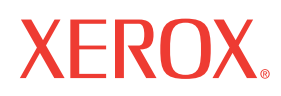

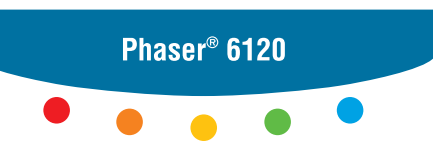

color laser printer

# Service Manual

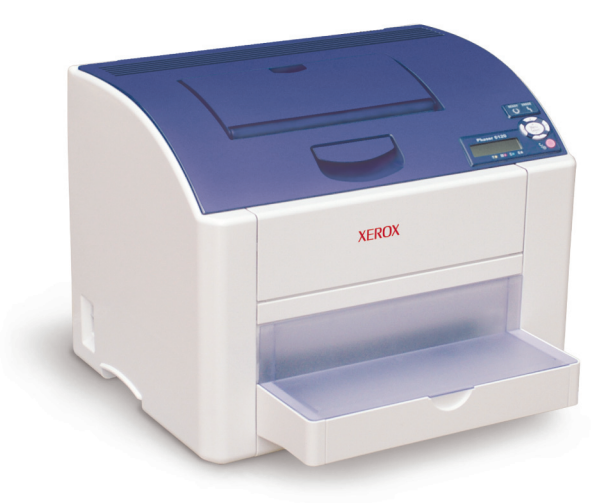

# Phaser<sup>®</sup> 6120 Color Laser Printer

**Service Manual** 

**Warning:** The following servicing instructions are for use by qualified service personnel only. To avoid personal injury, do not perform any servicing other than that contained in the operating instructions, unless you are qualified to do so.

First Printing: August 2005

071-0877-00

Phaser® 6120 Color Laser Printer Service Manual

Unpublished rights reserved under the copyright laws of the United States. Contents of this publication may not be reproduced in any form without permission of Xerox Corporation.

Copyright protection claimed includes all forms of matters of copyrightable materials and information now allowed by statutory or judicial law or hereinafter granted, including without limitation, material generated from the software programs which are displayed on the screen such as styles, templates, icons, screen displays, looks, etc.

XEROX<sup>®</sup>, The Document Company<sup>®</sup>, the stylized X<sup>®</sup>, CentreWare<sup>®</sup>, infoSMART<sup>®</sup>, Made For Each Other<sup>®</sup>, Phaser<sup>®</sup>, PhaserSMART<sup>®</sup>, and Walk-Up<sup>TM</sup> are trademarks of Xerox Corporation in the United States and/or other countries.

Adobe<sup>®</sup> Reader<sup>®</sup>, Illustrator<sup>®</sup>, PageMaker<sup>®</sup>, Photoshop<sup>®</sup>, PostScript<sup>®</sup>, ATM<sup>®</sup>, Adobe Brilliant<sup>®</sup> Screens, Adobe Garamond<sup>®</sup>, Adobe Jenson<sup>™</sup>, Birch<sup>®</sup>, Carta<sup>®</sup>, IntelliSelect<sup>®</sup>, Mythos<sup>®</sup>, Quake<sup>®</sup>, and Tekton<sup>®</sup> are trademarks of Adobe Systems Incorporated in the United States and/or other countries.

Apple<sup>®</sup>, AppleTalk<sup>®</sup>, LaserWriter<sup>®</sup>, LocalTalk<sup>®</sup>, Macintosh<sup>®</sup>, Mac OS<sup>®</sup>, TrueType<sup>®</sup>, Apple Chancery<sup>®</sup>, Chicago<sup>®</sup>, Geneva<sup>®</sup>, Monaco<sup>®</sup>, New York<sup>®</sup>, and QuickDraw<sup>®</sup> are trademarks of Apple Computer, Inc. in the United States and/or other countries.

PCL® and HP-GL® are trademarks of Hewlett-Packard Corporation in the United States and/or other countries.

IBM<sup>®</sup> is a trademark of International Business Machines Corporation in the United States and/or other countries.

Windows<sup>®</sup>, Windows NT<sup>®</sup>, and Wingdings<sup>®</sup> are trademarks of Microsoft Corporation in the United States and/or other countries.

Novell<sup>®</sup>, NetWare<sup>®</sup>, NDPS<sup>®</sup>, NDS<sup>®</sup>, Novell Directory Services<sup>®</sup>, IPX<sup>TM</sup>, and Novell Distributed Print Services<sup>TM</sup> are trademarks of Novell, Incorporated in the United States and/or other countries.

Sun® and Sun Microsystems® are trademarks of Sun Microsystems, Incorporated in the United States and/or other countries.

UNIX<sup>®</sup> is a trademark in the United States and other countries, licensed exclusively through X/Open Company Limited.

As an ENERGY STAR<sup>®</sup> partner, Xerox Corporation has determined that this product meets the ENERGY STAR guidelines for energy efficiency. The ENERGY STAR name and logo are registered U.S. marks.

# **Service Terms**

### Cautions, Notes, and Warnings

**Note:** A note indicates an operating or maintenance procedure, practice or condition that is necessary to efficiently accomplish a task. A note can provide additional information related to a specific subject or add a comment on the results achieved through a previous action.

**Caution:** A caution statement indicates an operating or maintenance procedure, practice or condition that, if not strictly observed, could result in damage to, or destruction of, equipment.

**Warning:** A warning statement indicates an operating or maintenance procedure, practice or condition that, if not strictly observed, could result in injury or loss of life.

### **Product Terms**

**Caution:** A personal injury hazard exists that may not be apparent. For example, a panel may cover the hazardous area.

Warning: A personal injury hazard exists in the area where you see the sign.

# **Safety Precautions**

### **Power Source**

For 110 VAC printers, do not apply more than 135 volts RMS between the supply conductors or between either supply conductor and ground. Use only the specified power cord and connector. For 220 VAC printers, do not apply more than 254 volts RMS between the supply conductors or between either supply conductor and ground. Use only the specified power cord. This manual assumes that the reader is a qualified service technician.

Plug the power cord into a grounded AC outlet only. If necessary, contact a licensed electrician to install a properly grounded outlet. If the product loses its ground connection, contact with conductive parts may cause an electrical shock.

# **Disconnecting Power**

Turning the power off using the On/Off switch may not completely de-energize the printer. You must also disconnect the printer power cord from the AC outlet. Position the power cord so that it is easily accessible during servicing so that you may power down the printer during an emergency.

Disconnect the power plug by pulling the plug, not the cord.

Disconnect the power cord in the following cases:

- if the power cord or plug is frayed or otherwise damaged,
- if any liquid or foreign material is spilled into the case,
- if the printer is exposed to any excess moisture,
- if the printer is dropped or damaged,
- if you suspect that the product needs servicing or repair,
- whenever you clean the product.

### **Electrical Safety**

- Use the power cord supplied with your printer.
- Plug the power cord directly into a properly grounded electrical outlet. Make sure each end of the cord is securely connected. If you do not know if an outlet is grounded, ask an electrician to check the outlet.
- Do not use a ground adapter plug to connect the printer to an electrical outlet that does not have a ground connection terminal.
- Do not use an extension cord or power strip.
- Verify that the printer is plugged into an outlet that is capable of providing the correct voltage and current. Review the printer's electrical specification with an electrician if necessary.

Avoid the potential of electrical shock by ensuring that the printer is properly grounded. Electrical products may be hazardous if misused.

- Do not place the printer in an area where people might step on the power cord.
- Do not place objects on the power cord.
- Do not block the ventilation openings. These openings are provided to prevent overheating of the printer.
- Do not drop paper clips or staples into the printer.
- Do not push objects into slots or openings on the printer. Making contact with a voltage point or shorting out a part could result in fire or electrical shock.

If you notice unusual noises or odors:

- **Turn off the printer immediately.**
- Disconnect the power cord from the electrical outlet.
- Call an authorized service representative to correct the problem.

The power cord is attached to the printer as a plug-in device at the back of the printer. If it is necessary to disconnect all electrical power from the printer, disconnect the power cord from the electrical outlet.

 Power should be OFF when servicing the printer, unless a procedure instructs otherwise.

# **Electrostatic Discharge (ESD) Precautions**

Some semiconductor components, and the respective sub-assemblies that contain them, are vulnerable to damage by Electrostatic Discharge (ESD). These components include Integrated Circuits (ICs), Large-Scale Integrated Circuits (LSIs), field-effect transistors and other semiconductor chip components. The following techniques will reduce the occurrence of component damage caused by static electricity.

Be sure the power to the chassis or circuit board is off, and observe all other safety precautions.

- Before handling any semiconductor components assemblies, drain the electrostatic charge from your body. This can be accomplished by touching an earth ground source or by wearing a wrist strap device connected to an earth ground source. Wearing a wrist strap will also prevent accumulation of additional bodily static charges. Be sure to remove the wrist strap before applying power to the unit to avoid potential shock.
- After removing a static sensitive assembly from its anti-static bag, place it on a grounded conductive surface. If the anti-static bag is conductive, you may ground the bag and use it as a conductive surface.
- Do not use freon-propelled chemicals, as they can generate electrical charges that may damage some devices.
- Do not remove a static sensitive replacement component or electrical sub-assembly from its protective package until you are ready to install it.
- Before removing the protective material from the leads of a replacement device, touch the protective material to the chassis or circuit assembly into which the device will be installed.
- Minimize body motions when handling unpackaged replacement devices. Simple
  motions such as your clothes brushing together or lifting a foot from a carpeted floor
  can generate enough static electricity to damage a static sensitive device
- Handle IC's and EPROM's carefully to avoid bending pins.
- Pay attention to the direction of parts when mounting or inserting them on Printed Circuit Boards (PCB's).

# Service Safety Summary

## **General Guidelines**

Your printer and supplies were designed and tested to meet strict safety requirements. These include safety agency examination, approval, and compliance with established environmental standards.

Your attention to the following safety guidelines helps to ensure the continued, safe operation of your printer.

**Warning:** The material presented here, assumes, and is intended as a safety reminder for qualified service personnel. Refer also to the preceding Power Safety Precautions.

### Avoid servicing alone

Do not perform internal service or adjustment of this product unless another person capable of rendering first aid or resuscitation is present.

### Use care when servicing with power

Dangerous voltages may exist at several points in this product. To avoid personal injury, do not touch exposed connections and components while power is on. Disconnect power before removing the power supply shield or replacing components.

### Do not wear jewelry

Remove jewelry prior to servicing. Rings, necklaces and other metallic objects could come into contact with dangerous voltages and currents.

### Power Source

This product is intended to operate from a power source that will not apply more then 254 volts rms for a 220 volt AC outlet or 135 volts rms for a 110 volt AC outlet between the supply conductors or between either supply conductor and ground. A protective ground connection by way of the grounding conductor in the power cord is essential for safe operation.

### Warning Labels

Read and obey all posted warning labels. Warning labels are displayed on potentially dangerous printer components. As you service the printer, check to make certain that all warning labels remain in place.

### Safety Interlocks

Make sure all covers and the printer's control panel are in place and all interlock switches are functioning correctly after you have completed a printer service call. If you bypass an interlock switch during a service call, use extreme caution when working on or around the printer.

# **Servicing Electrical Components**

Before starting any service procedure, switch off the printer power and unplug the power cord from the wall outlet. If you must service the printer with power applied, be aware of the potential for electrical shock.

**Warning:** Turning the power off by using the On/Off switch may not completely de-energize the printer. You must also disconnect the printer power cord from the AC outlet. Position the power cord so that it is easily accessible during servicing.

**Warning:** Do not touch any electrical component unless you are instructed to do so by a service procedure.

The following are hazards to your safety:

- The power cord is damaged or frayed.
- Liquid is spilled into the printer.
- The printer is exposed to water.

If any of these conditions occur, do the following:

- **Turn off the printer immediately.**
- Disconnect the power cord from the electrical outlet.

### Servicing Mechanical Components

**Caution:** When servicing mechanical components within the printer, manually rotate drive assemblies, rollers, and gears.

**Warning:** Do not try to manually rotate or manually stop the drive assemblies while any printer motor is running.

**Warning:** This printer uses heat to fuse the toner image to media. The Fuser Assembly is VERY HOT. Turn the printer power off and wait at least 5 minutes for the Fuser to cool before you attempt to service the Fuser Assembly or adjacent components.

### **Moving the Printer**

Follow these guidelines to avoid injuring yourself or damaging the printer:

- Turn off the printer and unplug all power cables before moving the printer.
- Always lift the printer from the designated lift points.

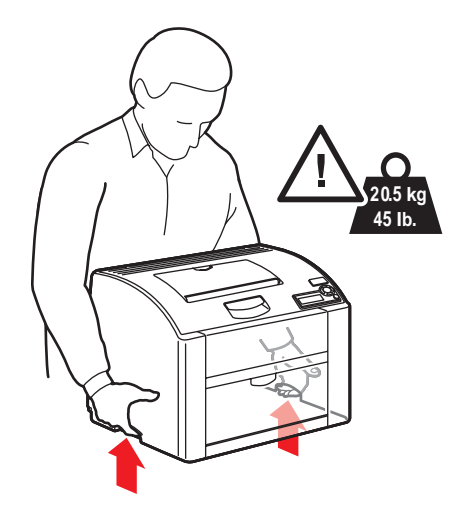

Do not place any food or liquids on the printer.

**Caution:** Damage to the printer resulting from improper moving or failure to repackage the printer properly for shipment, is not covered by the warranty, service agreement, or Total Satisfaction Guarantee. The Total Satisfaction Guarantee is available in the United States and Canada. Coverage may vary outside these areas; please contact your local representative for details.

# **Safety Specifications**

### Laser Safety

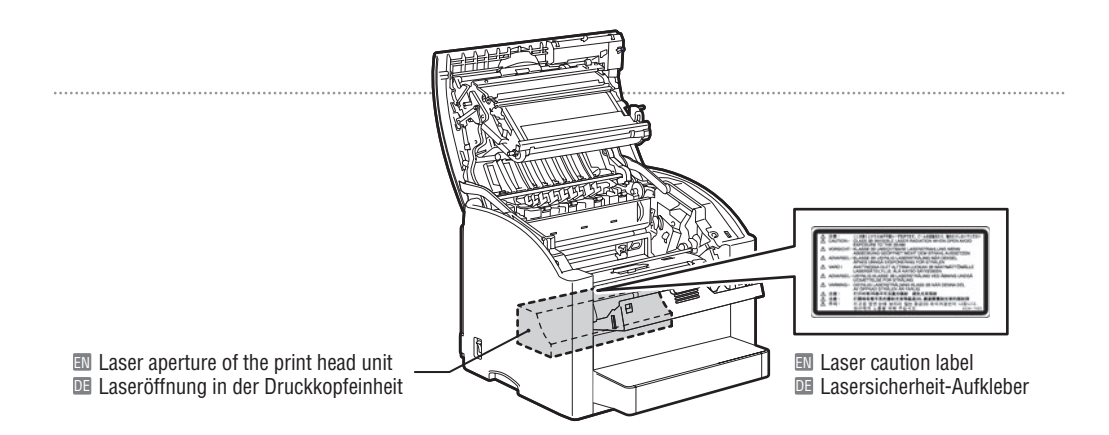

### English (EN)

### **Regulation Notices**

### • Laser Safety

This product employs a Class 3B laser diode having maximum power of 10 mW and wavelength of 775 - 800 nm. This product is certified as a Class 1 laser product. Since the laser beam is concealed by protective housings, the product does not emit hazardous laser radiation as long as the product is operated according to the instructions in this manual.

### • Internal Laser Radiation

Maximum average radiation power: 7.5  $\mu$ W at the laser aperture of the print head unit. Wavelength: 775-800 nm

### CAUTION:

Use of controls, adjustments, or performance of procedures other than those specified in this manual may result in hazardous radiation exposure.

### • Ozone Release

During print operation, a small quantity of ozone is released. This amount is not large enough to harm anyone. However, be sure the room where the machine is being used has adequate ventilation, especially if you are printing a high volume of materials, or if the machine is being used continuously over a long period.

### Deutsch (DE)

### Hinweise und gesetzliche Bestimmungen

### • Lasersicherheit

In diesem Produkt kommt eine Laserdiode der Klasse 3B mit einer maximalen Leistung von 10 mW und einer Wellenlänge von 775 - 800 nm zum Einsatz. Dieses Produkt ist als Laserprodukt der Klasse 1 zertifiziert. Da der Laserstrahl durch Schutzgehäuse abgeschirmt ist, gibt das Produkt keinerlei Laserstrahlung ab, solange es gemäß den Anweisungen in dem vorliegenden Handbuch betrieben wird.

### • Laserstrahlung im Geräteinnern

Maximale durchschnittliche Strahlungsleistung: 7,5  $\mu W$  an der Laseröffnung der Druckkopfeinheit. Wellenlänge: 775 - 800 nm

### VORSICHT:

Alle im *Benutzerhandbuch* nicht beschriebenen Verfahren oder davon abweichende Vorgehensweisen können dazu führen, dass gefährliche Laserstrahlung freigesetzt wird.

### • Ozonemission

Während des Druckbetriebs wird in geringen Mengen Ozon freigesetzt. Die freigesetzte Ozonmenge ist völlig unschädlich. Dennoch sollte der Raum, in dem der Drucker installiert wird, ausreichend belüftet sein, insbesondere, wenn größere Aufträge verarbeitet werden oder der Drucker längere Zeit im Dauerbetrieb genutzt wird.

### • Schallleistungspegel

Maschinenlärminformations-Verordnung 3. GPSGV: Der höchste Schalldruckpegel beträgt 70 dB(A) oder weniger gamäss EN ISO 7779.

Phaser® 6120 Color Laser Printer Service Manual

# Symbols Marked on Product

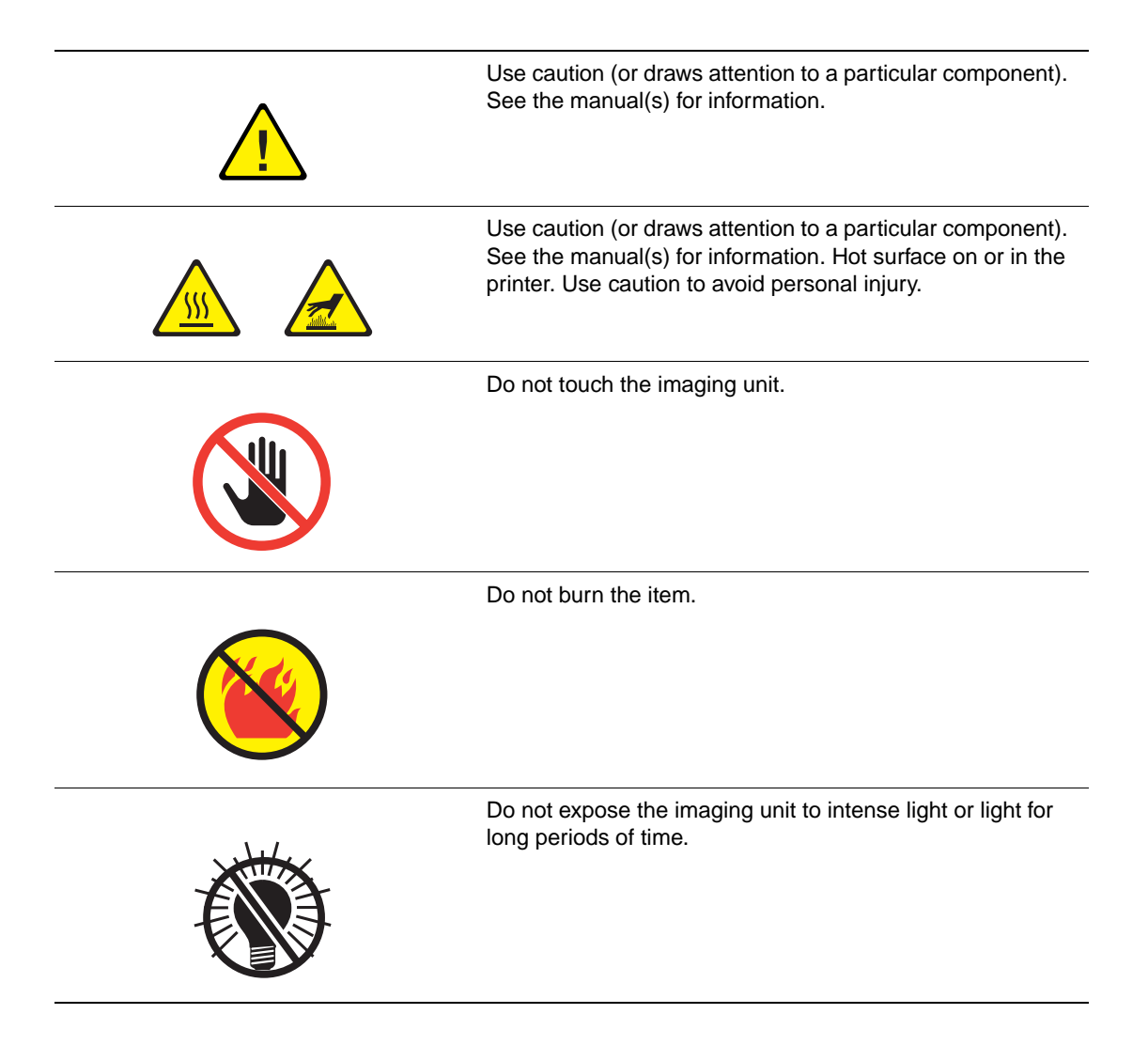

# Material Safety Data Sheet

For Material Safety Data information regarding your Phaser 6120 printer, go to <u>www.xerox.com/office/msds</u>. For the Customer Support Center phone numbers, see the information sheet that shipped with your printer or go to <u>www.xerox.com/office/contacts</u>.

# **Ozone Release**

During print operation, a small quantity of ozone is released. This amount is not large enough to harm anyone adversely. However, be sure the room where the machine is being used has adequate ventilation, especially if you are printing a high volume of materials, or if the machine is being used continuously over a long period.

# **Product Recycling and Disposal**

### **All Countries**

If you are managing the disposal of your Xerox product, please note that the product contains lead, mercury, and other materials whose disposal may be regulated due to environmental considerations in certain countries or states. The presence of lead and mercury is fully consistent with global regulations applicable at the time that the product was placed on the market.

### **European Union**

Some equipment may be used in both a domestic/household and a professional/business application.

### **Domestic/Household Environment**

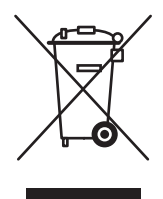

Application of this symbol on your equipment is confirmation that you should not dispose of the equipment in the normal household waste stream.

In accordance with European legislation, end of life electrical and electronic equipment subject to disposal must be segregated from household waste.

Private households within EU member states may return used electrical and electronic equipment to designated collection facilities free of charge. Please contact your local disposal authority for information.

In some member states, when you purchase new equipment, your local retailer may be required to take back your old equipment free of charge. Please ask you retailer for information.

### **Professional/Business Environment**

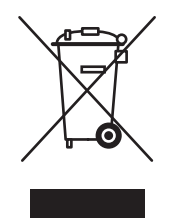

Application of this symbol on your equipment is confirmation that you must dispose of this equipment in compliance with agreed national procedures. In accordance with European legislation, end of life electrical and electronic equipment subject to disposal must be managed within agreed procedures. Prior to disposal, please contact your local dealer or Xerox representative for end of life takeback information.

### **North America**

Xerox operates an equipment takeback and reuse/recycle program. Contact your Xerox sales representative (1-800-ASK-XEROX) to determine whether this Xerox product is part of the program. For more information about Xerox environmental programs, visit <u>www.xerox.com/</u><u>environment.html</u> or for recycling and disposal information, contact your local authorities.

In the United States, you may also refer to the Electronic Industries Alliance website at <u>www.eiae.org</u>.

### **Other Countries**

Please contact your local waste authorities and request disposal guidance.

# **Regulatory Information (English Only)**

Xerox has tested this product to electromagnetic emission and immunity standards. These standards are designed to mitigate interference caused or received by this product in a typical office environment.

# **United States (FCC Regulations)**

This equipment has been tested and found to comply with the limits for a Class B digital device, pursuant to Part 15 of the FCC Rules. These limits are designed to provide reasonable protection against harmful interference in a residential installation. This equipment generates, uses, and can radiate radio frequency energy. If it is not installed and used in accordance with these instructions, it may cause harmful interference to radio communications. However, there is no guarantee that interference will not occur in a particular installation. If this equipment does cause harmful interference to radio or television reception, which can be determined by turning the equipment off and on, the user is encouraged to try to correct the interference by one or more of the following measures:

- Reorient or relocate the receiver.
- Increase the separation between the equipment and receiver.
- Connect the equipment into an outlet on a circuit different from that to which the receiver is connected.
- Consult the dealer or an experienced radio/television technician for help.

Any changes or modifications not expressly approved by Xerox could void the user's authority to operate the equipment. To ensure compliance with Part 15 of the FCC rules, use shielded interface cables.

### Canada (Regulations)

This Class B digital apparatus complies with Canadian ICES-003.

Cet appareil numérique de la classe B est conforme à la norme NMB-003 du Canada.

### **European Union (Declaration of Conformity)**

Xerox Corporation declares, under our sole responsibility, that the product to which this declaration relates is in conformity with the following standards and other normative documents:

### Low Voltage Directive 73/23/EEC as amended

EN 60950-1:2001

### Electromagnetic Compatibility Directive 89/336/EEC as amended

EN 55022:1998+A1:2000 +A2:2003 EN 55024:1998+A1:2001 +A2:2003 EN 61000-3-2:2000 EN 61000-3-3:1995+A1:2001

# Contents

| Service Terms iv                                                  |
|-------------------------------------------------------------------|
| Cautions, Notes, and Warnings iv                                  |
| Product Terms iv                                                  |
| Safety Precautions                                                |
| Power Source                                                      |
| Disconnecting Powerv                                              |
| Electrical Safetyv                                                |
| Electrostatic Discharge (ESD) Precautions                         |
| Service Safety Summary viii                                       |
| General Guidelines viii                                           |
| Servicing Electrical Components ix                                |
| Servicing Mechanical Components ix                                |
| Moving the Printer                                                |
| Safety Specifications                                             |
| Laser Safety xi                                                   |
| Symbols Marked on Product xii                                     |
| Material Safety Data Sheet xiii                                   |
| Ozone Release xiii                                                |
| Product Recycling and Disposal xiii                               |
| All Countries xiii                                                |
| European Union xiii                                               |
| Domestic/Household Environment xiii                               |
| Professional/Business Environment xiv                             |
| Regulatory Information (English Only) xv                          |
| United States (FCC Regulations) xv                                |
| Canada (Regulations) xv                                           |
| European Union (Declaration of Conformity)xv                      |
| Low Voltage Directive 73/23/EEC as amended                        |
| Electromagnetic Compatibility Directive 89/336/EEC as amended xvi |

# 1 Print Engine General Information

| System Configuration 1-      | -2 |
|------------------------------|----|
| Front View 1-                | -2 |
| Front View with Options 1-   | -2 |
| Rear View with Options 1-    | -3 |
| Space Requirements 1-        | -3 |
| Product Specifications 1-    | -4 |
| Media Specifications 1-      | -5 |
| Functional Specifications 1- | -6 |

# 2 Print Engine Maintenance Information

| Consumables/Routine Maintenance Items | 2-2 |
|---------------------------------------|-----|
| Maintenance Procedures                | 2-3 |

| Pick-Up Roller                                       | 2-3    |
|------------------------------------------------------|--------|
| Cleaning Procedure                                   | 2-3    |
| Removal Procedure                                    | 2-4    |
| Laser (PH) Window                                    | 2-5    |
| Cleaning Procedure                                   | 2-5    |
| Toner Cartridge (C/M/Y/K)                            | 2-5    |
| Removal Procedure                                    | 2-5    |
| Reinstallation Procedure                             | 2-7    |
| Imaging Unit                                         | 2-9    |
| Replacement Procedure                                | 2-9    |
| Transfer Roller                                      | 2-9    |
| Replacement Procedure                                | 2-9    |
| Reassembly Procedures                                | . 2-11 |
| Transfer Belt                                        | . 2-12 |
| Replacement Procedure                                | . 2-12 |
| Fuser                                                | . 2-14 |
| Replacement Procedure                                | . 2-14 |
| Precaution for Reinstalling the Fuser                | . 2-17 |
| Firmware Upgrade                                     | . 2-17 |
| Print the Configuration Page.                        | . 2-17 |
| Firmware Upgrade via a TCP/IP Network Connection     | . 2-18 |
| Firmware Upgrade via a Parallel Connection           | . 2-18 |
| Firmware Upgrade via an AppleTalk Network Connection | . 2-20 |

# 3 Print Engine Adjustments/Settings

| Adjustments 3-2                               |
|-----------------------------------------------|
| How to Use the Adjustments Section            |
| Before Troubleshooting: Advance Checks 3-2    |
| Precautions for Servicing the Printer 3-2     |
| Description of the Control Panel 3-3          |
| Control Panel Display 3-3                     |
| Control Panel Indicators and Keys 3-3         |
| Control Panel Indicators and Keys (Continued) |
| Toner Supply Indicators 3-4                   |
| Cancel Key 3-5                                |
| Canceling a Print Job 3-5                     |
| Continuing a Print Job After an Error Message |
| Control Panel LCD Messages 3-5                |
| Basic Screen                                  |
| Caution Display 3-6                           |
| Error Display 3-6                             |
| Malfunction Screen 3-6                        |
| Index of Control Panel Messages 3-7           |
| Menu Map 3-12                                 |
| Printing the Menu Map 3-12                    |
| List of Menu Functions 3-12                   |
| PROOF/PRINT MENUS                             |

| Entering the Password                          |      |
|------------------------------------------------|------|
| PRINTABLE PAGES MENU                           |      |
| PAPER MENU                                     |      |
| INPUT TRAY                                     |      |
| TRAY 1                                         |      |
| TRAY 2                                         |      |
| QUALITY MENU                                   |      |
| CONNECTION SETUP                               |      |
| IPX/SPX                                        |      |
| USB SETUP                                      |      |
| SYSTEM DEFAULT MENU                            | 3-23 |
| ENVIRONMENT MENU                               |      |
| Service Menu.                                  |      |
| Entering the Service Menu                      | 3-31 |
| Exiting                                        | 3-31 |
| Settings/Adjustments in Service Menu Functions |      |

# 4 Print Engine Troubleshooting

| Overview                                                                         | 4-2  |
|----------------------------------------------------------------------------------|------|
| Paper Path Test                                                                  | 4-2  |
| Test Notes:                                                                      | 4-2  |
| Test Results:                                                                    | 4-2  |
| Misfeeds and Paper Jams                                                          | 4-3  |
| Misfeed or Jam Control Panel Display                                             | 4-3  |
| Misfeed/Jam Clearing Procedure                                                   | 4-3  |
| Misfeed/Jam Definition Table                                                     | 4-4  |
| Paper Path Sensor Location Diagram                                               | 4-5  |
| Misfeed/Jam Troubleshooting Procedures                                           | 4-6  |
| Initial Check Items                                                              | 4-6  |
| Paper Jam Tray 1                                                                 | 4-6  |
| Paper Jam Transfer Roller.                                                       | 4-7  |
| Paper Jam Fuser                                                                  | 4-8  |
| Paper Jam Exit                                                                   | 4-9  |
| Undefined Jam/Misfeed                                                            | 4-9  |
| Error Codes 4                                                                    | 4-10 |
| Error Code Messages 4                                                            | 4-10 |
| Error Code Control Panel Display Example                                         | 4-10 |
| Error Codes and Messages Index                                                   | 4-11 |
| Resetting the Printer: 4                                                         | 4-13 |
| Error Codes and Messages Troubleshooting Procedures                              | 1-14 |
| Fuser Failures:                                                                  | 4-18 |
| Power Supply Errors                                                              | 4-21 |
| Image-Quality Problems 4                                                         | 1-22 |
| Repeating Defects 4                                                              | 1-22 |
| White Lines, White Bands, Colored Lines, and Colored Bands in the Feed Direction | 1    |
| (FD)                                                                             | 1-23 |

| White Lines, White Bands, Colored Lines, and Colored Bands in the Scan Direction |
|----------------------------------------------------------------------------------|
| (CD)                                                                             |
| Uneven Density in the Feed Direction 4-25                                        |
| Uneven Density in Scan Direction (CD)                                            |
| Low Image Density 4-27                                                           |
| Gradation Reproduction Failure 4-28                                              |
| Foggy Background 4-29                                                            |
| Poor Color Reproduction 4-30                                                     |
| Void Areas, White Spots 4-31                                                     |
| Colored Spots 4-32                                                               |
| Blurred Image                                                                    |
| Blank or Black Prints 4-34                                                       |
| Incorrect Color Image Registration                                               |
| Poor Fusing Performance, Offset 4-36                                             |
| Ghosting, Blurred Image 4-37                                                     |
| Back Marking 4-38                                                                |
| Uneven Pitch                                                                     |

# 5 Print Engine Service Parts Disassembly

| Disassembly/Adjustment Prohibited Items                 | 5-2    |
|---------------------------------------------------------|--------|
| Paint-Locked Screws.                                    | 5-2    |
| Variable Resistors on the Board                         | 5-2    |
| Removal of PWBs                                         | 5-2    |
| Before Performing Service                               | 5-2    |
| Disassembly/Assembly List                               | 5-3    |
| Disassembly/Assembly Procedures                         | 5-4    |
| Rear Panel                                              | 5-4    |
| Rear Cover                                              | 5-4    |
| Left Cover                                              | 5-5    |
| Right Cover                                             | 5-6    |
| Tray 1 (Paper Take-Up Cover)                            | 5-6    |
| Front Cover                                             | 5-6    |
| Precautions for Remounting the Front Cover.             | 5-7    |
| Control Panel (PWB-OP)                                  | 5-8    |
| PWB-P (Image Processor Board)                           | 5-9    |
| PWB-A (Engine Control Board)                            | . 5-12 |
| Power Unit (PU)                                         | . 5-14 |
| High Voltage Unit (HV)                                  | . 5-17 |
| Precautions for Reinstallation of the High Voltage Unit | . 5-18 |
| Waste Toner Near Full Detection Board (PWB-C)           | . 5-18 |
| Laser (PH) Unit.                                        | . 5-19 |
| Precautions for Reinstallation of the Laser (PH) Unit   | . 5-23 |
| Paper Take-Up Unit                                      | . 5-23 |
| Notes for Reassembly                                    | . 5-25 |
| Separation Pad.                                         | . 5-26 |
| Removal Procedure                                       | . 5-26 |
| Removal Procedure Shortcut                              | . 5-27 |

| Main Motor (M1)                                                    |
|--------------------------------------------------------------------|
| Power Supply Cooling Fan Motor (M4) 5-28                           |
| Ventilation Fan Motor (M6) 5-28                                    |
| Fusing Motor (M7)                                                  |
| Developing Motor (M3) 5-30                                         |
| Rack Motor (M2) 5-31                                               |
| Tray 1 Paper Take-up Solenoid (SL1) 5-32                           |
| Registration Roller Solenoid (SL2) 5-33                            |
| Precaution for Reinstallation 5-33                                 |
| Pressure/Retraction Solenoid/Cleaning Blade (SL3) 5-34             |
| Pressure/Retraction Solenoid /2nd Image Transfer Roller (SL4) 5-34 |
| Temperature/Humidity Sensor (HS1) 5-35                             |
| Notes for Reassembly 5-36                                          |
| Density Sensor (AIDC) 5-37                                         |
| Torque Limiter                                                     |
| Reinstallation Procedure 5-38                                      |
| Hard Drive (Option)                                                |

# 6 Print Engine Parts List

| Using the Parts List                       |
|--------------------------------------------|
| Serial Number Format                       |
| The serial number is coded as follows: 6-3 |
| Diagrams of Main Parts                     |
| P1 External Parts                          |
| P2 Top Cover                               |
| P3 Top Cover                               |
| P4 Main Frame                              |
| P5 Left Frame                              |
| P6 Right Frame                             |
| P7 Right Frame 2                           |
| P8 Drive Section                           |
| P9 Drive Section                           |
| P10 Drive Section                          |
| P11 Drive Section                          |
| P12 Laser (PH) Section                     |
| P13 Transfer Section                       |
| P14 Transfer Roller Section                |
| P15 Vertical Transport Section             |
| P16 Fusing Unit                            |
| P17 Electrical Components                  |
| P18 Paper Take-Up Section                  |
| P19 Paper Take-Up Section 2                |
| P20 Paper Take-Up Section 3                |
| P21 Wiring                                 |
|                                            |

| P22 Wiring.                                                      | . 6-46 |
|------------------------------------------------------------------|--------|
| P23 Wiring.                                                      | . 6-47 |
| P24 Wiring Accessories.                                          | . 6-48 |
| P25 Accessories                                                  | . 6-49 |
| Miscellaneous Parts, Consumables, Maintenance Parts, and Options | 6-50   |

# 7 Print Engine Theory of Operation

| This section contains:                     | . 7-1 |
|--------------------------------------------|-------|
| Parts of the Printer                       | . 7-2 |
| Cross Section.                             | . 7-2 |
| Printer Paper Path                         | . 7-3 |
| Image Creation Process.                    | . 7-3 |
| Operation Sequence                         | . 7-4 |
| Control Block Diagram                      | . 7-5 |
| Imaging Section.                           | . 7-6 |
| Toner Cartridge                            | . 7-6 |
| Toner Cartridge Drive                      | . 7-6 |
| Drum Cartridge (Imaging Unit) Life Control | . 7-6 |
| New Imaging Unit Detection                 | . 7-6 |
| Reaching End of Life                       | . 7-7 |
| Toner Cartridge (TC) Life Control          | . 7-7 |
| Imaging Unit (DC)                          | . 7-8 |
| Imaging Unit Drive                         | . 7-8 |
| Imaging Unit (DC) Control                  | . 7-9 |
| Imaging Unit Charge                        | 7-10  |
| Charge Corona Unit ON/OFF Control          | 7-11  |
| Laser (PH)                                 | 7-12  |
| Developing                                 | 7-15  |
| Drive                                      | 7-16  |
| Monochrome Printing Process                | 7-22  |
| Color Printing Process                     | 7-22  |
| Image Transfer                             | 7-25  |
| 1st Transfer                               | 7-25  |
| 2nd Transfer Section.                      | 7-30  |
| Toner Collecting                           | 7-36  |
| Waste Toner Bin Drive Mechanism            | 7-37  |
| Paper Feed Section                         | 7-40  |
| Paper Feed Drive                           | 7-41  |
| Paper Feed Control                         | 7-41  |
| Registration Roller                        | 7-44  |
| Registration Roller Drive                  | 7-45  |
| Fusing Section                             | 7-47  |
| Fuser Drive                                | 7-48  |
| Heating Roller Drive Control.              | 7-48  |
| Monochrome Ordinary/Low Environment.       | 7-51  |
| Color Environment                          | 7-51  |

| Paper Exit                                               | 2 |
|----------------------------------------------------------|---|
| Paper Exit Drive                                         | 3 |
| Image Stabilization Control (Density) and Output Process | 4 |
| Flowchart                                                | 6 |
| Fan Airflow                                              | 7 |
| Fan Control         7-5                                  | 8 |
| Temperature/ Humidity Sensor                             | 9 |

# 8 Optional Lower Tray Unit (500-Sheet Feeder)

| General Information and Specifications       | 8-2  |
|----------------------------------------------|------|
| Option Specifications                        | 8-2  |
| Media Specifications                         | 8-2  |
| Machine Specifications                       | 8-2  |
| Operating Environment                        | 8-2  |
| Maintenance                                  | 8-3  |
| Maintenance Parts                            | 8-3  |
| Pick-Up Roller                               | 8-3  |
| Service Parts Disassembly                    | 8-4  |
| Variable Resistors on Board                  | 8-4  |
| Removal of PWBs                              | 8-4  |
| Disassembly Index                            | 8-4  |
| Lower Feeder Unit                            | 8-5  |
| Tray                                         | 8-5  |
| Lower Feeder Rear Cover                      | 8-6  |
| Lower Feeder Paper Pick-Up Unit              | 8-6  |
| Lower Feeder Board (PWB-A PF)                | 8-7  |
| Lower Feeder Paper Pick-Up Solenoid (SL7 PF) | 8-8  |
| Tray Set Detecting Switch (S4 PF)            | 8-9  |
| Troubleshooting                              | 8-10 |
| Jam and Misfeed Messages                     | 8-10 |
| Jam and Misfeed Display                      | 8-10 |
| Jam Clearing Steps                           | 8-10 |
| Sensor layout Diagram                        | 8-11 |
| Jam and Misfeed Troubleshooting Procedures   | 8-12 |
| Jam at Tray 2                                | 8-12 |
| Theory of Operation                          | 8-13 |
| Lower Feeder Unit Drive                      | 8-13 |
| Lower Feeder Unit Drive                      | 8-14 |
| Conveyance Drive Mechanism                   | 8-14 |
| Paper Empty Detection                        | 8-15 |
| Tray Set Detection                           | 8-15 |
| Lower Feeder Unit Parts List.                | 8-16 |
| Using the Parts List                         | 8-16 |
| P1 Housing                                   | 8-17 |
| P2 Paper Take-Up Section.                    | 8-19 |
| * *                                          |      |

| P4 Wiring.     | 8-23 |
|----------------|------|
| P5 Accessories | 8-24 |

# 9 Duplex Unit

| General Information and Specifications               | . 9-2 |
|------------------------------------------------------|-------|
| Product Specifications.                              | . 9-2 |
| Media Specifications                                 | . 9-2 |
| Machine Specifications                               | . 9-2 |
| Operating Environment                                | . 9-2 |
| Maintenance                                          | . 9-3 |
| Maintenance Parts                                    | . 9-3 |
| Transport Roller                                     | . 9-3 |
| Service Parts Disassembly                            | . 9-4 |
| Disassembly and Adjustment Notes                     | . 9-4 |
| Disassembly Index                                    | . 9-4 |
| Duplex Unit                                          | . 9-5 |
| Right Cover                                          | . 9-8 |
| Duplex Board (PWB-A DU)                              | . 9-8 |
| Duplex Cooling Fan Motor (M10 DU)                    | . 9-9 |
| Duplex Transport Motor (M8 DU)                       | 9-12  |
| Duplex Registration Solenoid (SL6 DU)                | 9-13  |
| Sensor Layout                                        | 9-14  |
| Jam and Misfeed Troubleshooting                      | 9-15  |
| Jam and Misfeed Messages                             | 9-15  |
| Jam and Misfeed Display                              | 9-15  |
| Jam Clearing Steps:                                  | 9-15  |
| Jam and Misfeed Troubleshooting Procedures           | 9-16  |
| Misfeed at Duplex Unit Reverse Drive/Storage Section | 9-16  |
| Misfeed at Duplex Unit Paper Feed Section            | 9-17  |
| Error Code Troubleshooting                           | 9-18  |
| Error Code Messages                                  | 9-18  |
| Verifying an Error Message                           | 9-18  |
| Control Panel Status Message Example                 | 9-18  |
| Error Code Troubleshooting Procedures.               | 9-18  |
| Actions                                              | 9-19  |
| Theory of Operation                                  | 9-20  |
| Duplex Unit                                          | 9-20  |
| Duplex Unit Drive                                    | 9-21  |
| Switchback Mechanism                                 | 9-21  |
| Paper Exit Roller Drive Coupling                     | 9-22  |
| Switchback Motor Control                             | 9-22  |
| Transport and Duplex Paper Take-Up Mechanism.        | 9-22  |
| Transport and Duplex Paper Take-Up Operation.        | 9-22  |
| Duplex Unit Transport Motor Control                  | 9-23  |
| Duplex Unit Loop Correction Control                  | 9-23  |

| 2-Sided Printing Method                                                       | €-23             |
|-------------------------------------------------------------------------------|------------------|
| Operations in 2-sided Printing with a Single Sheet of Paper Resident in the S | Sys-             |
| tem                                                                           | €-24             |
| Two A4 Originals with a Single Sheet of Paper Resident in the System          | €-25             |
| Operations in 2-Sided Printing with Two Sheets of Paper Resident in the Sys   | tem              |
| 9-26                                                                          |                  |
| 2-sided Printing of Two A4 Originals with Two Sheets of Paper Resident in     | the              |
| System                                                                        | <b>)-28</b>      |
| Parts List - Duplex Unit Option                                               | <del>)</del> -29 |
| Using the Parts List                                                          | <b>)-2</b> 9     |
| P1 Duplex Unit                                                                | <b>)-</b> 30     |
| P2 Duplex Unit                                                                | <b>)</b> -32     |
| P3 Duplex Unit                                                                | <b>)</b> -33     |
| P4 Wiring                                                                     | <del>)</del> -35 |
| P5 Accessories                                                                | )-36             |

# 10 Wiring

| Control Block Diagram 10-2                       |
|--------------------------------------------------|
| Wiring Diagram Legend 10-2                       |
| Overall Wiring Diagram 10-3                      |
| PWB-A (Engine Control Board)                     |
| PWB-P (Image Processor Board) 10-5               |
| Image Transfer Section 10-6                      |
| Fusing, Transport, and Paper Exit Section 10-7   |
| Tray and Developing Toner Replenishing Section   |
| Power Supply Section 10-10                       |
| Duplex/Lower Feed Unit Printer Connections 10-11 |
| Lower Feed Board                                 |
| Duplex Unit Board 10-13                          |

# A Appendix

| Parts Layout Drawing                      |
|-------------------------------------------|
| Main Unit                                 |
| Lower Feeder Unit (option) A-4            |
| Duplex Unit (Option)                      |
| Connector Layout Drawing                  |
| Timing Chart                              |
| Acronym and Terminology Definitions Table |

# Print EngineGeneralInformation

This section contains the following:

- System Configuration on page 1-2
- Space Requirements on page 1-3
- Product Specifications on page 1-4
- Media Specifications on page 1-5
- Functional Specifications on page 1-7

# **System Configuration**

# **Front View**

- **1.** Output tray
- **2.** Front cover
- **3.** Control panel
- **4.** Tray 1 (Multipurpose tray)
- 5. Power switch
- 6. Top cover
- 7. Transfer belt
- 8. Fuser
- 9. Fuser separator levers
- **10.** Imaging unit
- **11.** Toner cartridge carousel (containing 4 toner cartridges: C, M, Y and K)
- 12. USB port
- **13.** Parallel port
- 14. 10Base-T/100Base-TX (IEEE 802.3) Ethernet Interface port
- **15.** Toner cartridge

# **Front View with Options**

Tray 2

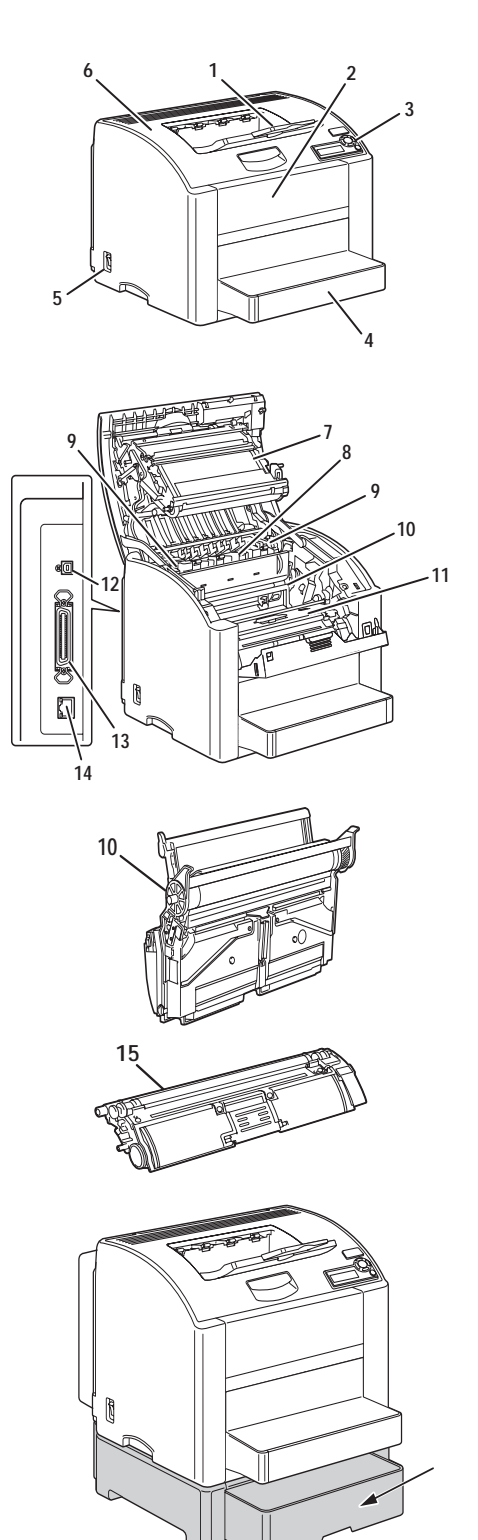

# **Rear View with Options**

Duplex unit

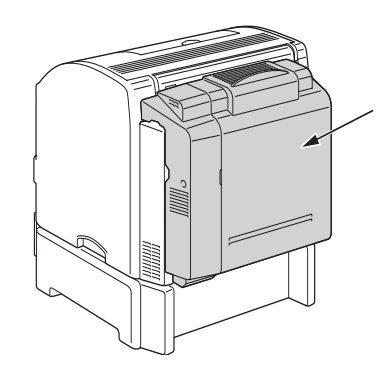

# **Space Requirements**

To ensure easy operation, consumable replacement and maintenance, adhere to the recommended space requirements detailed below.

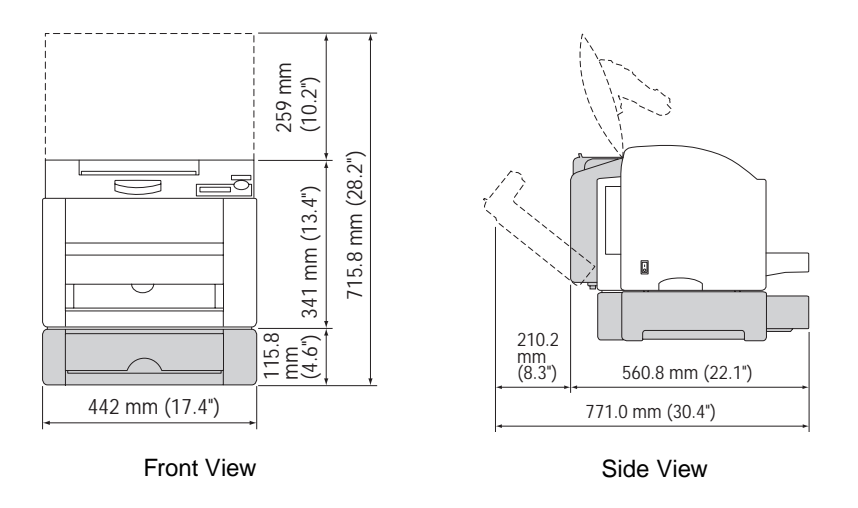

**Note:** The options appear shaded in the above illustration.

# **Product Specifications**

| Туре                       | Desktop full-color laser beam printer                                                        |                                                                                                    |  |
|----------------------------|----------------------------------------------------------------------------------------------|----------------------------------------------------------------------------------------------------|--|
| Printing System            | Semiconductor laser and electrostatic image transfer to plain paper                          |                                                                                                    |  |
| Exposure System            | 2 laser diodes and polygon mirror                                                            |                                                                                                    |  |
| PC Drum Type               | OPC (organic photo conductor)                                                                |                                                                                                    |  |
| Photoconductor<br>Cleaning | Blade cleaning system                                                                        |                                                                                                    |  |
| Print Density              | 600 x 600 dpi                                                                                |                                                                                                    |  |
|                            | Enhance Mode = $600 \times 600 \times 4$ bit rendering (default)                             |                                                                                                    |  |
|                            | Standard Mode = 600 x 60                                                                     | 0 x 1 bit rendering                                                                                                    |  |
| Paper Feeding              | One-way system (Tray 1: 2                                                                    | 00 sheets)                                                                                                    |  |
| System                     | * Expandable to a two-way                                                                    | system by adding an optional Lower Feeder Unit.                                                                             |  |
| Developing System          | Single-element developing                                                                    | system                                                                                                    |  |
| Charging System            | DC comb electrode Scorotron system                                                           |                                                                                                    |  |
| Image Transfer<br>System   | Intermediate transfer belt system                                                            |                                                                                                    |  |
| Paper Separating<br>System | Curvature separation + Charge-neutralizing system                                            |                                                                                                    |  |
| Fusing System              | Roller fusing                                                                                |                                                                                                    |  |
| Paper Exit System          | Face down (Output Tray capacity: 200 sheets)                                                 |                                                                                                    |  |
| CPU                        | freescale MPC8220i (300 MHz)                                                                 |                                                                                                    |  |
| Memory                     | 128 MB                                                                                       |                                                                                                    |  |
| Interfaces                 | 10 Base-T/100 Base-TX (I                                                                     | EEE 802.3) Ethernet                                                                                                    |  |
|                            | USB Revision 2.0/1.1                                                                         |                                                                                                    |  |
|                            | IEEE1284 (Default: Not ac                                                                    | tive)                                                                                                    |  |
|                            | Windows                                                                                      | Windows NT4.0/2000/Server 2003/XP PostScript<br>driver, Windows 98 SE/NT 4.0/Me/2000/<br>Server 2003/XP PPDs, PCL xI driver |  |
|                            | Mac OS 9 PPD                                                                                 |                                                                                                    |  |
|                            | Mac OS X PPD + PDE                                                                           |                                                                                                    |  |
|                            | Linux PPD for CUPS                                                                           |                                                                                                    |  |
| OS Compatibility           | Windows 98 SE/Me/NT 4.0 (SP6 or later)/2000 (SP4 or later)/XP (SP1 or later),<br>Server 2003 |                                                                                                    |  |
|                            | Mac OS 9 (9.1 or later/Mac OS X (10.2 or later)<br>Mac OS X Server (10.2 or later)           |                                                                                                    |  |
|                            | Red Hat Linux 9.0.1, SuSE Linux 8.2 (CUPS 1.1.15 or later)                                   |                                                                                                    |  |

| Paper Type   | Size                                                          | Paper Type                       | Size            |  |
|--------------|---------------------------------------------------------------|----------------------------------|-----------------|--|
| Letter       | 8.5" x 11"                                                    | Government Letter                | 8.0" x 10.5"    |  |
| A4           | 210 x 297 mm                                                  | Government Legal 8.0" x 13"      |                 |  |
| Legal        | 8.5" x 14"                                                    | SP Folio 8.5" x 12.69"           |                 |  |
| Folio        | 210 x 330 mm                                                  | DL                               | 110 x 220 mm    |  |
| Executive    | 7.25" x 10.5"                                                 | C5                               | 162 x 229 mm    |  |
| B5 (JIS)     | 182 x 257 mm                                                  | C6                               | 114 x 162 mm    |  |
| B5 (ISO)     | 176 x 250 mm                                                  | Monarch                          | 3.88" x 7.5"    |  |
| A5           | 148 x 210 mm                                                  | Com 10                           | 4.13" x 9.5"    |  |
| Statement    | 5.5" x 8.5"                                                   | Japanese PostCard                | 100 x 148 mm    |  |
| Foolscap     | 8" x 13"                                                      | Custom size                      | Width 92-216 mm |  |
| UK Quatro    | 8" x 10"                                                      | 8" x 10" Length 148-             |                 |  |
| Custom Paper | Paper width: 92 to 216 mm (3.6" to 8.5")                      |                                  |                 |  |
| Sizes        | Paper length: 148 to 356 mm (5.9" to 14")                     |                                  |                 |  |
| Media Types  | Plain Paper (60 to 90 g                                       | ı/m <sup>2</sup> / 16 to 24 lb.) |                 |  |
|              | Transparencies                                                |                                  |                 |  |
|              | Thick stock (90 to 163                                        | g/m <sup>2</sup> / 25 to 40 lb.) |                 |  |
|              | Postcards                                                     |                                  |                 |  |
|              | Envelopes                                                     |                                  |                 |  |
|              | Letterhead                                                    |                                  |                 |  |
|              | Label stock (60-163 g/m <sup>2</sup> /16-43 lb. bond)         |                                  |                 |  |
|              | Glossy stock(163 g/m <sup>2</sup> index max/110 lb. book max) |                                  |                 |  |

# **Media Specifications**

\*148-209 mm not supported for plain paper

210-297 mm supported for all media

298-356 mm supported only for plain paper

### Note:

Lower Feeder Unit: Only plain paper and recycled paper weighing 60 to 90 g/m<sup>2</sup> (16 to 24 lb.) can be loaded.

Duplex Unit: Only plain paper and recycled paper weighing 75 to 90 g/m<sup>2</sup> (20 to 24 lb.) can be fed through the unit.

For details about the lower tray unit, see Optional Lower Tray Unit (500-Sheet Feeder) on page 8-1. For details about the duplex unit, see Duplex Unit on page 9-1.

### Media Input Capacity

| Source | Plain Paper | Transparency | Paper Label | Envelope/<br>Cardstock | Remark       |
|--------|-------------|--------------|-------------|------------------------|--------------|
| Tray 1 | 200         | 50           | 50          | 10                     | 20 lb. paper |
| Tray 2 | 500         | N/A          | N/A         | N/A                    | 20 lb. paper |
|        |             |              |             |                        |              |

### Media Output Stacker Capacity

| Output Location | 20 lb. paper       | Remark       |
|-----------------|--------------------|--------------|
| Face Down       | 200 sheets (paper) | 20 lb. paper |

# **Functional Specifications**

| Warm-up Time                               | 110 V to 127 V                                                                                                    | Average: 52 seconds                                                 |  |  |
|--------------------------------------------|----------------------------------------------------------------------------------------------------|---------------------------------------------------------------------|--|--|
| (at ambient                                |                                                                                                    |                                                                     |  |  |
| temperature of 23° C/<br>73.4° F and rated | 220 V to 240 V                                                                                                    | Average: 55 seconds                                                 |  |  |
| voltage)                                   |                                                                                                    |                                                                     |  |  |
| System Speed                               | Plain paper                                                                                                    | 126.78 mm/second                                                    |  |  |
|                                            | Thick stock                                                                                                    | 63.39 mm/second                                                     |  |  |
|                                            | OHP film                                                                                                    | 42.26 mm/second                                                     |  |  |
| First-Page-Out Time<br>(Plain Paper)       | Full Color                                                                                                    | 1-sided: 22 seconds<br>2-sided: 35 seconds                          |  |  |
|                                            | Monochrome                                                                                                    | 1-sided: 13 seconds<br>2-sided: 26 seconds                          |  |  |
| Print Speed                                | Full Color                                                                                                    | 1-sided: 5 pages/minute                                             |  |  |
| (Plain Paper)                              |                                                                                                    | 2-sided: 5 pages/minute                                             |  |  |
|                                            | Monochrome                                                                                                    | 1-sided: 20 pages/minute                                            |  |  |
|                                            |                                                                                                    | 2-sided: 11.4 pages/minute                                          |  |  |
| Tray Capacities                            | Plain paper and letterhead:200 sheets                                                                                                    |                                                                     |  |  |
|                                            | Transparencies, thick stock, postcards, labels stock, and glossy stock:50 sheets                                                                           |                                                                     |  |  |
|                                            | Envelopes:10 sheets                                                                                                    |                                                                     |  |  |
| Hard Drive                                 | Option 20 GB                                                                                                    |                                                                     |  |  |
| Tilt                                       | Operating at maximum tilt angle of 2°                                                                                                    |                                                                     |  |  |
| Printable Area                             | Non-printable area: 4 mm (0.16") from edge (top, bottom, left and right) of listed media sizes except legal size. For Legal size the bottom 16 mm is black |                                                                     |  |  |
| (Margins)                                  | only, color printing area only reach 335.6 mm from top edge.                                                                                               |                                                                     |  |  |
|                                            | Side Print Position Accuracy: 4 mm +/- 2.0 mm (0.08 in.)                                                                                                   |                                                                     |  |  |
|                                            | Top/Bottom Print Position Accuracy: 4mm +/-2.5 mm (0.1 in.)                                                                                                |                                                                     |  |  |
| Skew                                       | Simplex Printing                                                                                                    | A rectangular box of 189 mm by 256 mm will be used to measure skew. |  |  |
|                                            |                                                                                                    | A. Vertical skew $a < \pm 2.0 \text{ mm} (0.08")$                   |  |  |
|                                            |                                                                                                    | B. Horizontal skew $b < \pm 1.5 \text{ mm} (0.06")$                 |  |  |
|                                            | Duplex Printing (front to                                                                                                    | A. Vertical skew a < 3.0 mm (0.12")                                 |  |  |
|                                            | back)                                                                                                    | B. Horizontal skew b < 2.5 mm (0.10")                               |  |  |
| Output paper stacking                      | In feeding direction: +/- 9 mm                                                                                                    |                                                                     |  |  |
|                                            | In side direction: +/- 9 mm                                                                                                    |                                                                     |  |  |
|                                            | Occasionally, a piece of paper may get pushed out by another paper, this occurrence rate should be less than 1 for every 50 sheet and less than 50 mm.     |                                                                     |  |  |
|                                            | The scattering should be tested with either Xerox 4024 75 gsm paper or Xerox 4200 75 gsm paper.                                                            |                                                                     |  |  |
| Color Registrations                        | Vertical: Plain paper at all zones; average 0.12 mm                                                                                                    |                                                                     |  |  |
| -                                          | Horizontal: Plain paper at all zones; average 0.12 mm                                                                                                    |                                                                     |  |  |
| Print Magnification                        | Vertical (applied to 270.9 mm (10.67 in.) length) < 2.0 mm (0.08") (0.74%)                                                                                 |                                                                     |  |  |
|                                            | Horizontal (applied to 184.2 mm (7.25 in.) length) < 1.2 mm (0.05 in.) (0.65%)                                                                             |                                                                     |  |  |

| Printer Recommended<br>Duty Cycle | Average Number of Printed Sheets (Monthly): 650 pages (A4 and Letter size 5% coverage)                                                                |  |
|-----------------------------------|----------------------------------------------------------------------------------------------------|--|
|                                   | Maximum Number Of Printed Sheets (Monthly): 35K pages (A4 and Letter 5% coverage)                                                                     |  |
| Printer Life                      | 200,000 pages or 5 years                                                                                                    |  |
| Printer Serial Number             | YGG = 120 V printer                                                                                                    |  |
|                                   | YGH = 220 V printer                                                                                                    |  |
|                                   | The first digit of the serial number string is the revision of the printer. The remaining 5 digits represent the actual serial number of the printer. |  |

| <b>Operating Environ</b> | ment                                                                                                    |
|--------------------------|----------------------------------------------------------------------------------------------------|
| Power                    | AC 110 to 127 V                                                                                                    |
| Requirements             | AC 220 to 240 V                                                                                                    |
| Voltage:                 |                                                                                                    |
| Frequency:               | 50/60 Hz ±3 Hz                                                                                                    |
| Max Power<br>Consumption | 1100 W (Maximum peak)                                                                                                    |
| Dimensions               | 442 mm (W) x 395 mm (D) x 341 (H) mm                                                                                                    |
|                          | 16.9" (W) x 15.6" (D) x 13.4" (H)                                                                                                    |
| Weight                   | Approximately 19.6 kg (43.9 lb.) (excluding the Dust Cover)                                                                                    |
| Operating Noise          | During standby: 35 dB (A) or less                                                                                                    |
|                          | During printing: 54 dB (A) or less                                                                                                    |
| Operating Range          | 10° to 32° C / 50° to 90° F (with a fluctuation of 10° C / 18° F or less per hour)                                                             |
| Temperature              |                                                                                                    |
| Operating Range          | 10%-80% RH @ 15° to 32° C/59° to 89° F to with water vapor no higher than                                                                      |
| Humidity                 | 25.5 C/77.9° F 80% condition. Five operating corners are 15° C /59° F/15%, 15° C/<br>80%, 25.5° C / 77.9° F/80%, 32° C /60%, 32° C / 89° F/15% |
| Operating Range          | 0-2,500 meters (8,000 ft.)                                                                                                    |
| Altitude                 |                                                                                                    |
| Transportation<br>Range  | -20° C to +55° C/-4° to 131° F                                                                                                    |
| Temperature              |                                                                                                    |
| Transportation<br>Range  | 30%-85% RH, non-condensing                                                                                                    |
| Humidity                 |                                                                                                    |
| Transportation<br>Range  | 0-6,092 meters (20,000 ft.)                                                                                                    |
| Altitude                 |                                                                                                    |
| Storage Range            | Normal: 0° to 35° C / 32° to 95° F                                                                                                    |
| Temperature              | 15%-80% RH For 18 months max                                                                                                    |
|                          | Severe: -20° to 40° C / -4° to 104° F                                                                                                    |
|                          | 5%-95% RH For 1 month max                                                                                                    |
|                          | Note: Applies only to CRUs.                                                                                                    |

|                            | FP<br>Message | Device for<br>New CRU<br>Detection | Low          | Life<br>(100%)    | Hard<br>Stop                       | Reset to<br>0                       | Life Data<br>Stored at |
|----------------------------|---------------|------------------------------------|--------------|-------------------|------------------------------------|-------------------------------------|------------------------|
| Toner (pixel)              | Low / Out     | CRUM                               | 96%/<br>88%* | 100%              |                                    | By new<br>toner                     | MCU/<br>Toner<br>NVRAM |
| Toner (page)               | Low / Out     | CRUM                               |              | 6000<br>pages     | 6000<br>pages                      | By new<br>toner                     | MCU/<br>Toner<br>NVRAM |
| Imaging unit<br>(rotation) | Low / Out     | first use<br>fuse                  | 96%          | 100%**            | when<br>waste<br>toner<br>box full | By new<br>imaging<br>unit           | MCU<br>NVRAM           |
| Transfer belt              | No            | No                                 | No           | 135,000<br>images | No                                 | By front<br>panel<br>(user)         | MCU<br>NVRAM           |
| Fuser                      | No            | No                                 | No           | 120,000<br>pages  | No                                 | By<br>control<br>panel<br>(Service) | MCU<br>NVRAM           |
| Transfer<br>roller         | No            | No                                 | No           | 120,000<br>pages  | No                                 | By front<br>panel<br>(Service)      | MCU<br>NVRAM           |
| Pick roller                | No            | No                                 | No           | 200,000<br>pages  | No                                 | none                                | none                   |

### Low/Out Behavior for Consumables

\* For 4.5K/1.5K toner. Toner life calculations are based on 5% coverage.

\*\* 45,000 images for continuous printing, shorter job length will shorten the imaging unit life. Periodic Replacement Service Parts Table

| Transfer Belt   | 135K Images | User replaceable with coin screws |
|-----------------|-------------|-----------------------------------|
| Fuser           | 120K pages  | Service replaceable               |
| Transfer Roller | 120k pages  | Service replaceable               |

Print Engine General Information
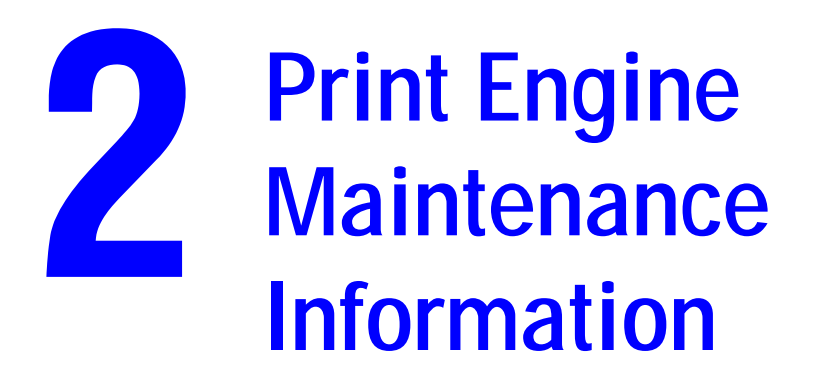

This section contains the following:

- Consumables/Routine Maintenance Items on page 2-2
- Maintenance Procedures on page 2-3
- Firmware Upgrade on page 2-17

# **Consumables/Routine Maintenance Items**

To ensure that the machine produces good print quality and to extend its service life, it is recommended that the maintenance procedures described in this section are followed.

The maintenance parts should be replaced following the quoted page counts in the life expectancy column in the following table.

Maintenance conditions are based on A4 or Letter, Standard mode, and Energy Saver.

Reference Page in this No Classification Part Name Number of prints Clean Replace Manual 1,500 Standard-Processing Toner Cartridge \* page 5 1 section capacity (C, Y, M, K) 4,500 High-capacity 2 Monochrome Imaging Unit page 9 45,000 (continuous printing) Monochrome 20,000 (3-4 pages per job) Full Color 11,250 (continuous printing) Full Color 10.000 (3-4 pages per job) 3 Transfer Belt Monochrome page 12 Image 135,000 Transfer section (continuous printing) Monochrome 75,000 (3 pages per job) Full Color 33,700 (continuous printing) Full Color 28,000 (3 pages per job) 4 Laser (PH) Window When a print-quality page 5 defect is visible. 5 Pick-Up Roller Tray1 When a page 3 • paper pick-up paper jam occurs section

User Replaceable and Maintenance Parts

\* The high capacity toner cartridges have a life expectancy of 4,500 printed pages at 5% coverage. Maximum life for the toner cartridge is 6,000 prints. There are components in the cartridge that degrade beyond 6,000 prints.

### Service Replaceable Maintenance Parts (FRU)

| No | Classification            | Part name       | Number of prints | Clean | Replace | Reference<br>Page in this<br>Manual |
|----|---------------------------|-----------------|------------------|-------|---------|-------------------------------------|
| 1  | Image Transfer<br>section | Transfer Roller | 120,000          |       | •       | page 9                              |
| 2  | Fusing section            | Fuser           | 120,000          |       | •       | page 14                             |

### Maintenance Parts Life Count Explanation

|                 | Description                                                                                                 | Near Life<br>Value | Life Value                      |
|-----------------|----------------------------------------------------------------------------------------------------|--------------------|---------------------------------|
| Imaging Unit    | The period of time during which the Main Motor is<br>energized is counted.                                  | 43,200 prints      | 45,000<br>continuous<br>prints  |
| Fuser           | The number of printed pages is counted.                                                                     | -                  | 120,000 prints                  |
| Transfer Roller | The number of printed pages is counted.                                                                     | -                  | 120,000 prints                  |
| Transfer Belt   | The period of time during which the Main Motor is rotated and the number of printed pages are both counted. | -                  | 135,000<br>continuous<br>prints |
| Toner Cartridge | The number of printed pages compared with the pixel                                                         | 1,200 prints       | 1,500 prints**                  |
| C,M,Y,K *       | counter value, whichever reaches the life specifications value, is detected.                                | 3,600 prints       | 4,500 prints**                  |

\* Standard-Capacity Toner Cartridges (C,M,Y), High-Capacity Toner Cartridges (C,M,Y,K).

\*\* In the Quality menu you can specify whether to continue or stop printing when there is a toner empty condition.

# Maintenance Procedures

# **Pick-Up Roller**

### **Cleaning Procedure**

- **1.** Open the Top Cover.
- 2. Remove the Imaging Unit. See Imaging Unit on page 2-9.

**3.** Using a soft cloth dampened with mild detergent, wipe the Pick-Up Roller [1] clean of dirt. Do not spray detergent directly on the printer.

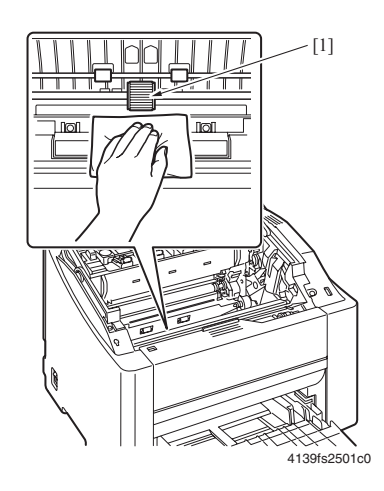

### **Removal Procedure**

- **1.** Open the Top Cover.
- **2.** Remove the imaging unit. See Imaging Unit on page 2-9.
- **3.** Lift the tab on the right side of the Pick-Up roller and slide the roller to the right [2] to remove the Pick-Up Roller [1].

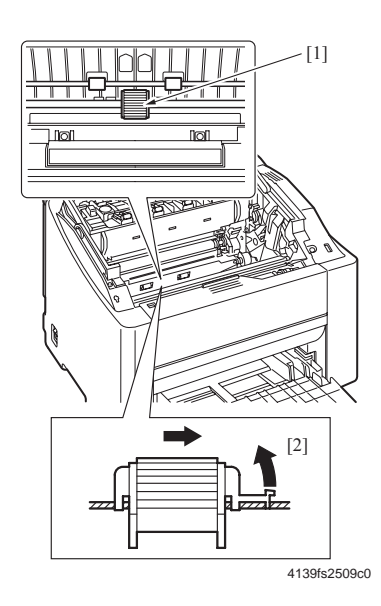

# Laser (PH) Window

### **Cleaning Procedure**

- **1.** Open the Top Cover.
- 2. Remove the Imaging Unit. See Imaging Unit on page 2-9
- 3. Using a dry lint-free cloth, wipe the Laser (PH) window [1] clean of dirt.

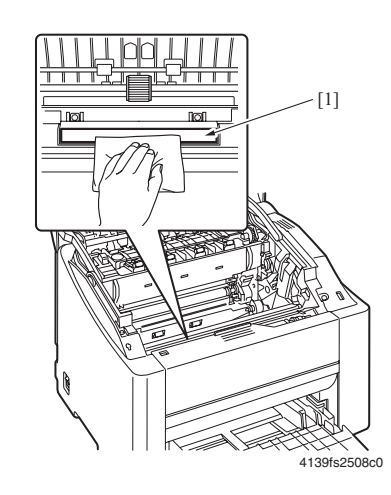

# Toner Cartridge (C/M/Y/K)

### **Removal Procedure**

- **1.** Check the color of the toner cartridge to be replaced on the control panel.
- 2. Select QUALITY MENU -> TONER REMOVAL from the menu and select the Toner Cartridge of the specific color of toner to be replaced.

**Note:** For details, see **QUALITY MENU** on page 3-18.

**3.** Open the Top Cover.

**4.** Open the Front Cover [1] and make sure that the specific Toner Cartridge to be replaced is in the front.

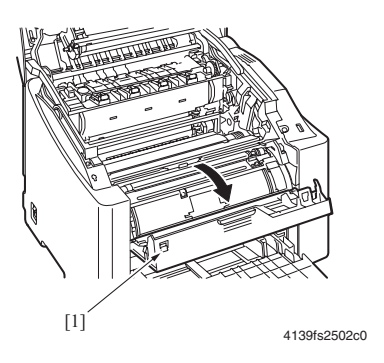

**5.** Hold onto the handle [2] of the Toner Cartridge, pull it and remove the Toner Cartridge [3].

**Note:** If you need to manually move the toner carousel to a specific color, open the top cover, open the front cover, and use a pen or pencil to push the release lever on the right side of the printer.

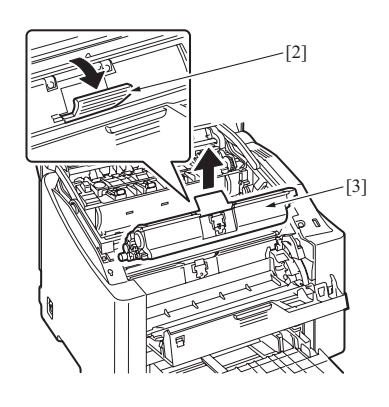

4139fs2503c0

### **Reinstallation Procedure**

**Note:** Do not let the Toner Cartridge stand upright or keep it in an upright position.

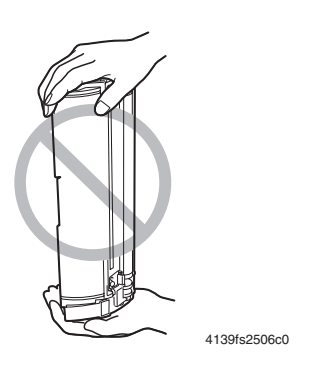

- **1.** Prepare a new Toner Cartridge.
- **2.** Shake the Toner Cartridge [1] a few times to distribute the toner.

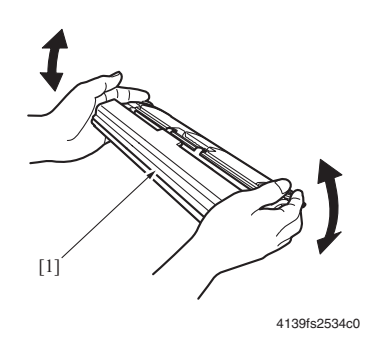

**3.** Remove the Protective Cover [2].

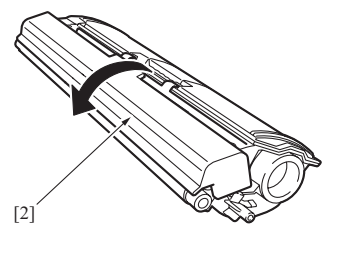

4139fs2504c0

**4.** Aligning the shaft [3] on both sides of the Toner Cartridge with the rails in the machine, install the Toner Cartridge [4].

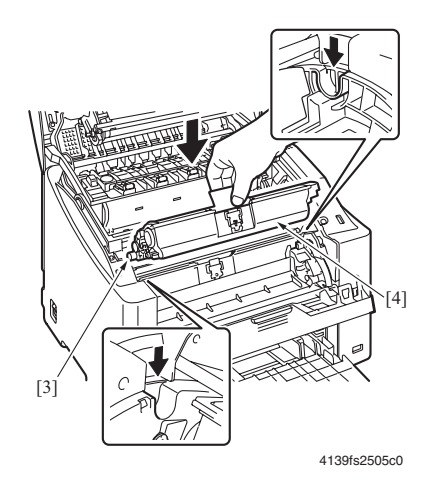

**5.** Press down on the Toner Cartridge [5] until it snaps into place.

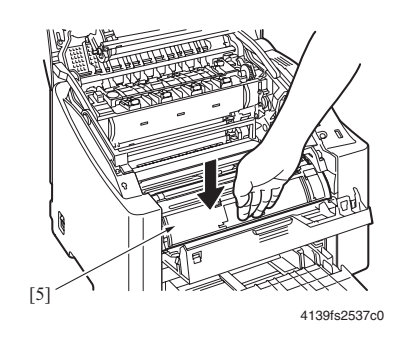

- **6.** Close the Front Cover.
- **7.** Close the Top Cover.

# **Imaging Unit**

### **Replacement Procedure**

- **1.** Open the Top Cover.
- **2.** Hold onto the handle [2] of the Imaging Unit [1] and slowly lift the Imaging Unit out of the machine.

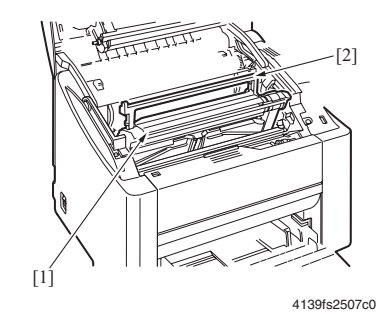

**3.** To reinstall, reverse the order of removal.

**Note:** There is a first-use fuse. Once you have installed the imaging unit, the fuse is blown. If you are using a new imaging unit to troubleshoot a print-quality problem, the fuse can be removed until you confirm that the imaging unit is the cause of the defect. Remember to re-install the fuse so the life counter will work.

### **Transfer Roller**

### **Replacement Procedure**

- 1. Open the Top Cover.
- 2. Remove the Imaging Unit. See Imaging Unit on page 2-9

**3.** Remove the Transfer Roller Assy [3] as follows. While squeezing the tabs [2] of the holders [1] located on both sides, pull out the transfer roller [1].

**Caution:** Use care not to lose the two springs of the Transfer Roller Assy. They can easily come off.

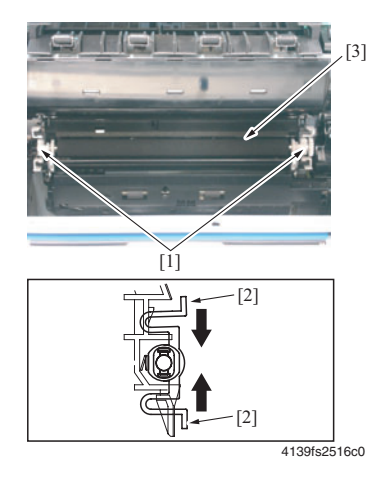

- **4.** Remove the conductive material [4], gear [5], two springs [6], two holders [7], and two collars [8].
- 5. To reinstall, move the pieces in Step 4 to the new roller.

**Caution:** Do not touch the surface of the roller.

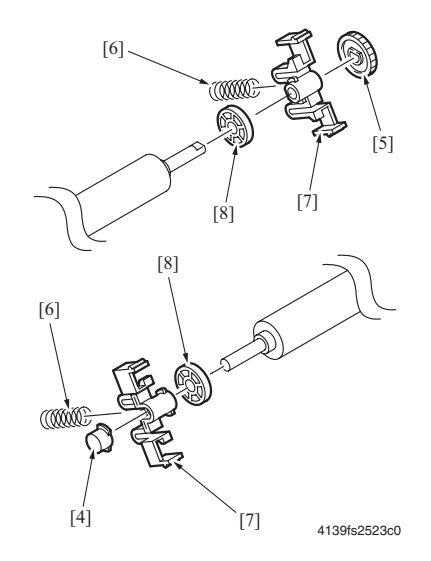

6. Snap the roller into position.

- **7.** When the Transfer Roller is replaced with a new one, it is necessary to reset the life counter in the Service menu. For details of how to reset the counter, see Service Menu on page 3-30.
- **8.** Perform the Density Calibration in the Quality menu. For information about the density calibration, see DENSITY CALIBRATION on page 3-18.

### **Reassembly Procedures**

- **1.** Align the spring with the post on the plastic housing.
- 2. Make sure that the drive gear on the transfer roller is aligned with the coupling on the right side of the printer.
- **3.** Make sure that the spring action of the transfer roller is working correctly.

**Caution:** Ensure that the High-Voltage Bias Spring is making contact with the Transfer Roller Bias Contact Plate [1].

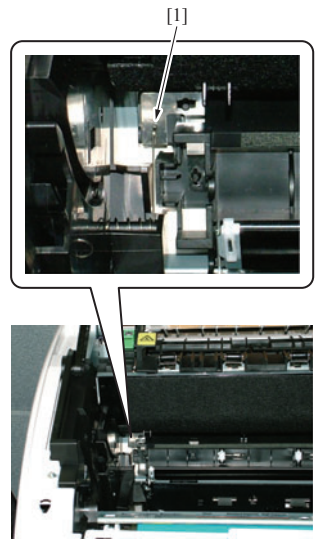

transrollspi

# **Transfer Belt**

### **Replacement Procedure**

- **1.** Open the Top Cover.
- **2.** Disconnect the connector [1].

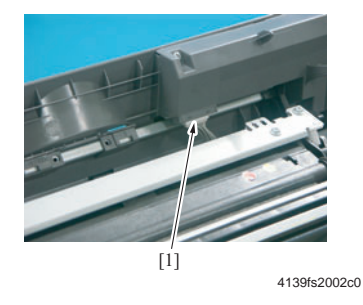

**Caution:** When reconnecting, make sure that the connector is connected in the correct direction (the guides should be facing up toward the top cover).

**3.** Remove two shoulder screws [2].

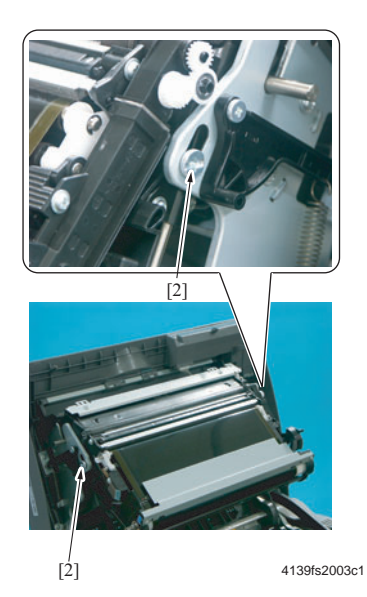

**4.** Remove the Transfer Belt [3].

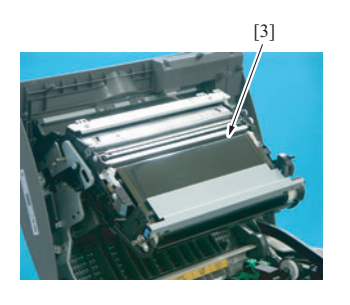

4139fs2004c0

**Caution:** When replacing the Transfer Belt, use care not to touch the surface of the belt. A scratchy or dirty belt could result in image problems. Do not over-tighten the coin screws because you may strip the plastic threads.

- **5.** To reinstall, reverse the order of removal.
- 6. When the Transfer Belt is replaced with a new one, it is necessary to reset the life counter in the Service menu, see Entering the Service Menu on page 30.
- **7.** Perform the Density Calibration in the Quality menu. For information about the density control, see DENSITY CALIBRATION on page 3-18.

### Fuser

Warning: Before replacing the Fuser, ensure that it has had time to cool down.

### **Replacement Procedure**

- 1. Remove the Rear Cover. See Rear Cover on page 5-4.
- **2.** Remove the Left Cover. See Left Cover on page 5-5.
- **3.** Remove the screws securing the metal plate, and then remove the plate [1].

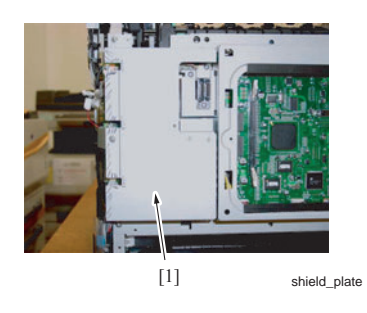

4. Disconnect two connectors (PJ6, PJ71) [2] from the PWB-A (Engine Control Board) [1].

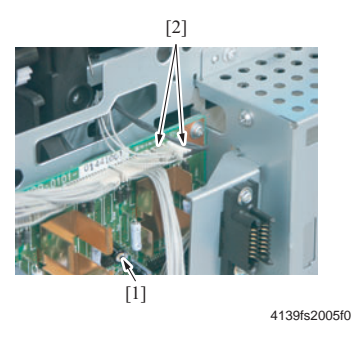

**5.** Disconnect the two connectors [4] (black and white) of the Fusing Safety Switch [3].

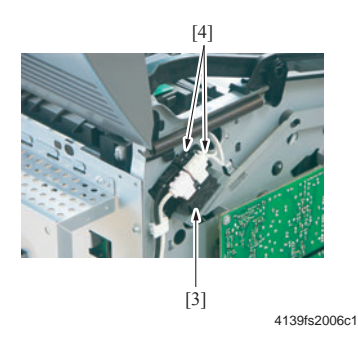

- 6. Remove the Transfer Belt. See Transfer Belt on page 2-12.
- **7.** Carefully remove two C-rings [6] of the Top Cover [5] and unhook the two fulcrum pins of the Top Cover.

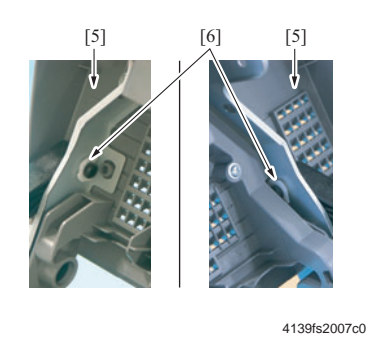

**Note:** When the fulcrum pins of the Top Cover are unhooked, the springs of the Top Cover can fall off easily.

If the springs are unhooked, make sure to reinstall them in the correct direction. Put the longer hook on the black plastic piece and the rounded hook on the printer.

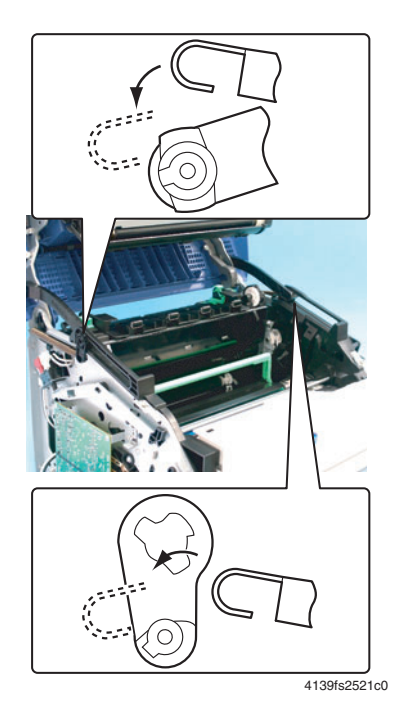

**8.** Swing open the Fuser gear cover [7].

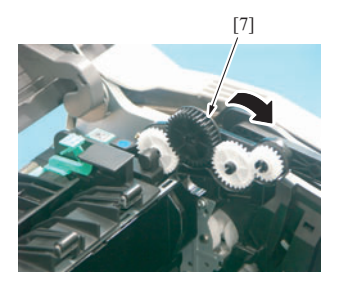

4139fs2008c0

**9.** Remove two screws [9] from the Fuser [8].

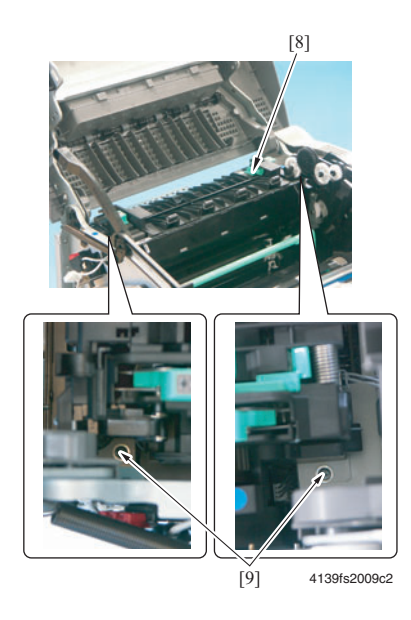

**10.** Remove the screws to loosen the metal crossbars. This allows flexibility when removing the fuser.

**11.** Remove the Fuser [10] by sliding it to the left, and then lifting it up.

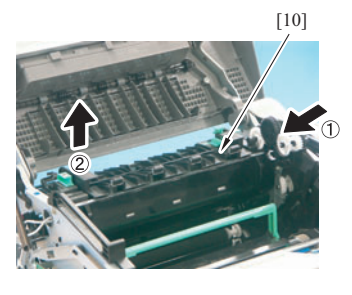

4139fs2010c1

- **12.** To reinstall, reverse the order of removal.
- **13.** When the Fuser is replaced with a new one, it is necessary to reset the life counter in the Service menu, see Entering the Service Menu on page 30.

### Precaution for Reinstalling the Fuser

- Use a long magnetic screwdriver to replace the screws.
- Use the screws holes as a reference inside the fuser when replacing it.
- Make sure that the fuser drive gear aligns with the gear in the fuser.
- When reinstalling the Left Cover after reinstalling the Fuser, make sure that the harness of the Fuser is located below the rib of the Left Cover. See Left Cover on page 5-5.

# Firmware Upgrade

Check the version of the firmware currently installed in the printer before performing the printer firmware update, to determine if the printer requires the updated firmware. The Current firmware version installed in the printer can be found on the Configuration Page. A Configuration Page is printed from the printer's control panel.

## Print the Configuration Page

- 1. Press the **Menu/Select** key on the printer's control panel, and then press the **Right** arrow key to scroll to the **Printable Pages** menu.
- 2. Press the Menu/Select key to select Printable Pages menu.
- **3.** Press the **Right** arrow key until the **Configuration Page** appears, and then press enter **Menu/Select** key to print the Configuration Page.

Refer to the "System Release" number in the Printer Information section of the page to identify the current version of firmware loaded in the printer.

Next, go to the "Active I/F" menu within the "Connection Setup" menu and activate the interface to be used for the Upgrade.

# Firmware Upgrade via a TCP/IP Network Connection

**Note:** This is the preferred method for installing the firmware update for most environments.

**Caution:** Some of the printer's settings will be changed from their present value back to the factory default values by the firmware update. Print a Configuration Page as described in "Checking the Version of Firmware above, and use this page as a reference to restore the printer's settings after the firmware update is complete.

- 1. Launch your preferred web browser on your computer. Microsoft Internet Explorer, Netscape Navigator, Apple Safari, or most other web browsers are supported.
- 2. Enter the TCP/IP address of the printer or its DNS network name in the web browser's address bar, and press Return or Enter to open the page. The address bar is typically at the top of a browser window.
- 3. Click on the **Job** button in the list of functions on the right side of the page.
- 4. Click on the **File Download** link in the list of options on the left side of the page.
- 5. Click the **Browse** button. In the resulting file open window, select the firmware update file that is provided as part of any update package.
- 6. Click the Blue button to transmit the firmware update to the printer.
- 7. The printer restarts automatically when the update process is complete.

**Caution:** Do not attempt to cancel the firmware update process or turn off the printer power during the update. The printer automatically restarts after the firmware update process is complete.

**8.** Restore the printer's settings to their previous values shown in the configuration page printed earlier. Settings may be changed at the printer's front panel interface, or through CentreWare IS using a web browser.

### Firmware Upgrade via a Parallel Connection

- 1. Connect the machine to the PC using an IEEE 1284 cable. (The printer should be OFF.)
- **2.** Copy the firmware data (XXXXXX.sys) to any directory on the PC.
- **3.** Holding down the **Menu/Select** key and **UP** key on the Control Panel at the same time, turn ON the printer's Power Switch.
- 4. For each of the following functions, select YES using the Right or Left key and press the Menu/Select key: "UPDATE PRINTER," "REPLACE CODE," "REPLACE ALL FONT," and "UPDATE NOW."
  Confirm that the message "SEND DATA NOW" appears on the Control Panel.

Confirm that the message "SEND DATA NOW" appears on the Control Panel.

**5.** At the PC, open a command prompt window, and then go to the directory in which the firmware data is stored.

6. Type "copy\_/b\_XXXXX.sys\_lpt1:" and then press the Enter button (XXXXXX is the firmware data file name).

**Caution:** Do not attempt to cancel the firmware update process or turn off the printer power during the update. The printer automatically restarts after the firmware update process is complete.

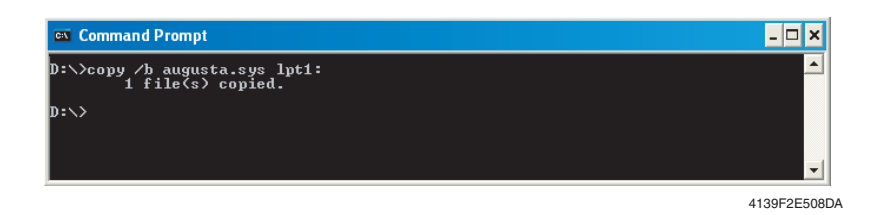

7. Check the message on the Control Panel and make sure that "Ready" is displayed.

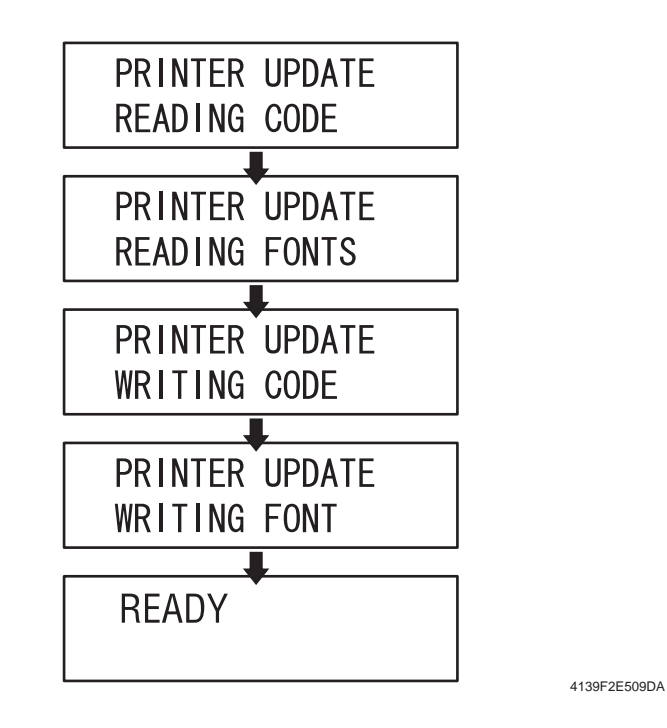

**8.** Print a Configuration Page (Printable Pages Menu > Configuration) and check the firmware version to verify the upgrade.

# Firmware Upgrade via an AppleTalk Network Connection

**1.** Launch the "Apple Printer Utility" provided with the firmware update package.

**Note:** The Apple Printer Utility is a classic Macintosh application that runs in either Mac OS 9 as a native program or Mac OS X within the Classic environment.

- 2. Select the Phaser 6120 printer in Printer Selector window of the Apple Printer Utility, and press the **Open Printer**" button. If the Phaser 6120 printer does not appear in the list of printers, ensure the AppleTalk zone containing the Phaser 6120 printer is selected.
- 3. Select the Send PostScript File... item in the "File" menu of the Apple Printer Utility.
- 4. Select the appropriates firmware update file named in the open file dialog that appears, and press the "Open" button. This file is provided as part of this update package. The printer restarts automatically when the update process is complete.

**Caution:** Do not attempt to cancel the firmware update process or turn off the printer power during the update. The printer automatically restarts after the firmware update process is complete.

**5.** Restore the printer's settings to their previous values shown in the configuration page printed earlier. Settings may be changed at the printer's front panel interface, or through CentreWare IS using a web browser.

# Print Engine Adjustments/Settings

This section contains the following:

- Adjustments on page 3-2
- Description of the Control Panel on page 3-2
- Index of Control Panel Messages on page 3-6
- Menu Map on page 3-11
- Service Menu on page 3-30

# **Adjustments**

# How to Use the Adjustments Section

This section contains detailed information on the control panel, menus, and adjustment items and procedures needed for this machine.

# **Description of the Control Panel**

# **Control Panel Display**

The control panel, located on the top of the printer, allows you to direct the printer's operation. In addition, it displays the current status of the printer, including any condition(s) that needs user attention.

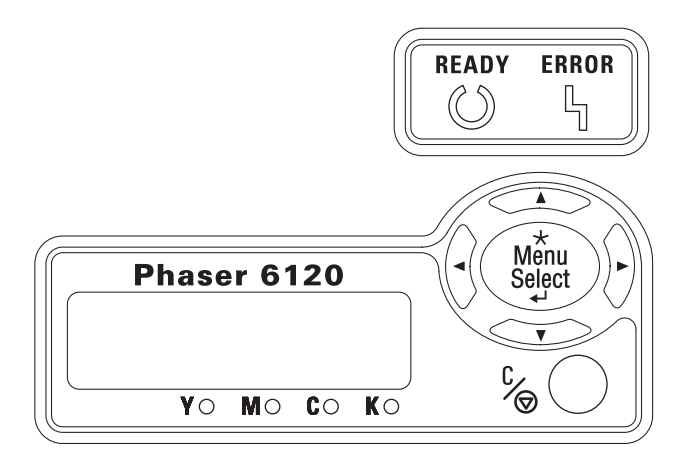

# **Control Panel Indicators and Keys**

| No. | Indicator | Off                                      | On                                                                                                    |
|-----|-----------|------------------------------------------|----------------------------------------------------------------------------------------------------|
| 1   | Ready     | The printer is not ready to accept data. | The printer is ready to accept data.                                                                              |
| 2   | Error     | No problem.                              | The printer requires operator<br>attention (usually accompanied by a<br>status message in the message<br>window). |

| No. | Кеу                      | Function                                                                                                    |
|-----|--------------------------|----------------------------------------------------------------------------------------------------|
| 3   |                          | <ul> <li>Moves up in the menu structure.</li> <li>Within a menu choice that is changeable character by character, scrolls upward through the available characters.</li> </ul>                                                                                                    |
| 4   |                          | <ul> <li>Moves right in the menu structure.</li> <li>Moves right through the available menu choices.</li> </ul>                                                                                                    |
| 5   |                          | <ul> <li>Moves down in the menu structure.</li> <li>Within a menu choice that is changeable character by character, scrolls downward through the available characters.</li> </ul>                                                                                                    |
| 6   |                          | <ul> <li>Moves left in the menu structure.</li> <li>Moves left through the available menu choices.</li> </ul>                                                                                                    |
| 7   | ¢∕⊚                      | <ul> <li>Cancels the currently displayed menu choice.</li> <li>Allows you to cancel one or all print jobs that are currently being printed or processed:</li> <li>Press the Cancel key.</li> <li>Press the Right or Left keys to select either.<br/>CANCEL/CURRENT JOB or CANCEL/ALL JOBS.</li> <li>Press the Menu/Select key.<br/>The print job(s) is (are) cancelled.</li> </ul> |
| 8   | ★<br>Menu<br>Select<br>← | <ul> <li>Enters the menu system.</li> <li>Selects the displayed menu choice.</li> </ul>                                                                                                    |

# **Control Panel Indicators and Keys (Continued)**

# **Toner Supply Indicators**

The indicators shown below will appear, indicating the amount of toner that remains in the Yellow (Y), Magenta (M), Cyan (C), and Black (K) toner cartridges.

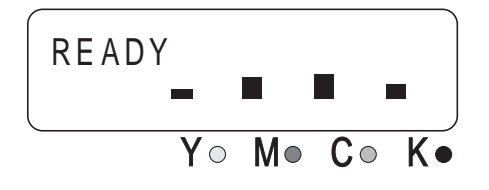

### **Cancel Key**

The Cancel key can be used to cancel a print job. It also allows that specific print job to be resumed after the error has been eliminated.

### **Canceling a Print Job**

The currently processing print job can be canceled.

- 1. While data is being processed or printed (the green Ready indicator is blinking), hold down the Cancel key for more than 5 seconds.
- **2.** Release the Cancel key after both indicators light up. The current print job has now been canceled.

### Continuing a Print Job After an Error Message

The print job can be resumed after an error of any of the following types has been eliminated:

- When there is no more media in the tray
- When media of a different format than that set in the printer driver was fed into the printer
- 1. Check that one of the above errors has occurred.
- **2.** Perform the remedial action according to the error.
- **3.** Press the Cancel key to reinitiate media feeding.
- **4.** The print job continues.

### **Control Panel LCD Messages**

### **Basic Screen**

The Basic Screen is the Initialization Screen that displays when warmup is complete or when you exit from the configuration menu.

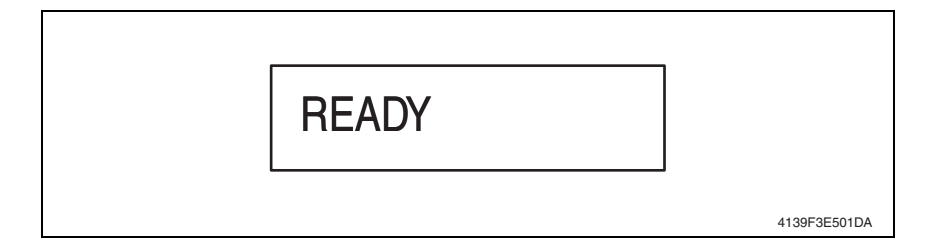

### **Caution Display**

A caution display appears when an event occurs that requires user intervention, but does not affect printing.

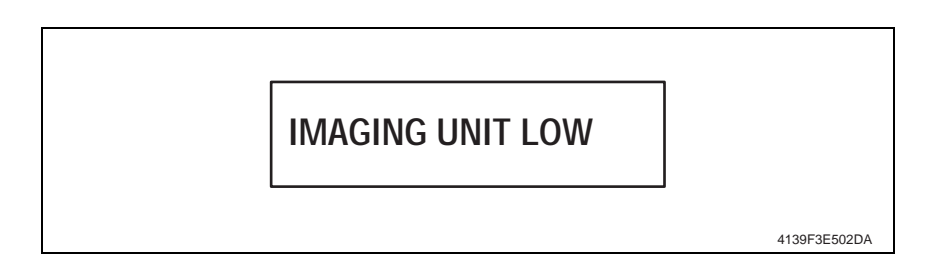

### **Error Display**

This display appears when an error occurs that can be taken care of by the user.

| REPLACE IMAGING<br>UNIT |              |
|-------------------------|--------------|
|                         | 4139F3E503DA |

### **Malfunction Screen**

This screen appears when a malfunction occurs that requires a service technician.

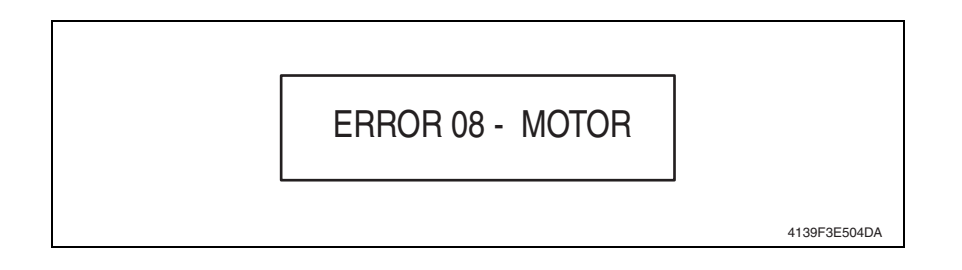

# **Index of Control Panel Messages**

### **Standard Status Messages**

Normal state messages are displayed on the upper line of the LCD.

| Message                           | Description                                                                                                    |
|-----------------------------------|----------------------------------------------------------------------------------------------------|
| READY                             | Ready to print                                                                                                    |
| WARMING UP                        | Warming up                                                                                                    |
| INITIALIZING                      | The printer is being initialized.                                                                                                    |
| ENERGY SAVER                      | Energy Saver mode                                                                                                    |
| CANCELLING JOB                    | Canceling a job                                                                                                    |
| PROCESSING                        | A print job is being processed.                                                                                                    |
| PRINTING<br>(XXX/XXX)             | The machine is printing with the collating function.                                                                                                    |
| IMAGE ADAPT                       |                                                                                                    |
| QUALITY DOWNGRADE                 |                                                                                                    |
| FIRMWARE UPDATE<br>WRITING IMAGE  | The firmware is being updated.                                                                                                    |
| FIRMWARE UPDATE<br>FORMATTING     |                                                                                                    |
| UPDATE FIRMWARE<br>READING IMAGE  |                                                                                                    |
| STARTING SYSTEM<br>FIRMWARE IMAGE |                                                                                                    |
| CALIBRATING                       | Calibrating<br>Whenever you replace a toner cartridge or reboot the printer after making an<br>temperature/humidity environmental change, the printer automatically<br>pauses to do an Automatic Image Density Control (AIDC) cycle. This process<br>is provided to make reliable printer operation with optimum output quality<br>possible. |

### Warning Messages

| Message          | Description                                                                                                    |
|------------------|----------------------------------------------------------------------------------------------------|
| IMAGING UNIT LOW | This message is displayed when the usage becomes 4% or under.                                                                                                    |
| CYAN LOW         | This is displayed when the usage becomes 4% or less for 4.5K cartridge and 12% or under for 1.5K cartridge. And this status is cleared when the usage becomes 0%. |
| MAGNETA LOW      | This is displayed when the usage becomes 4% or less for 4.5K cartridge and 12% or under for 1.5K cartridge. And this status is cleared when the usage becomes 0%. |
| BLACK LOW        | This is displayed when the usage becomes 4% or less for 4.5K cartridge and 12% or under for 1.5K cartridge. And this status is cleared when the usage becomes 0%. |
| YELLOW LOW       | This is displayed when the usage becomes 4% or less for 4.5K cartridge and 12% or under for 1.5K cartridge. And this status is cleared when the usage becomes 0%. |
| DISK NEAR FULL   | The hard drive is nearly full.                                                                                                    |

### Warning Messages (Continued)

| Message                    | Description                                                                                                    |
|----------------------------|----------------------------------------------------------------------------------------------------|
| BLACK EMPTY                | This is displayed when the usage becomes 0%. And this status clears Near Empty/End status. The print job can be accepted if Quality Menu /Toner Out Action/CONTINUE is set in the Control Panel                            |
| YELLOW EMPTY               | This is displayed when the usable remaining toner is 0% (Toner Empty). And this status clears Near Empty/End status. The print job can be accepted if Quality Menu/TonerOutAction / CONTINUE is set in the Control Panel.  |
| MAGENTA EMPTY              | This is displayed when the usable remaining toner is 0% (Toner Empty). And this status clears Near Empty/End status. The print job can be accepted if Quality Menu /Toner Out Action/CONTINUE is set in the Control Panel. |
| CYAN EMPTY                 | This is displayed when the usable remaining toner is 0% (Toner Empty). And this status clears Near Empty/End status. The print job can be accepted if Quality Menu /Toner Out Action/CONTINUE is set in the Control Panel. |
| IMAGING UNIT OUT           | This is displayed when the usable life remaining is 0% or the waste toner bottle is near full.                                                                                                    |
| ADJUST INPUT BIN           | No cassette in Tray 2 or Tray 2 drawer is open. This occurs only when Tray 2                                                                                                    |
| TRAY 2 OPEN                | is attached and not selected.                                                                                                    |
| CANNOT ROTATE<br>CARTRIDGE | The printer is unable to rotate the toner cartridge carousel to the correct unload position.                                                                                                    |

### Error Messages

| Message                 | Description                                                                                                  |
|-------------------------|----------------------------------------------------------------------------------------------------|
| REPLACE IMAGING<br>UNIT | Waste toner bottle full                                                                                      |
| REPLACE K TONER         | This is displayed when 0% TONER EMPTY has occurred when TONER OUT ACTION/STOP is set in the Control Panel.   |
|                         | Or                                                                                                    |
|                         | This is displayed when the toner life hits 6K end of life hard stop.                                         |
|                         | Control Panel must show the "Color" that it is on the replacement position when multiple toner empty occurs. |
| REPLACE Y TONER         | This is displayed when 0% TONER EMPTY has occurred when TONER OUT ACTION/STOP is set in the Control Panel.   |
|                         | Or                                                                                                    |
|                         | This is displayed when the toner life hits 6K end of life hard stop.                                         |
|                         | Control Panel must show the "Color" that it is on the replacement position when multiple toner empty occurs. |
| REPLACE M TONER         | This is displayed when 0% TONER EMPTY has occurred when TONER OUT ACTION/STOP is set in the Control Panel.   |
|                         | Or                                                                                                    |
|                         | This is displayed when the toner life hits 6K end of life hard stop.                                         |
|                         | Control Panel must show the "Color" that it is on the replacement position when multiple toner empty occurs. |
| REPLACE C TONER         | This is displayed when 0% TONER EMPTY has occurred when TONER OUT ACTION/STOP is set in the Control Panel.   |
|                         | Or                                                                                                    |
|                         | This is displayed when the toner life hits 6K end of life hard stop.                                         |
|                         | Control Panel must show the "Color" that it is on the replacement position when multiple toner empty occurs. |

### Error Messages (Continued)

| Message                 | Description                                                                                                    |
|-------------------------|----------------------------------------------------------------------------------------------------|
| PAPER JAM TRAY 1        | Jam at Tray 1                                                                                                    |
|                         | Or                                                                                                    |
|                         | Paper exists at Tray 1 after jam occurs.                                                                                                    |
| PAPER JAM TRAY 2        | Jam at Tray 2                                                                                                    |
|                         | Or                                                                                                    |
|                         | Paper exists at Tray 2 after jam occurs.                                                                                                    |
| PAPER JAM DUPLEX        | Jam at Switchback                                                                                                    |
|                         | or                                                                                                    |
|                         | Jam at duplex paper path (07H) or                                                                                                    |
|                         | Paper exists at refeed area /switchback section of duplex option after jam occurs.                                                                                                    |
| PAPER JAM TRANSFER      | Jam at Transfer Roller                                                                                                    |
|                         | or                                                                                                    |
|                         | Paper exists at Transfer Roller after jam occurs.                                                                                                    |
| PAPER JAM FUSER         | Jam at Fusing Unit                                                                                                    |
|                         | or                                                                                                    |
|                         | Paper exists at Fuser area after jam occurs.                                                                                                    |
| PAPER JAM EXIT          | Jam at Ejection section                                                                                                    |
|                         | or                                                                                                    |
|                         | Paper exists at Fuser area after jam occurs.                                                                                                    |
| DENSITY SENSOR<br>ERROR |                                                                                                    |
| PUT [paper size] [paper | PUT [paper size] [media type]                                                                                                    |
| type] IN ANY T RAY      | IN ANY TRAY                                                                                                    |
|                         | By putting specified paper in specified tray and closing tray, printer automatically restarts.                                                                                                    |
|                         | Cancel Key is Active                                                                                                    |
| PUT [paper size] [paper | PUT [paper size] [media type]                                                                                                    |
| type] IN TRAY1          | IN TRAY1                                                                                                    |
|                         | By putting specified paper in specified tray and closing tray, printer automatically restarts.                                                                                                    |
|                         | Cancel Key is Active                                                                                                    |
| IMAGING UNIT            | Drum is not attached.                                                                                                    |
| MISSING                 |                                                                                                    |
| CYAN TONER MISSING      | Cyan toner cartridge is not installed.                                                                                                    |
|                         | When more than one cartridge is missing, the Control Panel messages "xx TONER/MISSING" for the corresponding missing cartridges is shown with the priority in the order of c/b/y/m. The developing rack will be positioned so that the user can install the corresponding missing cartridge in the order of c/b/y/m. |
|                         | The message may also appear if the engines does not recognize the cartridge as a Xerox product.                                                                                                    |

### Error Messages (Continued)

| Message                          | Description                                                                                                    |
|----------------------------------|----------------------------------------------------------------------------------------------------|
| MAGENTA TONER                    | Magenta toner cartridge is not installed.                                                                                                    |
| MISSING                          | When more than one cartridge is missing, the Control Panel messages "xx TONER/MISSING" for the corresponding missing cartridges is shown with the priority in the order of c/b/y/m. The developing rack will be positioned so that the user can install the corresponding missing cartridge in the order of c/b/y/m.              |
|                                  | The message may also appear if the engines does not recognize the cartridge as a Xerox product.                                                                                                    |
| BLACK TONER                      | Black toner cartridge is not installed.                                                                                                    |
| MISSING                          | When more than one cartridge is missing, the Control Panel messages "xx TONER/MISSING" for the corresponding missing cartridges is shown with the priority in the order of c/b/y/m. The developing rack will be positioned so that the user can install the corresponding missing cartridge in the order of c/b/y/m.              |
|                                  | The message may also appear if the engines does not recognize the cartridge as a Xerox product.                                                                                                    |
| YELLOW TONER                     | Yellow toner cartridge is not installed.                                                                                                    |
| MISSING                          | When more than one cartridge is missing, the Control Panel messages "xx<br>TONER/MISSING" for the corresponding missing cartridges is shown with<br>the priority in the order of c/b/y/m. The developing rack will be positioned so<br>that the user can install the corresponding missing cartridge in the order of c/<br>b/y/m. |
|                                  | The message may also appear if the engines does not recognize the cartridge as a Xerox product.                                                                                                    |
| PRINTER COVER OPEN               | Printer Front cover is open.                                                                                                    |
| DUPLEX UNIT                      | Duplex cover is open.                                                                                                    |
| DOOR OPEN                        |                                                                                                    |
| DISK ERROR                       | Disk Error: full or broken condition.                                                                                                    |
| DISK FULL                        | Disk Error: full or broken condition. Format hard drive or replace. Cancel key<br>Is active to release temporarily.                                                                                                    |
| ERROR LOADING                    | Generic message to be used when the situation does not match and specific                                                                                                    |
| IMAGE                            | errors. The user should attempt the download process again.                                                                                                    |
| FIRMWARE UPDATE<br>FORMAT ERROR  | Error occurred while formatting. The user should attempt the download process again.                                                                                                    |
| FIRMWARE UPDATE<br>INVALID IMAGE | The download image could not be decompressed (bad data) or was a wrong version, header length, etc. The user should attempt the download process again.                                                                                                    |

### Fatal Error Messages

| Message                   | Description                                   |
|---------------------------|-----------------------------------------------|
| ERROR 04 - ENGINE BOARD   | Engine board error                            |
| ERROR 05 - FLASH ROM      | Retry engine firmware rewriting process error |
| ERROR 08 - MAIN MOTOR     | Main motor (M1) error                         |
| ERROR 0B - TRANSFER FAN   | Transfer fan error                            |
| ERROR 0C - PWR SUPPLY FAN | Power supply fan error                        |
| ERROR 0F - DUPLEX FAN     | Duplex fan error                              |
| ERROR 10 - LASER UNIT     | P/H unit error                                |

| Message                       | Description                                |  |  |
|-------------------------------|--------------------------------------------|--|--|
| ERROR 10 - LASER UNIT         | P/H unit error                             |  |  |
| ERROR 12 - LASER UNIT         | Laser unit error                           |  |  |
| ERROR 14 - TRANSFER ROLLER    | Transfer roller error                      |  |  |
| ERROR 15 - TRANSFER BELT      | Transfer belt error                        |  |  |
| ERROR 16 - TRANSFER BELT      | Transfer belt error                        |  |  |
| ERROR 17 - TONER CAROUSEL     | Toner rack error                           |  |  |
| ERROR 18 - FUSER WARMUP       | Fuser temp error                           |  |  |
| ERROR 19 - FUSER LOW TEMP     | Fuser temp error                           |  |  |
| ERROR 1A - FUSER              | Fuser temp error                           |  |  |
| ERROR 1B - FUSER              | Fuser temp error                           |  |  |
| ERROR 21 - OHP DETECT SENSOR  | OHP (PC2A) sensor error                    |  |  |
| ERROR 23 - WASTE TONER        | Waste toner detection sensor (PWB-C) error |  |  |
| ERROR 24 - FUSER TEMP         | Fuser temp error                           |  |  |
| ERROR 29 - NVRAM COUNTER      | NVRAM counter error                        |  |  |
| ERROR 2A - NVRAM COUNTER      | NVRAM data error                           |  |  |
| ERROR 2B - NVRAM ACCESS       | NVRAM access error                         |  |  |
| Error 2C - NVRAM INSTALL      | NVRAM installation error                   |  |  |
| FIRMWARE UPDATE WRITING ERROR | FLASH error                                |  |  |

### Fatal Error Messages (Continued)

For details of malfunction messages and troubleshooting procedures, see Print Engine Troubleshooting on page 4-1

# Menu Map

# Printing the Menu Map

The Menu Map helps you navigate the control panel menus. To print the Menu Map:

- 1. On the control panel, select Printable Pages Menu, and then press the Menu/Select key.
- 2. Select Menu Map, and then press the Menu/Select key.
- **3.** Select **Yes**, and then press the **Menu/Select** key.

### **List of Menu Functions**

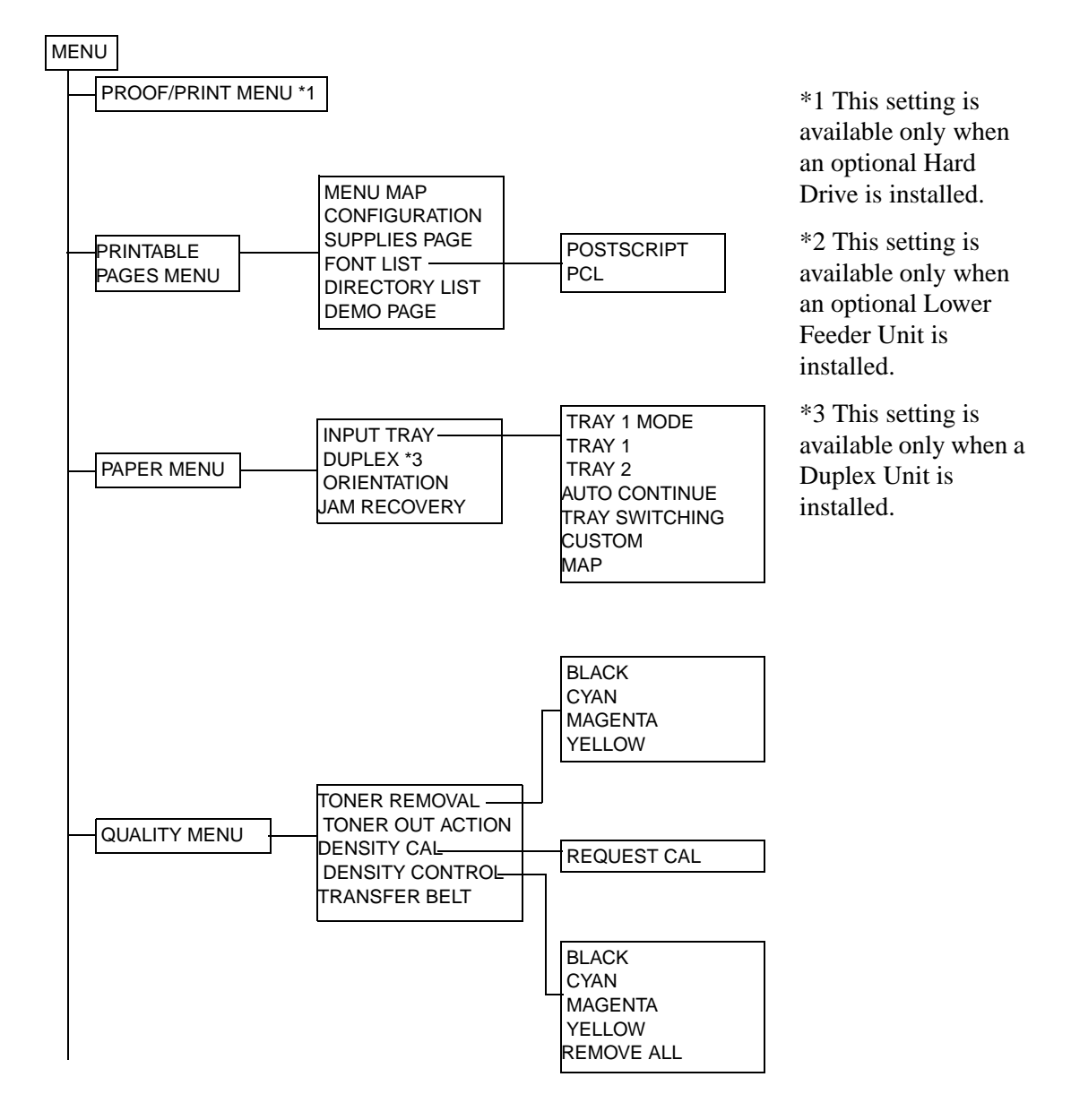

Phaser® 6120 Color Laser Printer Service Manual 3-11

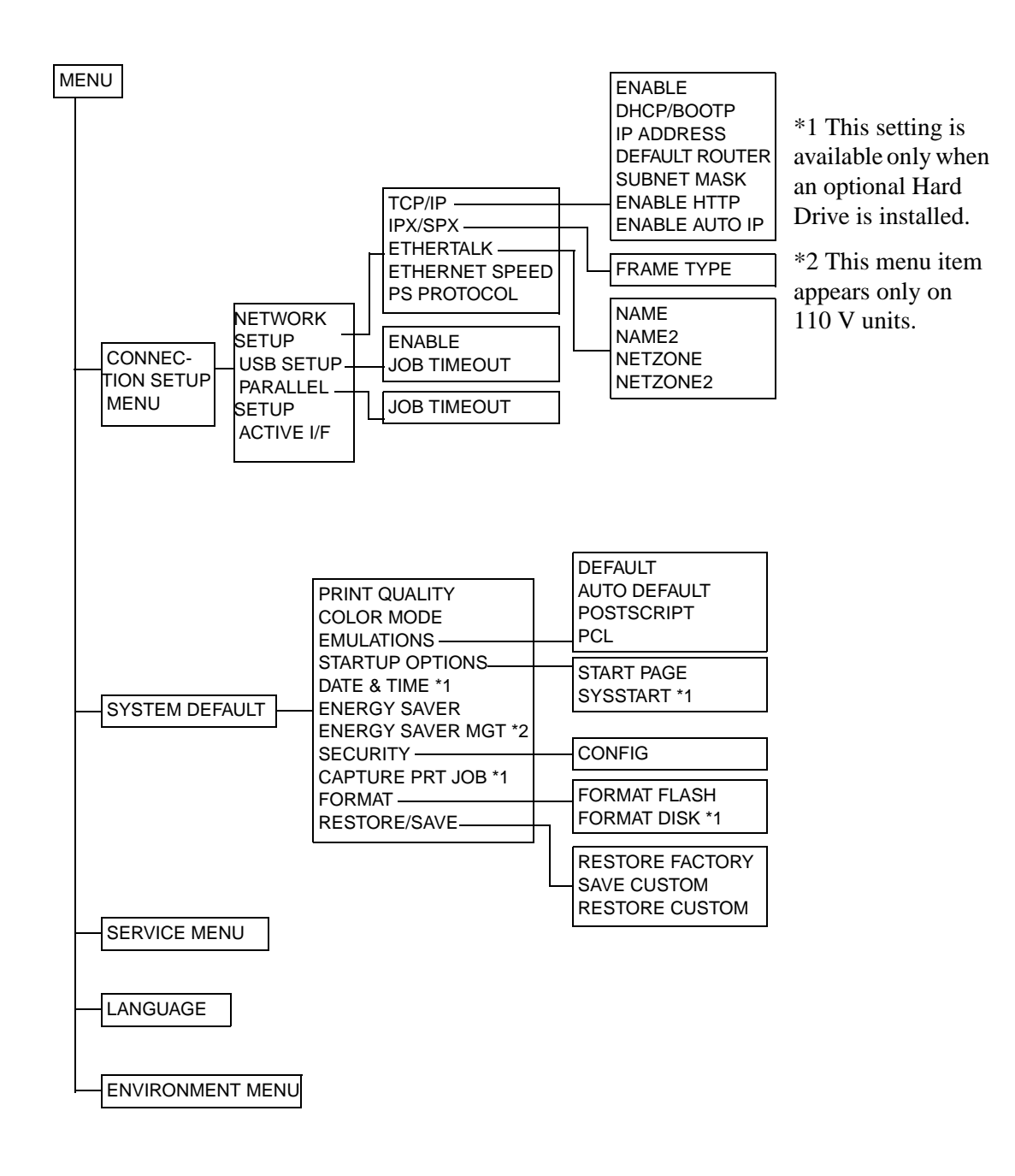

### **PROOF/PRINT MENUS**

With this menu item, print jobs that were set to be saved on the hard drive by using Job Retention on the Basic tab of the printer driver can be printed or deleted.

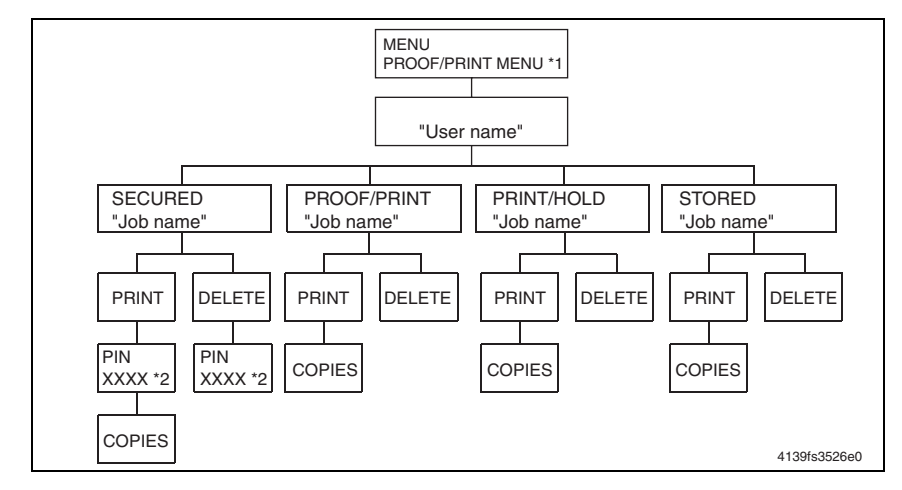

**Note:** This setting is available only when an optional hard drive is installed.

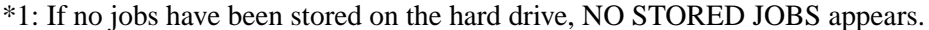

\*2: In order to print or delete a secured job, enter the four-digit password specified from the printer driver. For details on entering the password, refer to "Entering the password."

### **Entering the Password**

In order to print or delete a secured job, the four-digit password specified from the printer driver must be entered. Follow the procedure described below.

- 1. Press the Up or Down keys to increase or decrease the first digit of the password.
- 2. Press the **Right** key to move the cursor to the next digit.
- 3. Press the Up or Down keys to increase or decrease the second digit of the password.
- 4. Continue these steps until all four digits of the password are specified.
- **5.** Press the **Menu/Select key**. The **PRINT/DELETE** selection screen appears.

**Note:** If an incorrect password is entered, INVALID ENTRY appears and the screen for entering the password appears again.

### PRINTABLE PAGES MENU

### MENU MAP

| Function          | Prints the Menu Map.                           |
|-------------------|------------------------------------------------|
| Use               | To check the available menu settings.          |
| Setting/procedure | Select MENU MAP and press the Menu Select key. |

#### CONFIGURATION

| Function          | Prints the Configuration Page.                                             |
|-------------------|----------------------------------------------------------------------------|
| Use               | To check configuration of the machine. The following items can be checked: |
|                   | Printer Information                                                        |
|                   | Printer Interfaces                                                         |
|                   | INSTALLED OPTIONS                                                          |
|                   | PAPER SETTINGS                                                             |
| Setting/procedure | Select CONFIGURATION and press the Menu Select key.                        |
|                   |                                                                            |

#### SUPPLIES PAGE

| Function          | Prints the Supplies Page.                                                                         |
|-------------------|---------------------------------------------------------------------------------------------------|
| Use               | To check the consumable status and the usage of the machine, such as the number of pages printed. |
| Setting/procedure | Select SUPPLIES PAGE and press the Menu Select key.                                               |

### FONT LIST

### POSTSCRIPT

| Function          | Prints a list of PostScript fonts.                                       |
|-------------------|--------------------------------------------------------------------------|
| Use               | To check the available PostScript fonts.                                 |
| Setting/procedure | Select FONT LIST $\rightarrow$ POSTSCRIPT and press the Menu Select key. |

### PCL

| Function          | Prints a PCL fonts.                                               |
|-------------------|-------------------------------------------------------------------|
| Use               | To check the available PCL fonts.                                 |
| Setting/procedure | Select FONT LIST $\rightarrow$ PCL and press the Menu Select key. |

### **DIRECTORY LIST**

| Function          | Prints a directory list of the hard drive and flash.                                                                            |
|-------------------|----------------------------------------------------------------------------------------------------|
| Use               | To check the files saved on the hard drive and in flash.                                                                        |
| Setting/procedure | Select DIRECTORY LIST and press the Menu Select key. Note: This menu item appears only if the optional hard drive is installed. |

### **DEMO PAGE**

| Function          | Prints the Demo Page.                      |
|-------------------|--------------------------------------------|
| Use               | To print a Demo Page.                      |
| Setting/procedure | Select DEMO and press the Menu Select key. |

### PAPER MENU

### **INPUT TRAY**

### TRAY 1 MODE

| Function          | When printing from Tray 1, selects whether the media size and media type set in the printer driver or the MEDIA SIZE and MEDIA TYPE settings set by selecting PAPER MENU $\rightarrow$ NPUT TRAY $\rightarrow$ TRAY 1 in the control panel have priority.                     |  |  |
|-------------------|----------------------------------------------------------------------------------------------------|--|--|
| Use               | <ul> <li>If AUTO is selected, to specify that the printer driver settings have priority during printing.</li> <li>If CASSETTE is selected, to specify that printing is performed when the printer driver settings and the control panel settings are all the same.</li> </ul> |  |  |
| Setting/procedure | The default setting is AUTO.<br>"AUTO", CASSETTE                                                                                                    |  |  |

### TRAY 1

### **MEDIA SIZE**

| Function          | Spec          | Specifies the size of the media loaded in Tray 1.                                                                                                    |          |             |                |  |
|-------------------|---------------|----------------------------------------------------------------------------------------------------|----------|-------------|----------------|--|
| Use               | To sp         | To specify the size of the media loaded in Tray 1.                                                                                                    |          |             |                |  |
| Setting/procedure | т е<br>т<br>т | <ul> <li>The default setting for North America is LETTER.<br/>The default setting for all other regions is A4.</li> <li>The media sizes available are as follows.</li> </ul> |          |             |                |  |
|                   |               | LETTER                                                                                                    | LEGAL    | EXECTIVE    | A4             |  |
|                   |               | A5                                                                                                    | B5(JIS)  | GOVT LETTER | STATEMENT      |  |
|                   |               | FOLIO SP FOLIO UK QUATRO FOOLSCAP                                                                                                    |          |             |                |  |
|                   |               | GOVT LEGAL                                                                                                    | B5 (ISO) | Com 10      | Custom         |  |
|                   |               | ENV C5                                                                                                    | ENV C6   | ENV DL      | ENV<br>MONARCH |  |

#### **MEDIA TYPE**

| Function          |           | Specifies the setting for the type of media loaded in Tray 1.                                                            |  |  |
|-------------------|-----------|----------------------------------------------------------------------------------------------------|--|--|
| Use               |           | To specify the type of media loaded in Tray 1.                                                                           |  |  |
| Setting/procedure | "Pl<br>PC | The default setting is PLAIN PAPER.<br>LAIN PAPER", THICK, TRANSPARENCY, LETTERHEAD, LABEL,<br>DSTCARD, ENVELOPE, GLOSSY |  |  |

### TRAY 2

### **MEDIA SIZE**

| Function          | Specifies the size of the media loaded in Tray 2.                                                    |
|-------------------|----------------------------------------------------------------------------------------------------|
| Use               | To specify the size of the media loaded in Tray 2.                                                   |
| Setting/procedure | The default setting for North America is LETTER.<br>The default setting for all other regions is A4. |
|                   | LETTER, A4                                                                                           |

#### **MEDIA TYPE**

| Function          | Specifies the setting for the type of media loaded in Tray 2. |
|-------------------|---------------------------------------------------------------|
| Use               | To specify the type of media loaded in Tray 2.                |
| Setting/procedure | The default setting is PLAIN PAPER.                           |
|                   | PLAIN PAPER, LETTERHEAD                                       |

### CUSTOM

| Function          | Specifies the width of the custom-sized paper in Tray 1.                                                                                                    |
|-------------------|----------------------------------------------------------------------------------------------------|
| Use               | To specify the width of the custom-sized media in Tray 1.                                                                                                    |
| Setting/procedure | <ul> <li>On the model for North America, the settings appear in inches and the<br/>menu item appears as WIDTH (IN). On the models for all other regions,<br/>the settings appear in millimeters and the menu item appears as<br/>WIDTH (MM).</li> </ul> |
|                   | <ul> <li>The default setting is 92.0 mm (3.62 in.).</li> <li>92.0 to 216.0 mm (3.62 to 8.50 in.)</li> </ul>                                                                                                    |

### LENGTH

| Function          | Specifies the length of the custom-sized paper in Tray 1.                                                                                                    |
|-------------------|----------------------------------------------------------------------------------------------------|
| Use               | To specify the length of the custom-sized media in Tray 1.                                                                                                    |
| Setting/procedure | <ul> <li>On the model for North America, the settings appear in inches and the<br/>menu item appears as LENGTH (IN). On the models for all other regions,<br/>the settings appear in millimeters and the menu item appears as<br/>LENGTH (MM).</li> </ul> |
|                   | <ul> <li>The default setting is 148.0 mm (5.83 in.).</li> <li>148.0 to 356.0 mm (5.83 to 14.02 in.)</li> </ul>                                                                                                    |

### AUTO CONTINUE

| Function          | Enables or disables printing when the size of the media loaded in the tray does not match that of the print data.    |
|-------------------|----------------------------------------------------------------------------------------------------|
| Use               | To print data on the media loaded in the tray of the media loaded in the tray does not match that of the print data. |
| Setting/procedure | The default setting is ON.<br>"ON", OFF                                                                              |

### **TRAY SWITCHING**

| Function          | Allows a print cycle to continue without interruption when the current tray<br>runs out of media during the print cycle by automatically reselecting another<br>tray, in which the media of the same size and the same type is loaded. |
|-------------------|----------------------------------------------------------------------------------------------------|
| Use               | To allow media to be pulled from another tray when the media in the first tray runs out.                                                                                                    |
| Setting/procedure | The default setting is ON.                                                                                                    |
|                   | "ON", OFF                                                                                                    |
|                   | <b>Note:</b> This setting is available only when an optional Lower Feeder Unit is installed.                                                                                                    |
### DUPLEX

| Function          | Selects whether or not the duplex print function is used.                                       |
|-------------------|-------------------------------------------------------------------------------------------------|
| Use               | To use the duplex print function.                                                               |
|                   | OFF: Duplex printing is not possible.                                                           |
|                   | LONG EDGE: The pages will be printed on both sides of the paper for long-<br>edge binding.      |
|                   | SHORT EDGE: The pages will be printed on both sides of the paper for short-edge binding.        |
| Setting/procedure | The default setting is OFF.                                                                     |
|                   | "OFF", LONG EDGE, SHORT EDGE<br>This setting is available only when a Duplex Unit is installed. |

### ORIENTATION

| Function          | Specifies the orientation of the media. |
|-------------------|-----------------------------------------|
| Use               | To change the orientation of the media. |
| Setting/procedure | The default setting is PORTRAIT.        |
|                   | "PORTRAIT", LANDSCAPE                   |
| JAM RECOVERY      |                                         |

| Function          | Selects whether or not the page is printed again after recovering from a media misfeed. |
|-------------------|-----------------------------------------------------------------------------------------|
| Use               | To specify the point from which printing should continue after a media misfeed.         |
|                   | ON: The page that was misfeed is printed again.                                         |
|                   | OFF: Printing continues with the next page without reprinting the misfed page.          |
| Setting/procedure | The default setting is ON.                                                              |
|                   | "ON", OFF                                                                               |

### **QUALITY MENU**

### TONER REMOVAL

### BLACK/CYAN/MAGENTA/YELLOW

| Function          | Moves the specified color of Toner Cartridge into replacement position, so it can be replaced.                                                                                                    |
|-------------------|----------------------------------------------------------------------------------------------------|
| Use               | To replace the specified color of Toner Cartridge.                                                                                                    |
| Setting/procedure | <ol> <li>Select QUALITY MENU→TONER and the specific color of toner to be<br/>replaced.</li> </ol>                                                                                                    |
|                   | <ol> <li>The rack rotates to bring the specified color of Toner Cartridge to the<br/>replacement position. When the rack stops moving, the message "OPEN<br/>DOOR AND REPLACE (color) TONER" appears on the display.</li> </ol> |
|                   | 3. Open the Upper Cover and replace the Toner Cartridge.                                                                                                    |
|                   | For the Toner Cartridge replacement procedures, see "Maintenance."                                                                                                    |
|                   | 4. Close the Upper Cover. The initial screen will then reappear.                                                                                                    |

### **TONER OUT ACTION**

| Function          | Specifies whether to stop or continue printing when a toner empty condition is detected. |
|-------------------|------------------------------------------------------------------------------------------|
| Use               | To select to permit printing upon a toner empty condition.                               |
| Setting/procedure | The default setting is STOP.<br>"STOP", CONTINUE                                         |

### **DENSITY CALIBRATION**

### **REQUEST CAL**

| Function          | Executes image adjustments.                                                                         |
|-------------------|----------------------------------------------------------------------------------------------------|
| Use               | To calibrate the engine when there are print image-quality problems.                                |
|                   | To calibrate the engine when the Transfer Belt Unit and Transfer Roller are replaced with new ones. |
| Setting/procedure | The default setting is NO.                                                                          |
|                   | YES, "NO"                                                                                           |
|                   | If YES is selected, image adjustments are performed.                                                |

### MODE

| Function          | Applies the image adjustments                                                                                                    |
|-------------------|----------------------------------------------------------------------------------------------------|
| Use               | <ul><li>If ON is selected, to apply the image adjustments.</li><li>If OFF is selected, to not apply image adjustments.</li></ul> |
| Setting/procedure | The default setting is ON.<br>"ON", OFF                                                                                          |

#### **DENSITY CONTROL**

#### BLACK/CYAN/MAGENTA/YELLOW

| Function          | Adjusts the density of the toner to one of five levels. |
|-------------------|---------------------------------------------------------|
| Use               | To vary the density of the printed image.               |
| Setting/procedure | The default setting is 3.<br>1 to 5                     |

#### **TRANSFER BELT**

| Function          | Resets the transfer belt life count.                                                                           |
|-------------------|----------------------------------------------------------------------------------------------------|
| Use               | To reset life count.                                                                                           |
| Setting/procedure | After the transfer belt is replaced, select QUALITY MENU $\rightarrow$ TRANSFER BELT $\rightarrow$ RESET COUNT |

### **CONNECTION SETUP**

#### **NETWORK SETUP**

TCP/IP

| Function          | Sets whether to enable or disable TCP/IP. |
|-------------------|-------------------------------------------|
| Use               | To disable TCP/IP.                        |
| Setting/procedure | The default setting is YES.<br>"YES", NO  |

#### DHCP/BOOTP

| Function          | Automatically acquires an IP address from the DHCP or BOOTP server, if there is one in the network, and specifies whether to load other network information. |
|-------------------|----------------------------------------------------------------------------------------------------|
| Use               | To automatically acquire an IP address and load other network information.                                                                                   |
| Setting/procedure | The default setting is YES.<br>"YES", NO                                                                                                    |

### **IP ADDRESS**

| Function          | Sets the IP address of the printer on the network.                                                            |
|-------------------|----------------------------------------------------------------------------------------------------|
| Use               | To enter the printer's IP address.                                                                            |
| Setting/procedure | Enter the IP address using the up, down, right, and left arrow keys.<br>The default setting is "192.168.1.2." |
|                   | <b>Note:</b> When the printer's IP address is set manually, DHCP/BOOTP is automatically set to OFF.           |
|                   | ·                                                                                                    |

#### DEFAULT ROUTER

| Function          | Sets the IP address of the router if one is on the network.          |
|-------------------|----------------------------------------------------------------------|
| Use               | To enter the IP address of the router.                               |
| Setting/procedure | Enter the IP address using the up, down, right, and left arrow keys. |
|                   | The default setting is "192.168.1.2."                                |

### SUBNET MASK

| Function          | Sets the subnet mask of the printer used on the network.              |
|-------------------|-----------------------------------------------------------------------|
| Use               | To enter the printer subnet mask.                                     |
| Setting/procedure | Enter the subnet mask using the up, down, right, and left arrow keys. |
|                   | The default setting is "0.0.0.0."                                     |

#### **ENABLE HTTP**

| Function          | Specifies whether or not HTTP is used.                                                                                                    |
|-------------------|----------------------------------------------------------------------------------------------------|
| Use               | To specify whether HTTP is used.                                                                                                    |
|                   | ON: the Web page provided in the printer by the built-in HTTP server is enabled.                                                                     |
|                   | OFF: the Web page cannot be used.                                                                                                    |
| Setting/procedure | The machine must be restarted after the setting has been changed.                                                                                    |
|                   | <ul> <li>The default setting is ON.</li> <li>"ON", OFF</li> </ul>                                                                                    |
| ENABLE AUTO IP    |                                                                                                    |
| Function          | Selects whether or not the IP address is automatically acquired when DHCP/<br>BOOTP, PING, and ARP are not functioning or when there is no response. |
| Use               | To automatically acquire an IP address when DHCP/BOOTP, PING, and ARP are not functioning or when there is no response.                              |
| Setting/procedure | The default setting is YES.                                                                                                    |
|                   | "YES", NO                                                                                                    |

### **IPX/SPX**

### FRAME TYPE

| Function          | Sets the Ethernet frame type.                                        |
|-------------------|----------------------------------------------------------------------|
| Use               | To specify the Ethernet frame type for transmission.                 |
| Setting/procedure | The default setting is Auto.<br>"Auto", 802.2, 802.3, ETHER II, SNAP |

### **ETHERTALK**

### NAME

| Function          | Specifies the first part of the name of the printer on the Macintosh EtherTalk (AppleTalk) network, so it can be "found." |
|-------------------|----------------------------------------------------------------------------------------------------|
| Use               | To set the Printer name displayed on the Macintosh EtherTalk (AppleTalk) network.                                         |
|                   | The printer name can contain a maximum of 16 characters.                                                                  |
| Setting/procedure | The default setting is Phaser 6120.                                                                                       |

#### NAME 2

| Function          | Specifies the second part of the name of the printer on the Macintosh EtherTalk (AppleTalk) network, so it can be "found." |
|-------------------|----------------------------------------------------------------------------------------------------|
| Use               | <ul> <li>To set the Printer name displayed on the Macintosh EtherTalk (AppleTalk)<br/>network.</li> </ul>                  |
|                   | The printer name can contain a maximum of 16 characters.                                                                   |
| Setting/procedure | The default setting is NULL.                                                                                               |

### NETZONE

| Function          | Specifies the first part of the Macintosh EtherTalk zone name.                                                        |
|-------------------|----------------------------------------------------------------------------------------------------|
| Use               | <ul> <li>To set the Zone name on Macintosh EtherTalk (AppleTalk) network where<br/>the printer is located.</li> </ul> |
|                   | The zone name can contain a maximum of 16 characters.                                                                 |
| Setting/procedure | The default setting is ★.                                                                                             |

### NETZONE 2

| Function          | Specifies the second part of the Macintosh EtherTalk zone name.                                                                   |
|-------------------|----------------------------------------------------------------------------------------------------|
| Use               | <ul> <li>To set the Zone name connected with Macintosh EtherTalk (AppleTalk)<br/>network where the printer is located.</li> </ul> |
|                   | The zone name can contain a maximum of 16 characters.                                                                             |
| Setting/procedure | The default setting is NULL.                                                                                                    |

### ETHERNET SPEED

| Function          | Specifies the transmission speed for the network and the transmission method for bi-directional transmission. |
|-------------------|----------------------------------------------------------------------------------------------------|
| Use               | To set the specific network speed and the transmission method.                                                |
| Setting/procedure | The default setting is Auto.<br>"Auto", 100 Full Duplex, 100 Half Duplex, 10 Full Duplex, 10 Half Duplex      |
|                   | <b>Note:</b> Make sure to turn the Power Switch OFF and ON again after changing the network speed.            |
|                   |                                                                                                    |

### **PS PROTOCOL**

| Function          | Selects whether PostScript jobs are received in the binary format or the quoted format. |
|-------------------|-----------------------------------------------------------------------------------------|
| Use               | To transmit PostScript data in quoted format.                                           |
| Setting/procedure | The default setting is BINARY.                                                          |
|                   | "BINARY", QUOTED BINARY                                                                 |

### **USB SETUP**

### ENABLE

| Function          | Specifies whether to enable or disable USB. |
|-------------------|---------------------------------------------|
| Use               | To disable USB.                             |
| Setting/procedure | The default setting is YES.<br>"YES". NO    |

#### JOB TIMEOUT

| Function          | Specifies the length of time until the print job being received is timed out when the USB interface is being used. |
|-------------------|----------------------------------------------------------------------------------------------------|
| Use               | To set the amount of time before a print job sent to the USB interface times out.                                  |
| Setting/procedure | The default setting is 60 (seconds).<br>0 to 999                                                                   |

### PARALLEL

### JOB TIMEOUT

| Function          | Specifies the length of time until the print job being received is timed out when the parallel interface is being used. |
|-------------------|----------------------------------------------------------------------------------------------------|
| Use               | To set the amount of time before a print job sent to the parallel interface times out.                                  |
| Setting/procedure | The default setting is 30 (seconds).<br>0 to 999                                                                        |

### ACTIVE I/F

| Function          | Sets the interface to be used.   |
|-------------------|----------------------------------|
| Use               | To set the interface to be used. |
| Setting/procedure | The default setting is ETHERNET. |
|                   | "ETHERNET", PARALLEL             |

### SYSTEM DEFAULT MENU

### PRINT QUALITY

| Function          | Selects the image quality for prints. |
|-------------------|---------------------------------------|
| Use               | To change the image quality setting.  |
| Setting/procedure | The default setting is HIGH.          |
|                   | "HIGH", STANDARD                      |
| COLOR MODE        |                                       |

| Function          | Specifies whether printing is in full color or grayscale. |
|-------------------|-----------------------------------------------------------|
| Use               | To select color or grayscale printing.                    |
| Setting/procedure | The default setting is COLOR.                             |
|                   | "COLOR", GRAYSCALE                                        |

### EMULATIONS

### DEFAULT

| Function          | Specifies the printer control language.                                                                                                |
|-------------------|----------------------------------------------------------------------------------------------------|
| Use               | <ul> <li>To change the printer control language.</li> </ul>                                                                            |
|                   | <ul> <li>If AUTOMATIC is selected, the printer automatically selects the printer<br/>control language from the data stream.</li> </ul> |
| Setting/procedure | The default setting is AUTOMATIC.                                                                                                    |
|                   | "AUTOMATIC", POSTSCRIPT, PCL5, PCL XL, HEX DUMPPDF                                                                                     |

### **AUTO DEFAULT**

| Function          | Selects the printer description language when it cannot be identified from the data.                          |
|-------------------|----------------------------------------------------------------------------------------------------|
| Use               | To set the printer control language to be used when it cannot be automatically identified from the print job. |
| Setting/procedure | The default setting is AUTOMATIC.                                                                             |
|                   | "AUTOMATIC", PCL5, POSTSCRIPT                                                                                 |

### POSTSCRIPT

### **ERROR PAGE**

| Function          | Sets whether or not an error page is printed when a PostScript error occurs.     |
|-------------------|----------------------------------------------------------------------------------|
| Use               | To specify whether an error page should be printed if a PostScript error occurs. |
| Setting/procedure | The default setting is ON.<br>"ON", OFF                                          |

### PCL

### LINE TERMINATION

| Function          | Sets the CR/LF mapping for line termination in the PCL language. |
|-------------------|------------------------------------------------------------------|
| Use               | To change the CR/LF mapping.                                     |
| Setting/procedure | The default setting is CR=CR LF=CRLF.                            |
|                   | "CR=CR LF=CRLF" CR=CR LF=LF                                      |
|                   | CR=CRLF LF=LFCR=CRLF LF=CRLF                                     |

### FONT

### <PITCH SIZE>

| Function          | Sets the font pitch size in the PCL language when not specified by the printer driver.                                                  |
|-------------------|----------------------------------------------------------------------------------------------------|
| Use               | To set the font pitch size in the PCL language when it cannot be specified by the printer driver during printing from Windows DOS, etc. |
| Setting/procedure | The default setting is 1000.                                                                                                    |
|                   | 44 to 9999                                                                                                    |

### <FONT NUMBER>

| Function          | Sets the font in the PCL language when not specified by the printer driver.                                                                                    |
|-------------------|----------------------------------------------------------------------------------------------------|
| Use               | To use when the printer driver cannot specify the font during printing from Windows DOS, etc.<br>The font numbers that appear correspond to the PCL font list. |
|                   | For details on printing the font list, refer to FONT LIST on page 3-14.                                                                                        |
| Setting/procedure | The default setting is 0.                                                                                                    |
|                   | 0 to 32767                                                                                                    |

### <POINT SIZE>

| Function          | Sets the font size in the PCL language when not specified by the printer driver.                                                  |
|-------------------|----------------------------------------------------------------------------------------------------|
| Use               | To set the font size in the PCL language when it cannot be specified by the printer driver during printing from Windows DOS, etc. |
| Setting/procedure | The default setting is 1200.<br>400 to 99975                                                                                      |

### <SYMBOL SET>

| Function          | Sets the font symbol set in the PCL language when not specified by the printer driver.                                                                                                    |
|-------------------|----------------------------------------------------------------------------------------------------|
| Use               | To use when the font symbol set cannot be specified by the printer driver during printing from Windows DOS, etc.                                                                                                    |
| Setting/procedure | <ul> <li>The default setting is PC8.</li> </ul>                                                                                                    |
|                   | The font symbol set available for setting are as follows.<br>PC8, DESKTOP, ISO4, ISO6, ISO11, ISO15, ISO17, ISO21, ISO60,<br>ISO69, ISOL1, ISOL2, ISOL5, ISOL6, ISOL9, LEGAL, MATH8, MCTEXT,<br>MSPUBL, PC775, PC850, PC852, PC8DN, PC8TK, PC1004, PIFONT,<br>PSMATH, PSTEXT, ROMAN8, VNINTL, VNMATH, VNUS, WIN30,<br>WINBALT, WINL1, WINL2, WINL5, WIN31J, GB2312, ARABIC8,<br>HPWARA, PC864ARA, HEBREW7, ISOHEB, HEBREW8, PC862HEB,<br>ISOCYR, PC866CYR, WINCYR, PC866UKR, GREEK8, WINGRK,<br>PC851GRK, PC8GRK, ISOGRK |

### **STARTUP OPTIONS**

### STATUP PAGE

| Function          | Selects whether or not a Startup Page is printed when the printer is turned on. |
|-------------------|---------------------------------------------------------------------------------|
| Use               | To specify whether a Startup Page is printed.                                   |
|                   | YES: The Startup Page is printed when the printer is turned on.                 |
|                   | NO: The Startup Page is not printed.                                            |
| Setting/procedure | The default setting is NO.                                                      |
|                   | YES, "NO"                                                                       |

### SYSSTART

| Function          | Selects whether or not the PostScript format definitions file is applied when the printer is turned on. |
|-------------------|----------------------------------------------------------------------------------------------------|
| Use               | To specify whether to apply the PostScript format definitions file.                                     |
|                   | YES: The PostScript format definitions file is applied.                                                 |
|                   | NO: The PostScript format definitions file is not applied.                                              |
| Setting/procedure | The default setting is NO.                                                                              |
|                   | YES "NO"                                                                                                |

### DATE & TIME

| Function          | Sets the TOD (time-of-day) clock on the hard drive.                                                          |
|-------------------|----------------------------------------------------------------------------------------------------|
| Use               | <ul> <li>To adjust the TOD clock on the hard drive.</li> </ul>                                               |
|                   | <ul> <li>The settings appear in the following order: year, month, day:hour,<br/>minutes, seconds.</li> </ul> |
|                   | Note: This menu item appears only if an optional hard drive installed.                                       |
| Setting/procedure | 1. Select "DATE & TIME."                                                                                     |
|                   | <ol> <li>Using ▲, ▼, ◀, and ▶ keys, enter the time-of-day, and day, month, and year.</li> </ol>              |
|                   | 3. Accept the date and time setting using the Menu Select key.                                               |

### **ENERGY SAVER**

| Function          | Specifies the length of time before the machine enters Energy Saver mode after the last print is received or the last key operated. |
|-------------------|----------------------------------------------------------------------------------------------------|
| Use               | To set the amount of time before the machine enters Energy Saver mode.                                                              |
| Setting/procedure | The default setting is 30 MINUTES.                                                                                                  |
|                   | 15 MINUTES                                                                                                    |
|                   | 30 MINUTES                                                                                                    |
|                   | 1 HOUR                                                                                                    |
|                   | 2 HOURS                                                                                                    |
|                   | * Displayed only on the 110 V models.                                                                                               |
|                   | Note: This setting is available only when SYSTEM DEFAULT→ENERGY SAVER MGT is set to "ON."                                           |

### ENERGY SAVER MGT

| Function          | Sets whether the printer should go into Energy Saver mode when not printing or processing a print job and when the Control Panel is not being used. |
|-------------------|----------------------------------------------------------------------------------------------------|
| Use               | To specify whether Energy Saver mode is to be used.                                                                                                 |
| Setting/procedure | The default setting is ON.                                                                                                    |
|                   | ON/OFF                                                                                                    |
|                   | Note: This menu item is available only on the 110 V model.                                                                                          |

### SECURITY

### CONFIG

### **ENABLE**

| Function          | Selects whether or not the menus are protected with a password. |
|-------------------|-----------------------------------------------------------------|
| Use               | To protect all menus with a password.                           |
| Setting/procedure | The default setting is OFF.                                     |
|                   | ON/OFF                                                          |

#### SET PASSWORD

| Function          | Sets the password for displaying the menus.                                                                                                    |
|-------------------|----------------------------------------------------------------------------------------------------|
| Use               | To set the password for protecting the menus.<br>The specified password is applied only if SECURITY $\rightarrow$ CONFIG $\rightarrow$ ENABLE is set to "ON." |
| Setting/procedure | 1. Select "SET PASSWORD."                                                                                                    |
|                   | 2. Enter the 8-digit password.                                                                                                    |
|                   | <ol> <li>Accept the password setting using the Menu Select key.</li> </ol>                                                                                    |
| CAPTURE PRT JOB   |                                                                                                    |
| Function          | Selects whether or not received print jobs are saved on the hard drive.                                                                                       |
| Use               | When an error occurs, to help you analyze the cause of the error according to the print job data.                                                             |
|                   | OFF: The print jobs are not saved on the hard drive.                                                                                                    |
|                   | ON: The received print jobs are saved on the hard drive without being printed.                                                                                |
|                   | PRINT: The received print jobs are printed and saved on the hard drive.                                                                                       |
|                   | Note: This menu item appears only if an optional hard drive is installed.                                                                                     |
| Setting/procedure | The default setting is OFF.                                                                                                    |
|                   | ON/OFF/PRINT                                                                                                    |

### FORMAT

### FORMAT FLASH

| Function          | Selects whether or not to initialize the flash RAM. |
|-------------------|-----------------------------------------------------|
| Use               | To initialize the flash RAM.                        |
| Setting/procedure | The default setting is NO.                          |
|                   | NO/YES                                              |
|                   | If YES is selected, the flash RAM is initialized.   |

### FORMAT DISK

| Function          | Selects whether or not to initialize the hard drive.                      |
|-------------------|---------------------------------------------------------------------------|
| Use               | Initializes the hard drive.                                               |
|                   | Note: This menu item appears only if an optional hard drive is installed. |
| Setting/procedure | The default setting is NO.                                                |
|                   | NO/YES                                                                    |
|                   | If YES is selected, the hard drive is initialized.                        |

### **RESTORE/SAVE**

### **RESTORE FACTORY**

| Function          | Selects whether or not all menu items are reset to their factory default settings. |
|-------------------|------------------------------------------------------------------------------------|
| Use               | To return the current settings to their factory default settings.                  |
| Setting/procedure | The default setting is NO.                                                         |
|                   | NO/YES                                                                             |
|                   | If YES is selected, all menu items are reset to their initial settings.            |

#### SAVE CUSTOM

| Function          | Selects whether or not all changed menu settings are saved.                       |
|-------------------|-----------------------------------------------------------------------------------|
| Use               | To save the custom settings.                                                      |
| Setting/procedure | The default setting is NO.                                                        |
|                   | NO/YES                                                                            |
|                   | If YES is selected, all changes are saved.                                        |
| RESTORE CUSTOM    | ·                                                                                 |
| Function          | Selects whether or not menu items are reverted to the previously saved settings.  |
| Use               | To revert the settings to the previously saved settings.                          |
| Setting/procedure | The default setting is NO.                                                        |
|                   | NO/YES                                                                            |
|                   | If YES is selected, the menu items are reverted to the previously saved settings. |
| LANGUAGE MENU     | ·                                                                                 |
| Function          | Sets the language of the Control Panel display.                                   |
| Use               | To change the language of the Control Panel display.                              |
|                   | The default setting varies according to the applicable marketing area.            |
| Setting/procedure | ENGLISH, FRANCAIS, ESPANOL, PORTUGES, DEUTSCH, ITALIANO, NEDERLANDS, SVENSKA      |

### **ENVIRONMENT MENU**

### Entering the ENVIRONMENT MENU>

At the top level (Ready status), press the ▲ key for 3 to 4 seconds. Then go into the menu and press the left arrow key. The ENVIRONMENT MENU appears.

### **ALTITUDE SETUP**

| Function | Optimizes the image by varying the output value of the developing bias when<br>an image problem occurs due to the atmospheric pressure at high altitudes.       |
|----------|----------------------------------------------------------------------------------------------------|
| Use      | To adjust the developing when an image problem (uneven density) occurs in<br>an environment of low atmospheric pressure in places such as at high<br>altitudes. |

### ALTITUDE SETUP (Continued)

| Setting/procedure | The default setting is 0.                                                                                                    |                                                                                                    |                    |                 |
|-------------------|----------------------------------------------------------------------------------------------------|----------------------------------------------------------------------------------------------------|--------------------|-----------------|
|                   | 1. Call the ENVIRONMENT MENU to the menu screen.                                                                                                    |                                                                                                    |                    |                 |
|                   | <ol> <li>Select ALTITUDE SETUP using the &lt; or &gt; key and press the Menu/Select<br/>key.</li> </ol>                                                  |                                                                                                    |                    |                 |
|                   | <ol> <li>In ALTITUDE SET<br/>appropriate altitud<br/>Adjustment range</li> </ol>                                                                         | <ol> <li>In ALTITUDE SETUP, press the &lt; or &gt; key as necessary to select the<br/>appropriate altitude setting value.<br/>Adjustment range: 0 to 3</li> </ol> |                    |                 |
|                   | Setting<br>Value                                                                                                    | Developi                                                                                                    | ng Bias Value      |                 |
|                   | 0                                                                                                    |                                                                                                    | No offset          |                 |
|                   | 1                                                                                                    |                                                                                                    | 100 V              |                 |
|                   | 2                                                                                                    |                                                                                                    | 200 V              |                 |
|                   | 1. Press the Menu/S                                                                                                    | elect key to accept                                                                                                    | ot the new setting | g.              |
|                   | Note: After the setting (QUALITY MENU).                                                                                                    | g has been chang                                                                                                    | jed, be sure to ru | IN REQUEST AIDC |
| TRANSFER VOLTAGE  | FER VOLTAGE                                                                                                    |                                                                                                    |                    |                 |
| Function          | Adjusts image characteristics according to user requirements for each type of media by varying the second transfer voltage.                              |                                                                                                    |                    |                 |
| Use               | To adjust the second transfer voltage when an image problem (void areas, white spots) occurs due to the characteristics of the type of media being used. |                                                                                                    |                    |                 |
|                   | If white spots occur, decrease the 2nd transfer voltage (adjust in the minus direction).                                                                 |                                                                                                    |                    |                 |
|                   | If void areas occurs, increase the 2nd transfer voltage (adjust in the plus direction).                                                                  |                                                                                                    |                    |                 |
| Setting/procedure | The default setting is 0.                                                                                                    |                                                                                                    |                    |                 |
|                   | 1. Call the ENVIRON                                                                                                    | MENT MENU to                                                                                                    | the menu screer    | n.              |
|                   | <ol> <li>Select TRANSFER VOLTAGE using the &lt; or &gt; key and press the Menu/<br/>Select key.</li> </ol>                                               |                                                                                                    |                    |                 |
|                   | 3. In TRANSFER VOLTAGE, press the < or > key as necessary to select the                                                                                  |                                                                                                    |                    |                 |
|                   | appropriate voltage value.                                                                                                    |                                                                                                    |                    |                 |
|                   | Aujustment range: -3 to +3                                                                                                    |                                                                                                    |                    |                 |
|                   | Setting Value                                                                                                    | Voltage Value                                                                                                    | Setting Value      | Voltage Value   |
|                   | -3                                                                                                    | -600 V                                                                                                    | +1                 | +200 V          |
|                   | -2                                                                                                    | -400 V                                                                                                    | +2                 | +400 V          |
|                   | -1                                                                                                    | -200 V                                                                                                    | +3                 | +600 V          |
|                   | 0                                                                                                    | 0 V                                                                                                    |                    |                 |
|                   | 4. Press the Menu/Select key to accept the new voltage setting.                                                                                          |                                                                                                    |                    |                 |

### **DUPLEX DENSITY**

The duplex density function allows the user to adjust the toner density (T/C) to compensate for an image quality (light or dark duplex print) issue that may occur in duplex outputs, when the printer operates in certain climates, such as dry or high humidity.

| Function          | Adjusts the toner cartridge (T/C) ratio control level when a faulty image density occurs due to changes in weather or environment.                                                                                                    |
|-------------------|----------------------------------------------------------------------------------------------------|
| Use               | To adjust the T/C ratio changes to compensate for changes in the user's operating environment during 2-sided printing.                                                                                                    |
| Setting/procedure | <ol> <li>The default setting is 0.</li> <li>Call the ENVIRONMENT MENU to the menu screen.</li> <li>With DUPLEX DENSITY selected, press the &lt; or &gt; key as necessary to select the appropriate density level value.<br/>Adjustment range: -3 to +3</li> <li>Press the Menu/Select key to accept the new density level setting.</li> </ol> |

### Service Menu

### **Entering the Service Menu**

**Note:** Ensure appropriate security for the Service menu entry procedure. It should NEVER be given to any unauthorized person.

- 1. Select **SERVICE MENU** and press the **Menu Select** key.
- 2. Press the **Menu Select** key twice. Using the Arrow keys, enter the password. (The password is "XRX6120N." The password is case sensitive.)
- **3.** Press the **Menu Select** key and right arrow key.

### Exiting

**1.** Press **UP** key to return to the initial screen.

### List of Service Menu Functions

SERVICE MENU

| SE | RVICE PASSWORI | D |                 |
|----|----------------|---|-----------------|
|    |                |   |                 |
|    |                |   |                 |
|    |                |   |                 |
|    | <b>D</b> =0=7  | ı | FUSER UNIT      |
|    |                |   | TRANSFER ROLLER |
|    | COUNTERO       |   | REMOVE ALL      |

### Settings/Adjustments in Service Menu Functions

### **RESET COUNTERS**

### **TRANSFER BELT**

| Function   | Resets the counter value of the Transfer Belt Unit.                              |
|------------|----------------------------------------------------------------------------------|
| Use        | To reset the Transfer Belt Unit counter when the Transfer Belt Unit is replaced. |
| Setting    | 1. Enter the Service menu.                                                       |
| /procedure | 2. Select "TRANSFER BELT."                                                       |
|            | <ol><li>Select "YES" and press the Menu Select key.</li></ol>                    |

### **FUSER UNIT**

| Function   | Resets the counter value of the Fusing Unit.                       |
|------------|--------------------------------------------------------------------|
| Use        | To reset the Fusing Unit counter when the Fusing Unit is replaced. |
| Setting    | 1. Enter the Service menu.                                         |
| /procedure | 2. Select "FUSER UNIT."                                            |
|            | <ol><li>Select "YES" and press the Menu Select key.</li></ol>      |

#### **TRANSFER ROLLER**

| Function   | Resets the counter value of the Transfer Roller.                           |
|------------|----------------------------------------------------------------------------|
| Use        | To reset the Transfer Roller counter when the Transfer Roller is replaced. |
| Setting    | 1. Enter the Service menu.                                                 |
| /procedure | 2. Select "TRANSFER ROLLER."                                               |
|            | <ol><li>Select "YES" and press the Menu Select key.</li></ol>              |

### **REMOVE ALL**

| Function   | Moves each color Toner Cartridge to the appropriate replacement position, one by one, to allow all of the Toner Cartridges to be removed.                                                                     |  |
|------------|----------------------------------------------------------------------------------------------------|--|
| Use        | To allow all of the Toner Cartridges to be removed.                                                                                                    |  |
| Setting    | 1. Enter the Service menu.                                                                                                    |  |
| /procedure | 2. Select "REMOVE ALL."                                                                                                    |  |
|            | <ol> <li>The rack rotates to bring the first color Toner Cartridge to the<br/>replacement position. When the rack stops moving, the message "OPEN<br/>DOOR/REMOVE TONER C" appears on the display.</li> </ol> |  |
|            | 4. Open the Upper Cover and remove the Toner Cartridge.                                                                                                    |  |
|            | For the Toner Cartridge removal procedures, see "Maintenance."                                                                                                    |  |
|            | <ol> <li>Close the Upper Cover. Then, the message "OPEN DOOR/REMOVE<br/>TONER K" appears on the display.</li> </ol>                                                                                           |  |
|            | 6. Repeating the same steps, remove all Toner Cartridges.                                                                                                    |  |
|            | Note: The Toner Cartridges are to be removed in the order of C -> K -> Y -> M.                                                                                                    |  |
|            | 7. Close the Upper Cover. The initial screen will then reappear.                                                                                                    |  |

# Print Engine Troubleshooting

This section contains the following:

- Overview on page 4-2
- Misfeeds and Paper Jams on page 4-4
- Misfeed/Jam Troubleshooting Procedures on page 4-7
- Error Codes on page 4-11
- Error Codes and Messages Index on page 4-12
- Error Codes and Messages Troubleshooting Procedures on page 4-15
- Power Supply Errors on page 4-22
- Image-Quality Problems on page 4-23

### **Overview**

Troubleshooting procedures isolate a problem to a specific component or subassembly. Locate the Jam or Error Code troubleshooting procedure and follow the steps through completion and replace any component that fails a troubleshooting "Check Procedure". If you go through the procedures and are still unable to solve the problem, re-read the "Theory of Operation" section for the problem area to understand how that section of the printer functions.

### Before Troubleshooting: Advance Checks

Before attempting to solve the customer's problem, the following advance checks must be made:

- 1. Verify that the AC power supply is within proper specifications. See Operating Environment on page 1-8.
- 2. Verify that the power cord is free from damage and connected properly.
- **3.** Does the machine share a power supply with any other machine that draws a large current intermittently (for example, an elevator or air conditioner that generates electrical noise)?
- **4.** Is the installation site level and environmentally appropriate (for example, away from high temperatures, high humidity, direct sunlight, direct ventilation, etc.?
- 5. Does the customer file have a problem that may cause a defective image?
- 6. Are the density control setting in the Quality menu correct?
- 7. Is the correct media being used for printing?
- **8.** Are the maintenance and supply items correctly installed and not at the end of their useful life?
- 9. Is there an adequate supply of toner in the toner cartridges?
- **10.** Is the problem visible on the internal printable pages?

### **Precautions for Servicing the Printer**

- 1. Unplug the machine's power cord before starting a service job procedure.
- 2. If it is necessary to service the machine with the power turned ON, use extreme caution not to get caught in the cables or drive assemblies of the exposed component.
- 3. Use special care when handling the Fuser, which can be extremely hot.

**Caution:** Turn the printer off and wait at least 5 minutes to cool before you attempt to service the Fuser or adjacent areas.

- **4.** The Developing Unit has a strong magnetic field. Keep watches and measuring instruments away from it.
- 5. Take care not to damage the PC Drum in the Imaging Unit.
- 6. Do not touch any electrical components unless you are instructed to do so by a service procedure.

### **Paper Path Test**

Run the Paper Path diagnostic test to confirm the functionality of all electro-mechanical components (rollers, clutches, motors, sensors, etc.) required by the printer to successfully pick and feed paper through the printer.

**Note:** This test will not run if the printer is currently in an error state.

### **Test Notes:**

- 1. The test will run continuously until the paper tray is empty.
- 2. The Control Panel is blank during this test.
- **3.** No image is placed on the paper during the test.

### Use the procedure below to initiate the Paper Path Diagnostic test:

- **1.** Power off the printer.
- **2.** Remove the PWB-P (Image Processor Board) form the printer. Refer to page XX for PWB-P removal procedures.
- **3.** Load enough paper in either paper tray to adequately test the printer.
- 4. Power up the printer to initiate the test.

### **Test Results:**

Observe the behavior of the printer while running this test. If the printer stalls, focus the troubleshooting efforts on the immediate area within the printer where the paper stopped. It may be required to run the test multiple times to isolate the exact problem area.

# **Misfeeds and Paper Jams**

### Misfeed or Jam Control Panel Display

When a media misfeed or jam occurs, the printer shows the corresponding media misfeed status by means of the Error indicator and status message on the Control Panel.

For details on each status message, see Print Engine Adjustments/Settings on page 3-1.

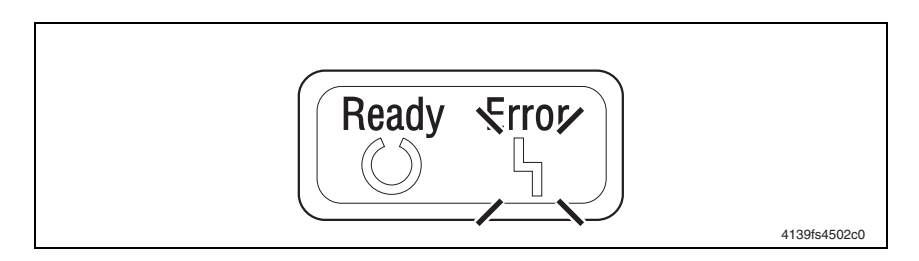

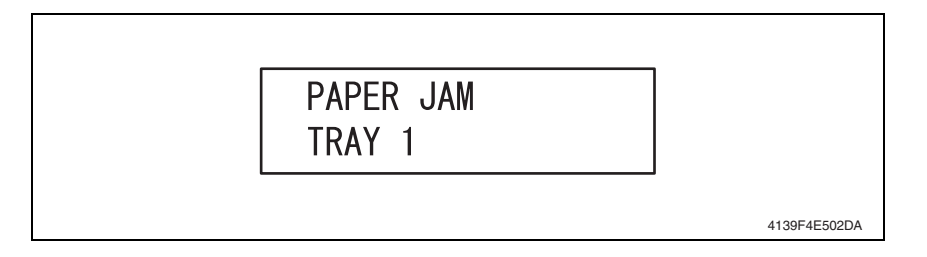

### Misfeed/Jam Clearing Procedure

In order to reset the printer display, you must follow the steps detailed below.

- **1.** Open the relevant cover.
- **2.** Clear the sheet of misfed media.
- **3.** Close the cover.

### Misfeed/Jam Definition Table

| Control Panel | Misfeed Location              | Misfeed Clearing | Action    |
|---------------|-------------------------------|------------------|-----------|
| PAPER JAM     | Paper take-up section         | Top Cover, Front | page 4-7  |
| TRAY 1        |                               | Cover            |           |
| PAPER JAM     | Transfer section              | Top Cover        | page 4-8  |
| TRANSFER      |                               |                  |           |
| PAPER JAM     | Fusing section                | Top Cover        | page 4-9  |
| FUSER         |                               |                  |           |
| PAPER JAM     | Exit section                  | Top Cover        | page 4-10 |
| EXIT          |                               |                  |           |
| PAPER JAM     | Lower Feeder Unit paper take- | Tray 2           | page 8-12 |
| TRAY 2        | up section                    |                  |           |
| PAPER JAM     | Duplex Option paper feed/     | Duplex Option    | page 9-16 |
| DUPLEX        | conveyance section            | Door             |           |

### Paper Path Sensor Location Diagram

**Note:** Refer to Appendix A for other sensor locations.

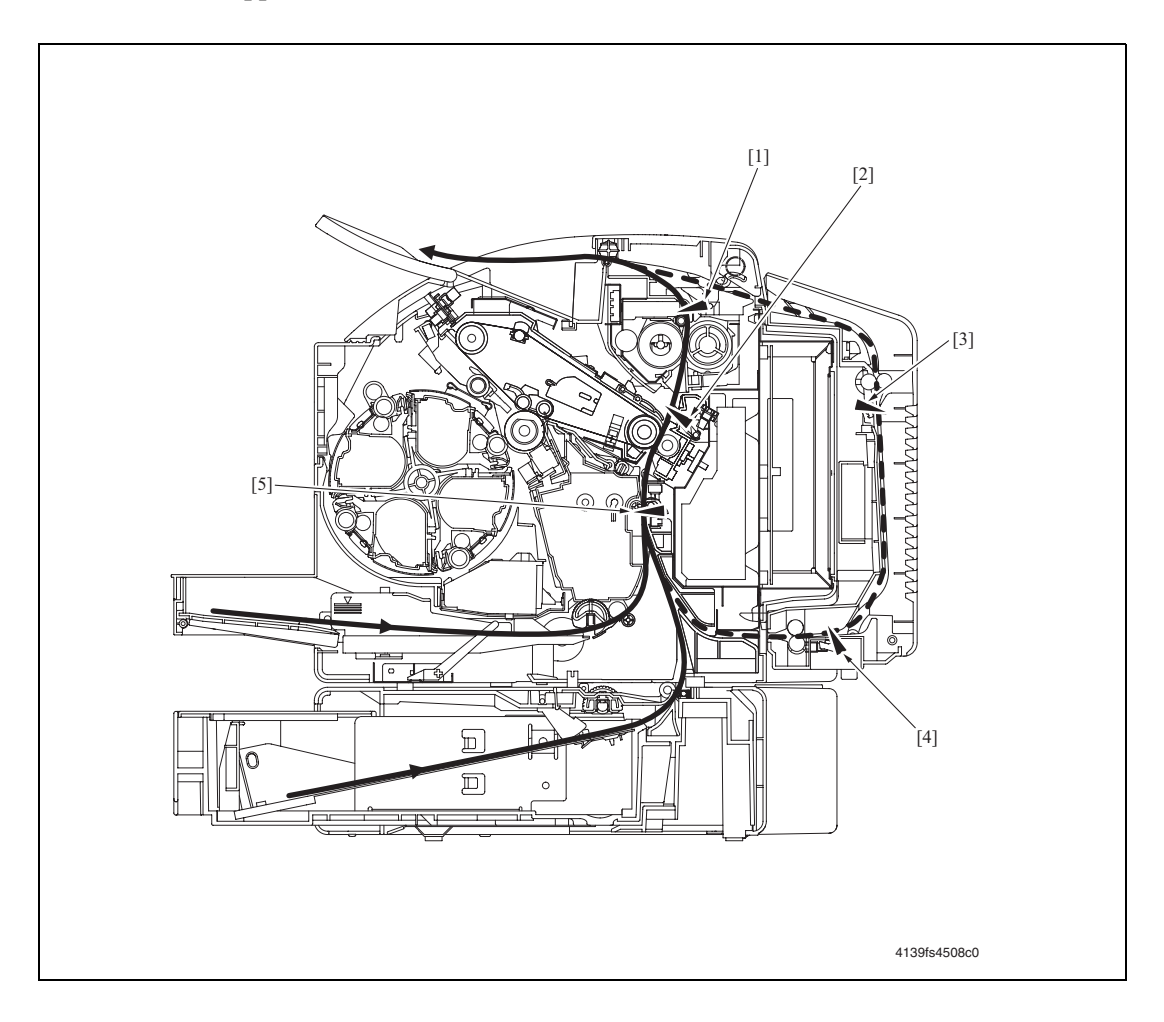

| No. | Name                        |         | No. | Name                     |         |
|-----|-----------------------------|---------|-----|--------------------------|---------|
| 1   | Exit Sensor                 | PC7     | 4   | Duplex Paper Loop Sensor | PC10 DU |
| 2   | Fusing Paper Loop<br>Sensor | PC8     | 5   | Registration Sensor      | PC1     |
| 3   | Duplex Transport Sensor     | PC12 DU |     |                          |         |

# Misfeed/Jam Troubleshooting Procedures

### **Initial Check Items**

When a media misfeed occurs, perform the following steps first:

| Check Item                                                                               | Action                                                                                                    |
|------------------------------------------------------------------------------------------|----------------------------------------------------------------------------------------------------|
| Does the media meet product specifications? See Media Specifications on page 1-5.        | Change the media.                                                                                                    |
| Is the media curled, wavy, or damp?                                                      | Change the media.<br>Instruct the user about correct media<br>storage.                                                                                                    |
| Is a foreign object present along the media path, or is the media path deformed or worn? | Clean or change the media path.                                                                                                    |
| Are the rolls/rollers dirty, deformed, or worn?                                          | Clean or change the defective roll/roller.                                                                                                    |
| Are the Edge Guides in the paper tray at the correct position to accommodate paper?      | Set as necessary.                                                                                                    |
| Are the sensors and actuators operational?                                               | <ul> <li>Visually inspect each sensor actuator<br/>in the paper path and confirm<br/>functionality.</li> </ul>                                                                                      |
|                                                                                          | <ul> <li>Run the Paper Path Diagnostic Test<br/>to validate the functionality of all<br/>sensors and actuators. Replace any<br/>defective parts. See Repeating<br/>Defects on page 4-23.</li> </ul> |

### Paper Jam Tray 1

### **Detection and Description**

| Туре                                                         | Description                                                                                                    |
|--------------------------------------------------------------|----------------------------------------------------------------------------------------------------|
| There is a misfeed at the paper feed section of the printer. | The leading edge of the paper does not block the<br>Registration Sensor (PC1) even after the lapse of a<br>predetermined period of time after the Tray1 Paper<br>Pick-Up Solenoid has been energized. |

| Relevant Electrical Parts          |                              |  |
|------------------------------------|------------------------------|--|
| Registration Sensor (PC1)          | PWB-A (Engine Control Board) |  |
| Tray1 Paper Pick-up Solenoid (SL1) |                              |  |

### Actions

|       |                                                                                 | WIRING DIAGRAM                        |                                    |
|-------|---------------------------------------------------------------------------------|---------------------------------------|------------------------------------|
| Steps | Action                                                                          | Control Signal                        | Location (Electrical<br>Component) |
| 1     | Initial check items.                                                            | -                                     | -                                  |
| 2     | Check the PWB-A connector for<br>proper connection and correct as<br>necessary. | -                                     | -                                  |
| 3     | PC1 sensor check.                                                               | PWB-A PJ12A-3 (ON)                    | 2-C                                |
| 4     | SL1 operation check.                                                            | HV PJ2HV-2 (REM)<br>REM = Solenoid On | 4-A                                |
| 5     | Change PWB-A.                                                                   | -                                     | -                                  |

### Paper Jam Transfer Roller

### **Timing Detection and Description**

| Туре                                            | Description                                                                                                    |
|-------------------------------------------------|----------------------------------------------------------------------------------------------------|
| There is a misfeed at the 2nd transfer section. | The paper does not unblock the Registration Sensor<br>(PC1) even after the lapse of a predetermined period of<br>time after the Registration Roller Solenoid (SL2) has<br>been de-energized. |
|                                                 | The Fusing Paper Loop Sensor (PC8) is not blocked by<br>the paper that has moved past the position, at which the<br>sensor is blocked.                                                       |
| Detection of paper left in 2nd transfer section | The Registration Sensor (PC1) is blocked when the<br>Power Switch is turned ON, a cover is opened and<br>closed, or a misfeed or malfunction is reset.                                       |
|                                                 | The Fusing Paper Loop Sensor (PC8) is blocked when<br>the Power Switch is turned ON, a cover is opened and<br>closed, or a misfeed or malfunction is reset.                                  |

| Relevant Electrical Parts          |                              |
|------------------------------------|------------------------------|
| Registration Sensor (PC1)          | PWB-A (Engine Control Board) |
| Fusing Paper Loop Sensor (PC8)     |                              |
| Registration Roller Solenoid (SL2) |                              |

#### Actions

|      | WIRING DIAGRA                                                                   |                     | DIAGRAM                            |
|------|---------------------------------------------------------------------------------|---------------------|------------------------------------|
| Step | Action                                                                          | Control Signal      | Location (Electrical<br>Component) |
| 1    | Initial check items.                                                            | -                   | -                                  |
| 2    | Check the PWB-A connector for<br>proper connection and correct as<br>necessary. | -                   | -                                  |
| 3    | PC1 sensor check.                                                               | PWB-A PJ12A-3 (ON)  | 2-C                                |
| 4    | PC8 sensor check.                                                               | PWB-A PJ14A-6 (ON)  | 2-A                                |
| 5    | SL2 operation check.                                                            | PWB-A PJ11A-4 (REM) | 2-C                                |
| 6    | Change PWB-A.                                                                   | -                   | -                                  |

### Paper Jam Fuser

### **Detection Timing**

| Туре                                         | Description                                                                                                    |
|----------------------------------------------|----------------------------------------------------------------------------------------------------|
| Detection of<br>misfeed at fusing<br>section | The paper does not block the Exit Sensor (PC7) even after the lapse of a predetermined period of time after the Registration Roller Solenoid (SL2) has been energized. |
|                                              | The Exit Sensor (PC7) is unblocked within a predetermined period of time after it has been blocked by the paper.                                                       |
|                                              | The Main Motor, Laser (Polygon) Motor, and Rack Motor are energized even after the lapse of a predetermined period of time after paper information has been created.   |
| Detection of paper left in fusing section    | The Exit Sensor (PC7) is blocked when the Power Switch is turned ON, a cover is opened and closed, or a misfeed or malfunction is reset.                               |

| Relevant Electrical Parts          |                              |  |
|------------------------------------|------------------------------|--|
| Exit Sensor (PC7)                  | PWB-A (Engine Control Board) |  |
| Registration Roller Solenoid (SL2) | Print Control Board (PWB-P)  |  |

### Actions

|      |                                                                              | WIRING DIAGRAM       |                                       |
|------|------------------------------------------------------------------------------|----------------------|---------------------------------------|
| Step | Action                                                                       | Control Signal       | Location<br>(Electrical<br>Component) |
| 1    | Initial check items.                                                         | -                    | -                                     |
| 2    | Check the PWB-P connector for proper connection and correct as necessary.    | -                    | -                                     |
| 3    | Check the PWB-A connector for proper<br>connection and correct as necessary. | -                    | -                                     |
| 4    | PC7 sensor check.                                                            | PWB-A PJ6A-3 (ON)    | 2-D                                   |
| 5    | SL2 operation check.                                                         | PWB-A PJ11A-4 (REM)* | 2-C                                   |
| 6    | Change PWB-P.                                                                | -                    | -                                     |
| 7    | Change PWB-A.                                                                | -                    | -                                     |

\* for a definition of REM, see 08: Main Motor Malfunction on page 4-15.

### Paper Jam Exit

### **Detection Timing**

| Туре                                       | Description                                                                                                    |
|--------------------------------------------|----------------------------------------------------------------------------------------------------|
| Detection of<br>misfeed at exit<br>section | The Exit Sensor (PC7) is not unblocked even after the lapse of a predetermined period of time after it has been blocked by the paper.    |
| Detection of paper left in<br>exit section | The Exit Sensor (PC7) is blocked when the Power Switch is turned ON, a cover is opened and closed, or a misfeed or malfunction is reset. |

| Relevant Electrical Parts |                              |
|---------------------------|------------------------------|
| Exit Sensor (PC7)         | PWB-A (Engine Control Board) |

### Actions

|      |                                                                           | WIRING DIAGRAM      |                                       |
|------|---------------------------------------------------------------------------|---------------------|---------------------------------------|
| Step | Action                                                                    | Control Signal      | Location<br>(Electrical<br>Component) |
| 1    | Initial check items.                                                      | -                   | -                                     |
| 2    | Check the PWB-A connector for proper connection and correct as necessary. | -                   | -                                     |
| 3    | PC7 sensor check.                                                         | PWB-A PJ6A-3 (ON)   | 2-D                                   |
| 4    | SL2 operation check.                                                      | PWB-A PJ11A-4 (REM) | 2-C                                   |
| 5    | Change PWB-A.                                                             | -                   | -                                     |

### Undefined Jam/Misfeed

### **Detection Timing**

| Туре              | Description                                          |
|-------------------|------------------------------------------------------|
| Detection of      | Conflicting settings are made in the printer driver. |
| undefined misfeed |                                                      |

| Relevant Electrical Parts   |                              |
|-----------------------------|------------------------------|
| Print Control Board (PWB-P) | PWB-A (Engine Control Board) |

### Actions

|      |                                                                           | WIRING DIAG    | NG DIAGRAM                            |  |
|------|---------------------------------------------------------------------------|----------------|---------------------------------------|--|
| Step | Action                                                                    | Control Signal | Location<br>(Electrical<br>Component) |  |
| 1    | Check printer driver settings.                                            | -              | -                                     |  |
| 2    | Check the PWB-P connector for proper connection and correct as necessary. | -              | -                                     |  |

|      |                                                                           | WIRING DIAGRAM |                                       |
|------|---------------------------------------------------------------------------|----------------|---------------------------------------|
| Step | Action                                                                    | Control Signal | Location<br>(Electrical<br>Component) |
| 3    | Check the PWB-A connector for proper connection and correct as necessary. | -              | -                                     |
| 4    | Change PWB-P.                                                             | -              | -                                     |
| 5    | Change PWB-A.                                                             | -              | -                                     |

# **Error Codes**

### **Error Code Messages**

When a malfunction occurs, the printer shows the corresponding error status by means of the Error indicator and status/error code message on the control panels LCD display.

### Error Code Control Panel Display Example

The printer's CPU performs a self-diagnostics function that, on detecting a malfunction, gives the corresponding error message and code on the Control Panel.

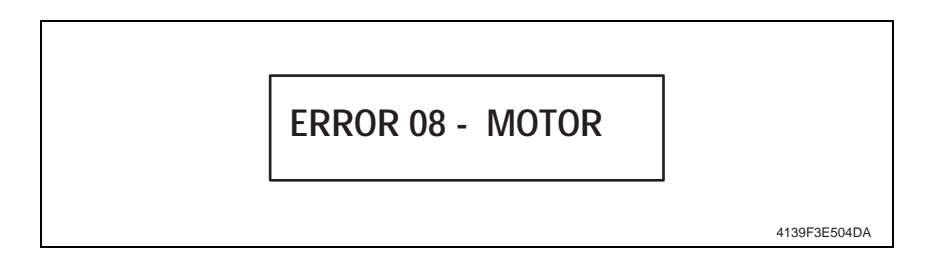

# **Error Codes and Messages Index**

For the exact control panel fatal error message, see on page 3-9.

| Code | Description                                                     | Detection Timing                                                                                                    |  |
|------|-----------------------------------------------------------------|----------------------------------------------------------------------------------------------------|--|
| 04   | Mechanical Control Board malfunction                            | Communications with the M/C expansion IO G/A (IC on the Mechanical Control Board) are not properly carried out.                                                                                                    |  |
| 05   | Flash ROM malfunction                                           | Firmware upgrading has failed.                                                                                                    |  |
| 08   | Main Motor malfunction                                          | The Motor Lock signal remains HIGH for a predetermined consecutive period of time while the Main Motor remains energized.                                                                                                    |  |
|      |                                                                 | The Motor Lock signal remains LOW for a predetermined consecutive period of time while the Main Motor remains de-energized.                                                                                                   |  |
| 0B   | Transfer Fan Motor malfunction                                  | The Fan Motor Lock signal remains HIGH for a<br>predetermined consecutive period of time while the<br>Ventilation Fan Motor remains energized.                                                                                |  |
| 0C   | Power Supply Cooling Fan<br>Motor malfunction                   | The Fan Motor Lock signal remains HIGH for a predetermined consecutive period of time while the Power Supply Cooling Fan Motor remains energized.                                                                             |  |
| 0F   | Duplex Cooling Fan Motor<br>malfunction                         | The Fan Motor Lock signal remains HIGH for a predetermined consecutive period of time while the Power Supply Cooling Fan Motor remains energized.                                                                             |  |
|      |                                                                 | For details, see the Duplex Unit Service Manual.                                                                                                    |  |
| 10   | Laser Unit, Polygon Motor malfunction                           | A LOW Motor Lock signal is not detected even after the lapse of a predetermined period of time after the Polygon Motor has been started.                                                                                      |  |
|      |                                                                 | The Motor Lock signal remains HIGH for a predetermined consecutive period of time while the Polygon Motor remains energized.                                                                                                  |  |
| 12   | Laser Unit malfunction                                          | The SOS signal is not detected within a predetermined period of time after the output of a laser has been started.                                                                                                    |  |
|      |                                                                 | The SOS signal is never detected in the image area.                                                                                                    |  |
| 14   | Transfer Roller, 2nd image transfer pressure/retraction failure | The state of the Retraction Position Sensor/2nd Image<br>Transfer is not changed from the unblocked to blocked<br>state even after the lapse of a predetermined period of time<br>during predrive.                            |  |
|      |                                                                 | The Retraction Position Sensor/2nd Image Transfer is in<br>the unblocked state even after the lapse of a<br>predetermined period of time during predrive.                                                                     |  |
|      |                                                                 | The Retraction Position Sensor/2nd Image Transfer is not<br>blocked (roller in the retracted position) within a<br>predetermined period of time after the retraction sequence<br>of the 2nd Transfer Roller has been started. |  |
|      |                                                                 | The Retraction Position Sensor/2nd Image Transfer is not<br>unblocked (roller in the pressed position) within a<br>predetermined period of time after the pressure sequence<br>of the 2nd Transfer Roller has been started.   |  |

| Code | Description                                                  | Detection Timing                                                                                                    |
|------|--------------------------------------------------------------|----------------------------------------------------------------------------------------------------|
| 15   | Transfer Belt, Cleaning Blade<br>pressure/retraction failure | The state of the Retraction Position Sensor/Cleaning Blade<br>is not changed from the blocked to unblocked state even<br>after the lapse of a predetermined period of time during<br>predrive.                                            |
|      |                                                              | The Retraction Position Sensor/Cleaning Blade is in the blocked state even after the lapse of a predetermined period of time during predrive.                                                                                             |
|      |                                                              | The Retraction Position Sensor/Cleaning Blade is not<br>unblocked (blade in the retracted position) within a<br>predetermined period of time after the retraction sequence<br>of the Cleaning Blade has been started.                     |
|      |                                                              | The Retraction Position Sensor/Cleaning Blade is not<br>blocked (blade in the pressed position) within a<br>predetermined period of time after the pressure sequence<br>of the Cleaning Blade has been started.                           |
| 16   | Transfer Belt rotation failure                               | The Belt Positioning Sensor does not detect the Transfer<br>Belt position detection hole a second time even after the<br>lapse of a predetermined period of time after it has<br>detected one while the Transfer Belt is rotated.         |
| 17   | Toner carousel rotation failure                              | The Rack Positioning Sensor is in the blocked state when the Rack Motor remains de-energized.                                                                                                    |
|      |                                                              | The Rack Positioning Sensor is not blocked a second time<br>even after the lapse of a predetermined period of time after<br>it has been blocked once while the Rack Motor remains<br>energized.                                           |
|      |                                                              | The Rack Positioning Sensor is unable to detect the deceleration control position after the lapse of a given period of time after the Rack Motor has started while the Rack Motor is turning.                                             |
|      |                                                              | The count value of the edge of ON signal of the Rack<br>Positioning Sensor during each developing positions are<br>not a predetermined value while the Rack Motor is turning.                                                             |
| 18   | Fuser warm-up heating roller failure                         | The Thermistor does not detect a predetermined<br>temperature value even after the lapse of a predetermined<br>period of time after the current warm-up cycle has been<br>started and the current warm-up cycle is thus not<br>completed. |
| 19   | Fuser low temp error                                         | The temperature detected by the Thermistor remains lower<br>than a predetermined value for a predetermined period of<br>time.                                                                                                    |
| 1A   | Fuser overheat error                                         | The temperature detected by the Thermistor is a predetermined value or higher for a predetermined period of time.                                                                                                    |
| 1B   | Fuser faulty thermistor                                      | The condition of a temperature rise of less than 1°C extends continuously for a predetermined period of time that begins when the warm-up cycle is started.                                                                               |
| 21   | Faulty OHP Sensor                                            | It is determined that the OHP Sensor is faulty through a check made at the end of the predrive.                                                                                                    |
| 23   | Faulty Waste Toner Near Full<br>Detection Board              | It is determined that the LED and photoreceiver are faulty<br>through a check made when a new Imaging Unit is<br>detected.                                                                                                    |

| Code | Description                              | Detection Timing                                                                                                    |
|------|------------------------------------------|----------------------------------------------------------------------------------------------------|
| 24   | Fuser Temp Faulty Thermistor<br>Resistor | The Heater Lamp remains ON for a predetermined consecutive period of time.                                           |
| 29   | Faulty NVRAM counter                     | It is determined that the life counter value is faulty when the NVRAM data is read as the Power Switch is turned ON. |
| 2A   | Faulty NVRAM data                        | It is determined that the NVRAM data is faulty when read.                                                            |
| 2B   | NVRAM access failure                     | It is determined that there is a NVRAM data access failure.                                                          |
| 2C   | NVRAM Install failure                    | Mounting of the NVRAM on the Mechanical Control Board is faulty.                                                     |
|      | Firmware Update Writing Error            |                                                                                                    |

### **Resetting the Printer:**

To reset the printer after a malfunction has occurred, turn the Power Switch OFF, and then ON again.

# Error Codes and Messages Troubleshooting Procedures

### 04: Engine Board Malfunction

Relevant Electrical Parts

PWB-A (Engine Control Board)

|      |                                                                           | WIRING DIAGRAM |                                    |
|------|---------------------------------------------------------------------------|----------------|------------------------------------|
| Step | Action                                                                    | Control Signal | Location (Electrical<br>Component) |
| 1    | Check the PWB-A connector for proper connection and correct as necessary. | -              | -                                  |
| 2    | Change PWB-A.                                                             | -              | -                                  |

05: Flash ROM Malfunction

|                              | Relevant Electric | al Parts |
|------------------------------|-------------------|----------|
| PWB-A (Engine Control Board) |                   |          |

|      |                                                                           | WIRING DIAGRAM |                                    |
|------|---------------------------------------------------------------------------|----------------|------------------------------------|
| Step | Action                                                                    | Control Signal | Location (Electrical<br>Component) |
| 1    | Check the PWB-A connector for proper connection and correct as necessary. | -              | -                                  |
| 2    | Change PWB-A.                                                             | -              | -                                  |

### **08: Main Motor Malfunction**

| Relevant Electrical Parts |                              |  |  |
|---------------------------|------------------------------|--|--|
| Main Motor (M1)           | PWB-A (Engine Control Board) |  |  |
|                           | Power Unit (PU)              |  |  |

|      |                                                                           | WIRING DIAGRAM                            |                                    |
|------|---------------------------------------------------------------------------|-------------------------------------------|------------------------------------|
| Step | Action                                                                    | Control Signal                            | Location (Electrical<br>Component) |
| 1    | Check the M1 connector for proper connection and correct as necessary.    | -                                         | -                                  |
| 2    | Check M1 for proper drive coupling and correct as necessary.              | -                                         | -                                  |
| 3    | Check the PWB-A connector for proper connection and correct as necessary. | -                                         | -                                  |
| 4    | M1 operation check.                                                       | PWB-A PJ8A-5 (REM)<br>PWB-A PJ8A-8 (LOCK) | 2-G-H                              |
| 5    | Change PWB-A.                                                             | -                                         | -                                  |
| 6    | Change PU (LVPS).                                                         | -                                         | -                                  |

**Note:** REM = Motor/Solenoid ON and LOCK = Motor OFF (failure)

### **OB: Transfer Fan Malfunction**

| Relevant Electrical Parts  |                              |
|----------------------------|------------------------------|
| Ventilation Fan Motor (M6) | PWB-A (Engine Control Board) |
|                            | Power Unit (PU)              |

|      |                                                                              | WIRING DIAGRAM       |                                    |
|------|------------------------------------------------------------------------------|----------------------|------------------------------------|
| Step | Action                                                                       | Control Signal       | Location (Electrical<br>Component) |
| 1    | Check the M6 connector for proper connection and correct as necessary.       | -                    | -                                  |
| 2    | Check the fan for possible overload and correct as necessary.                | -                    | -                                  |
| 3    | Check the PWB-A connector for proper<br>connection and correct as necessary. | -                    | -                                  |
| 4    | M6 operation check.                                                          | PWB-A PJ10A-1 (REM)  | 2-H                                |
|      |                                                                              | PWB-A PJ10A-3 (LOCK) |                                    |
| 5    | Change PWB-A.                                                                | -                    | -                                  |
| 6    | Change PU.                                                                   | -                    | -                                  |

**OC: Power Supply Cooling Fan Malfunction** 

| Relevant Electrical Parts           |                              |  |
|-------------------------------------|------------------------------|--|
| Power Supply Cooling Fan Motor (M4) | PWB-A (Engine Control Board) |  |
|                                     | Power Unit (PU)              |  |

|      |                                                                              | WIRING DIAGRAM      |                                    |
|------|------------------------------------------------------------------------------|---------------------|------------------------------------|
| Step | Action                                                                       | Control Signal      | Location (Electrical<br>Component) |
| 1    | Check the M4 connector for proper connection and correct as necessary.       | -                   | -                                  |
| 2    | Check the fan for possible overload and correct as necessary.                | -                   | -                                  |
| 3    | Check the PWB-A connector for proper<br>connection and correct as necessary. | -                   | -                                  |
| 4    | M4 operation check.                                                          | PWB-A PJ4A-1 (REM)  | 7-I                                |
|      |                                                                              | PWB-A PJ4A-3 (LOCK) |                                    |
| 5    | Change PWB-A.                                                                | -                   | -                                  |
| 6    | Change PU.                                                                   | -                   | -                                  |

### 10: Polygon Motor (Laser) Malfunction

| Relevant Electrical Parts |                              |  |
|---------------------------|------------------------------|--|
| Laser Unit (PH) Unit      | PWB-A (Engine Control Board) |  |

|      |                                                                                 | WIRING DIAGRAM |                                    |
|------|---------------------------------------------------------------------------------|----------------|------------------------------------|
| Step | Action                                                                          | Control Signal | Location (Electrical<br>Component) |
| 1    | Check the cables and connectors for proper connection and correct as necessary. | -              | -                                  |
| 2    | Change Laser Unit (PH) Unit.                                                    | -              | -                                  |
| 3    | Change PWB-A.                                                                   | -              | -                                  |

### 12: Laser Malfunction

| Relevant Electrical Parts |                              |
|---------------------------|------------------------------|
| Laser Unit (PH) Unit      | PWB-A (Engine Control Board) |

|      |                                                                                       | WIRING DIAGRAM |                                       |
|------|---------------------------------------------------------------------------------------|----------------|---------------------------------------|
| Step | Action                                                                                | Control Signal | Location<br>(Electrical<br>Component) |
| 1    | Check the cables and connectors for<br>proper connection and correct as<br>necessary. | -              | -                                     |
| 2    | Change Laser Unit (PH) Unit.                                                          | -              | -                                     |
| 3    | Change PWB-A.                                                                         | -              | -                                     |

### 14: Transfer Roller Failure

| Relevant Electrical Parts                              |                              |  |
|--------------------------------------------------------|------------------------------|--|
| Retraction Position Sensor /2nd Image Transfer (PC5)   | PWB-A (Engine Control Board) |  |
| Pressure/Retraction Solenoid /2nd Image Transfer (SL4) |                              |  |
| Main Motor (M1)                                        |                              |  |

|      |                                                                           | WIRING DIAGRAM      |                                    |
|------|---------------------------------------------------------------------------|---------------------|------------------------------------|
| Step | Action                                                                    | Control Signal      | Location (Electrical<br>Component) |
| 1    | Check the M1 connector for proper connection and correct as necessary.    | -                   | -                                  |
| 2    | Check M1 for proper drive coupling and correct as necessary.              | -                   | -                                  |
| 3    | Check the SL4 connector for proper connection and correct as necessary.   | -                   | -                                  |
| 4    | Check the PWB-A connector for proper connection and correct as necessary. | -                   | -                                  |
| 5    | PC5 sensor check.                                                         | PWB-A PJ14A-3 (ON)  | 2-G                                |
| 6    | SL4 operation check.                                                      | PWB-A PJ11A-2 (REM) | 2-G                                |
| 7    | M1 operation check.                                                       | PWB-A PJ8A-5 (REM)  | 2-G-H                              |
|      |                                                                           | PWB-A PJ8A-8 (LOCK) |                                    |
| 8    | Change PWB-A.                                                             | -                   | -                                  |

### 15: Transfer Belt Cleaning Blade Pressure/Retraction Failure

| Relevant Electrical Parts                          |                              |  |
|----------------------------------------------------|------------------------------|--|
| *Retraction Position Sensor /Cleaning Blade (PC6)  | PWB-A (Engine Control Board) |  |
| Pressure/Retraction Solenoid /Cleaning Blade (SL3) |                              |  |
| Main Motor (M1)                                    |                              |  |

\* PC6 is part of the transfer belt.

|      |                                                                           | WIRING DIAGRAM      |                                    |
|------|---------------------------------------------------------------------------|---------------------|------------------------------------|
| Step | Action                                                                    | Control Signal      | Location (Electrical<br>Component) |
| 1    | Check the M1 connector for proper connection and correct as necessary.    | -                   | -                                  |
| 2    | Check M1 for proper drive coupling and correct as necessary.              | -                   | -                                  |
| 3    | Check the SL3 connector for proper connection and correct as necessary.   | -                   | -                                  |
| 4    | Check the PWB-A connector for proper connection and correct as necessary. | -                   | -                                  |
| 5    | PC6 sensor check.                                                         | PWB-A PJ9A-11 (ON)  | 2-F                                |
| 6    | SL3 operation check.                                                      | PWB-A PJ10-5 (REM)  | 2-F                                |
| 7    | M1 operation check.                                                       | PWB-A PJ8A-5 (REM)  | 2-G. <del>/</del> I                |
|      |                                                                           | PWB-A PJ8A-8 (LOCK) |                                    |
| 8    | Change PWB-A.                                                             | -                   | -                                  |

### 16: Transfer Belt Rotation Failure

| Relevant Electrical Parts |                              |
|---------------------------|------------------------------|
| Transfer Belt             | PWB-A (Engine Control Board) |

|      |                                                                           | WIRING DIAGRAM |                                    |
|------|---------------------------------------------------------------------------|----------------|------------------------------------|
| Step | Action                                                                    | Control Signal | Location (Electrical<br>Component) |
| 1    | Check the PWB-A connector for proper connection and correct as necessary. | -              | -                                  |
| 2    | Change Transfer Belt.                                                     | -              | -                                  |
| 3    | Change PWB-A.                                                             | -              | -                                  |

### 17: Toner Carousel Failure

| Relevant Electrical Parts               |                              |  |
|-----------------------------------------|------------------------------|--|
| Toner Carousel Motor (M2)               | PWB-A (Engine Control Board) |  |
| Toner Carousel Positioning Sensor (PC3) |                              |  |

|      | Action                                                                    | WIRING DIAGRAM                   |                                 |
|------|---------------------------------------------------------------------------|----------------------------------|---------------------------------|
| Step |                                                                           | Control Signal                   | Location (Electrical Component) |
| 1    | Check the M2 connector for proper connection and correct as necessary.    | -                                | -                               |
| 2    | Check M2 for proper drive coupling and correct as necessary.              | -                                | -                               |
| 3    | Check the PWB-A connector for proper connection and correct as necessary. | -                                | -                               |
| 4    | PC3 sensor check.                                                         | PWB-A PJ5A-11 (ON)               | 4-C                             |
| 5    | M2 operation check.                                                       | PWB-A PJ5A-1-4<br>(Pulse Output) | 4-B                             |
| 6    | Change PWB-A.                                                             | -                                | -                               |

### **Fuser Failures:**

- 18: Fuser Warm-Up Failure
- 19: Fuser Low Heating Roller Temperature
- 1A: Fuser High Heating Roller Temperature
- 1B: Fuser Faulty Thermistor

| Relevant Electrical Parts |                              |  |
|---------------------------|------------------------------|--|
| Fuser                     | PWB-A (Engine Control Board) |  |
|                           | Power Unit (PU)              |  |

|      |                                                                                                 | WIRING DIAGRAM |                                    |
|------|-------------------------------------------------------------------------------------------------|----------------|------------------------------------|
| Step | Action                                                                                          | Control Signal | Location (Electrical<br>Component) |
| 1    | Check that the input voltage to the printer matches the configuration of the engine (110/220 V) |                |                                    |
| 2    | Check the Fusing Unit for correct installation (whether it is secured in position).             | -              | -                                  |
| 3    | Check the Fusing Unit, LVPS (PU), and PWB-A for proper connection and correct as necessary.     | -              | -                                  |
| 4    | Check the lever and position of the Safety Switch (S2) and correct as necessary.                | -              | -                                  |
| 5    | Change the Fusing Unit.                                                                         | -              | -                                  |
| 6    | Change PWB-A.                                                                                   | -              | -                                  |
| 7    | Change LVPS (PU).                                                                               | -              | -                                  |

### 21: OHP Detect Sensor

| Relevant Electrical Parts                      |  |  |  |
|------------------------------------------------|--|--|--|
| OHP Sensor (PC2A) PWB-A (Engine Control Board) |  |  |  |

|      |                                                                                 | WIRING DIAGRAM     |                                    |
|------|---------------------------------------------------------------------------------|--------------------|------------------------------------|
| Step | Action                                                                          | Control Signal     | Location (Electrical<br>Component) |
| 1    | Check the PWB-A connector for<br>proper connection and correct as<br>necessary. | -                  | -                                  |
| 2    | PC2A sensor check.                                                              | PWB-A PJ12A-6 (ON) | 2-D                                |
| 3    | Change PWB-A.                                                                   | -                  | -                                  |

### 23: Waste Toner Near Full Error

| Relevant Electrical Parts                                                  |  |  |  |
|----------------------------------------------------------------------------|--|--|--|
| Waste Toner Near Full Detection Board (PWB-C) PWB-A (Engine Control Board) |  |  |  |
| Imaging Unit                                                               |  |  |  |

|      |                                                                           | WIRING DIAGRAM |                                    |
|------|---------------------------------------------------------------------------|----------------|------------------------------------|
| Step | Action                                                                    | Control Signal | Location (Electrical<br>Component) |
| 1    | Check the PWB-C connector for proper connection and correct as necessary. | -              | -                                  |
| 2    | Check the PWB-A connector for proper connection and correct as necessary. | -              | -                                  |
| 3    | Change the Imaging Unit.                                                  | -              | -                                  |
| 4    | Change PWB-C.                                                             | -              | -                                  |
| 5    | Change PWB-A.                                                             | -              | -                                  |

### 29: Faulty NVRAM Counter

| Relevant Electrical Parts          |  |  |
|------------------------------------|--|--|
| NVRAM PWB-A (Engine Control Board) |  |  |

|      |                                                                                    | WIRING DIAGRAM |                                    |
|------|------------------------------------------------------------------------------------|----------------|------------------------------------|
| Step | Action                                                                             | Control Signal | Location (Electrical<br>Component) |
| 1    | Unplug the power cord and plug it in,<br>then turn OFF and ON the Power<br>Switch. | -              | -                                  |
| 2    | Check NVRAM (PJ26) on PWB-A for proper connection and correct as necessary.        | -              | -                                  |
| 3    | Change PWB-A.                                                                      | -              | -                                  |
#### 2A: Faulty NVRAM Data

| Relevant Electrical Parts |                              |  |
|---------------------------|------------------------------|--|
| NVRAM                     | PWB-A (Engine Control Board) |  |

|      |                                                                                    | WIRING DIAGRAM |                                    |  |
|------|------------------------------------------------------------------------------------|----------------|------------------------------------|--|
| Step | Action                                                                             | Control Signal | Location (Electrical<br>Component) |  |
| 1    | Unplug the power cord and plug it in,<br>then turn OFF and ON the Power<br>Switch. | -              | -                                  |  |
| 2    | Check NVRAM (PJ26) on PWB-A for proper connection and correct as necessary.        | -              | -                                  |  |
| 3    | Change PWB-A.                                                                      | -              | -                                  |  |

#### 2B: NVRAM Access Failure

#### **Relevant Electrical Parts**

NVRAM

PWB-A (Engine Control Board)

|      |                                                                              | WIRING DIAGRAM |                                    |
|------|------------------------------------------------------------------------------|----------------|------------------------------------|
| Step | Action                                                                       | Control Signal | Location (Electrical<br>Component) |
| 1    | Unplug the power cord and plug it in, then turn OFF and ON the Power Switch. | -              | -                                  |
| 2    | Check NVRAM (PJ26) on PWB-A for proper connection and correct as necessary.  | -              | -                                  |
| 3    | Change PWB-A.                                                                | -              | -                                  |

#### 2C: NVRAM Install Failure

| Relevant Electrical Parts |                              |  |
|---------------------------|------------------------------|--|
| NVRAM                     | PWB-A (Engine Control Board) |  |

|      |                                                                                   | WIRING DIAGRAM |                                    |
|------|-----------------------------------------------------------------------------------|----------------|------------------------------------|
| Step | Action                                                                            | Control Signal | Location (Electrical<br>Component) |
| 1    | Unplug the power cord and plug it in, then turn OFF and ON the Power Switch.      | -              | -                                  |
| 2    | Check NVRAM (PJ26) on PWB-A for<br>proper connection and correct as<br>necessary. | -              | -                                  |
| 3    | Change PWB-A.                                                                     | -              | -                                  |

# **Power Supply Errors**

#### Printer Does Not Power ON - LVPS (PU) Operation Check

| Relevant Electrical Parts    |                 |  |
|------------------------------|-----------------|--|
| Power Switch                 | Power Unit (PU) |  |
| PWB-A (Engine Control Board) |                 |  |

| Step | Check Item                                                     | Location<br>(Electrical<br>Component) | Result | Action                                           |
|------|----------------------------------------------------------------|---------------------------------------|--------|--------------------------------------------------|
| 1    | Is the power source voltage being applied to CN1 on LVPS (PU)? | 7-1                                   | NO     | Check wiring from<br>power outlet PG1 to<br>CN1. |
| 2    | Are fuses (F1 and F2) on PU conducting?                        | -                                     | NO     | Change PU.                                       |
| 3    | Are DC24 V and DC5 V being applied to                          | 4-E                                   | NO     | Change PU.                                       |
|      | PJ2A on the Mechanical Control Board?                          |                                       | YES    | Change PWB-A.                                    |

**Control Panel Indicators Do Not Light** 

| Relevant Electrical Parts   |                 |  |  |
|-----------------------------|-----------------|--|--|
| Print Control Board (PWB-P) | Power Unit (PU) |  |  |
| Control Panel (PWB-OP)      |                 |  |  |

| Step | Check Item                                              | Location<br>(Electrical<br>Component) | Result | Action                                           |
|------|---------------------------------------------------------|---------------------------------------|--------|--------------------------------------------------|
| 1    | Is the power source voltage being applied to CN1 on PU? | 7-C                                   | NO     | Check wiring from<br>power outlet PG1 to<br>CN1. |
| 2    | Are fuses (F1 and F2) on PU conducting?                 | -                                     | NO     | Change PU.                                       |
| 3    | Is PJ13P on PWB-P properly connected?                   | 13-A                                  | NO     | Reconnect.                                       |
| 4    | Is PJ10P on PWB-OP properly connected?                  | 8-D                                   | NO     | Reconnect.                                       |
|      |                                                         |                                       | YES    | Change PWB-OP.                                   |
|      |                                                         |                                       |        | Change PWB-P.                                    |

#### Fusing Heaters Do Not Operate

| Relevant Electrical Parts |                 |  |
|---------------------------|-----------------|--|
| Safety Switch (S2)        | Power Unit (PU) |  |
| Fusing Unit               |                 |  |

| Step | Check Item                                                                                            | Location<br>(Electrical<br>Component) | Result | Action                                           |
|------|----------------------------------------------------------------------------------------------------|---------------------------------------|--------|--------------------------------------------------|
| 1    | Is the power source voltage being applied to<br>CN1 on PU?<br>The Top Cover and Front Cover should in | 7-C                                   | NO     | Check wiring from<br>power outlet PG1 to<br>CN1. |
| -    |                                                                                                    |                                       |        |                                                  |
| 2    | 2 Is the power source voltage being applied to 7-E<br>CN2 on PU?                                      | 7-E                                   | YES    | Change the Fusing Unit.                          |
|      |                                                                                                    |                                       | NO     | Change PU.                                       |

# **Image-Quality Problems**

Image-quality defects can be attributed to printer components, consumable, media, internal software, external software applications, and environmental conditions. To successfully troubleshoot image-quality problems, as many variables as possible must be eliminated.

The following guidelines should be used before troubleshooting an image-quality problem:

Use an unopened ream of approved media for evaluating image-quality problems

**Note:** See the approved media list, Media Specifications on page 1-5, for media that has been tested and approved for use with the Change to local value.

- When analyzing a image-quality defect, first determine if the defect is repeating or random. Repeating defects can often be associated with a particular component.
- Inspect the surfaces of all rollers in the paper path for obvious defects.

### **Repeating Defects**

Match the distance of the repeating spot or defect in your print and compare it to the corresponding table below in order to identify the part responsible for the defect.

For example, your prints have a visible spot on the page. This spot repeats (down the page) every 94.4mm. The chart identifies the Imaging Unit as the most likely cause of the defect.

| Consumable, Routine<br>Maintenance or Service Item | Component           | Distance on Page Between<br>Defect |
|----------------------------------------------------|---------------------|------------------------------------|
| Toner Cartridge                                    | Developer Roller    | 34 mm                              |
|                                                    | Toner Supply Roller | 25 mm                              |
| Transfer Belt                                      | Belt                | 379 mm                             |
| Imaging Unit                                       | PC Drum             | 94.4 mm                            |
| Transfer Roller                                    | Roller              | 50.4 mm                            |
| Fuser                                              | Heat Roller         | 108 mm                             |
|                                                    | Backup Roller       | 115 mm                             |
|                                                    | Cleaning Roller     | 52 mm                              |

# White Lines, White Bands, Colored Lines, and Colored Bands in the Feed Direction (FD)

#### **Typical Faulty Images**

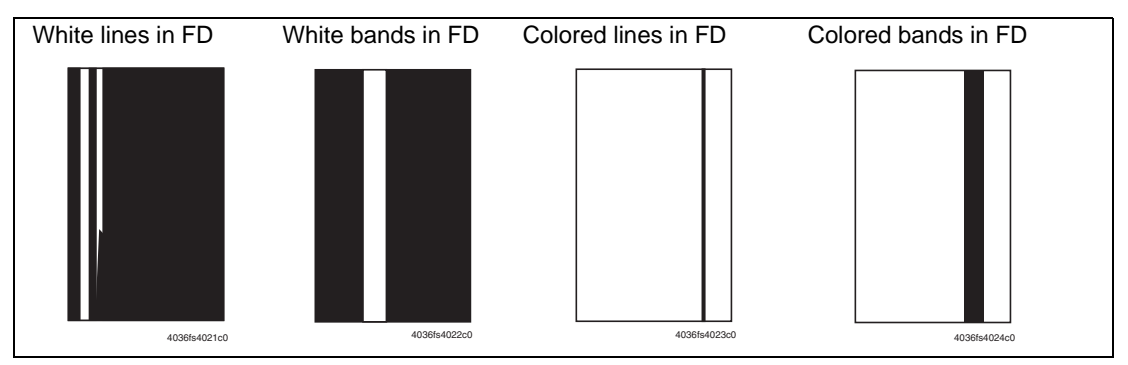

| Step | Section                 | Check Item                                                                                    | Result | Action                                                                |
|------|-------------------------|-----------------------------------------------------------------------------------------------|--------|-----------------------------------------------------------------------|
| 1    | Imaging Unit            | Are there scratches or lines evident on the photo conductor surface?                          | YES    | Replace the Imaging Unit.                                             |
| 2    |                         | Is the outside of the imaging unit dirty?                                                     | YES    | Clean.                                                                |
| 3    |                         | Is the connector or contact terminal<br>of the Imaging Unit connected<br>properly?            | NO     | Clean the contact terminal or reconnect the connector.                |
| 4    | Laser Unit<br>(PH) Unit | Are the connectors or contact<br>terminals of the Laser Unit (PH) Unit<br>connected properly? | NO     | Clean the contact terminal or reconnect the connector.                |
| 5    | ]                       | Is the window surface dirty?                                                                  | YES    | Clean.                                                                |
| 6    | Transfer Belt<br>Unit   | Is the Transfer Belt dirty with<br>fingerprints or oil?                                       | YES    | Clean.                                                                |
| 7    |                         | Is the Transfer Belt dirty or<br>scratched?                                                   | YES    | Wipe the surface clean of dirt with a soft cloth.                     |
|      |                         |                                                                                               |        | Replace the scratched Transfer<br>Belt with a new Transfer Belt Unit. |
| 8    |                         | Is the 2nd Transfer Roller dirty or scratched?                                                | YES    | Replace the 2nd Transfer Roller.                                      |
| 9    | Paper path              | Is there a foreign object in the paper path?                                                  | YES    | Remove the foreign object.                                            |
| 10   | Fusing Unit             | Is the Fusing Entrance Guide Plate                                                            | YES    | Clean.                                                                |
|      |                         | dirty or scratched?                                                                           |        | Replace the Fusing Unit.                                              |
| 11   |                         | Is the Separation Claw dirty?                                                                 | YES    | Replace the Fusing Unit.                                              |
| 12   |                         | Have steps 1-11 eliminated the problem?                                                       | NO     | <ul> <li>Replace the problem Toner<br/>Cartridge.</li> </ul>          |
|      |                         |                                                                                               | 1      | Replace the Laser Unit (PH).                                          |

# White Lines, White Bands, Colored Lines, and Colored Bands in the Scan Direction (CD)

#### Typical Faulty Images

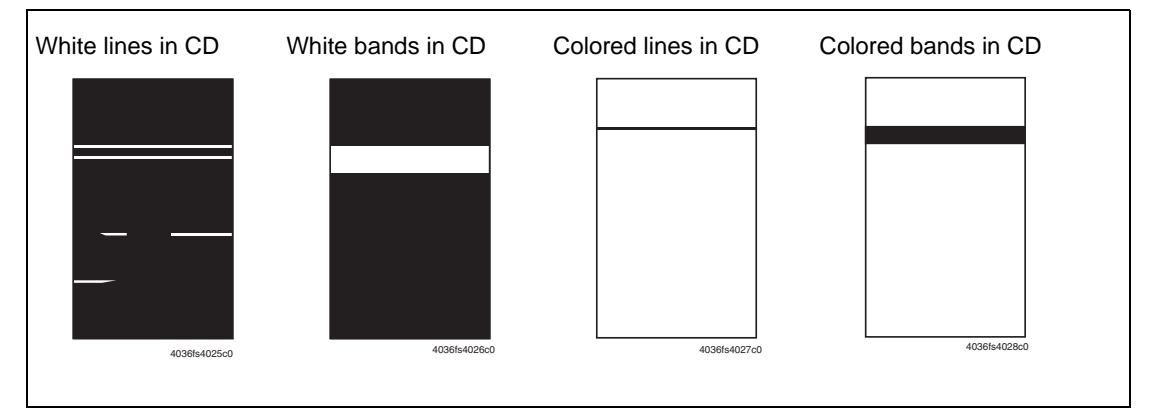

| Step | Section               | Check Item                                                                                 | Result | Action                                                                |
|------|-----------------------|--------------------------------------------------------------------------------------------|--------|-----------------------------------------------------------------------|
| 1    | Imaging Unit          | Are there scratches or lines evident on the photo conductor surface?                       | YES    | Replace the Imaging Unit.                                             |
| 2    |                       | Is the outside of the imaging unit dirty?                                                  | YES    | Clean.                                                                |
| 3    |                       | Is the connector or contact terminal<br>of the Imaging Unit connected<br>properly?         | NO     | Clean the contact terminal or reconnect the connector.                |
| 4    | Toner<br>Cartridge    | Is the developing bias contact terminal in good contact?                                   | NO     | Clean the contact terminal or check the terminal position.            |
| 5    | Laser Unit<br>(PH)    | Is the connector or contact terminal<br>of the Laser Unit (PH) Unit connected<br>properly? | NO     | Clean the contact terminal or reconnect the connector.                |
| 6    | Transfer Belt<br>Unit | Is the Transfer Belt dirty or<br>scratched?                                                | YES    | Wipe the surface clean of dirt with a soft cloth.                     |
|      |                       |                                                                                            |        | Replace the scratched Transfer<br>Belt with a new Transfer Belt Unit. |
| 7    |                       | Is the 2nd Transfer Roller dirty or<br>scratched?                                          | YES    | Replace the 2nd Transfer Roller.                                      |
| 8    | Paper path            | Is there a foreign object in the paper path?                                               | YES    | Remove the foreign object.                                            |
| 9    | Fusing Unit           | Is the Fusing Entrance Guide Plate dirty or scratched?                                     | YES    | Clean.                                                                |
| 10   |                       | Is the Separation Claw dirty?                                                              | YES    | Replace the Fusing Unit.                                              |
| 11   |                       | Have steps 1-10 eliminated the problem?                                                    | NO     | Replace the Power Unit.                                               |

# **Uneven Density in the Feed Direction**

Typical Faulty Images

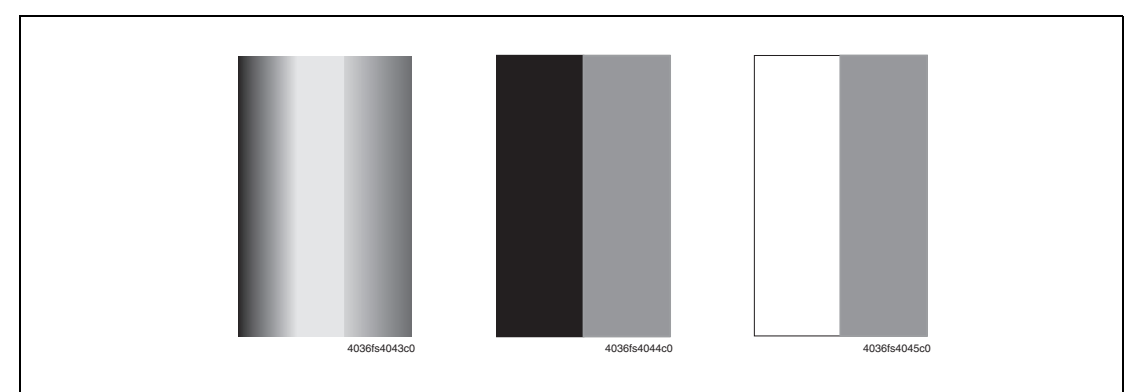

| Step | Section               | Check Item                                                           | Result | Action                                                                |
|------|-----------------------|----------------------------------------------------------------------|--------|-----------------------------------------------------------------------|
| 1    | Imaging Unit          | Are there scratches or lines evident on the photo conductor surface? | YES    | Replace the Imaging Unit.                                             |
| 2    | -                     | Is the outside of the imaging unit dirty?                            | YES    | Clean.                                                                |
| 3    | Laser (PH)<br>Unit    | Is the window surface dirty?                                         | YES    | Clean.                                                                |
| 4    | Transfer Belt<br>Unit | Is the Transfer Belt dirty or<br>scratched?                          | YES    | Wipe the surface clean of dirt with a soft cloth.                     |
|      |                       |                                                                      |        | Replace the scratched Transfer<br>Belt with a new Transfer Belt Unit. |
| 5    |                       | Is the terminal dirty?                                               | YES    | Clean.                                                                |
| 6    |                       | Is the 2nd Transfer Roller dirty or scratched?                       | YES    | Replace the Transfer Roller.                                          |
| 7    |                       | Have steps 1-6 eliminated the problem?                               | NO     | <ul> <li>Replace the Problem Toner<br/>Cartridge.</li> </ul>          |
|      |                       |                                                                      |        | <ul> <li>Replace the Laser Unit (PH).</li> </ul>                      |
|      |                       |                                                                      |        | <ul> <li>Replace High Voltage Unit.</li> </ul>                        |

# Uneven Density in Scan Direction (CD)

**Typical Faulty Images** 

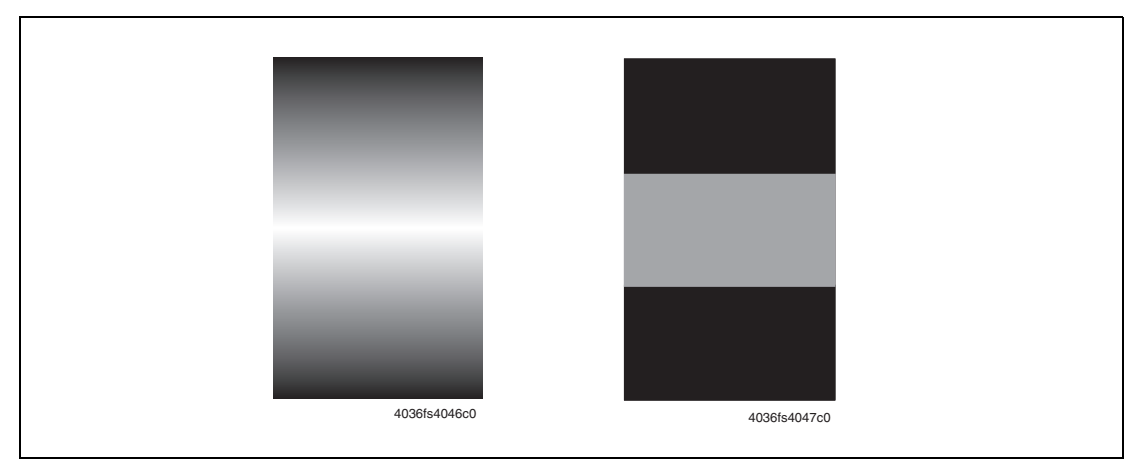

| Step | Section               | Check Item                                                                                                    | Result | Action                                                       |
|------|-----------------------|----------------------------------------------------------------------------------------------------|--------|--------------------------------------------------------------|
| 1    | Imaging Unit          | Are there scratches or lines evident on the photo conductor surface?                                                    | YES    | Replace the Imaging Unit.                                    |
| 2    |                       | Is the outside of the imaging unit dirty?                                                                               | YES    | Clean.                                                       |
| 3    | Transfer Belt<br>Unit | Check the mounting shafts on the transfer belt assembly to ensure the assembly is fully seated and installed correctly. | NO     | Check or correct contact.                                    |
| 4    |                       | Does the transfer belt have fingerprints, dirt or oil on it?                                                            | YES    | Wipe the surface clean of dirt with a soft cloth.            |
| 5    |                       | Is the Transfer Belt scratched?                                                                                         | YES    | Replace the Transfer Belt Unit.                              |
| 6    |                       | Is the terminal dirty?                                                                                                  | YES    | Clean.                                                       |
| 7    |                       |                                                                                                    |        |                                                              |
| 8    |                       | Have steps 1-7 eliminated the problem?                                                                                  | NO     | <ul> <li>Replace the problem Toner<br/>Cartridge.</li> </ul> |
|      |                       |                                                                                                    |        | Replace High Voltage Unit.                                   |

# Low Image Density

**Typical Faulty Images** 

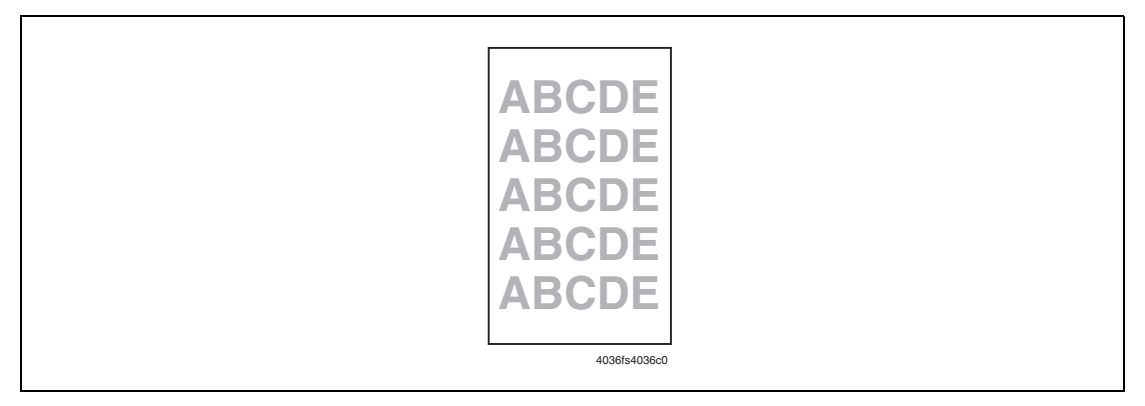

| Step | Section               | Check Item                                                                                                    | Result | Action                                                         |
|------|-----------------------|----------------------------------------------------------------------------------------------------|--------|----------------------------------------------------------------|
| 1    | Imaging Unit          | Is the outside of the imaging unit dirty?                                                                               | YES    | Clean.                                                         |
| 2    | Laser (PH)<br>Unit    | Is the window surface dirty?                                                                                            | YES    | Clean.                                                         |
| 3    | Transfer Belt<br>Unit | Check the mounting shafts on the transfer belt assembly to ensure the assembly is fully seated and installed correctly. | NO     | Check or correct contact.                                      |
| 4    |                       | Is the contact dirty?                                                                                                   | YES    | Clean.                                                         |
| 5    | 2nd Transfer          | Is the high-voltage contact dirty?                                                                                      | YES    | Clean.                                                         |
|      | Roller                | Are the contact springs correctly                                                                                       | NO     | Reseat                                                         |
|      |                       | seated?                                                                                                    | NO     | Realign spring.                                                |
|      |                       | <ul> <li>Is the high-voltage bias spring in<br/>the correct location (making<br/>contact with the plate.?</li> </ul>    |        |                                                                |
| 6    | Paper                 | Is the paper damp?                                                                                                    | YES    | Replace the paper with new paper that has just been unwrapped. |
| 7    | Density<br>Sensor     | Is the sensor dirty?                                                                                                    | YES    | Clean.                                                         |
| 8    |                       | Have steps 1-7 eliminated the                                                                                           | NO     | <ul> <li>Replace the Toner Cartridge.</li> </ul>               |
|      |                       | problem?                                                                                                    |        | <ul> <li>Replace the Transfer Belt Unit.</li> </ul>            |
|      |                       |                                                                                                    |        | <ul> <li>Replace the Transfer Roller.</li> </ul>               |
|      |                       |                                                                                                    |        | Replace the Laser Unit (PH).                                   |
|      |                       |                                                                                                    |        | <ul> <li>Replace the Density Sensor.</li> </ul>                |
|      |                       |                                                                                                    |        | <ul> <li>Replace the Control Board.</li> </ul>                 |
|      |                       |                                                                                                    |        | <ul> <li>Replace the High Voltage<br/>Unit.</li> </ul>         |

# Gradation Reproduction Failure

#### **Typical Faulty Images**

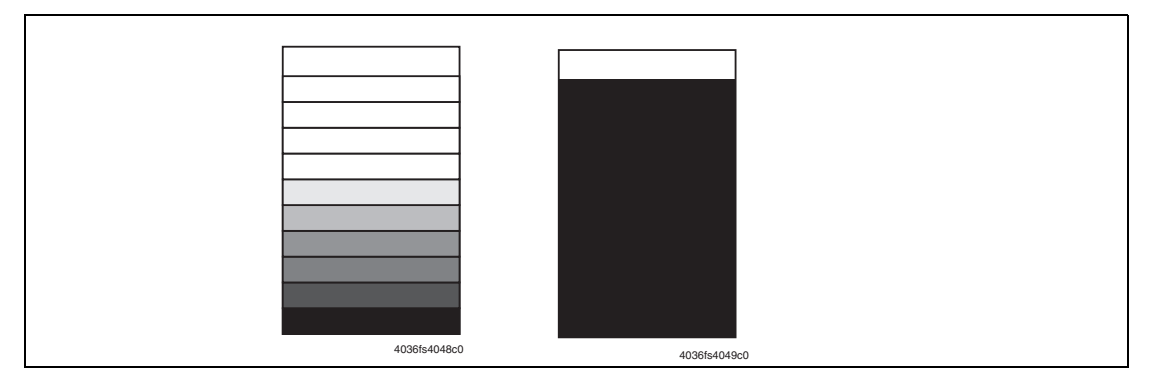

| Step | Section            | Check Item                                | Result | Action                                                                                                    |
|------|--------------------|-------------------------------------------|--------|----------------------------------------------------------------------------------------------------|
| 1    | Imaging Unit       | Is the outside of the imaging unit dirty? | YES    | Clean.                                                                                                    |
| 2    | Laser (PH)<br>Unit | Is the window surface dirty?              | YES    | Clean.                                                                                                    |
| 3    | Density<br>Sensor  | Is the sensor dirty?                      | YES    | Clean.                                                                                                    |
| 4    |                    | Have steps 1-3 eliminated the problem?    | NO     | <ul> <li>Replace the Toner Cartridge.</li> <li>Replace the Laser Unit (PH).</li> <li>Replace the Density Sensor.</li> <li>Replace the High Voltage<br/>Unit.</li> </ul> |

# **Foggy Background**

**Typical Faulty Images** 

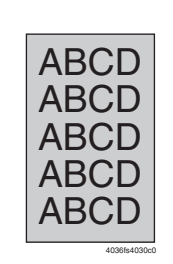

| Step | Section            | Check Item                                                                                 | Result | Action                                                                                                    |
|------|--------------------|--------------------------------------------------------------------------------------------|--------|----------------------------------------------------------------------------------------------------|
| 1    | Imaging Unit       | Are there scratches or lines evident on the photo conductor surface?                       | YES    | Replace the Imaging Unit.                                                                                                  |
| 2    |                    | Is the outside of the imaging unit dirty?                                                  | YES    | Clean.                                                                                                    |
| 3    |                    | Is the connector or contact terminal<br>of the Imaging Unit connected<br>properly?         | NO     | Clean the contact terminal or reconnect the connector.                                                                     |
| 4    | Toner<br>Cartridge | Is the developing bias contact terminal in good contact?                                   | NO     | Clean the contact terminal or check the terminal position.                                                                 |
| 5    | Laser (PH)<br>Unit | Is the connector or contact terminal<br>of the Laser Unit (PH) Unit connected<br>properly? | NO     | Clean the contact terminal or reconnect the connector.                                                                     |
| 6    |                    | Is the window surface dirty?                                                               | YES    | Clean.                                                                                                    |
| 7    | Density<br>Sensor  | Is the Density (AIDC) sensor dirty?                                                        | YES    | Clean. It is located on top of the transfer belt.                                                                          |
| 8    |                    | Have steps 1-7 eliminated the problem?                                                     | NO     | <ul> <li>Replace the Toner Cartridge.</li> <li>Replace the Laser Unit (PH).</li> <li>Replace the Transfer Belt.</li> </ul> |

# **Poor Color Reproduction**

**Typical Faulty Images** 

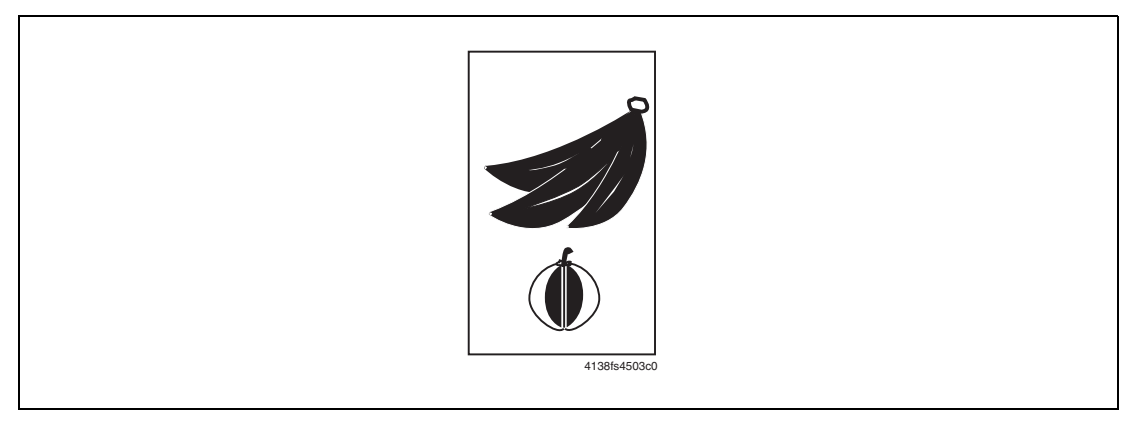

| Step | Section               | Check Item                             | Result | Action                                                                                                    |
|------|-----------------------|----------------------------------------|--------|----------------------------------------------------------------------------------------------------|
| 1    | Paper                 | Is the paper damp?                     | YES    | Replace the paper with new paper that has just been unwrapped.                                                                                |
| 2    | Transfer Belt<br>Unit | Is the terminal dirty?                 | YES    | Clean.                                                                                                    |
| 3    | Density<br>Sensor     | Is the sensor dirty?                   | YES    | Clean.                                                                                                    |
| 4    |                       | Have steps 1-3 eliminated the problem? | NO     | <ul> <li>Replace the Transfer Belt.</li> <li>Replace the Mechanical<br/>Control Board.</li> <li>Replace the High Voltage<br/>Unit.</li> </ul> |

# Void Areas, White Spots

**Typical Faulty Images** 

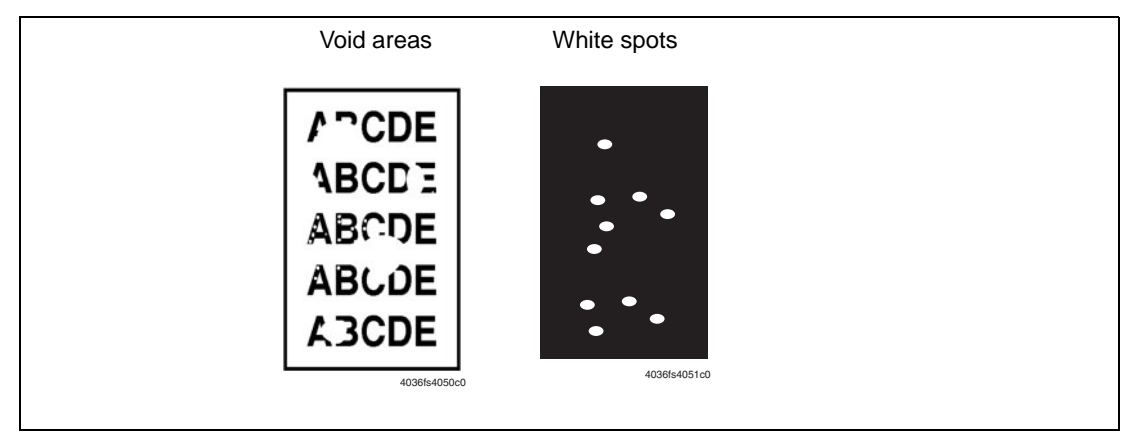

| Step | Section               | Check Item                                                                                                    | Result | Action                                            |
|------|-----------------------|----------------------------------------------------------------------------------------------------|--------|---------------------------------------------------|
| 1    | Imaging Unit          | Are there scratches or lines evident on the photo conductor surface?                                                    | YES    | Replace the Imaging Unit.                         |
| 2    |                       | Is the outside of the imaging unit dirty?                                                                               | YES    | Clean.                                            |
| 3    | Transfer Belt<br>Unit | Does the transfer belt have fingerprints, dirt or oil on it?                                                            | YES    | Wipe the surface clean of dirt with a soft cloth. |
| 4    |                       | Is the Transfer Belt scratched?                                                                                         | YES    | Replace the Transfer Belt Unit.                   |
| 5    | Transfer<br>Roller    | Is the Transfer Roller dirty or<br>scratched?                                                                           | YES    | Replace the Transfer Roller.                      |
| 6    |                       | Check the mounting shafts on the transfer belt assembly to ensure the assembly is fully seated and installed correctly. | NO     | Clean the contacts and reseat.                    |
| 7    | Fuser                 | Are the green nip release levers in the closed position?                                                                | NO     | Close the green nip release levers.               |
| 8    | Paper path            | Is there a foreign object in the paper path?                                                                            | YES    | Remove the foreign object.                        |
| 9    |                       | Is the Fusing Entrance Guide Plate dirty or scratched?                                                                  | YES    | Clean or replace.                                 |
| 10   |                       | Have steps 1-8 eliminated the problem?                                                                                  | NO     | Replace the Toner Cartridge.                      |

# **Colored Spots**

**Typical Faulty Images** 

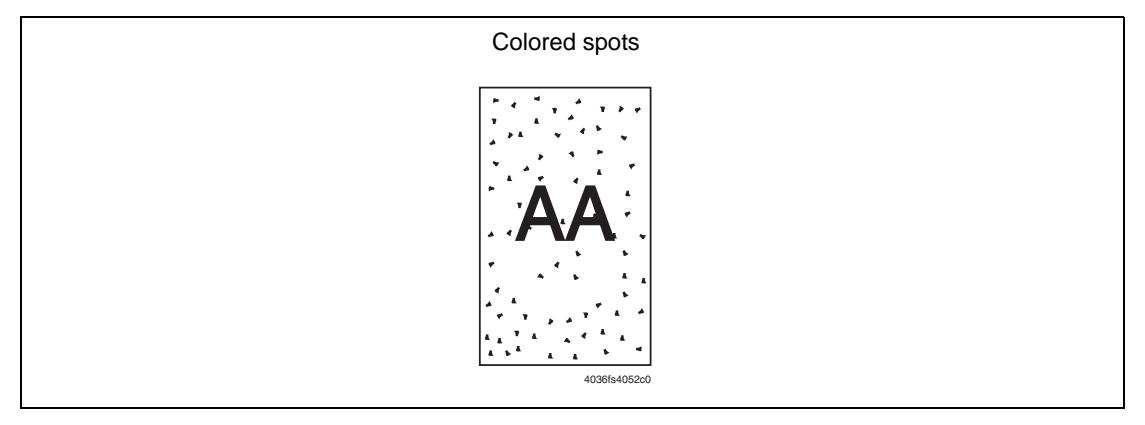

| Step | Section               | Check Item                                                            | Result | Action                                            |
|------|-----------------------|-----------------------------------------------------------------------|--------|---------------------------------------------------|
| 1    | Paper Size            | Does the paper size loaded in the tray match the selected paper size? | NO     | Correct the paper size mismatch.                  |
| 2    | Imaging Unit          | Are the spots in a single color?                                      | NO     | Replace the Imaging Unit.                         |
| 3    |                       | Are there scratches or lines evident on the photo conductor surface?  | YES    | Replace the Imaging Unit.                         |
| 4    | Transfer Belt<br>Unit | Does the transfer belt have<br>fingerprints, dirt or oil on it?       | YES    | Wipe the surface clean of dirt with a soft cloth. |
| 5    |                       | Is the Transfer Belt scratched?                                       | YES    | Replace the Transfer Belt Unit.                   |
| 6    | Transfer<br>Roller    | Is the Transfer Roller dirty or<br>scratched?                         | YES    | Replace the Transfer Roller.                      |
| 7    | Paper path            | Is there a foreign object in the paper path?                          | YES    | Remove the foreign object.                        |
| 8    | Fusing Unit           | Is the Fusing Roller dirty or<br>scratched?                           | YES    | Replace the Fusing Unit.                          |
| 9    |                       | Have steps 1-7 eliminated the problem?                                | NO     | Replace the Problem Toner<br>Cartridge.           |

## **Blurred Image**

Typical Faulty Images

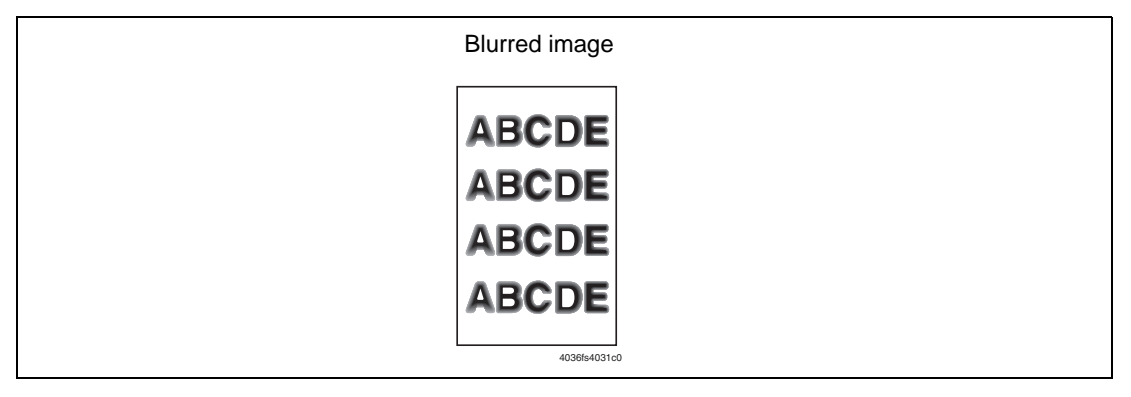

| Step | Section            | Check Item                                | Result | Action                                                                              |
|------|--------------------|-------------------------------------------|--------|-------------------------------------------------------------------------------------|
| 1    | Laser (PH)<br>Unit | Is the window surface dirty?              | YES    | Clean.                                                                              |
| 2    | Imaging Unit       | Is the outside of the imaging unit dirty? | YES    | Clean.                                                                              |
| 3    |                    | Have steps 1-2 eliminated the problem?    | NO     | <ul><li>Replace the Toner Cartridge.</li><li>Replace the Laser Unit (PH).</li></ul> |

# **Blank or Black Prints**

#### **Typical Faulty Images**

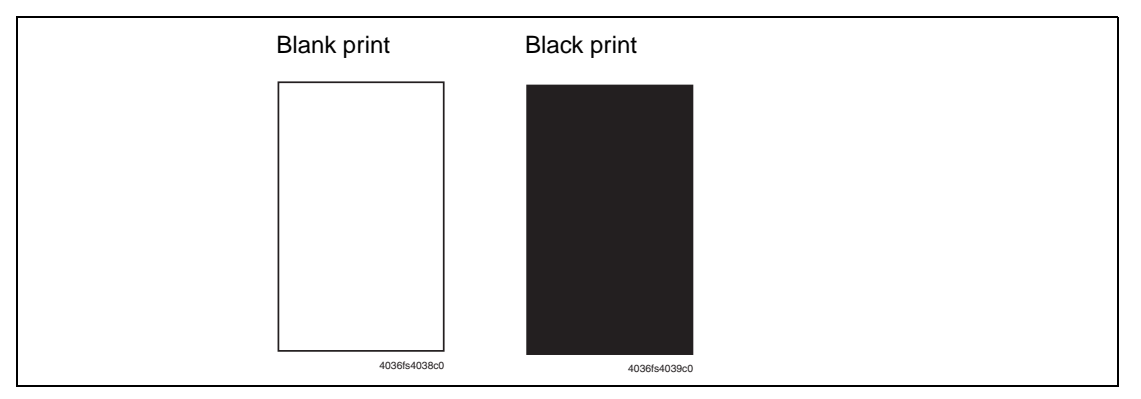

| Step | Section              | Check Item                                                                                                    | Result | Action                                                                                                    |
|------|----------------------|----------------------------------------------------------------------------------------------------|--------|----------------------------------------------------------------------------------------------------|
| 1    | Image check          | Does a blank print occur?                                                                                            | YES    | Check the Laser Unit (PH) connector for proper connection.                                                                                     |
| 2    | Imaging Unit         | Is the gear of the Imaging Unit drive mechanism installed properly?                                                  | NO     | Check or correct the drive<br>transmitting section or replace the<br>Imaging Unit.                                                             |
| 3    |                      | Is the charge corona voltage contact<br>or photo conductor ground contact of<br>the Imaging Unit connected properly? | NO     | Check, clean, or correct the contact.                                                                                                    |
| 4    | High Voltage<br>Unit | Is the connector connected properly?                                                                                 | NO     | Reconnect.                                                                                                    |
| 5    |                      | Have steps 1-4 eliminated the problem?                                                                               | NO     | <ul> <li>Replace the High Voltage<br/>Unit.</li> <li>Replace the Mechanical<br/>Control Board.</li> <li>Replace the Laser Unit (PH)</li> </ul> |
|      |                      |                                                                                                    |        |                                                                                                    |

# **Incorrect Color Image Registration**

**Typical Faulty Images** 

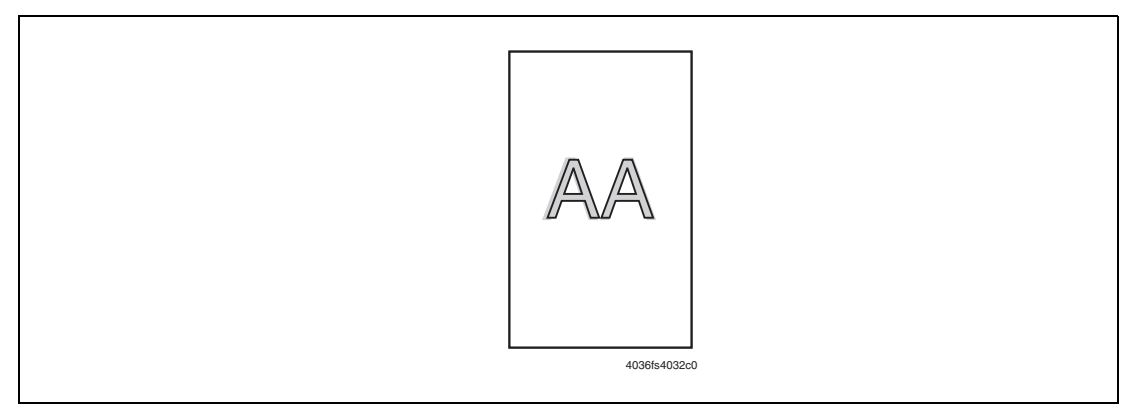

| Step | Section       | Check Item                                                          | Result | Action                                                        |
|------|---------------|---------------------------------------------------------------------|--------|---------------------------------------------------------------|
| 1    | Transfer Belt | Is the Transfer Belt dirty with                                     | YES    | Wipe the surface clean of dirt with                           |
|      | Unit          | fingerprints or foreign matter?                                     |        | a soft cloth.                                                 |
| 2    |               | Is the Transfer Belt scratched?                                     | YES    | Replace the Transfer Belt.                                    |
| 3    |               | Is the Transfer Belt drive coupling to the engine dirty or damaged? | YES    | Clean or replace coupling.                                    |
| 4    |               | Is the Transfer Roller dirty or<br>scratched?                       | YES    | Replace the Transfer Roller.                                  |
| 5    | Imaging Unit  | Is the Imaging Unit installed in position?                          | NO     | Reinstall the Imaging Unit.                                   |
| 6    |               | Is the photo conductor scratched?                                   | YES    | Replace the Imaging Unit.                                     |
| 7    |               | Have steps 1-6 eliminated the<br>problem?                           | NO     | <ul> <li>Replace the Laser Unit (PH)<br/>Unit.</li> </ul>     |
|      |               |                                                                     |        | <ul> <li>Replace the Mechanical<br/>Control Board.</li> </ul> |

## Poor Fusing Performance, Offset

#### **Typical Faulty Images**

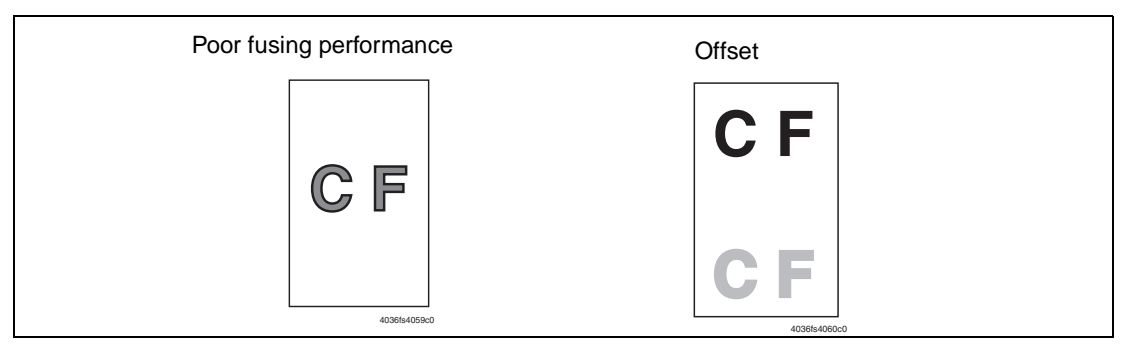

| Step | Section     | Check Item                                                    | Result | Action                                                                                          |  |
|------|-------------|---------------------------------------------------------------|--------|-------------------------------------------------------------------------------------------------|--|
| 1    | Paper       | Does the paper being used conform to specifications?          | NO     | Replace the paper.                                                                              |  |
| 2    | Fusing Unit | Are the green fuser separator levers in the correct position? | NO     | Correct.                                                                                        |  |
| 3    |             | Have steps 1-2 eliminated the problem?                        | NO     | <ul> <li>Replace the Fusing Unit.</li> <li>Replace the Mechanical<br/>Control Board.</li> </ul> |  |

# Ghosting, Blurred Image

#### **Typical Faulty Images**

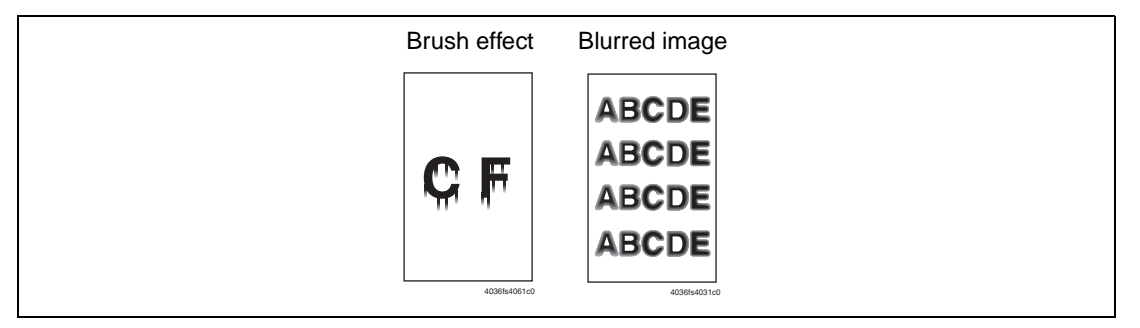

| Step | Section               | Check Item                                                           | Result | Action                                                         |
|------|-----------------------|----------------------------------------------------------------------|--------|----------------------------------------------------------------|
| 1    | Paper                 | Is the paper damp?                                                   | YES    | Replace the paper with new paper that has just been unwrapped. |
| 2    |                       | Does the paper being used conform to specifications?                 | NO     | Replace the paper.                                             |
| 3    | Imaging Unit          | Are there scratches or lines evident on the photo conductor surface? | YES    | Replace the Imaging Unit.                                      |
| 4    | Transfer Belt<br>Unit | Is the Transfer Belt dirty with<br>fingerprints or oil?              | YES    | Clean.                                                         |
| 5    |                       | Is the Transfer Belt dirty or<br>scratched?                          | YES    | Clean or Replace Transfer Belt.                                |
| 6    | Fusing Unit           | Is the Fusing Entrance Guide Plate                                   | YES    | Clean.                                                         |
|      |                       | dirty?                                                               | NO     | Replace the Fusing Unit.                                       |

# **Back Marking**

**Typical Faulty Images** 

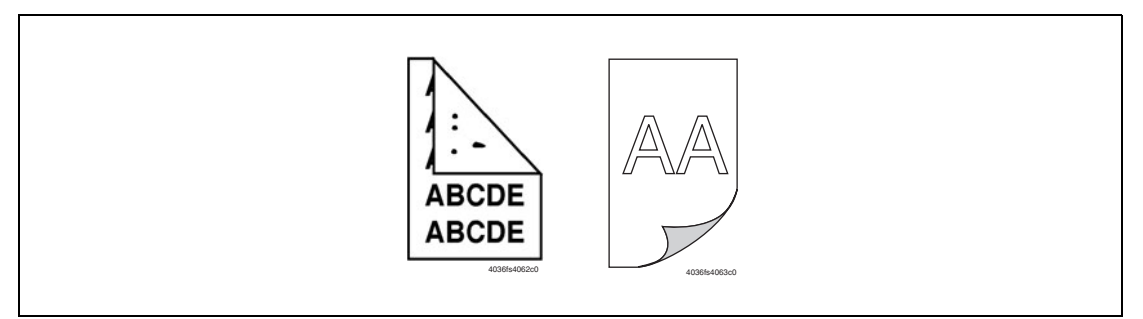

| Step | Section               | Check Item                                                         | Result | Action                                                                                          |  |
|------|-----------------------|--------------------------------------------------------------------|--------|-------------------------------------------------------------------------------------------------|--|
| 1    | Paper path            | Is there a foreign object in the paper path?                       | YES    | Remove the foreign object.                                                                      |  |
| 2    | Fusing Unit           | Is the Fusing Entrance Guide Plate dirty or scratched?             | YES    | Clean or replace.                                                                               |  |
| 3    |                       | Is the Fusing Roller scratched or<br>dirty?                        | YES    | Replace the Fusing Unit.                                                                        |  |
| 4    | Transfer Belt<br>Unit | Is the Transfer Belt dirty with<br>fingerprints or foreign matter? | YES    | Clean.                                                                                          |  |
| 5    |                       | Is the 2nd Transfer Roller scratched?                              | YES    | Replace the Transfer Roller.                                                                    |  |
| 6    |                       | Have steps 1-5 eliminated the problem?                             | NO     | <ul> <li>Replace the Transfer Belt Unit.</li> <li>Replace the High Voltage<br/>Unit.</li> </ul> |  |

### **Uneven Pitch**

**Typical Faulty Images** 

| 413864507c0 |
|-------------|
|             |

| Step | Section                | Check Item                                                                                        | Result | Action                                   |
|------|------------------------|---------------------------------------------------------------------------------------------------|--------|------------------------------------------|
| 1    | Toner<br>Cartridge     | Is the Toner Cartridge for each color of toner installed in position?                             | NO     | Reinstall.                               |
| 2    | Laser (PH)<br>Unit     | Is the Laser Unit (PH) Unit secured in position with the fixing screw?                            | NO     | Secure it in position.                   |
| 3    | Toner<br>Cartridge     | Is the drive mechanism of the Toner<br>Cartridge dirty or damaged?                                | YES    | Clean or replace the Toner<br>Cartridge. |
| 4    | Imaging Unit           | Is the photo conductor dirty,<br>scratched, or worn?                                              | YES    | Replace the Imaging Unit.                |
| 5    | 2nd Transfer<br>Roller | Are the Transfer Roller and drive mechanism dirty, deformed, or worn?                             | YES    | Replace the 2nd Transfer Roller.         |
| 6    | Fusing Unit            | Are the rollers and drive mechanism<br>of the Fusing Unit dirty, scratched,<br>deformed, or worn? | YES    | Replace the Fusing Unit.                 |
| 7    |                        | Have steps 1-6 eliminated the problem?                                                            | NO     | Replace the Transfer Belt Unit.          |

# **5** Print Engine Service Parts Disassembly

This section contains the following:

- Disassembly/Assembly Procedures on page 5-4
- Rear Panel on page 5-4
- Rear Cover on page 5-4
- Left Cover on page 5-5
- Right Cover on page 5-6
- Tray 1 (Paper Take-Up Cover) on page 5-6
- Front Cover on page 5-6
- Control Panel (PWB-OP) on page 5-8
- PWB-P (Image Processor Board) on page 5-9
- PWB-A (Engine Control Board) on page 5-12
- Power Unit (PU) on page 5-14
- High Voltage Unit (HV) on page 5-17
- Waste Toner Near Full Detection Board (PWB-C) on page 5-18
- Laser (PH) Unit on page 5-19
- Paper Take-Up Unit on page 5-23
- Separation Pad on page 5-26
- Main Motor (M1) on page 5-27
- Power Supply Cooling Fan Motor (M4) on page 5-28
- Ventilation Fan Motor (M6) on page 5-28
- Fusing Motor (M7) on page 5-29
- Developing Motor (M3) on page 5-30
- Rack Motor (M2) on page 5-31
- Tray 1 Paper Take-up Solenoid (SL1) on page 5-32
- Registration Roller Solenoid (SL2) on page 5-33
- Pressure/Retraction Solenoid/Cleaning Blade (SL3) on page 5-34
- Pressure/Retraction Solenoid /2nd Image Transfer Roller (SL4) on page 5-34
- Temperature/Humidity Sensor (HS1) on page 5-35
- Density Sensor (AIDC) on page 5-37
- **Torque Limiter** on page 5-37
- Hard Drive (Option) on page 5-39

Phaser® 6120 Color Laser Printer Service Manual

# **Disassembly/Adjustment Prohibited Items**

### **Paint-Locked Screws**

Screws coated with black paint (such as the safety switch) indicates that the assembly has specific adjustment requirements after reassembly. Refer to the specific disassembly/assembly procedures for details.

Screws coated with red paint indicates that the part or assembley requires sensitive factory adjustments. Any screw coated with red paint must not be removed in the field.

### Variable Resistors on the Board

**Note:** Do not turn the variable resistors on the boards for which no adjusting instructions are given in the "Adjustment/Setting" section.

### **Removal of PWBs**

Note:

- When removing a circuit board or other electrical component, refer to "Handling of PWBs" and follow the corresponding removal procedures.
- The removal procedures given in the following sections omit the removal of connectors and screws securing the circuit board support or circuit board.
- Where it is absolutely necessary to touch the ICs and other electrical components on the board, be sure to ground your body first.

### **Before Performing Service**

1. Remove the Imaging Unit. See Imaging Unit on page 2-9.

#### Warning:

- Make sure that the printer is unplugged prior to starting any disassemlby.
- Do not touch any components unless it is specifically instructed to do so.

| Disassem  | blv/ | <b>Assem</b> | blv | st |
|-----------|------|--------------|-----|----|
| Disussein | oryi | ASSCIII      | JUJ | 5  |

| No | Section        | Part name                                           | Ref.Page |
|----|----------------|-----------------------------------------------------|----------|
| 1  | Exterior parts | Front Cover                                         | page 6   |
| 2  |                | Right Cover                                         | page 6   |
| 3  |                | Left Cover                                          | page 5   |
| 4  |                | Rear Cover                                          | page 4   |
| 5  |                | Rear Panel                                          | page 4   |
| 6  |                | Paper Take-up Cover                                 | page 6   |
| 7  | Boards         | PWB-P (Image Processor Board)                       | page 9   |
| 8  |                | PWB-A (Engine Control Board)                        | page 12  |
| 9  |                | Waste Toner Near Full Detection Board               | page 18  |
| 10 |                | Power Unit                                          | page 14  |
| 11 |                | High Voltage Unit                                   | page 17  |
| 12 |                | Control Panel                                       | page 8   |
| 14 | Assemblies     | Laser (PH) Unit                                     | page 19  |
| 15 |                | Paper Pick-up Unit                                  | page 23  |
| 16 | Other Parts    | Main Motor                                          | page 27  |
| 17 |                | Developing Motor                                    | page 30  |
| 18 |                | Rack Motor                                          | page 31  |
| 19 |                | Power Supply Cooling Fan Motor                      | page 28  |
| 20 |                | Ventilation Fan Motor                               | page 28  |
| 21 |                | Fusing Motor                                        | page 29  |
| 22 |                | Tray1 Paper Pick-up Solenoid                        | page 32  |
| 23 |                | Registration Roller Solenoid                        | page 33  |
| 24 |                | Pressure/Retraction Solenoid /Cleaning<br>Blade     | page 34  |
| 25 |                | Pressure/Retraction Solenoid /2nd Image<br>Transfer | page 34  |
| 26 |                | Temperature/Humidity Sensor                         | page 35  |
| 27 | ]              | Density Sensor                                      | page 37  |
| 28 | ]              | Torque Limiter                                      | page 37  |
| 29 | ]              | Hard Drive**                                        | page 39  |
|    |                |                                                     |          |

# **Disassembly/Assembly Procedures**

### **Rear Panel**

**1.** Remove the screw [1] and the Rear Panel [2].

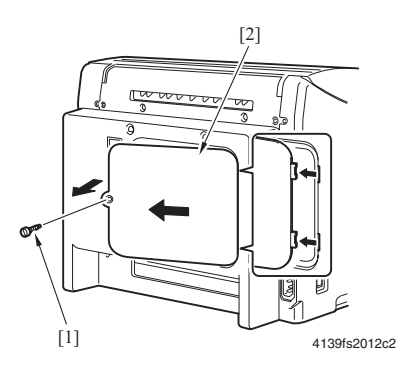

### **Rear Cover**

- 1. Remove the Rear Panel. See Rear Panel on page 5-4.
- **2.** Remove four screws [1] and the Rear Cover [2].

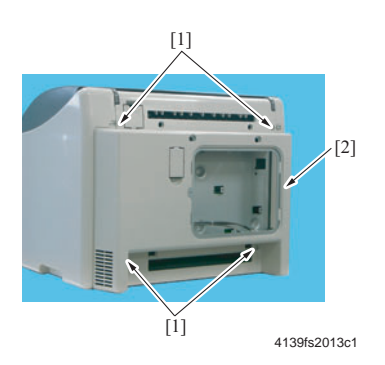

### Left Cover

- **1.** Open the Top Cover.
- **2.** Remove two screws [1].
- **3.** Slightly pull the cover away from the printer and lift it to release the two tabs [2] and remove the Left Cover [3].

Caution: Use care not to break the tabs during removal and reinstallation of the Left Cover.

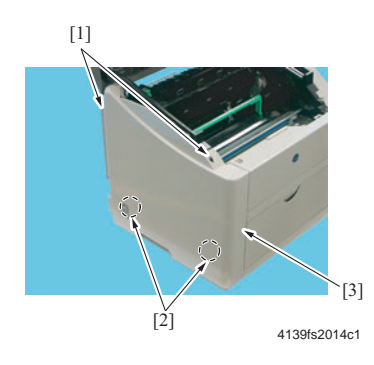

#### Note:

- When installing the Left Cover, make sure that the harness [4] of the Fuser is located below the rib [5] of the Left Cover.
- After installing the Left Cover, make sure that the harness [4] of the Fuser is located below the rib [5] of the Left Cover at the location shown on the left.

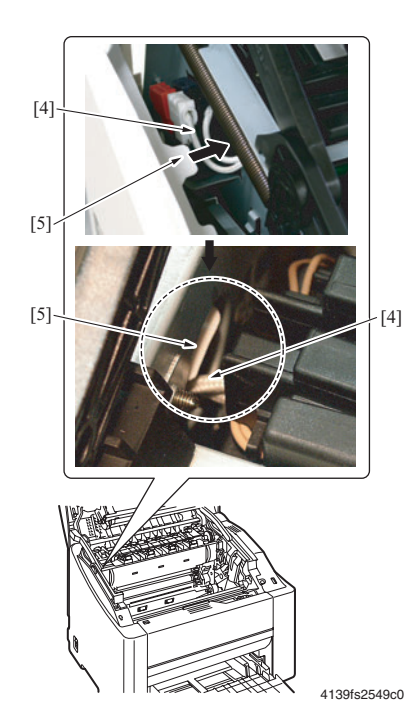

Phaser® 6120 Color Laser Printer Service Manual 5-5

### **Right Cover**

- **1.** Open the Top Cover.
- **2.** Remove two screws [1].
- **3.** Slightly pull the cover away from the printer and lift it to release the two tabs [2] and remove the Right Cover [3].

Caution: Use care not to break the tabs during removal and reinstallation of the Right Cover.

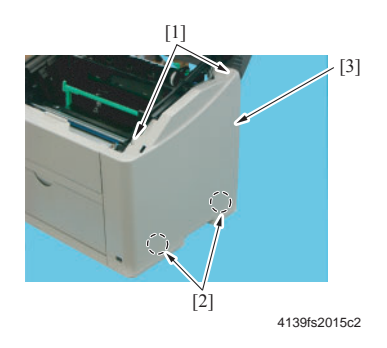

## Tray 1 (Paper Take-Up Cover)

- **1.** Remove the blue tray cover.
- 2. Push in on the sides of the Tray 1 cover and remove the cover.
- **3.** Push in the right and left holders [1] and remove Tray 1 [2].

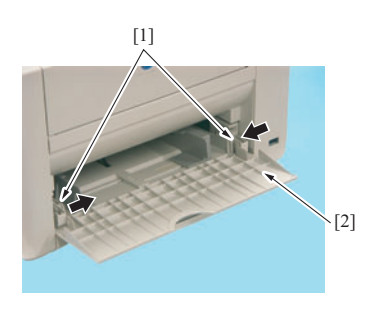

4139fs2016c0

### **Front Cover**

- **1.** Open the Top Cover.
- 2. Remove the Right Cover. See Right Cover on page 5-6.
- **3.** Remove the Left Cover. See Right Cover on page 5-6.

- 4. Remove Tray 1 (Paper Take-up Cover). See Tray 1 (Paper Take-Up Cover) on page 5-6.
- **5.** Remove four screws [1] and the Front Cover [2].

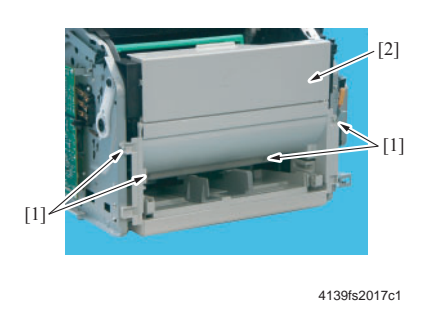

**Caution:** When removing and reinstalling the Front Cover, use care not to touch the Developing Roller of the Toner Cartridge.

#### Precautions for Remounting the Front Cover

- **1.** When remounting the Front Cover, make sure that the two tabs in [A] are properly fitted in position.
- 2. When tightening the screws, make sure that there is no clearance between the machine frame and Front Cover [B]. If there is any clearance, tighten the screws, while pressing the machine frame.

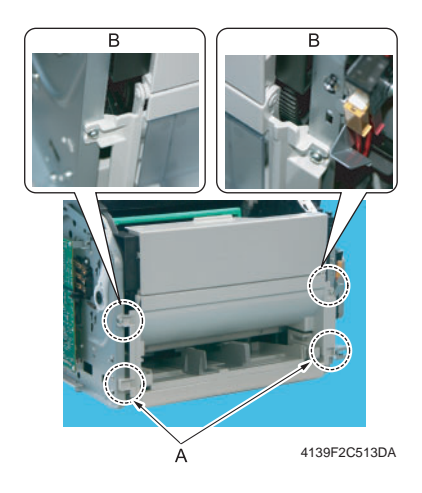

## **Control Panel (PWB-OP)**

- **1.** Open the Top Cover.
- **2.** Disconnect the connector from the Transfer Belt.
- **3.** Remove four screws [1] and disconnect the Control Panel Protective Cover [2] from the Top Cover.

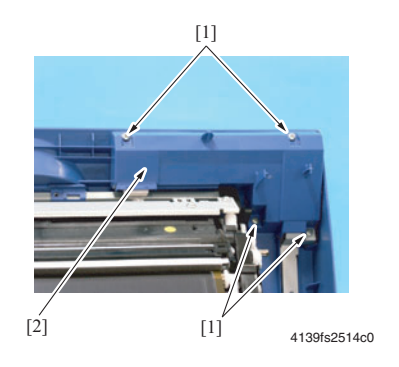

**4.** Remove five screws and disconnect the connector(PJ1), and then remove the Control Panel.

### **PWB-P (Image Processor Board)**

- 1. Remove the Rear Cover. See Rear Cover on page 5-4.
- **2.** Remove the Left Cover. See Left Cover on page 5-5.
- **3.** Remove five screws [1].

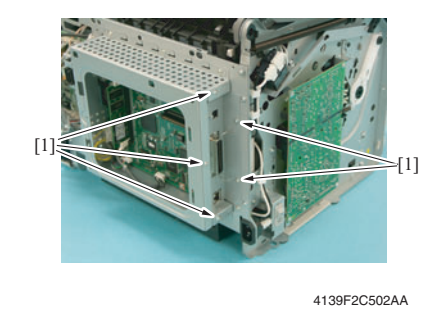

4. Remove the screws securing the metal plate, and then remove the plate [1].

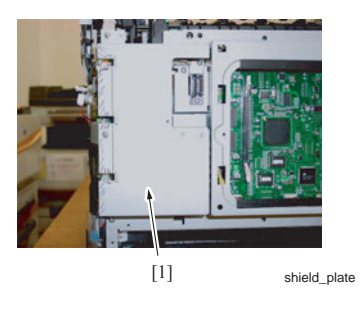

**5.** Disconnect one connector (PJ21) [2].

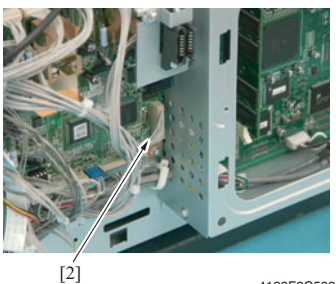

4139F2C503AA

6. Remove six screws [3], and then lift the left side of the PWB-P (Image Processor Board) protective shield [4] to remove it.

**Note:** For reinstallation, notice that the screw in the top middle [3] is different from the rest of the screws.

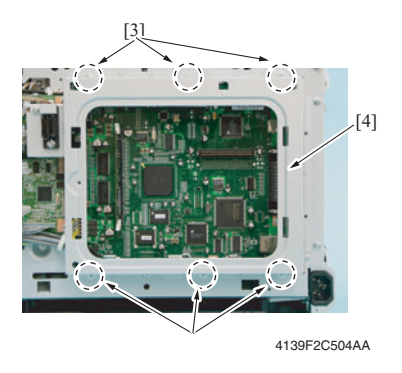

7. Disconnect all connectors from the PWB-P (Image Processor Board) [5].

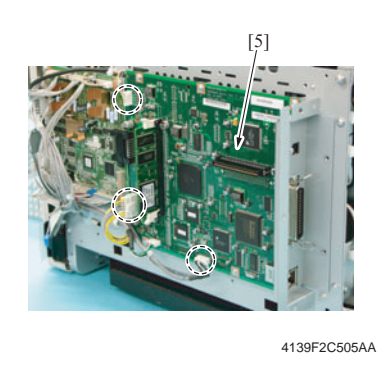

Note: If installed, remove the optional hard drive. See Hard Drive (Option) on page 5-39.

8. Remove six screws [6].

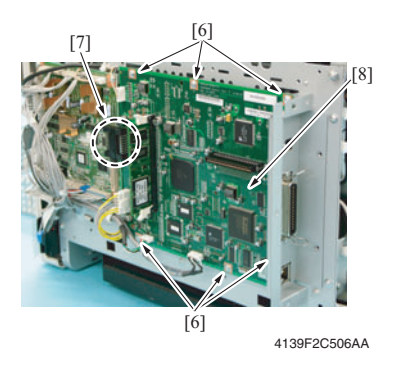

- **9.** Slide the board to the right to disconnect CN8 [7]from the PWB-A (Engine Control Board) to remove the PWB-P (Image Processor Board) Assy [8].
- **10.** If you are replacing the board, remove the three screws [9] and move the panel to the replacement board.

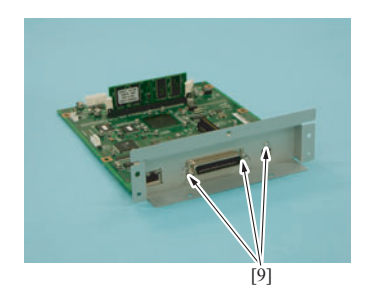

4139F2C507AA

### **PWB-A (Engine Control Board)**

- 1. Remove the Rear Cover. See Rear Cover on page 5-4.
- 2. Remove the screws securing the metal plate, and then remove the plate [1].

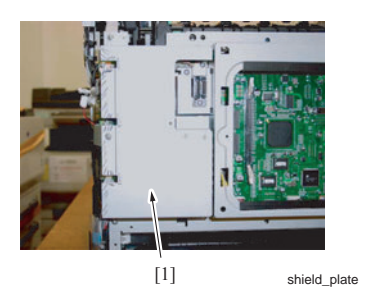

3. Disconnect all connectors and flat cables from the PWB-A (Engine Control Board) [1].

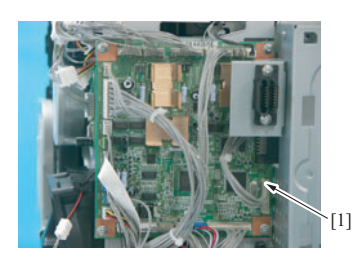

4139fs2018c0

**4.** Remove four screws [2].

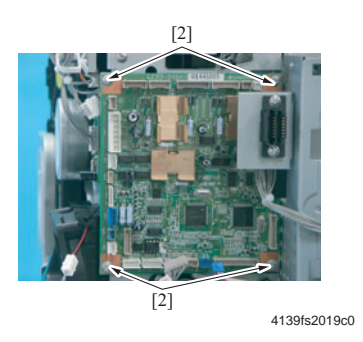

**5.** Slide the PWB-A (Engine Control Board) [4] to left to disconnect it from the PWB-P (Image Processor Board).

**6.** Remove Parameter Chip (NVRAM) [5] from the PWB-A (Engine Control Board) and move it to the replacement board.

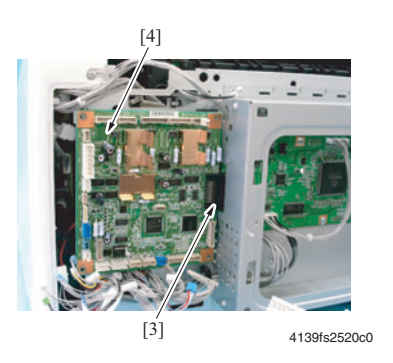

#### Note:

Remember to remove the Parameter Chip (NVRAM) from the old PWB-A (Engine Control Board) and mount it on the new PWB-A (Engine Control Board).

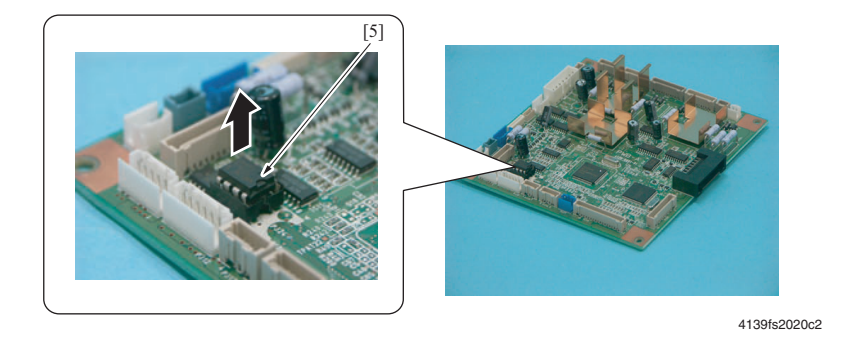

• When mounting Parameter Chip (NVRAM), align the notches (indicated by "A" in the illustration).

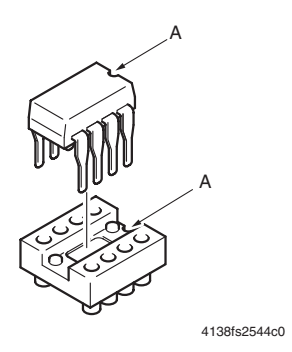

Phaser® 6120 Color Laser Printer Service Manual 5-13

### Power Unit (PU)

- **1.** Remove the PWB-P (Image Processor Board). See PWB-P (Image Processor Board) on page 5-9.
- **2.** Remove the PWB-A (Engine Control Board). See PWB-A (Engine Control Board) on page 5-12.
- **3.** Disconnect the rear white and black connectors [2] of the Fusing Safety Switch [1] and remove the wire from the two wiring saddles [3].

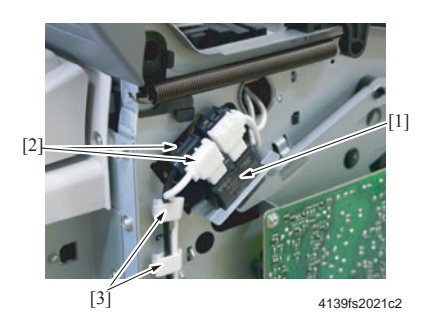

**4.** Remove three screws [5] from the Power Switch Assy [4] and remove the wire from the wiring saddle [6].

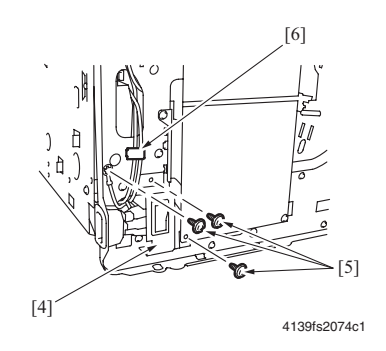

**Note:** One of the two Power Switch screws is used to secure the Power Switch Assy to the High Voltage Unit.

**5.** Disconnect the two white connectors [7] of the Power Switch.

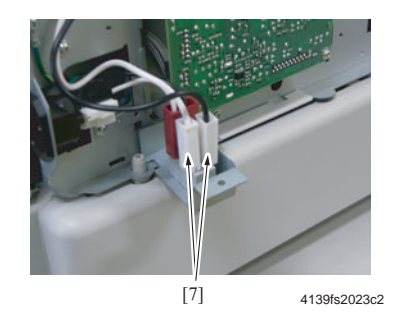

6. On the right side of the printer, remove a screw [8] and remove the Power Supply Cooling Fan Motor Cover [9].

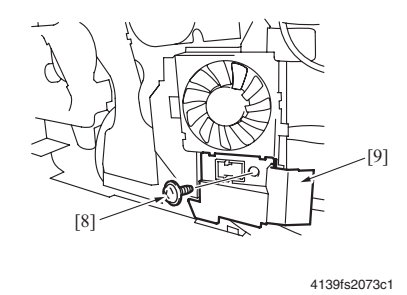

7. Remove the Harness Protective Seal [12] from the rear plate.

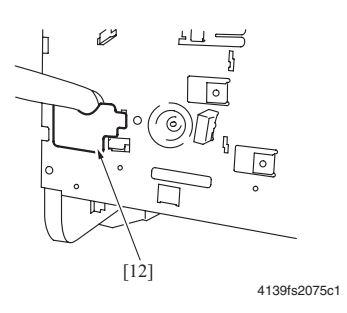

**8.** Remove the black plastic guide at the bottom of the printer by pushing the two locking tabs on the right side and then allow the guide to fall.

**Note:** Notice the orientation of the black plastic guide and reinstall it in the same orientation.

**9.** Remove six screws [13] and pull the rear plate containing the Power Unit Assy [14] away from the printer.

**Note:** Do not pull the rear plate hard, as a number of harnesses are connected to it.

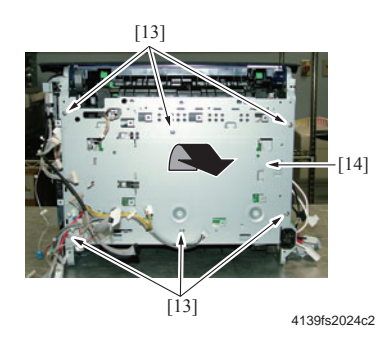

- **10.** Disconnect four connectors [16] from the Power Unit [15].
- **11.** Remove three screws [17], and then the Power Unit [15] from underneath the brackets [18].

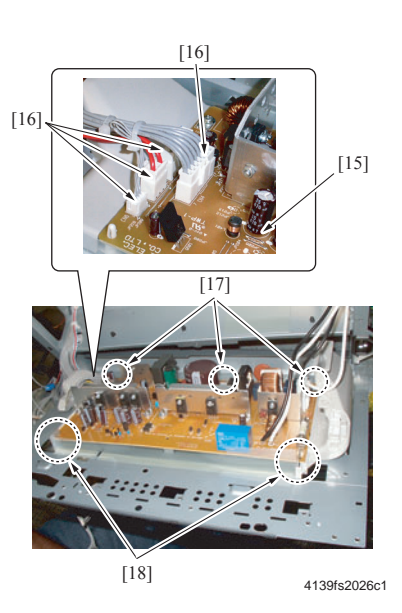
## High Voltage Unit (HV)

**Warning:** Make sure the power switch is off and the cord is unplugged prior to starting this (or any other) disassembly procedure.

- **1.** Remove the Left Cover. See Left Cover on page 5-5.
- **2.** Remove four screws [1].

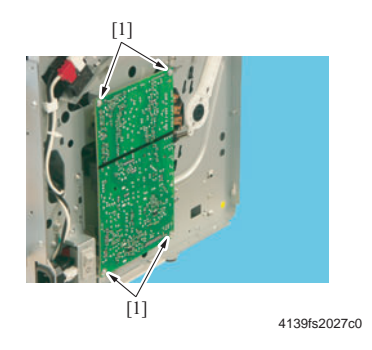

**3.** Disconnect two connectors [2] and remove the High Voltage Unit [3].

**Caution:** Do not damage the springs. Use caution around the springs. Confirm that all 5 springs are securely in place and are not bent prior to reinstalling the HV Board

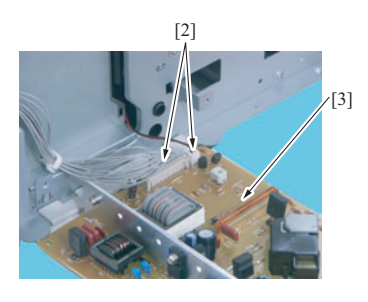

4139fs2028c0

#### Precautions for Reinstallation of the High Voltage Unit

- Make sure that the High Voltage Unit fits underneath the tab [4] as shown in the following illustration.
- During the reinstallation procedure, make sure that the rack terminal assembly [5] is not deformed or left loose.

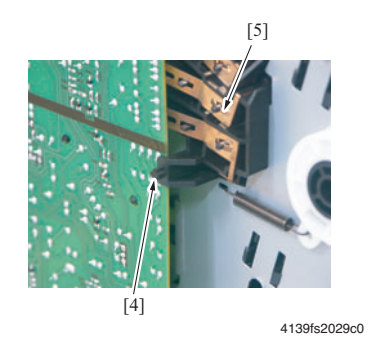

## Waste Toner Near Full Detection Board (PWB-C)

- 1. Remove the High Voltage Unit. See High Voltage Unit (HV) on page 5-17.
- 2. Remove the screw [1], unlock the tab [2], the wiring saddle [3], and then remove the shield [4].

**Caution:** Use caution when unlocking the tabs.

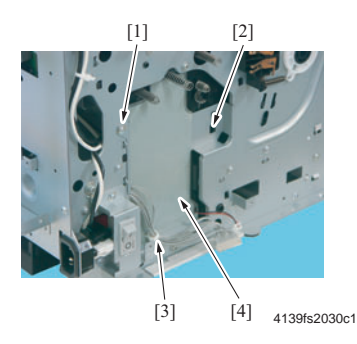

**3.** Unlock three tabs [5] and remove the Waste Toner Near Full Detection Board [6].

**Note:** When reinstalling the shield, make sure that no part of the harness is wedged in the mechanism.

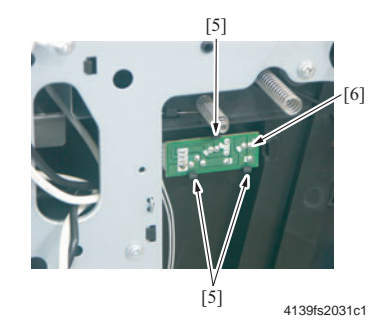

4. Disconnect the connector [8] of the Waste Toner Near Full Detection Board [7].

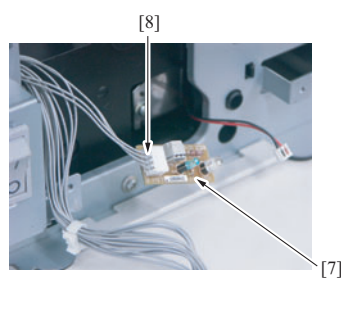

4139fs2032c1

## Laser (PH) Unit

#### Warning:

- Ensure that the power is turned off and the power cord is disconnected from the printer before performing this procedure.
- Do not attempt to disassemble or adjust the Laser (PH) Unit.
- 1. Remove the Imaging Unit. See Imaging Unit on page 2-9.
- 2. Remove the Rear Cover. See Rear Cover on page 5-4.
- **3.** Remove the Right Cover. See Right Cover on page 5-6.
- **4.** Remove the Left Cover. See Left Cover on page 5-5.
- 5. Remove the Front Cover. See Front Cover on page 5-6.

**6.** Disconnect the connector (PJ20) [2] and the flat cable (PJ19) [3] from the PWB-A (Engine Control Board) [1].

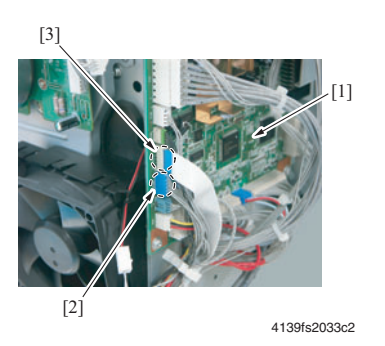

7. Disconnect the connector (PJ107) from the PWB-P (Image Processor Board) [4].

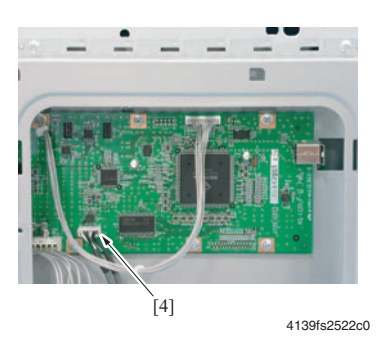

8. Open the Top Cover.

**9.** Press the Rack Release Lever [5] and then rotate the Rack [6] to position the Toner Cartridge [7] for removal.

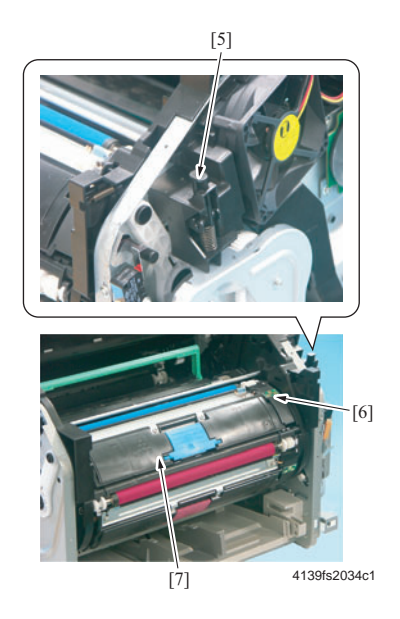

**Caution:** When rotating the Rack, use care not to touch the Developing Roller on the toner cartridge.

- **10.** Hold onto the toner cartridge handle, pull it and remove the Toner Cartridge [8].
- **11.** Repeat Steps 7-9 to remove all Toner Cartridges.

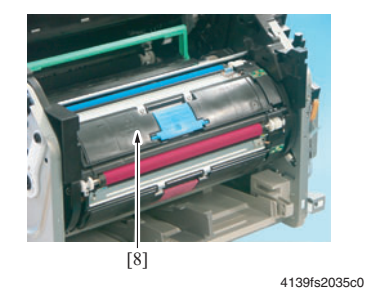

Phaser® 6120 Color Laser Printer Service Manual 5-21

- **12.** Remove the Laser (PH) Unit Covers (Right) [9], (Left) [10].
  - **a.** Disconnect the blue connector from the switch (S5).
  - **b.** Push the tabs of the Laser (PH) Unit Cover [11] and remove the Laser (PH) Unit Cover.

**Caution:** Use care not to pull the laser unit with an excessive force, so you do not damage the wiring harnesses.

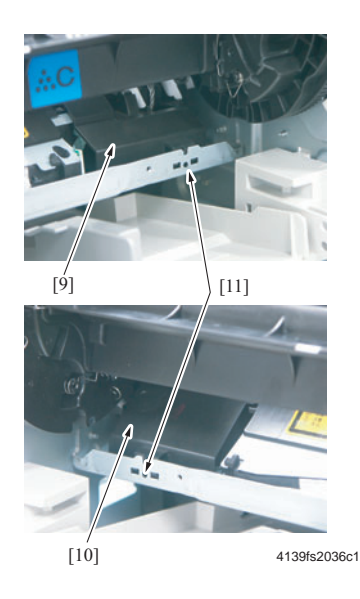

**13.** Remove the screw [8], remove the Power Supply cooling Fan Motor Cover [9], and the cooling fan housing in order to gain access to the harnesses.

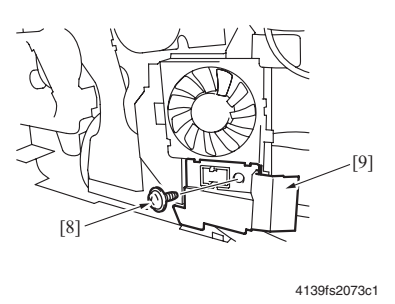

**14.** Remove the 3 harnesses from the saddle, and then feed the 3 harnesses that you unplugged from the controller board underneath the black fan duct.

- **15.** Press the Rack Release Lever and turn the Rack so that the screw securing the Laser (PH) Unit to the chassis can be accessed through the hole [12] in the metal cross plate.
- **16.** Remove three screws [12] and the Laser (PH) Unit [13].

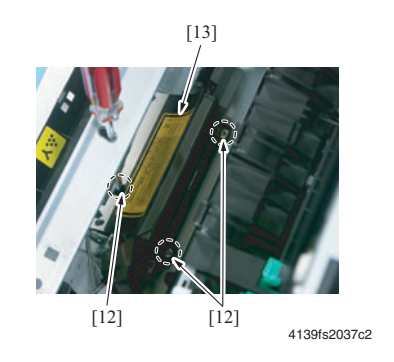

#### Precautions for Reinstallation of the Laser (PH) Unit

**Warning:** When reinstalling the Laser (PH) Unit, make sure that you insert the lever [14] of the Laser (PH) shutter into the lever of the machine [15].

#### Note:

- Reconnect the blue connector (S5) before you reinstall the cover onto the printer.
- To reinstall the ribbon cable, loosen the lower tab on the plastic air duct to give access to the route.

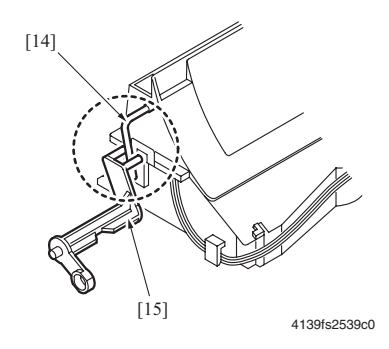

## Paper Take-Up Unit

- 1. Remove the Rear Cover. See Rear Cover on page 5-4.
- 2. Remove the Right Cover. See Right Cover on page 5-6.
- **3.** Remove the Left Cover. See Left Cover on page 5-5.
- 4. Remove the High Voltage Unit. See High Voltage Unit (HV) on page 5-17.

**5.** Remove one screw [1], unlock the tab [2], and release the wiring harness from the saddle [3]. Then, remove the shield [4].

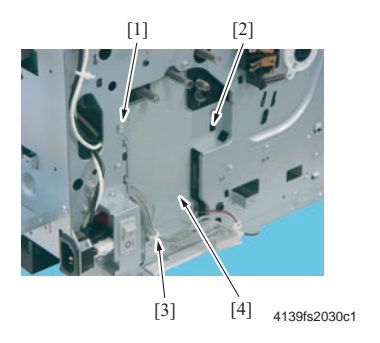

**Warning:** When reinstalling the shield, make sure that no part of the harness is wedged in the mechanism.

- 6. Remove the Rack Drive Assy. See the removal procedure steps 1 to 3 of Developing Motor (M3) on page 5-30.
- 7. Remove the Ventilation Fan Motor. See Ventilation Fan Motor (M6) on page 5-28.
- **8.** Remove one screw [1], unlock two tabs [2], loosen the 4 wiring harnesses that feed the laser, and then remove the Ventilation Fan Duct [3].

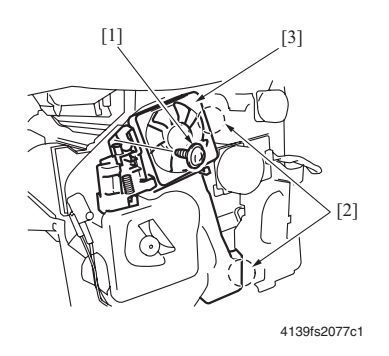

9. Lay the main body of the printer on its back of the printer.

**Caution:** Be careful not to pinch the wires on the back of the printer.

**10.** Remove the Power Supply Cooling Fan and shroud.

#### **11.** Remove five screws [4].

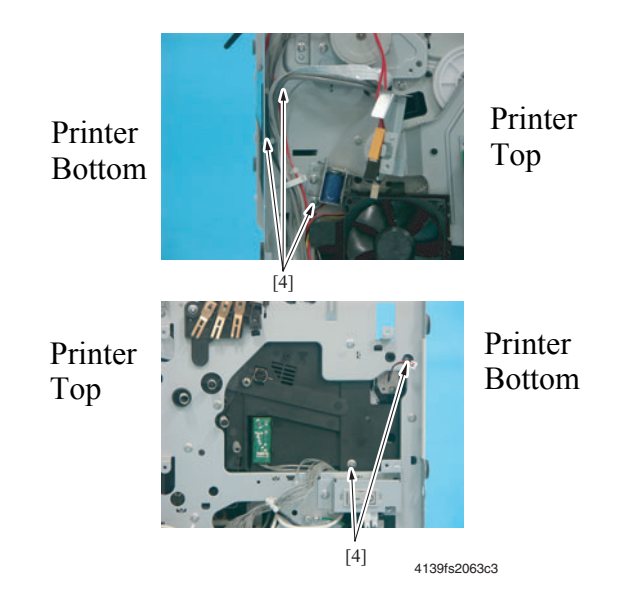

- **12.** Remove the PJ22 connector from the PWB-A (Engine Control Board).
- **13.** Remove one screw and the metal plate from the right side, rear of the printer.
- **14.** Remove the black plastic guide by pushing the two locking tabs on the right side, and then allow the guide to fall.

**Note:** Notice the orientation of the black plastic guide and reinstall it in the same orientation.

**15.** Pull the tray completely towards you and remove the Paper Pick-up Unit [6].

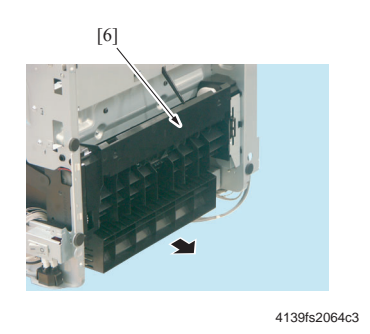

#### **Notes for Reassembly**

- **1.** Ensure that the cams on the take-up assembly are in the up position.
- **2.** Insert the black and red solenoid harness through the opening on the left side of the chassis.

- 3. Reinsert PJ22 through the opening of the chassis on the right side of the printer.
- 4. Align the top pin on the left side of the take-up assembly with the groove on the chassis.
- 5. Pull the tray forward until it rests underneath the cams on the take-up assembly.
- **6.** Using the lower alignment pin, as a reference, reinstall the unit into the printer.
- **7.** Reinstall the springs.

## **Separation Pad**

#### **Removal Procedure**

- 1. Remove the Paper Pick-Up Unit. See Paper Take-Up Unit on page 5-23.
- **2.** Unlock tabs [1] and remove the Separation Pad [2].

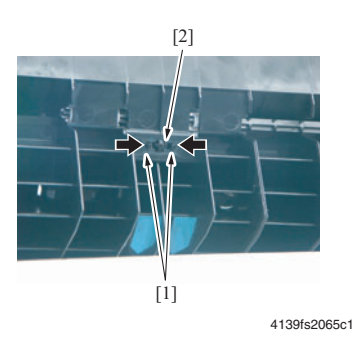

**3.** Unhook the spring [3].

**Note:** When replacing the separation pad, reattach the spring to the new separation pad. When reinstalling the separation pad, line the spring up with the locator tab, and then snap the pad into the slots. Push on the pad to confirm that the spring is moving correctly.

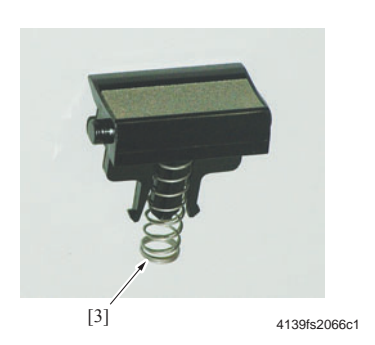

#### **Removal Procedure Shortcut**

- **1.** Open the Top Cover.
- **2.** Remove Tray 1.
- **3.** Remove the Imaging Unit. See Imaging Unit on page 2-9.
- 4. Move the tray to the down position by turning the pick roller shaft.
- **5.** Unlock tabs [1] and remove the Separation Pad [2].

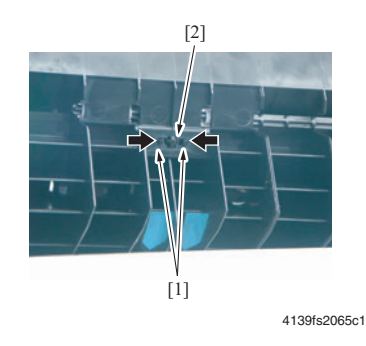

## Main Motor (M1)

- 1. Remove the Right Cover. See Right Cover on page 5-6.
- **2.** Disconnect the connector [2], remove four screws [1] and Main Motor [3].

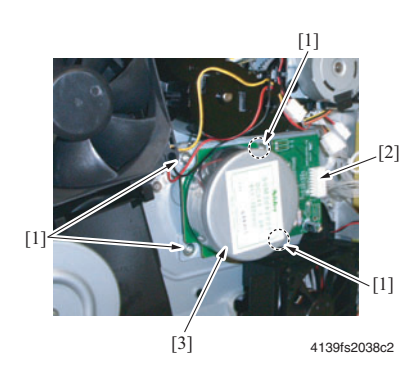

## Power Supply Cooling Fan Motor (M4)

- 1. Remove the Right Cover. See Right Cover on page 5-6.
- 2. Disconnect the connector (PJ4A) [2] from the (PWB-A) Engine Control Board [1].

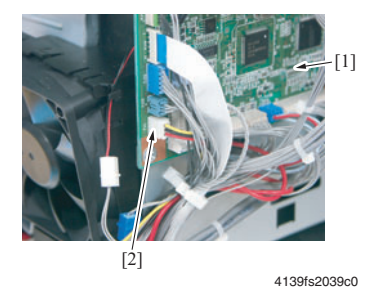

**3.** Unlock tabs and remove the Power Supply Cooling Fan Motor [3].

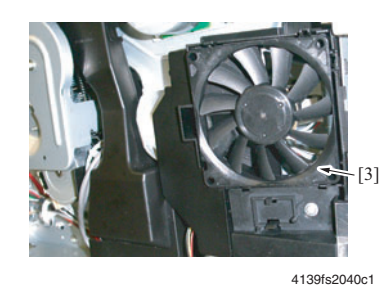

## Ventilation Fan Motor (M6)

- 1. Remove the Right Cover. See Right Cover on page 5-6.
- **2.** Remove the harness from the wiring saddle [3]and disconnect the connector [2] of the Ventilation Fan Motor [1].

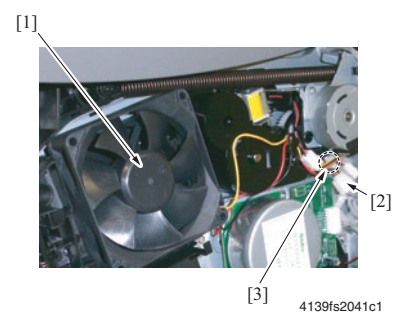

**3.** Unlock tabs and remove the Ventilation Fan Motor [4].

**Note:** Notice the position of the fan for reassembly.

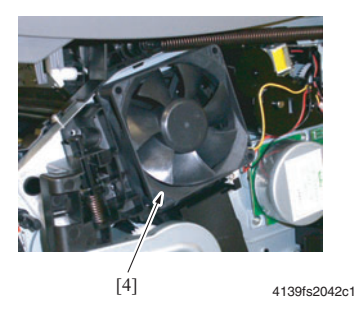

## Fusing Motor (M7)

- 1. Remove the Right Cover. See Right Cover on page 5-6.
- **2.** Remove two screws [1] and the connector [2].
- **3.** Remove the harness [3] from the wiring saddle [4] and then remove the Fusing Motor [5].

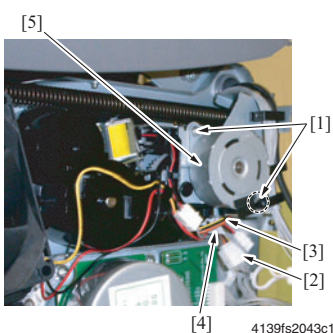

4139fs2043c1

## **Developing Motor (M3)**

- 1. Remove the Right Cover. See Right Cover on page 5-6.
- 2. Remove the screw [1] and the Safety Switch Assy [2].

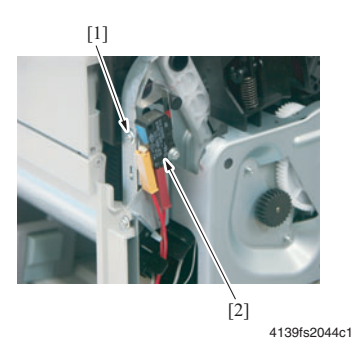

Note: Precautions for Reinstallation of the Safety Switch Assy

- Check that the switch is actuated with the Front Cover and the Top Cover closed.
- If the screw is not in the original position, make sure that the distance between the switch lever and switch case (with the switch in the actuated position) falls within the specified range.
  Specifications: 0.1 to 1.0 mm

Specifications: 0.1 to 1.0 mm

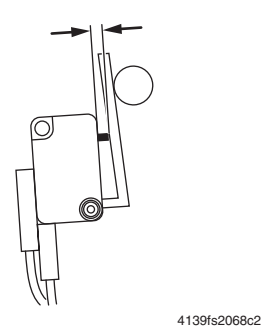

**3.** Remove four screws [5] and remove the Rack Drive Assy [6] by pulling it straight out of the printer.

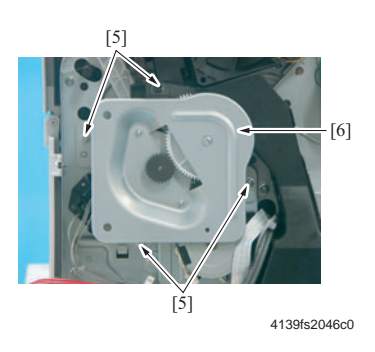

**4.** Remove two screws [7], disconnect the connector [8], and remove the Developing Motor [9].

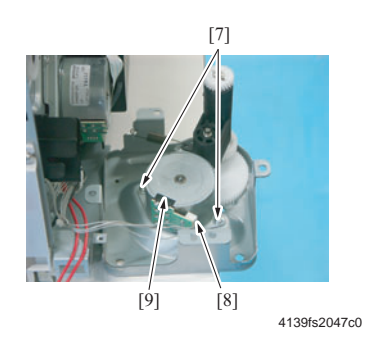

## Rack Motor (M2)

- 1. Remove the Rack Drive Assy. See the removal procedure Steps 1 to 3 of Developing Motor (M3) on page 5-30.
- 2. Remove two screws [1], disconnect the connector [2], and remove the Rack Motor [3].

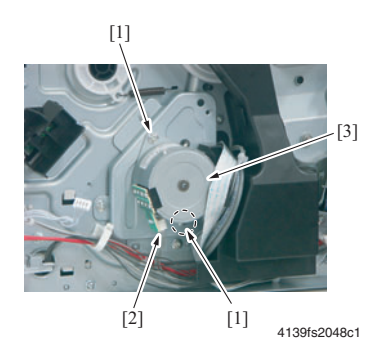

## Tray 1 Paper Take-up Solenoid (SL1)

- 1. Remove the High Voltage Unit. See High Voltage Unit (HV) on page 5-17.
- **2.** Remove one screw [1], unlock the tab [2], and release the wiring harness from the saddle [3]. Then, remove the shield [4].

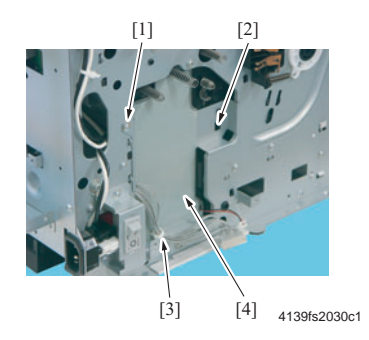

**Caution:** When reinstalling the shield, make sure that no part of the harness is wedged in the mechanism.

**3.** Remove the screw [5] and the Tray1 Paper Take-up Solenoid [6].

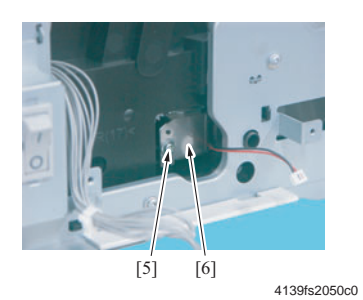

Phaser® 6120 Color Laser Printer Service Manual 5-32

## **Registration Roller Solenoid (SL2)**

- 1. Remove the Right Cover. See Right Cover on page 5-6.
- 2. Remove the Power Supply Cooling Fan Motor Assy. See Power Unit (PU) on page 5-14.
- **3.** Disconnect the connector, remove the screw [1], and remove the Registration Roller Solenoid [2].

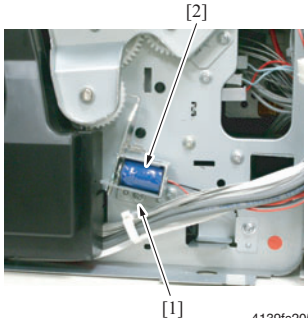

4139fs2051c1

#### **Precaution for Reinstallation**

- Confirm that the registration roller solenoid is securely seated on the location pins, before securing screw [1] to the chassis.
- Reinstall the solenoid so that the clearance between the gear of the registration roller clutch and flapper falls within the specified range.
   Specifications: 1.0 ±0.2 mm

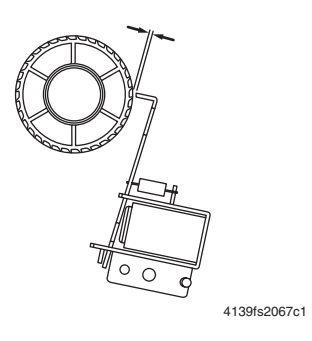

## Pressure/Retraction Solenoid/Cleaning Blade (SL3)

- 1. Remove the Right Cover. See Right Cover on page 5-6.
- **2.** Remove the screw [1], disconnect the connector [2], and remove the Pressure/Retraction Solenoid for the Cleaning Blade [3].

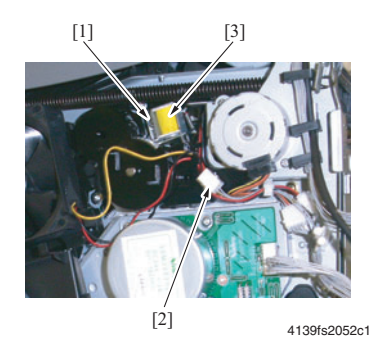

## Pressure/Retraction Solenoid /2nd Image Transfer Roller (SL4)

- 1. Remove the Right Cover. See Right Cover on page 5-6.
- 2. Remove the Power Supply Cooling Fan Motor Assy. See Power Unit (PU) on page 5-14.
- **3.** Disconnect the connector [2] from the Solenoid [1].

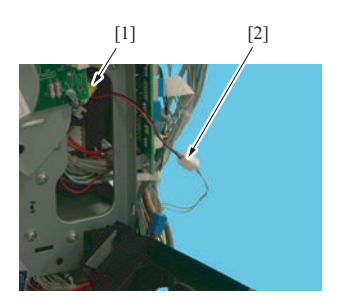

4139fs2054c2

**4.** Move the mylar sheet out of the way, and then remove the screw [3] and the Solenoid [4].

**Caution:** Be careful not the damage the mylar.

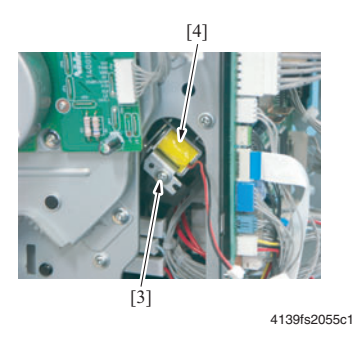

## **Temperature/Humidity Sensor (HS1)**

- 1. Remove the Front Cover. See Front Cover on page 5-6.
- 2. Rotate the printer on its back and remove the C-clip [1].

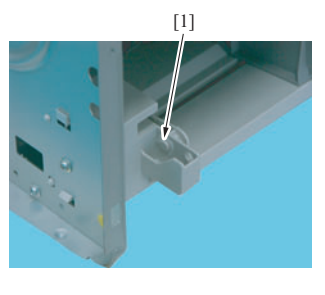

4139fs2056c0

**3.** Remove the springs from between the feed unit and the paper tray.

**4.** Loosen the paper tray by releasing the post on the left side, and then lift Tray 1 [2] out of the way.

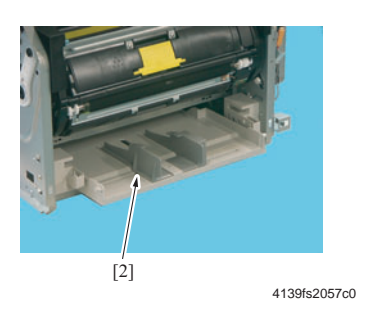

#### Note:

- Use care not to lose the two springs.
- Be careful not to damage the actuator of the Tray1 Paper Empty Sensor.
- **5.** Push in the tab that secures the housing to the frame.
- 6. Disconnect the connector [3] and remove the Temperature/Humidity Sensor [4] from the black plastic housing.

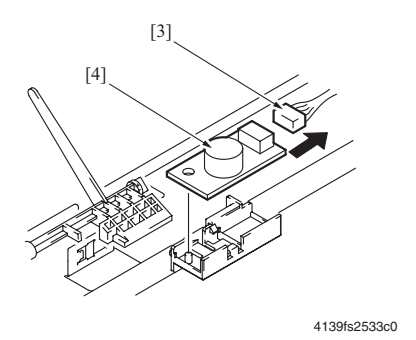

#### **Notes for Reassembly**

- When re-attaching the paper tray, make sure that the cam lobes are in the up position, pointing into the printer.
- If the tray or cams have slipped out of position, rotate the pick roller to position the cams in relation to the tray.

## **Density Sensor (AIDC)**

- 1. Remove the Transfer Belt. See Transfer Belt on page 2-12.
- 2. On the transfer belt, remove two screws [1] and the Density Sensor protective cover [2].

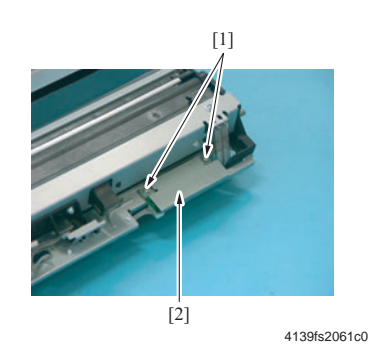

**3.** Disconnect the connector [3] and remove the Density Sensor [4].

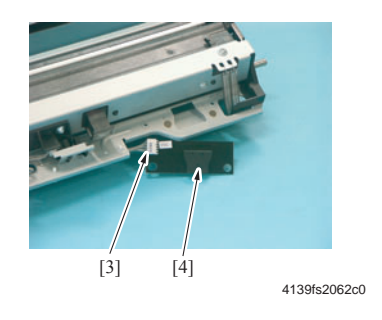

## **Torque Limiter**

- 1. Remove the Paper Take-up Unit. See Paper Take-Up Unit on page 5-23.
- **2.** Remove the screw [1] and the Paper Take-up Clutch.
- **3.** Disassemble the Paper Take-up Clutch and remove the torque limiter [2].

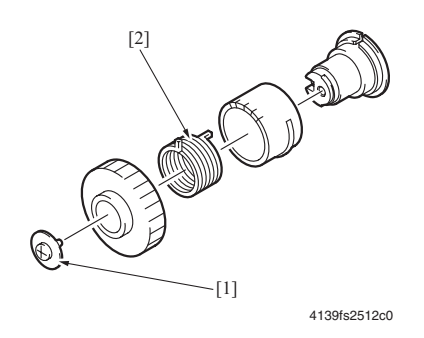

#### **Reinstallation Procedure**

#### Note:

There are five slots provided in the coupling gear [1] of the Paper Take-up Clutch. These slots are for adjusting the position of the Take-up Roller.
 When the torque limiter [2] is reinstalled, it is necessary to adjust the position of the coupling gear [1] and torque limiter [2] so that any paper take-up failure can be prevented.

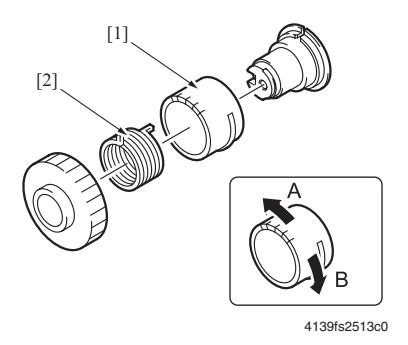

- **1.** Install the Paper Take-up Clutch [3].
- **2.** Turn the Paper Take-up Clutch [3] in the direction of the arrow shown on the left until it is engaged with the solenoid and stopped.

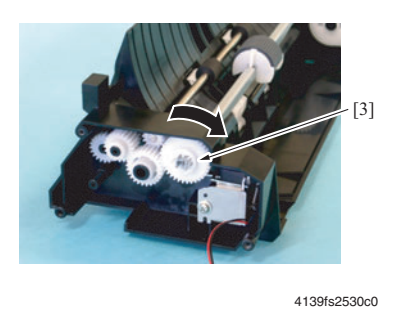

**3.** If the Take-up Roller [4] tilts in the clockwise direction, turn the coupling gear of the Paper Take-up Clutch in the direction of A and reassemble the Paper Take-up Clutch.

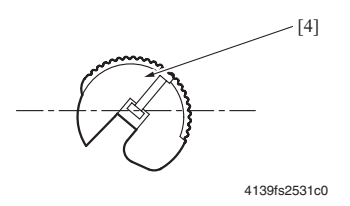

**4.** If the Take-up Roller [5] tilts in the counterclockwise direction, turn the coupling gear of the Paper Take-up Clutch in the direction of B and reassemble the Paper Take-up Clutch.

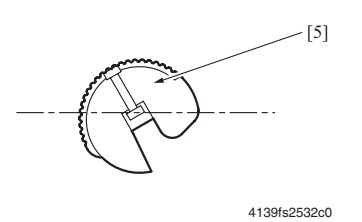

## Hard Drive (Option)

- **1.** Remove the Rear Panel. See Rear Panel on page 5-4.
- **2.** Disconnect the hard drive from the PWB-P (Image Processor Board).

Note: Do not remove the Hard Drive with great force, as connector [2] is connected to it.

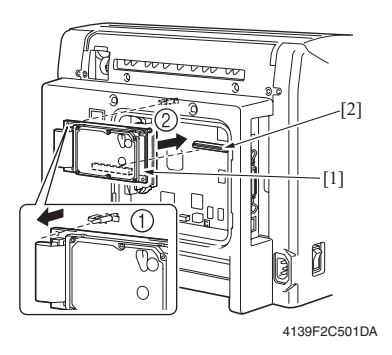

Disassembly/Assembly Procedures

# 6 Print Engine Parts List

This section covers the following:

- Using the Parts List on page 6-2
- Serial Number Format on page 6-3
- Diagrams of Main Parts on page 6-4
- P1 External Parts on page 6-6
- P2 Top Cover on page 6-8
- P3 Top Cover on page 6-10
- P4 Main Frame on page 6-12
- P5 Left Frame on page 6-14
- P6 Right Frame on page 6-16
- P7 Right Frame 2 on page 6-18
- P8 Drive Section on page 6-20
- P9 Drive Section on page 6-22
- P10 Drive Section on page 6-24
- P11 Drive Section on page 6-26
- P12 Laser (PH) Section on page 6-28
- P13 Transfer Section on page 6-30
- P14 Transfer Roller Section on page 6-32
- P15 Vertical Transport Section on page 6-34
- P16 Fusing Unit on page 6-36
- P17 Electrical Components on page 6-38
- P18 Paper Take-Up Section on page 6-40
- P19 Paper Take-Up Section 2 on page 6-41
- P20 Paper Take-Up Section 3 on page 6-43
- P21 Wiring on page 6-45
- P22 Wiring on page 6-46
- P23 Wiring on page 6-47
- P24 Wiring Accessories on page 6-48
- P25 Accessories on page 6-49

# **Using the Parts List**

Changes to Xerox products are made to accommodate improved components as they become available. As improvements are made, part numbers may change from those appearing in this section. To get the latest part, provide the following information when ordering:

- Component's part number
- Product type or configuration number
- Serial number of the printer

Only those parts listed with part numbers are available for order. Parts listed without part numbers are only available as part of a parent assembly or Service Kit.

- **1.** Key: The callout number from the exploded part diagram.
- 2. Part No: The material part number used to order specific parts.
- 3. Description: Name of the part and number supplied per order.
- **4. Qty:** This column lists the quantity of this part in the printer, for example a quantity of "2" means there are two of these parts, however, when ordering the part you will only receive one part.
- **5.** Comments: The comments column is used for clarification.
- 6. For information on hardware (screens, washers, e-rings, etc.), see the letter designate in the exploded diagram. All hardware is available for the hardware kit.

## Serial Number Format

## The serial number is coded as follows:

- The text "S/N" followed by the serial number in the barcode.
- The barcode **does not** include a field identifier.
- The nine digit serial number format **PPPRSSSSS** where:
  - **PPP** Is the alphanumeric Product Code

| Product | Voltage | Product Code |
|---------|---------|--------------|
| 6120    | 110 V   | YGG          |
| 6120    | 220 V   | YGH          |

**R** - Is the numeric revision digit. Changes at major product updates or when the serial number is reset to a starting value or (30001, 60001, or 90001).

SSSSS - Is the five digit numeric serial number.

#### For example:

#### S/N YGG032148

YGG = Product code for the 6120, 110 V Printer
0 = Revision level
32148 = Serial number for 6120

**Note:** The barcoded serial number label is located under the top cover on the left side of the metal crossbar.

# **Diagrams of Main Parts**

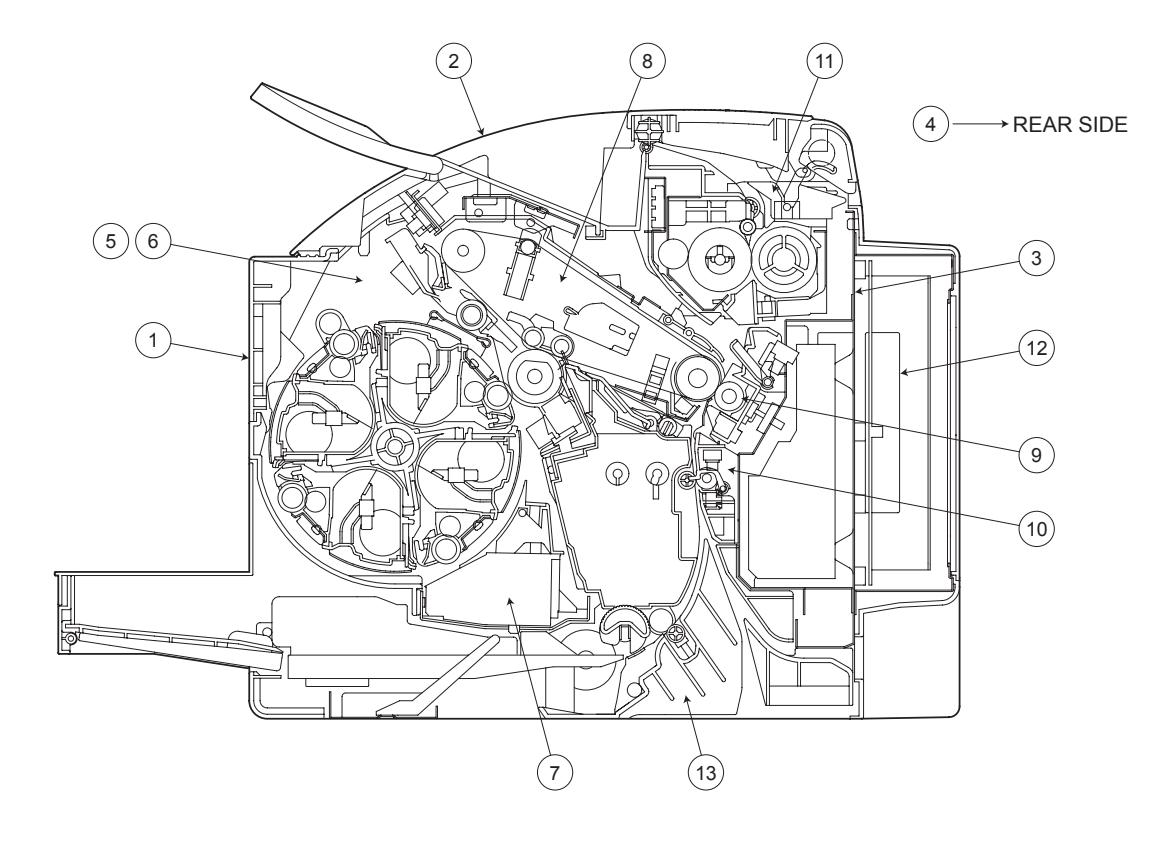

| No. | Description        | Parts List No. | Page No.  |
|-----|--------------------|----------------|-----------|
| 1   | External Parts     | P1             | page 6-6  |
| 2   | Top Cover          | P2             | page 6-8  |
|     |                    | P3             | page 6-10 |
| 3   | Main Frame         | P4             | page 6-12 |
| 4   | Left Frame         | P5             | page 6-14 |
| 5   | Right Frame        | P6             | page 6-16 |
|     |                    | P7             | page 6-18 |
| 6   | Drive Section      | P8             | page 6-20 |
|     |                    | P9             | page 6-22 |
|     |                    | P10            | page 6-24 |
|     |                    | P11            | page 6-26 |
| 7   | Laser (PH) Section | P12            | page 6-28 |

| No. | Description                 | Parts List No. | Page No.  |
|-----|-----------------------------|----------------|-----------|
| 8   | Transfer Section            | P13            | page 6-30 |
| 9   | Transfer Roller Section     | P14            | page 6-32 |
| 10  | Vertical Transport Section  | P15            | page 6-34 |
| 11  | Fuser                       | P16            | page 6-36 |
| 12  | Electrical Components       | P17            | page 6-38 |
| 13  | Paper Take-Up Section       | P18            | page 6-40 |
|     |                             | P19            | page 6-41 |
|     |                             | P20            | page 6-43 |
|     | Wiring                      | P21            | page 6-45 |
|     |                             | P22            | page 6-46 |
|     |                             | P23            | page 6-47 |
|     | Wiring Accessories and Jigs | P24            | page 6-48 |
|     | Accessory Parts             | P25            | page 6-49 |

# **P1 External Parts**

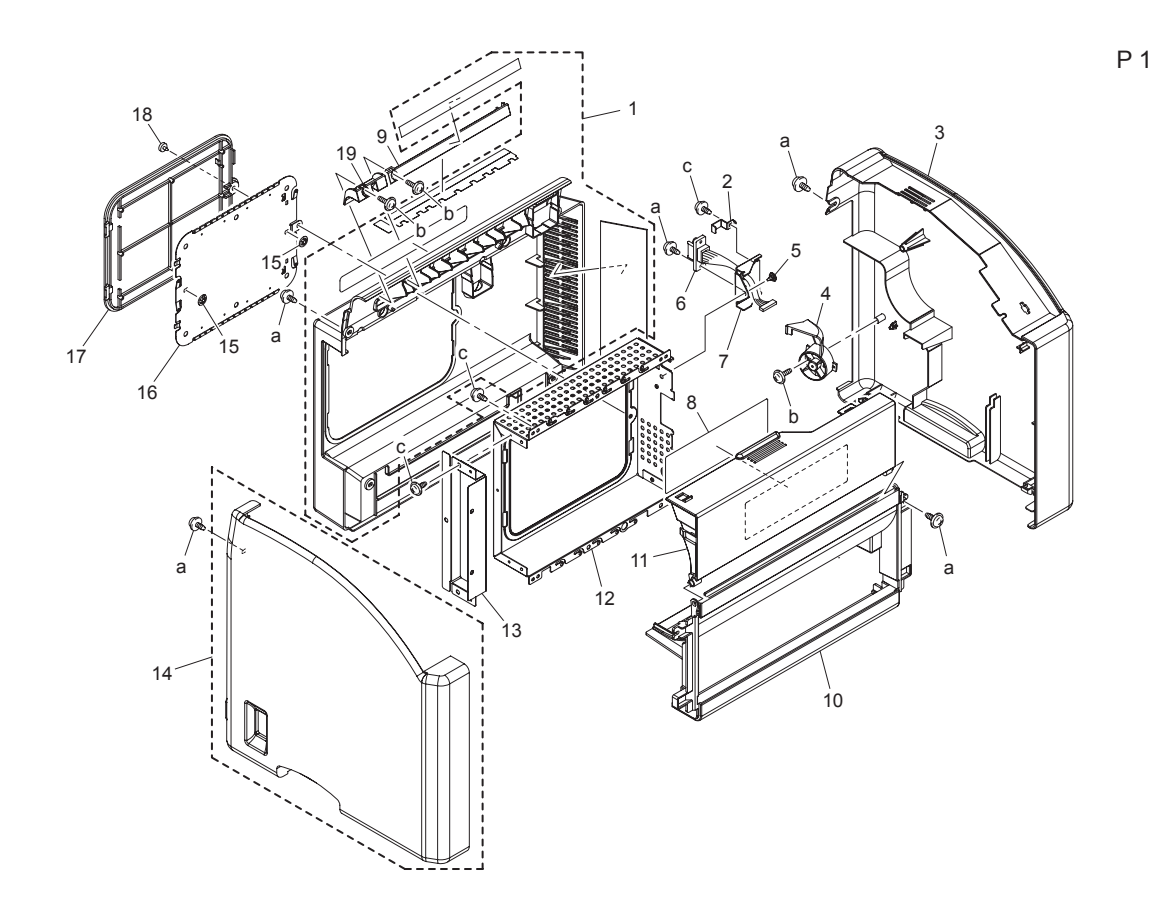

#### P1 External Parts List Table

| Key | Part No.  | Description          | Qty | Comments                                                                         |
|-----|-----------|----------------------|-----|----------------------------------------------------------------------------------|
| 1   | 604K35100 | REAR COVER KIT       | 1   | Includes all parts<br>shown within the<br>dotted line. Some<br>assembly required |
| 2   |           | REGULATING PLATE     | 1   |                                                                                  |
| 3   | 802E99590 | RIGHT COVER          | 1   |                                                                                  |
| 4   |           | DUCT                 | 1   |                                                                                  |
| 5   |           | SHOULDER SCREW       | 1   |                                                                                  |
| 6   |           | WIRE HARNESS ASSY    | 1   |                                                                                  |
| 7   |           | BRACKET              | 1   |                                                                                  |
| 8   | 893E86110 | INSTRUCTIONS (LABEL) | 1   |                                                                                  |
| 9   |           | HOLDER               | 1   |                                                                                  |

| Key    | Part No.  | Description          | Qty | Comments |
|--------|-----------|----------------------|-----|----------|
| 10     | 802E99600 | FRONT LOWER COVER    | 1   |          |
| 11     | 802E99610 | FRONT UPPER COVER    | 1   |          |
| 12     |           | SHIELD               | 1   |          |
| 13     |           | BRACKET              | 1   |          |
| 14     | 604K35120 | LEFT COVER KIT (US)  | 1   |          |
| 14     | 604K35110 | LEFT COVER KIT (EU)  | 1   |          |
| 15     |           | RETAINING RING       | 2   |          |
| 16     |           | SHIELD               | 1   |          |
| 17     | 802E99620 | COVER                | 1   |          |
| 18     | 826E27440 | SHOULDER SCREW       | 1   |          |
| 19     |           | GUIDE                | 1   |          |
| a<br>b | 604K35500 | Part of Hardware Kit |     |          |

#### P1 External Parts List Table (Continued)

Ρ2

# P2 Top Cover

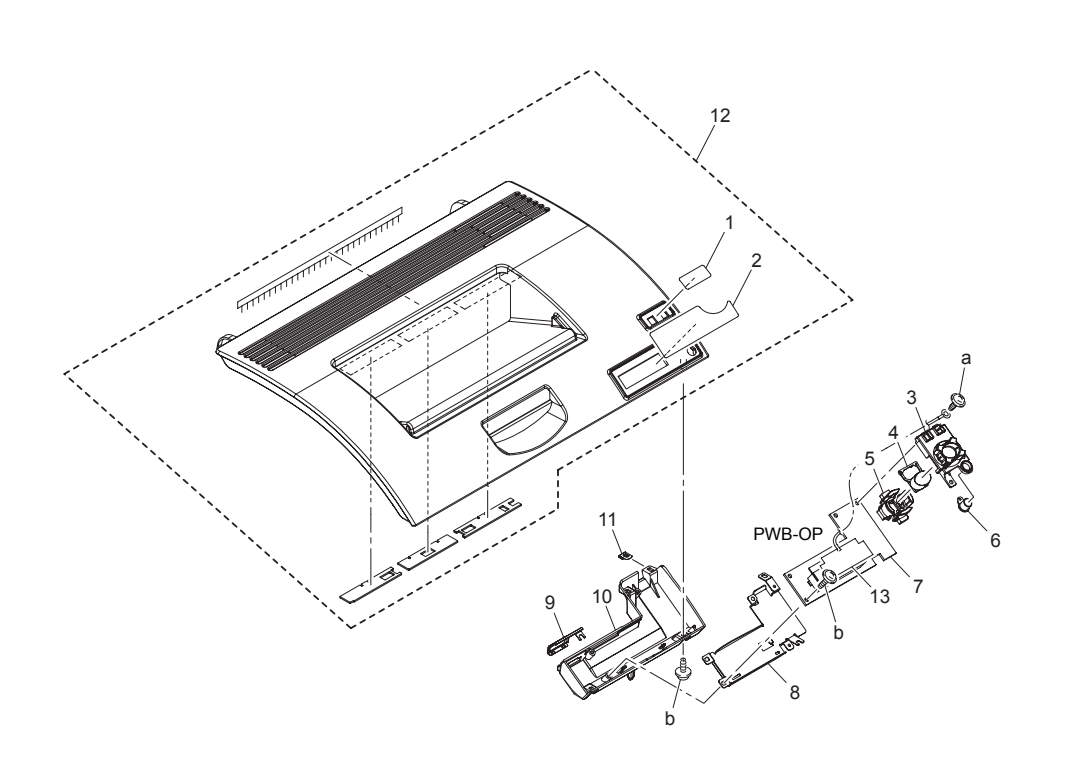

#### P2 Top Cover Parts List Table

| Key | Part No.  | Description            | Qty | Comments     |
|-----|-----------|------------------------|-----|--------------|
| 1   |           | FACE SHEET READY ERROR | 1   |              |
| 2   |           | FACE SHEET TONER       | 1   |              |
| 3   |           | HOLDER                 | 1   |              |
| 4   |           | BUTTON                 | 1   |              |
| 5   |           | BUTTON                 | 1   |              |
| 6   |           | BUTTON                 | 1   |              |
| 7   | 960K25480 | PWB-OP (Control Panel) | 1   | Includes LCD |
| 8   |           | SHIELD                 | 1   |              |
| 9   |           | EARTH GROUND           | 1   |              |
| 10  |           | COVER                  | 1   |              |
| 11  |           | EARTH GROUND           | 1   |              |

| Key    | Part No.  | Description          | Qty | Comments                                                           |
|--------|-----------|----------------------|-----|--------------------------------------------------------------------|
| 12     | 604K35130 | UPPER COVER KIT      | 1   | Includes all parts within the dotted lines. Some assembly required |
| 13     |           | PLASTIC COVER        | 1   | Includes ground plate and strap.                                   |
| a<br>b | 604K35500 | Part of Hardware Kit |     |                                                                    |

#### P2 Top Cover Parts List Table (Continued)

# P3 Top Cover

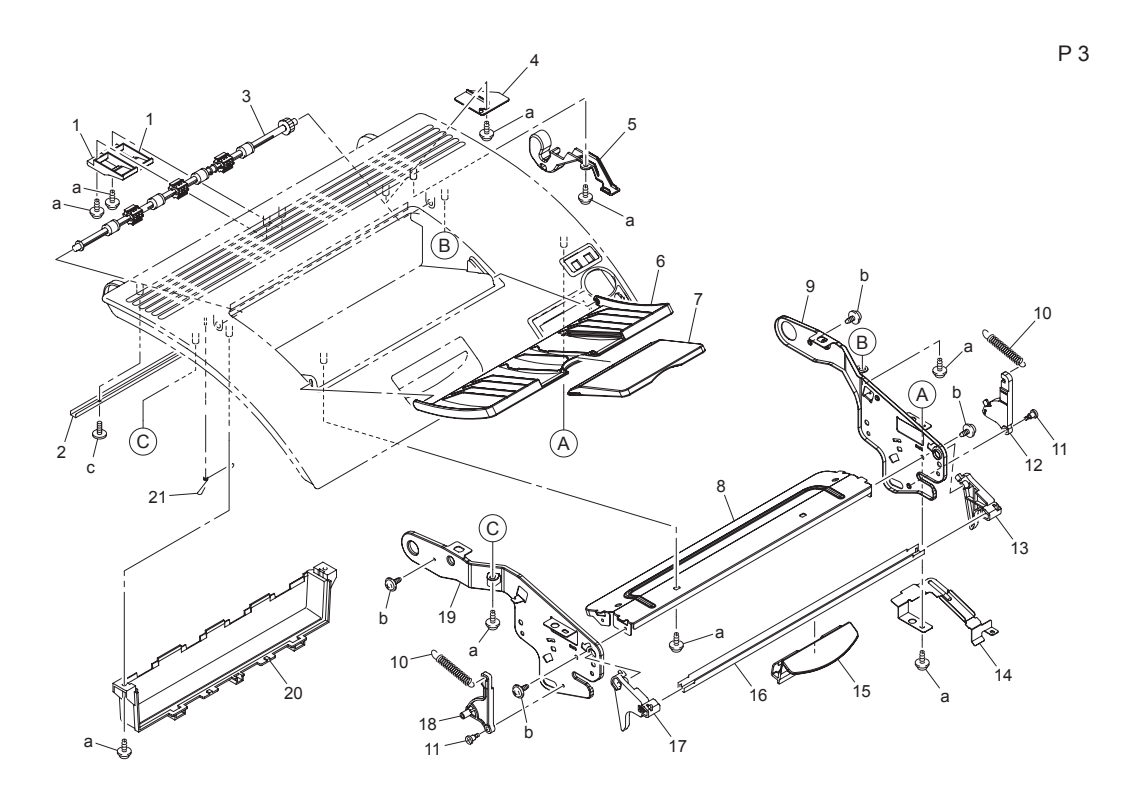

### P3 Top Cover Parts List Table

| Key | Part No.  | Description     | Qty | Comments |
|-----|-----------|-----------------|-----|----------|
| 1   |           | GUIDE           | 2   |          |
| 2   |           | REINFORCE PLATE | 1   |          |
| 3   | 059E05440 | ROLLER          | 1   |          |
| 4   |           | GUIDE           | 1   |          |
| 5   |           | COVER           | 1   |          |
| 6   | 050E23340 | TRAY            | 1   |          |
| 7   | 050E23350 | TRAY            | 1   |          |
| 8   |           | REINFORCE PLATE | 1   |          |
| 9   |           | FRAME           | 1   |          |
| 10  |           | TENSION SPRING  | 2   |          |
| 11  |           | SHOULDER SCREW  | 2   |          |
| 12  |           | ARM             | 1   |          |

| Key | Part No.  | Description          | Qty | Comments |
|-----|-----------|----------------------|-----|----------|
| 13  |           | ARM                  | 1   |          |
| 14  |           | COVER                | 1   |          |
| 15  |           | HANDLE               | 1   |          |
| 16  |           | SHAFT                | 1   |          |
| 17  |           | ARM                  | 1   |          |
| 18  |           | ARM                  | 1   |          |
| 19  |           | FRAME                | 1   |          |
| 20  |           | HOLDER               | 1   |          |
| 21  |           | CONTACT              | 1   |          |
| а   | 604K35500 | Part of Hardware Kit |     |          |
| b   |           |                      |     |          |
| С   |           |                      |     |          |

#### P3 Top Cover Parts List Table (Continued)

# P4 Main Frame

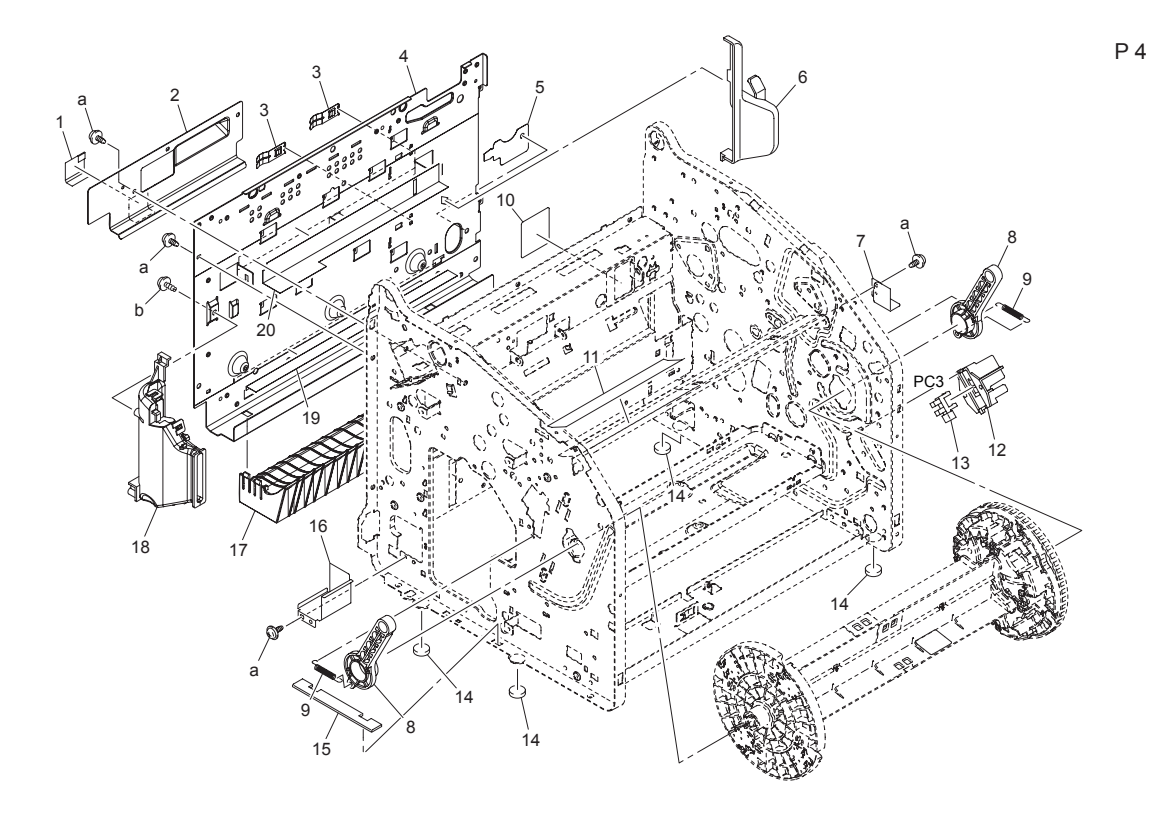

| Key | Part No.  | Description                 | Qty | Comments |
|-----|-----------|-----------------------------|-----|----------|
| 1   |           | SEAL                        | 1   |          |
| 2   |           | COVER                       | 1   |          |
| 3   |           | EARTH GROUND                | 2   |          |
| 4   |           | FRAME                       | 1   |          |
| 5   |           | SEAL                        | 1   |          |
| 6   |           | DUCT                        | 1   |          |
| 7   |           | COVER                       | 1   |          |
| 8   |           | LEVER                       | 2   |          |
| 9   |           | TENSION SPRING              | 2   |          |
| 10  |           | SEAL                        | 1   |          |
| 11  |           | LABEL CONSUMABLES<br>REODER | 1   |          |
| 12  | 019E74390 | HOLDER                      | 1   |          |

#### P4 Main Frame Parts List Table
| Key    | Part No.  | Description                   | Qty | Comments          |
|--------|-----------|-------------------------------|-----|-------------------|
| 13     | 130E11800 | RACK POSITION SENSOR<br>(PC3) | 1   |                   |
| 14     | 017E11460 | RUBBER FOOT                   | 4   | 1 per part number |
| 15     |           | COVER                         | 1   |                   |
| 16     |           | COVER                         | 1   |                   |
| 17     |           | GUIDE                         | 1   |                   |
| 18     |           | DUCT ASSY                     | 1   |                   |
| 19     |           | SEAL                          | 1   |                   |
| 20     |           | SEAL                          | 1   |                   |
| a<br>b | 604K35500 | Part of Hardware Kit          |     |                   |

## P4 Main Frame Parts List Table (Continued)

## P5 Left Frame

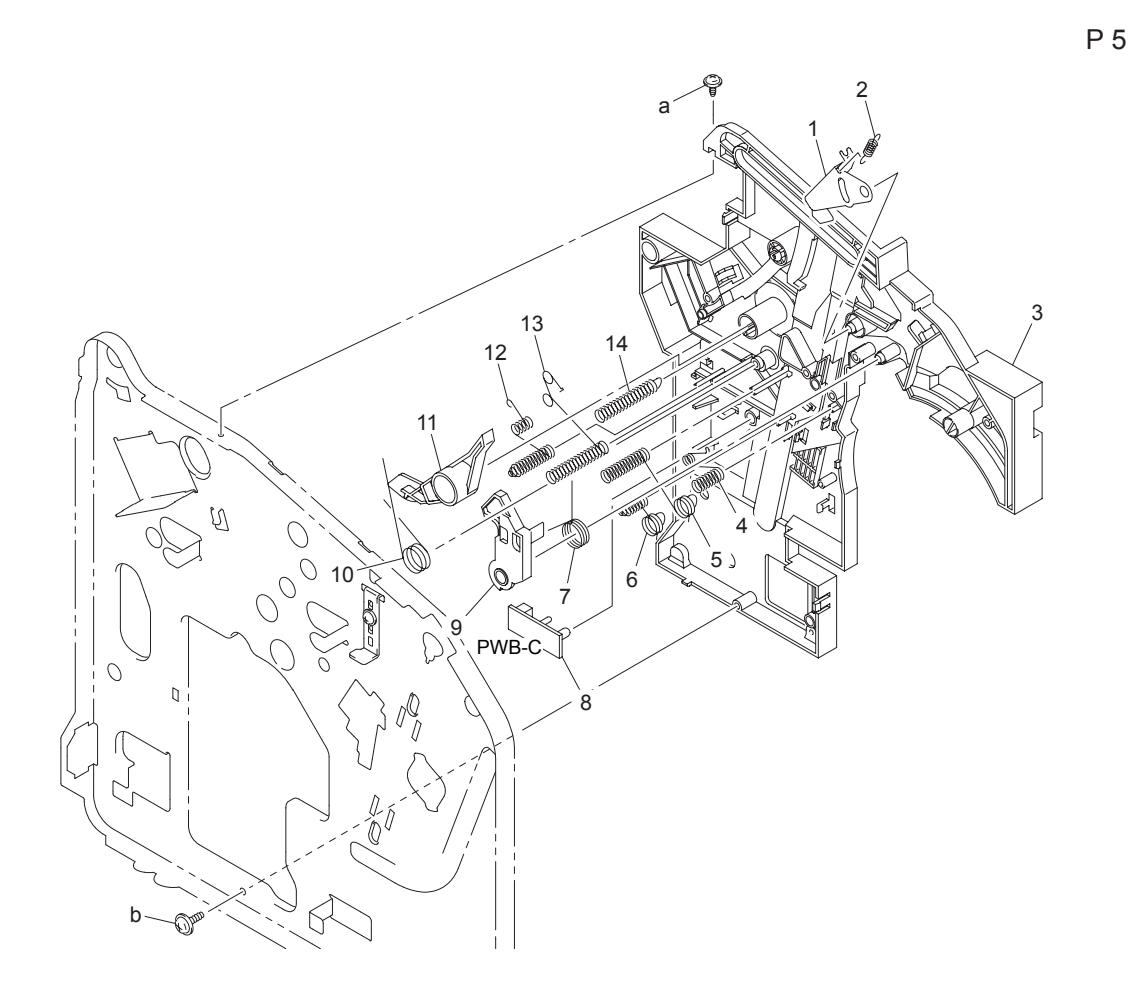

### P5 Left Frame Parts List Table

| Key | Part No.  | Description                      | Qty | Comments |
|-----|-----------|----------------------------------|-----|----------|
| 1   |           | LEVER                            | 1   |          |
| 2   |           | TENSION SPRING                   | 1   |          |
| 3   |           | GUIDE                            | 1   |          |
| 4   |           | EARTH GROUND                     | 1   |          |
| 5   |           | CONTACT                          | 1   |          |
| 6   |           | CONTACT                          | 1   |          |
| 7   |           | TORSION SPRING                   | 1   |          |
| 8   | 960K25450 | WASTE TONER NEAR FULL<br>(PWB-C) | 1   |          |

| Кеу    | Part No.  | Description          | Qty | Comments |
|--------|-----------|----------------------|-----|----------|
| 9      |           | PAWL                 | 1   |          |
| 10     |           | TORSION SPRING       | 1   |          |
| 11     |           | LEVER                | 1   |          |
| 12     |           | CONTACT              | 1   |          |
| 13     |           | CONTACT              | 1   |          |
| 14     |           | CONTACT              | 1   |          |
| a<br>b | 604K35500 | Part of Hardware Kit |     |          |

## P5 Left Frame Parts List Table (Continued)

# P6 Right Frame

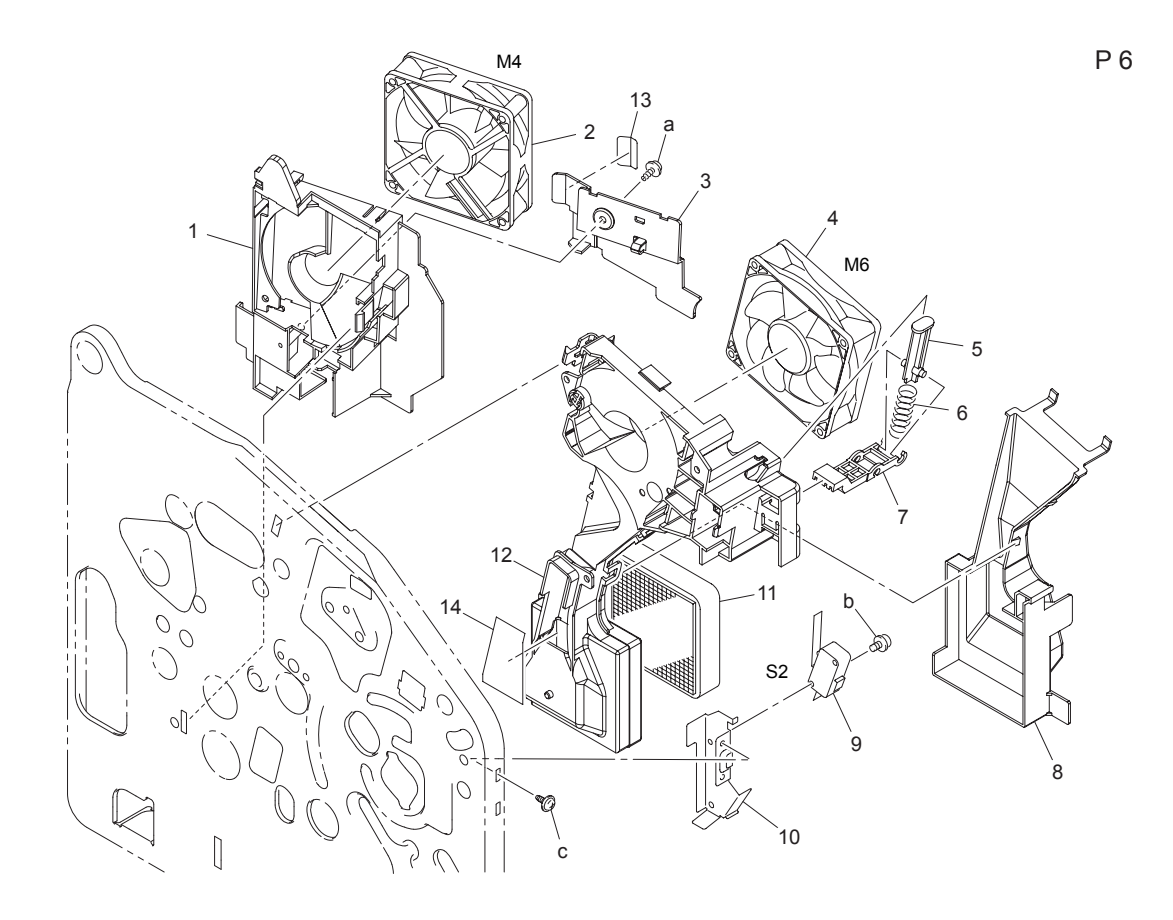

## P6 Right Frame Parts List Table

| Key | Part No.  | Description                  | Qty | Comments |
|-----|-----------|------------------------------|-----|----------|
| 1   |           | DUCT                         | 1   |          |
| 2   | 127E15240 | POWER SUPPLY<br>COOLING (M4) | 1   |          |
| 3   |           | COVER                        | 1   |          |
| 4   | 127E15250 | VENTILATION FAN (M6)         | 1   |          |
| 5   |           | LEVER                        | 1   |          |
| 6   |           | PRESSURE SPRING              | 1   |          |
| 7   |           | PAWL                         | 1   |          |
| 8   |           | DUCT                         | 1   |          |
| 9   | 110K15620 | SAFETY SWITCH (S2)           | 1   |          |
| 10  |           | BRACKET                      | 1   |          |

| Part No.  | Description                        | Qty                                                                     | Comments                                                                         |
|-----------|------------------------------------|-------------------------------------------------------------------------|----------------------------------------------------------------------------------|
| 053E07470 | FILTER                             | 1                                                                       |                                                                                  |
|           | DUCT                               | 1                                                                       |                                                                                  |
|           | SEAL                               | 1                                                                       |                                                                                  |
|           | SEAL                               | 1                                                                       |                                                                                  |
| 604K35500 | Part of Hardware Kit               |                                                                         |                                                                                  |
|           | Part No.<br>053E07470<br>604K35500 | Part No.Description053E07470FILTERDUCTSEAL604K35500Part of Hardware Kit | Part No.DescriptionQty053E07470FILTER1DUCT11SEAL11604K35500Part of Hardware Kit1 |

## P6 Right Frame Parts List Table (Continued)

# P7 Right Frame 2

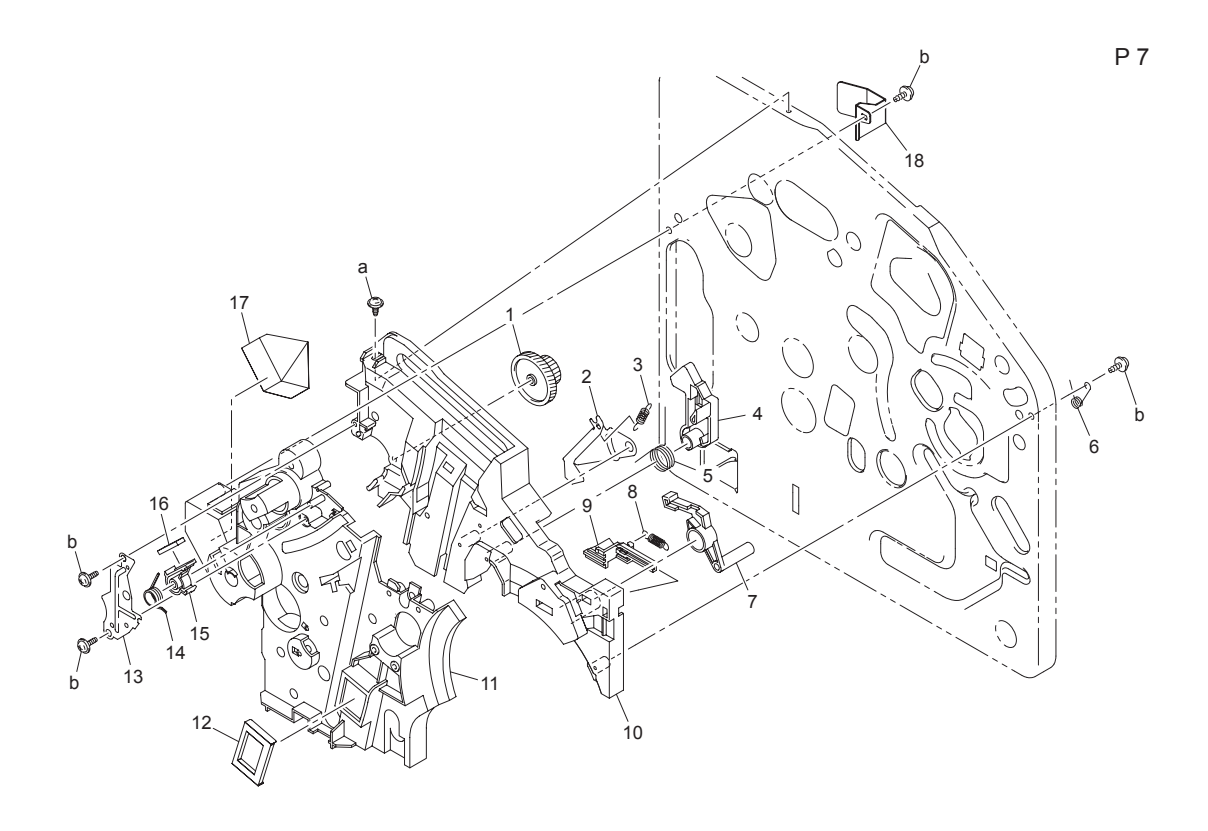

### P7 Right Frame 2 Parts List Table

| Key | Part No. | Description    | Qty | Comments |
|-----|----------|----------------|-----|----------|
| 1   |          | GEAR 22/64T    | 1   |          |
| 2   |          | LEVER          | 1   |          |
| 3   |          | TENSION SPRING | 1   |          |
| 4   |          | PAWL           | 1   |          |
| 5   |          | TORSION SPRING | 1   |          |
| 6   |          | TORSION SPRING | 1   |          |
| 7   |          | LEVER          | 1   |          |
| 8   |          | TENSION SPRING | 1   |          |
| 9   |          | LEVER          | 1   |          |
| 10  |          | GUIDE          | 1   |          |
| 11  |          | HOLDER         | 1   |          |
| 12  |          | SEAL           | 1   |          |

| Кеу    | Part No.  | Description          | Qty | Comments |
|--------|-----------|----------------------|-----|----------|
| 13     |           | REINFORCE PLATE      | 1   |          |
| 14     |           | TORSION SPRING       | 1   |          |
| 15     |           | HOLDER               | 1   |          |
| 16     |           | FRICTION SHEET       | 1   |          |
| 17     |           | SEAL                 | 1   |          |
| 18     |           | SHIELD               | 1   |          |
| a<br>b | 604K35500 | Part of Hardware Kit |     |          |

## P7 Right Frame 2 Parts List Table (Continued)

## **P8 Drive Section**

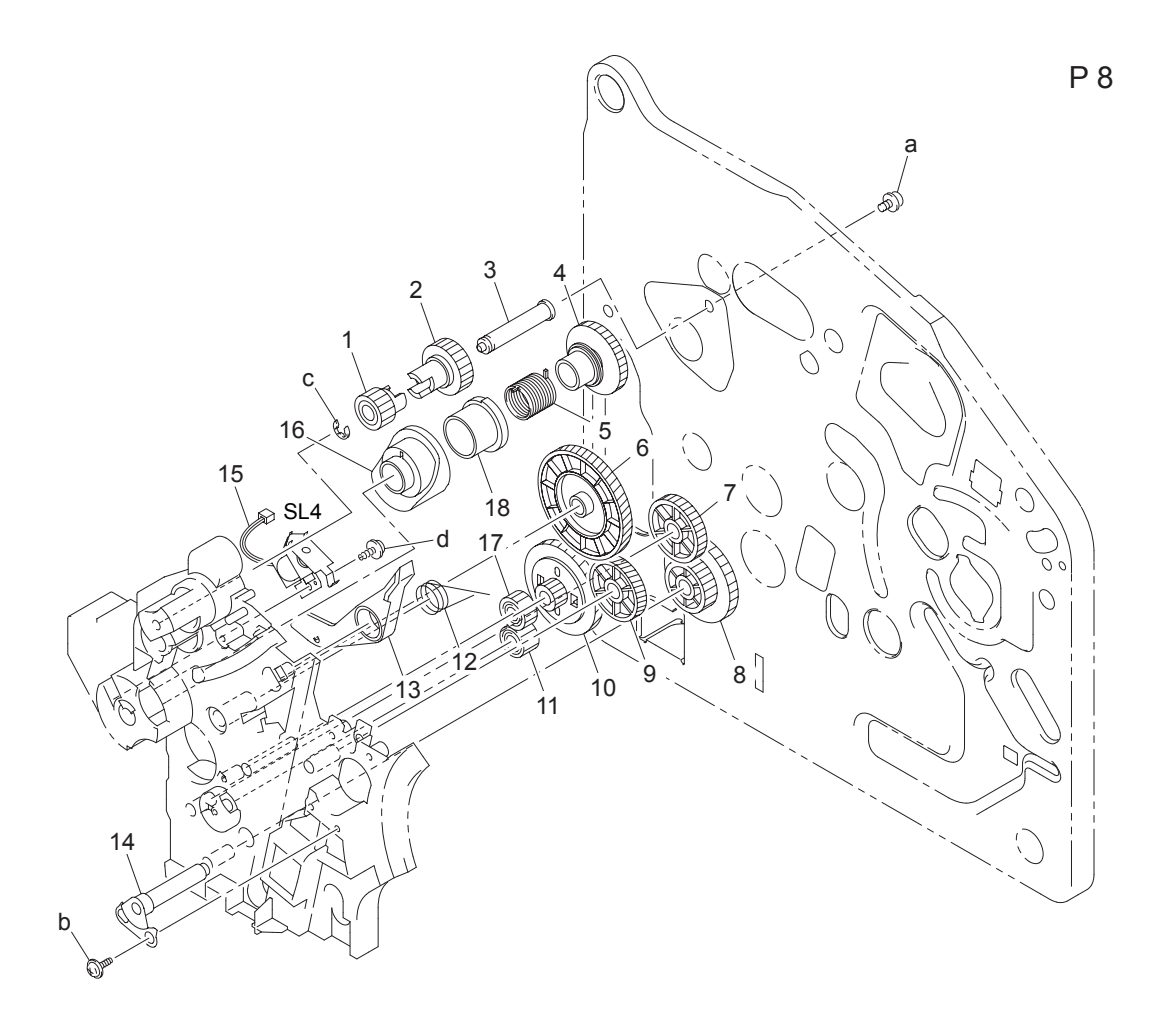

#### P8 Drive Section Parts List Table

| Key | Part No. | Description    | Qty | Comments |
|-----|----------|----------------|-----|----------|
| 1   |          | GEAR 16T       | 1   |          |
| 2   |          | GEAR 19T       | 1   |          |
| 3   |          | SHAFT          | 1   |          |
| 4   |          | DRUM           | 1   |          |
| 5   |          | TORSION SPRING | 1   |          |
| 6   |          | GEAR 108T      | 1   |          |
| 7   |          | GEAR 31T       | 1   |          |
| 8   |          | GEAR 25/42T    | 1   |          |

| Кеу         | Part No.  | Description                                    | Qty | Comments |
|-------------|-----------|------------------------------------------------|-----|----------|
| 9           |           | GEAR 60T                                       | 1   |          |
| 10          |           | GEAR 15/90T                                    | 1   |          |
| 11          |           | GEAR 19T                                       | 1   |          |
| 12          |           | TORSION SPRING                                 | 1   |          |
| 13          |           | LEVER                                          | 1   |          |
| 14          |           | BRACKET ASSY                                   | 1   |          |
| 15          | 121E20250 | PRESSURE RETRACTION<br>SOLENOID, 2ND BTR (SL4) | 1   |          |
| 16          |           | CAM                                            | 1   |          |
| 17          |           | GEAR 20T                                       | 1   |          |
| 18          |           | RATCHET                                        | 1   |          |
| a<br>b<br>c | 604K35500 | Part of Hardware Kit                           |     |          |

### P8 Drive Section Parts List Table (Continued)

## **P9 Drive Section**

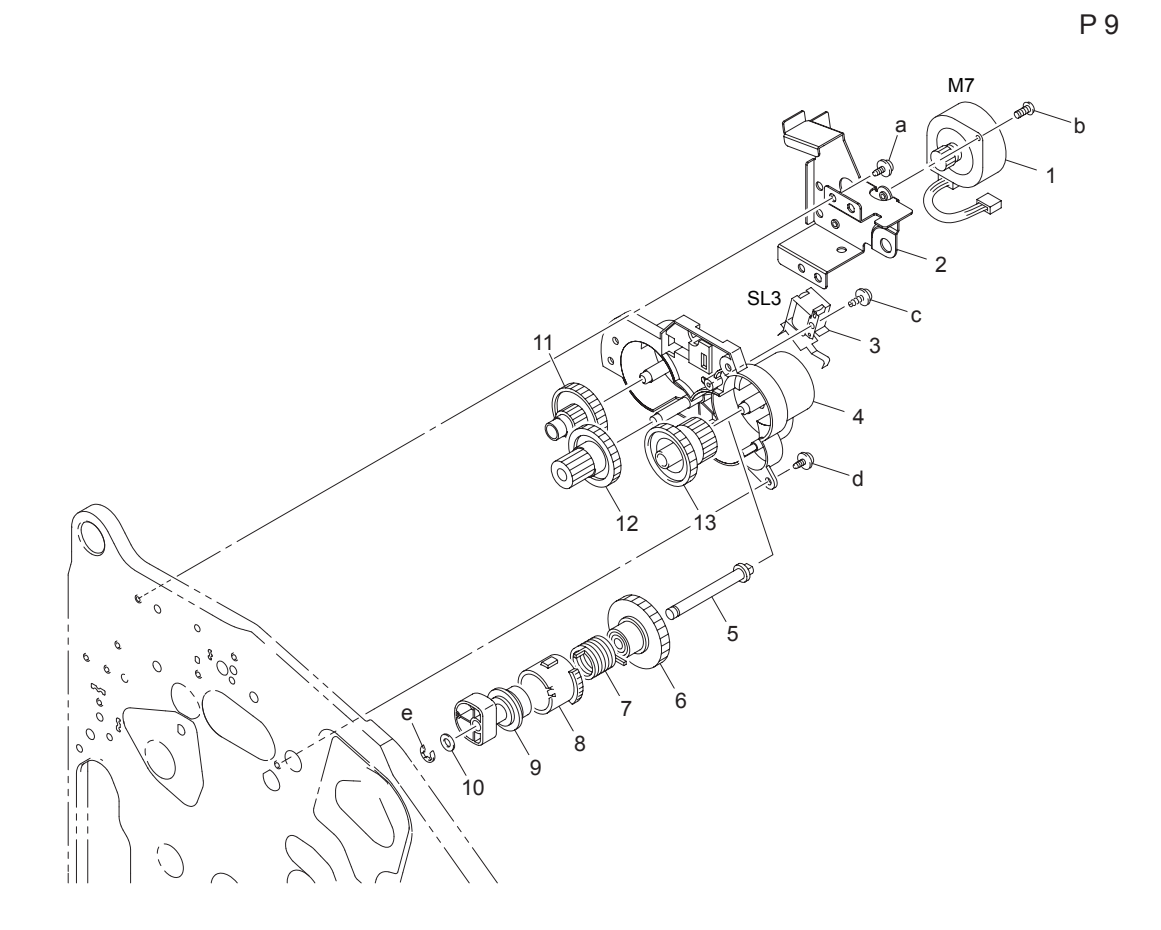

#### P9 Drive Section Parts List Table

| Кеу | Part No.  | Description                                      | Qty | Comments |
|-----|-----------|--------------------------------------------------|-----|----------|
| 1   | 127E15260 | FUSER MOTOR (M7)                                 | 1   |          |
| 2   |           | BRACKET                                          | 1   |          |
| 3   | 121E20250 | PRESSURE RETRACTION<br>SOLENOID, CLN BLADE (SL3) | 1   |          |
| 4   |           | HOLDER                                           | 1   |          |
| 5   |           | SHAFT                                            | 1   |          |
| 6   |           | GEAR 48T                                         | 1   |          |
| 7   |           | TORSION SPRING                                   | 1   |          |
| 8   |           | RATCHET                                          | 1   |          |
| 9   |           | САМ                                              | 1   |          |

| Key | Part No.  | Description          | Qty | Comments |
|-----|-----------|----------------------|-----|----------|
| 10  |           | WASHER               | 1   |          |
| 11  |           | GEAR 14/48T          | 1   |          |
| 12  |           | GEAR 14/32T          | 1   |          |
| 13  |           | GEAR 27/40T          | 1   |          |
| а   | 604K35500 | Part of Hardware Kit |     |          |
| b   |           |                      |     |          |
| С   |           |                      |     |          |
| d   |           |                      |     |          |
| е   |           |                      |     |          |

## P9 Drive Section Parts List Table (Continued)

## **P10 Drive Section**

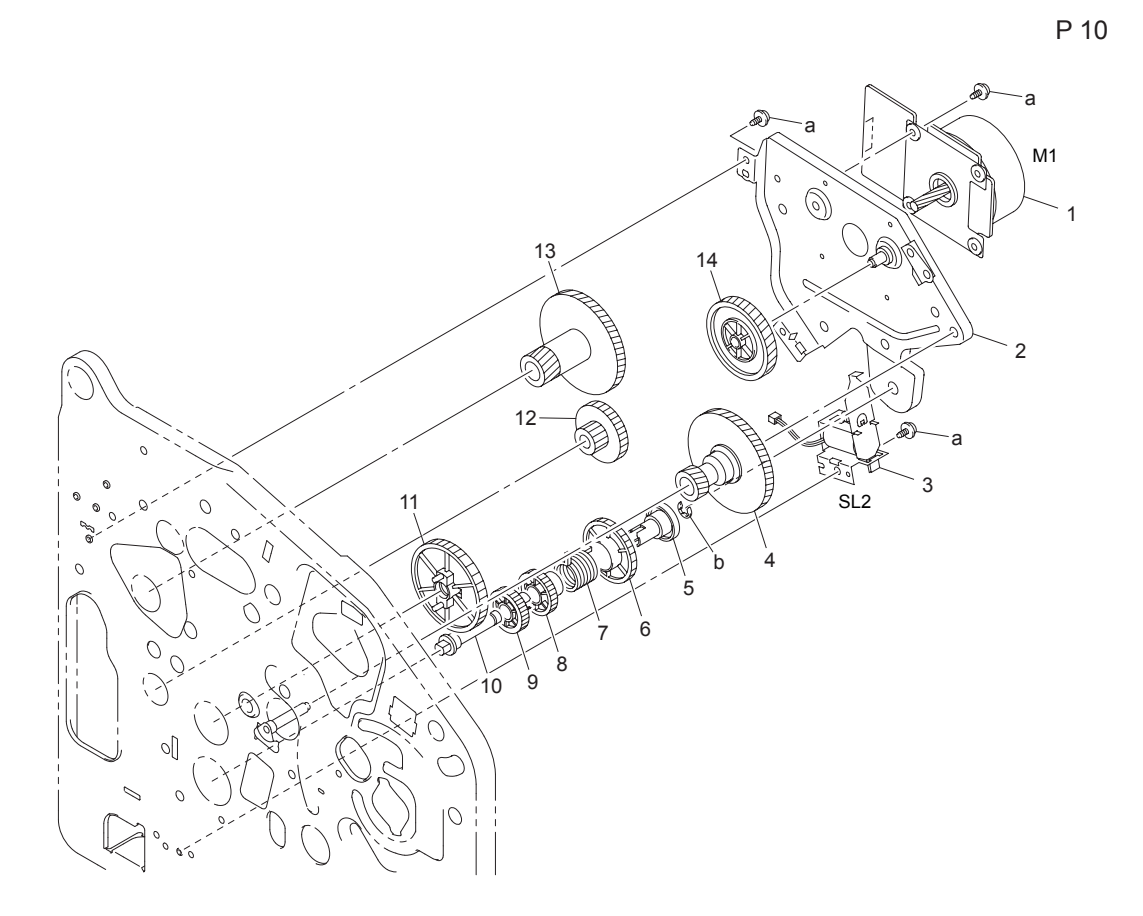

#### P10 Drive Section Parts List Table

| Key | Part No.  | Description                           | Qty | Comments |
|-----|-----------|---------------------------------------|-----|----------|
| 1   | 127E15270 | MAIN MOTOR (M1)                       | 1   |          |
| 2   |           | BRACKET ASSY                          | 1   |          |
| 3   | 121E20270 | REGISTRATION ROLLER<br>SOLENOID (SL2) | 1   |          |
| 4   |           | GEAR 20/117T                          | 1   |          |
| 5   |           | DRUM                                  | 1   |          |
| 6   |           | RATCHET                               | 1   |          |
| 7   |           | TORSION SPRING                        | 1   |          |
| 8   |           | GEAR 24T                              | 1   |          |
| 9   |           | GEAR 24T                              | 1   |          |

| Key | Part No.  | Description          | Qty | Comments |
|-----|-----------|----------------------|-----|----------|
| 10  |           | SHAFT                | 1   |          |
| 11  |           | GEAR 52T             | 1   |          |
| 12  |           | GEAR 14/33T          | 1   |          |
| 13  |           | GEAR 20/117T         | 1   |          |
| 14  |           | GEAR 91T             | 1   |          |
| а   | 604K35500 | Part of Hardware Kit |     |          |
| b   |           |                      |     |          |

### P10 Drive Section Parts List Table (Continued)

## **P11 Drive Section**

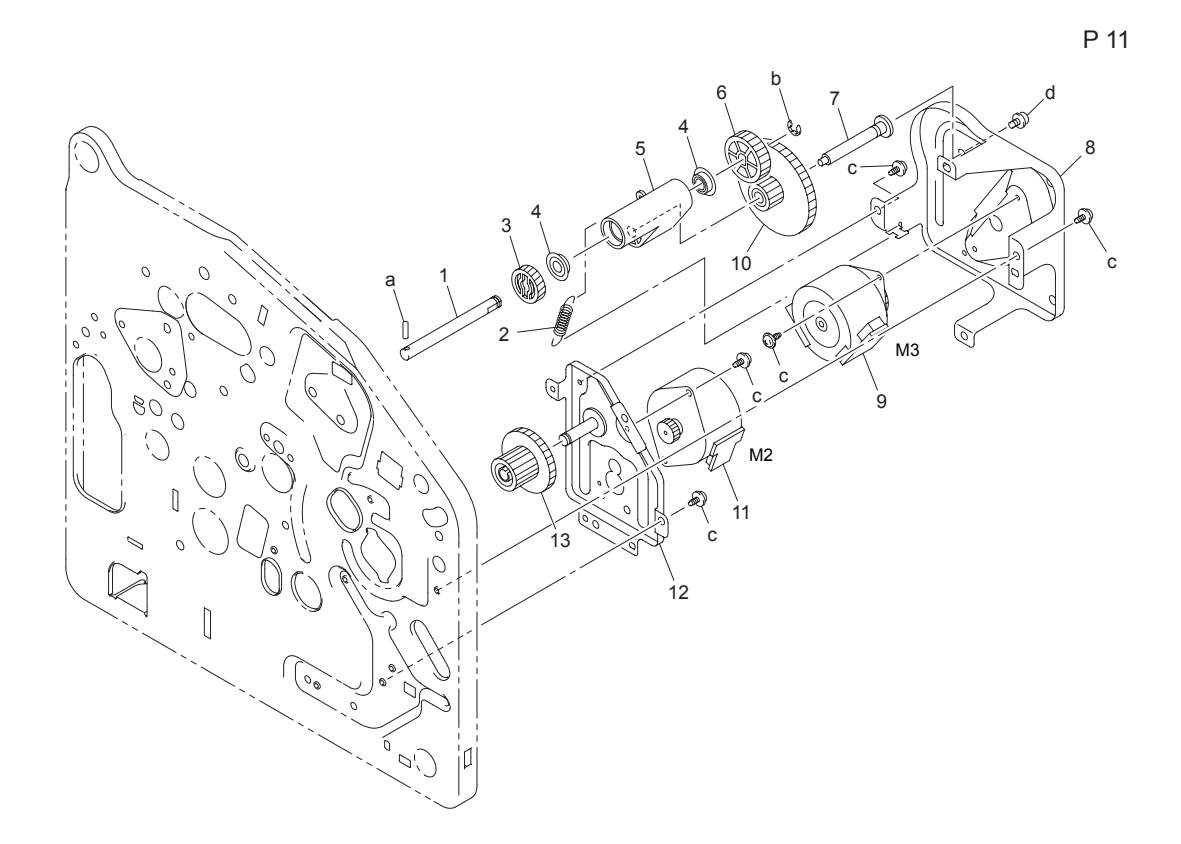

#### P11 Drive Section Parts List Table

| Key | Part No.  | Description          | Qty | Comments |
|-----|-----------|----------------------|-----|----------|
| 1   |           | SHAFT                | 1   |          |
| 2   |           | TENSION SPRING       | 1   |          |
| 3   | 807E17730 | GEAR 24T             | 1   |          |
| 4   |           | BALL BEARING         | 2   |          |
| 5   |           | LEVER                | 1   |          |
| 6   |           | GEAR 35T             | 1   |          |
| 7   |           | STAY                 | 1   |          |
| 8   |           | BRACKET              | 1   |          |
| 9   | 127E15280 | DEVELOPER MOTOR (M3) | 1   |          |
| 10  |           | GEAR 20/73T          | 1   |          |
| 11  | 127E15290 | RACK MOTOR (M2)      | 1   |          |

| Key | Part No.  | Description          | Qty | Comments |
|-----|-----------|----------------------|-----|----------|
| 12  |           | BRACKET ASSY         | 1   |          |
| 13  |           | GEAR 19/48T          | 1   |          |
| а   | 604K35500 | Part of Hardware Kit |     |          |
| b   |           |                      |     |          |
| с   |           |                      |     |          |
| d   |           |                      |     |          |

### P11 Drive Section Parts List Table (Continued)

# P12 Laser (PH) Section

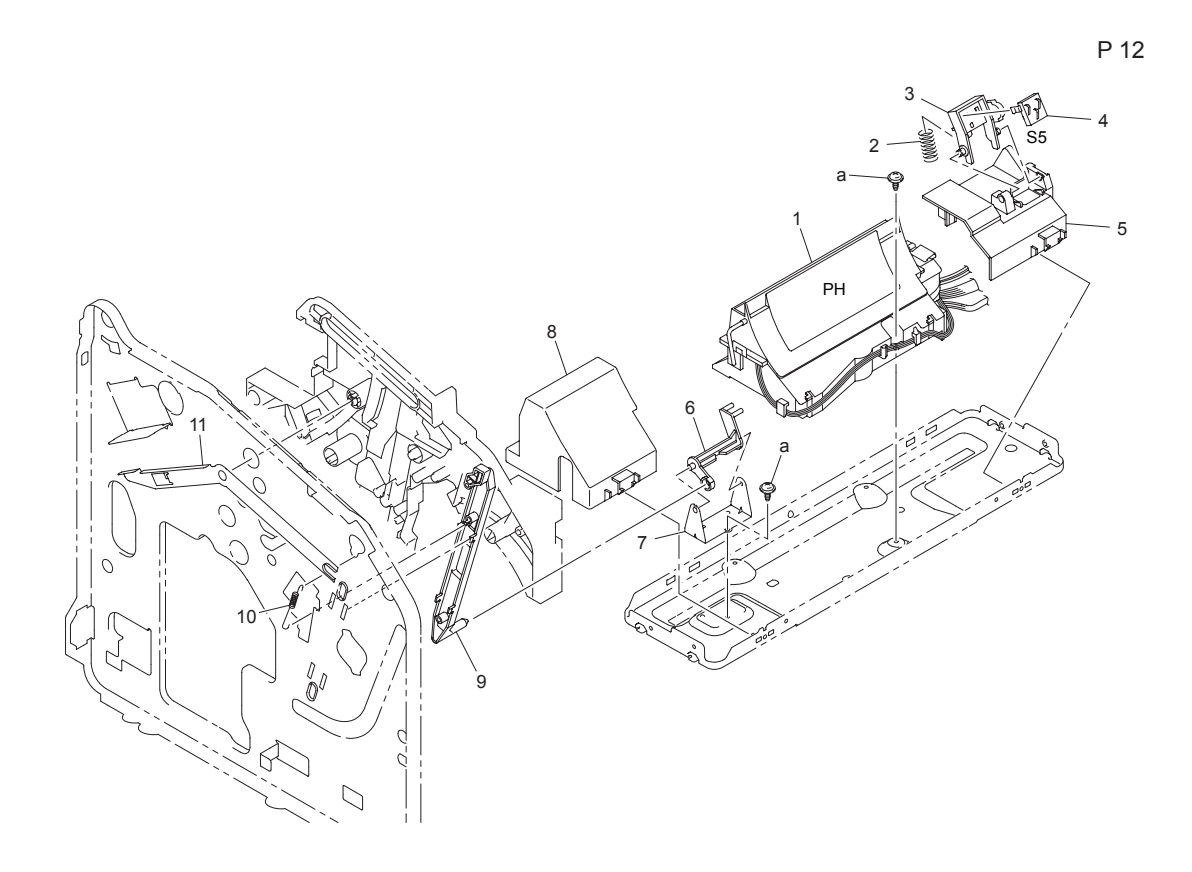

#### P12 PH Section Parts List Table

| Key | Part No.  | Description                       | Qty | Comments |
|-----|-----------|-----------------------------------|-----|----------|
| 1   | 122K02590 | LASER (PH) UNIT                   | 1   |          |
| 2   |           | PRESSURE SPRING                   | 1   |          |
| 3   |           | HOLDER                            | 1   |          |
| 4   | 110E19940 | TONER CRUM CONTACT<br>SWITCH (S5) | 1   |          |
| 5   |           | HOLDER                            | 1   |          |
| 6   | 011E20120 | LEVER                             | 1   |          |
| 7   |           | BRACKET                           | 1   |          |
| 8   |           | COVER                             | 1   |          |
| 9   |           | LEVER                             | 1   |          |
| 10  |           | TENSION SPRING                    | 1   |          |
| 11  |           | LEVER                             | 1   |          |

### P12 PH Section Parts List Table (Continued)

| Key | Part No.  | Description          | Qty | Comments |
|-----|-----------|----------------------|-----|----------|
| а   | 604K35500 | Part of Hardware Kit |     |          |

# **P13 Transfer Section**

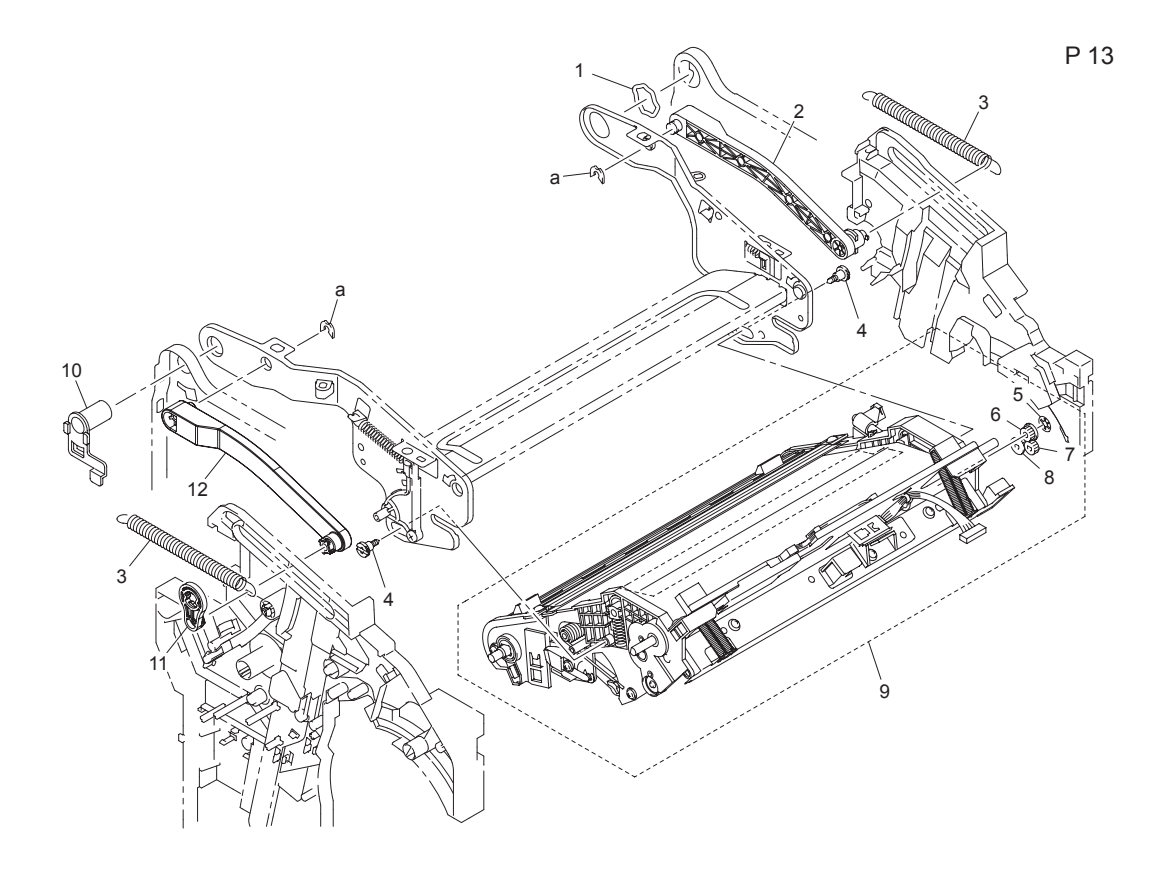

#### P13 Transfer Section Parts List Table

| Key | Part No.  | Description    | Qty | Comments |
|-----|-----------|----------------|-----|----------|
| 1   |           | SPACER         | 1   |          |
| 2   |           | LEVER          | 1   |          |
| 3   |           | TENSION SPRING | 2   |          |
| 4   | 826E27450 | SHOULDER SCREW | 2   |          |
| 5   |           | STOPPER RING   | 1   |          |
| 6   |           | GEAR 19T       | 1   |          |
| 7   |           | GEAR 28T       | 1   |          |
| 8   |           | GEAR 20T       | 1   |          |
| 9   | 023E30890 | TRANSFER BELT  | 1   |          |
| 10  |           | HOLDER         | 1   |          |
| 11  |           | HOLDER         | 1   |          |

| Key | Part No.  | Description          | Qty | Comments |
|-----|-----------|----------------------|-----|----------|
| 12  |           | LEVER                | 1   |          |
| а   | 604K35500 | Part of Hardware Kit |     |          |

### P13 Transfer Section Parts List Table (Continued)

# **P14 Transfer Roller Section**

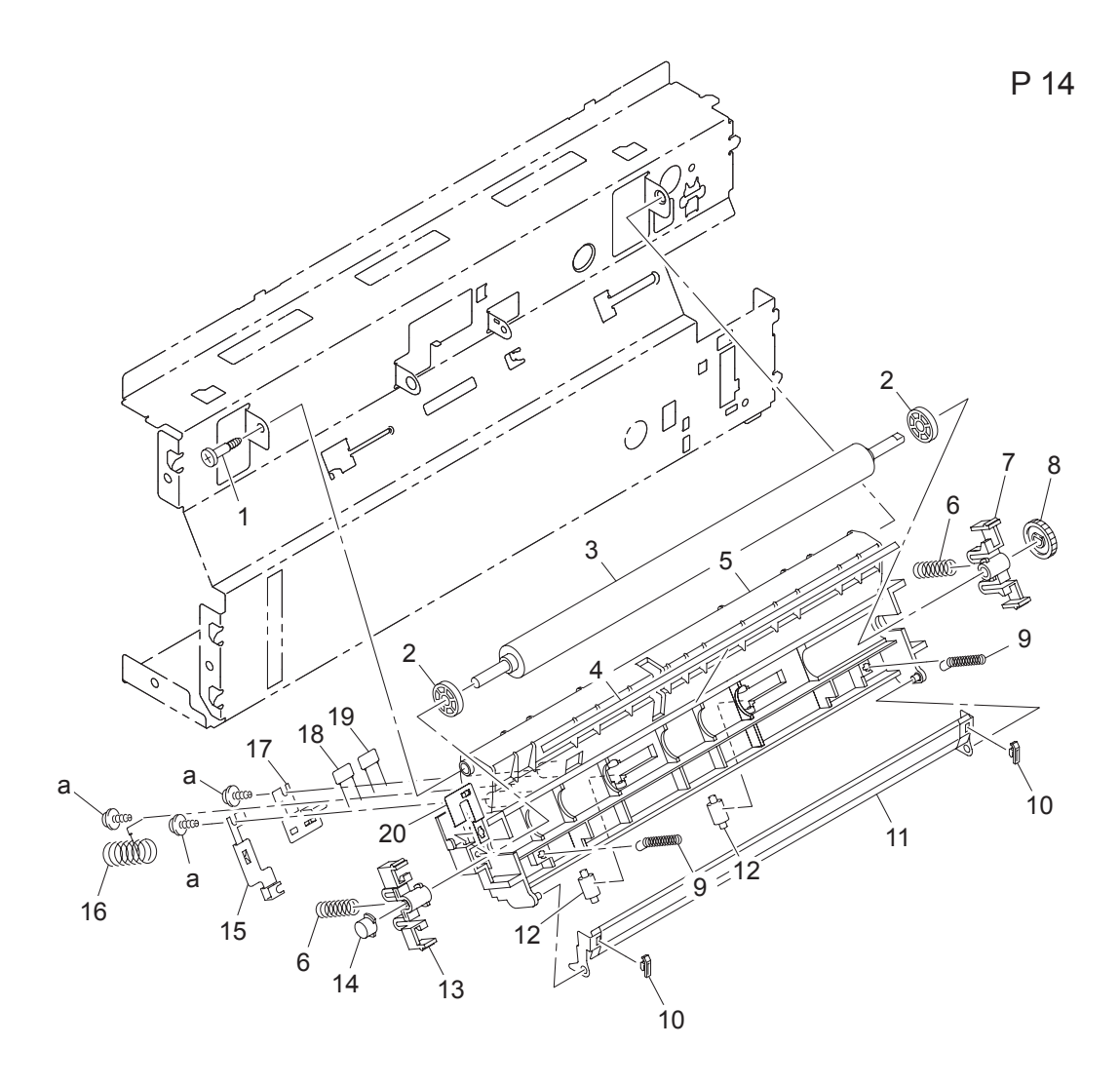

| Key | Part No.  | Description         | Qty | Comments    |
|-----|-----------|---------------------|-----|-------------|
| 1   | 826E27460 | SHOULDER SCREW      | 1   |             |
| 2   | 005E23460 | COLLAR              | 2   |             |
| 3   | 059E05450 | TRANSFER ROLLER     | 1   | Item 3 only |
| 4   |           | NETURALIZING MEMBER | 1   |             |
| 5   |           | HOLDER              | 1   |             |
| 6   | 809E71890 | PRESSURE SPRING     | 2   |             |
| 7   | 019E74400 | HOLDER              | 1   |             |

#### P14 Transfer Roller Section Parts List Table

| Key | Part No.  | Description          | Qty | Comments |
|-----|-----------|----------------------|-----|----------|
| 8   | 807E17740 | GEAR 16T             | 1   |          |
| 9   | 809E71900 | PRESSURE SPRING      | 2   |          |
| 10  |           | SPACER               | 2   |          |
| 11  |           | GUIDE                | 1   |          |
| 12  |           | ROLL                 | 2   |          |
| 13  | 019E74410 | HOLDER               | 1   |          |
| 14  | 101E23500 | CONDUCTIVE CAP       | 1   |          |
| 15  |           | CONTACT              | 1   |          |
| 16  | 809E71910 | PRESSURE SPRING      | 1   |          |
| 17  |           | CONTACT              | 1   |          |
| 18  |           | RESISTOR             | 1   |          |
| 19  |           | RESISTOR             | 1   |          |
| 20  |           | CONTACT              | 1   |          |
| а   | 604K35500 | Part of Hardware Kit |     |          |

## P14 Transfer Roller Section Parts List Table (Continued)

# **P15 Vertical Transport Section**

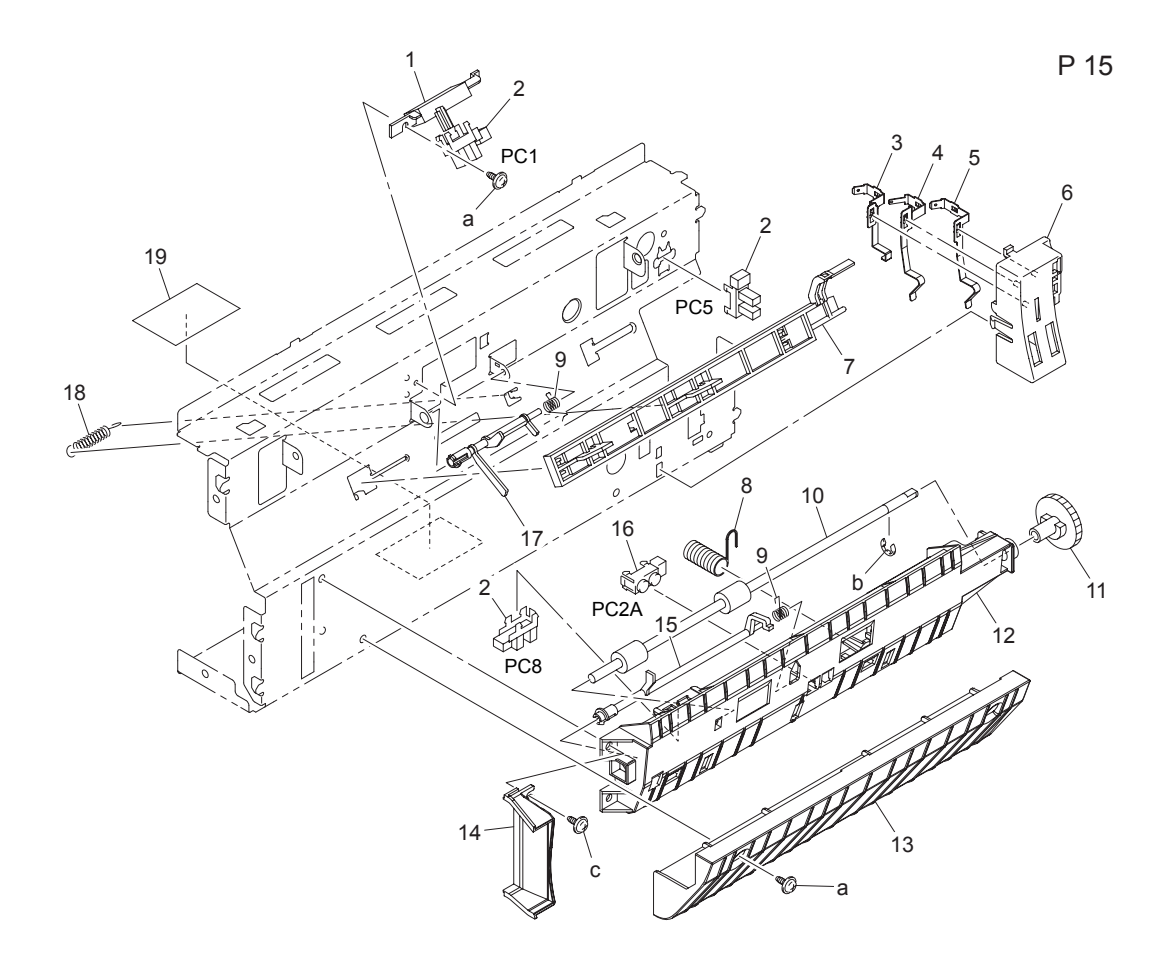

#### P15 Vertical Transport Section Parts List Table

| Key | Part No.  | Description | Qty | Comments                                            |
|-----|-----------|-------------|-----|-----------------------------------------------------|
| 1   |           | HOLDER      | 1   |                                                     |
| 2   | 130E11800 | SENSOR      | 3   | PC1=REGISTRATION<br>SENSOR                          |
|     |           |             |     | PC5=RETRACTION POS<br>SENSOR, 2ND IMAGE<br>TRANSFER |
|     |           |             |     | PC8=FUSING SENSOR<br>(PAPER LOOP)                   |
| 3   |           | CONTACT     | 1   |                                                     |
| 4   |           | CONTACT     | 1   |                                                     |
| 5   |           | CONTACT     | 1   |                                                     |
| 6   |           | HOLDER      | 1   |                                                     |

| Key | Part No.  | Description          | Qty | Comments            |
|-----|-----------|----------------------|-----|---------------------|
| 7   |           | SLIDER               | 1   |                     |
| 8   |           | EARTH GROUND         | 1   |                     |
| 9   |           | TORSION SPRING       | 2   |                     |
| 10  |           | ROLLER               | 1   |                     |
| 11  |           | GEAR 28T             | 1   |                     |
| 12  |           | GUIDE                | 1   |                     |
| 13  |           | GUIDE                | 1   |                     |
| 14  |           | DUCT                 | 1   |                     |
| 15  | 120E29270 | ACTUATOR             | 1   | FUSING SENSOR       |
| 16  | 130E11820 | OHP SENSOR (PC2A)    | 1   |                     |
| 17  | 120E29280 | ACTUATOR             | 1   | REGISTRATION SENSOR |
| 18  |           | TENSION SPRING       | 1   |                     |
| 19  |           | SEAL                 | 1   |                     |
| а   | 604K35500 | Part of Hardware Kit |     |                     |
| b   |           |                      |     |                     |
| C   |           |                      |     |                     |

## P15 Vertical Transport Section Parts List Table (Continued)

# P16 Fusing Unit

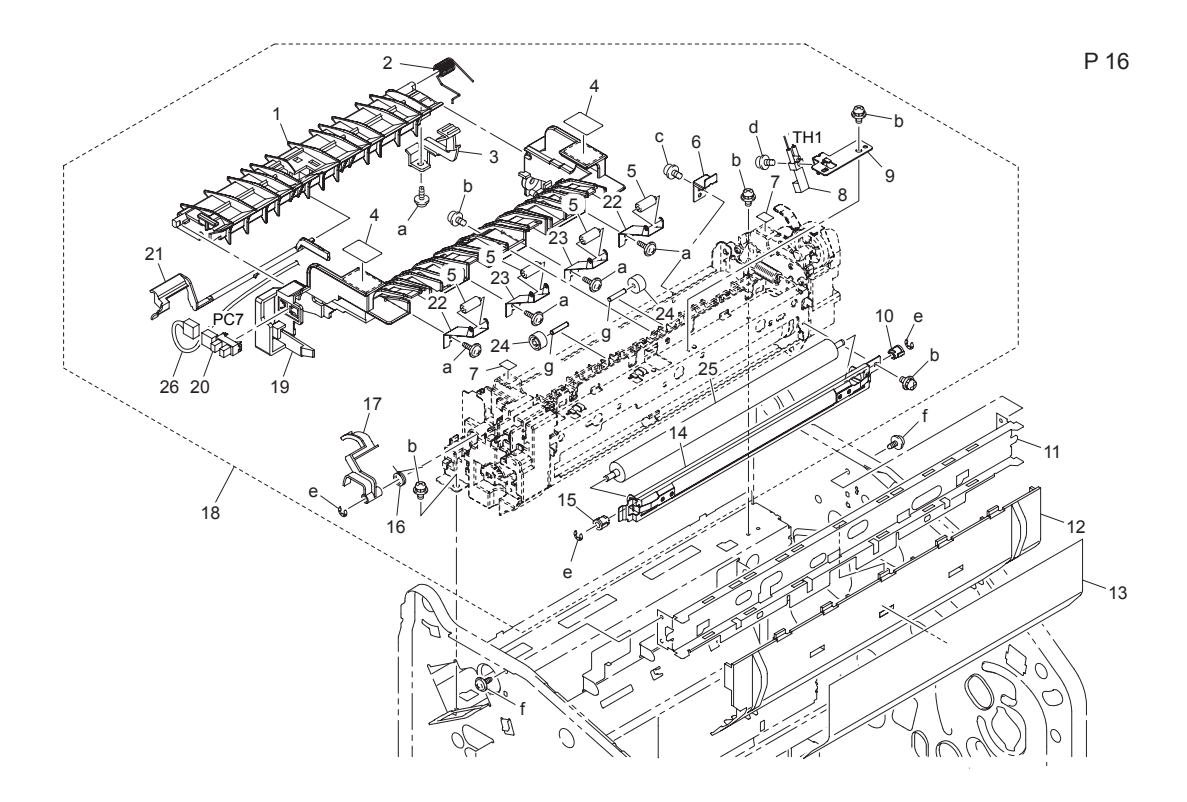

### P16 Fusing Unit Parts List Table

| Key | Part No. | Description      | Qty | Comments |
|-----|----------|------------------|-----|----------|
| 1   |          | GUIDE            | 1   |          |
| 2   |          | TORSION SPRING   | 1   |          |
| 3   |          | LEVER            | 1   |          |
| 4   |          | SEAL CAUTION HOT | 2   |          |
| 5   |          | ROLL             | 4   |          |
| 6   |          | BRACKET          | 1   |          |
| 7   |          | LABEL            | 2   |          |
| 8   |          | THERMISTOR       | 1   |          |
| 9   |          | BRACKET          | 1   |          |
| 10  |          | BUSHING          | 1   |          |
| 11  |          | REINFORCE PLATE  | 1   |          |
| 12  |          | COVER            | 1   |          |
| 13  |          | SEAL             | 1   |          |

| Кеу                       | Part No.  | Description          | Qty | Comments                                         |  |
|---------------------------|-----------|----------------------|-----|--------------------------------------------------|--|
| 14                        |           | BRACKET              | 1   |                                                  |  |
| 15                        |           | BUSHING              | 1   |                                                  |  |
| 16                        |           | TORSION SPRING       | 1   |                                                  |  |
| 17                        |           | LEVER                | 1   |                                                  |  |
| 18                        | 126K23190 | FUSING UNIT 120V     | 1   | Includes all parts shown within the dotted line. |  |
| 18                        | 126K23200 | FUSING UNIT 230V     | 1   |                                                  |  |
| 19                        |           | GUIDE                | 1   |                                                  |  |
| 20                        |           | EXIT SENSOR (PC7)    | 1   |                                                  |  |
| 21                        | 120E29290 | ACTUATOR             | 1   | EXIT SENSOR                                      |  |
| 22                        |           | PLATE SPRING         | 2   |                                                  |  |
| 23                        |           | PLATE SPRING         | 2   |                                                  |  |
| 24                        |           | COLLAR               | 2   |                                                  |  |
| 25                        |           | ROLLER               | 1   |                                                  |  |
| 26                        |           | WIRE HARNESS ASSY    | 1   |                                                  |  |
| a, b,<br>c, d,<br>e, f, g | 604K35500 | Part of Hardware Kit |     |                                                  |  |

## P16 Fusing Unit Parts List Table (Continued)

# **P17 Electrical Components**

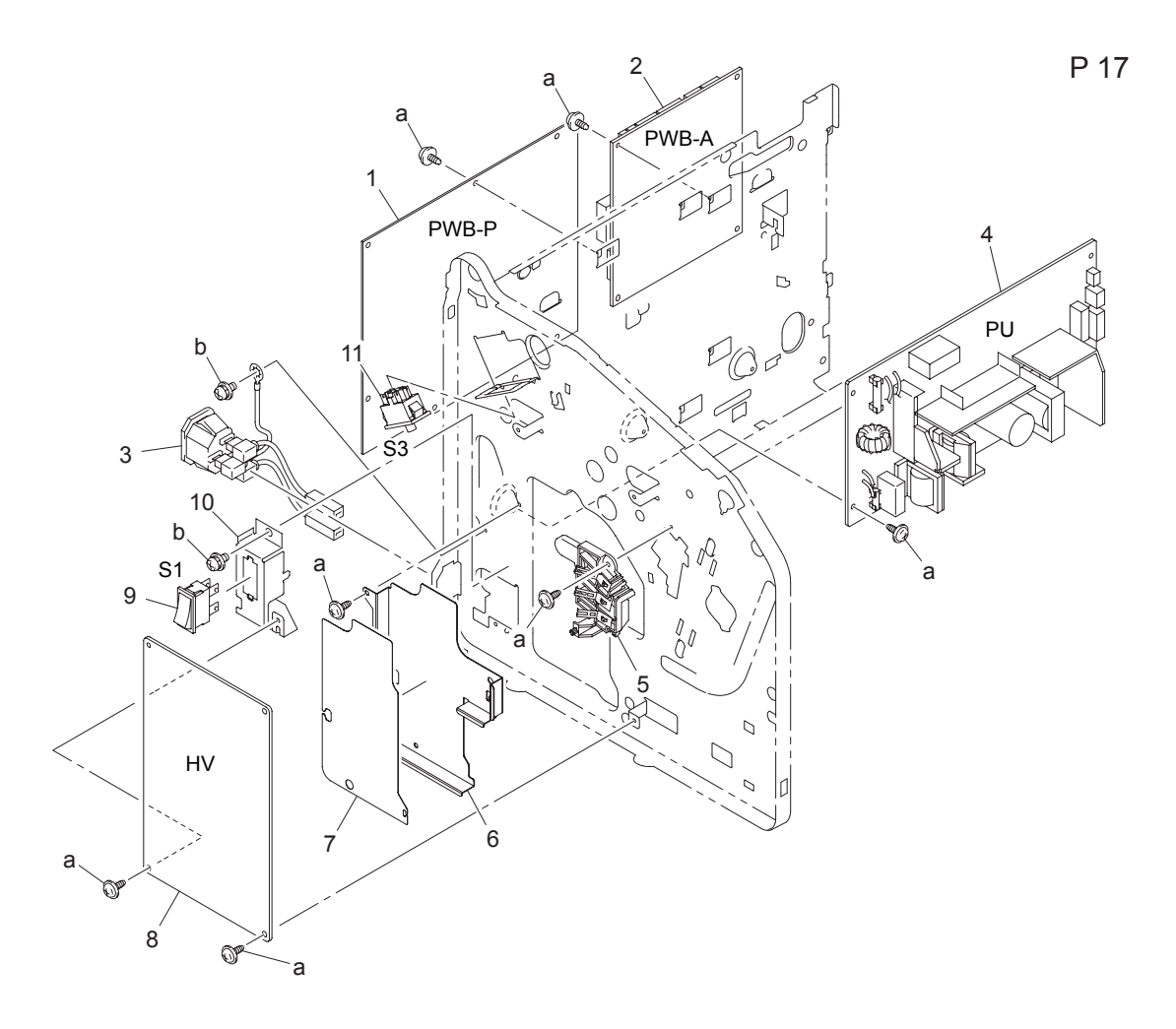

### P17 Electrical Components Parts List Table

| Key | Part No.  | Description                  | Qty | Comments        |  |
|-----|-----------|------------------------------|-----|-----------------|--|
| 1   | 960K25460 | PWB-P (Image Processor)      | 1   |                 |  |
| 2   | 960K25470 | PWB-A (Engine Control Board) | 1   |                 |  |
| 3   | 962K49980 | WIRE HARNESS ASSY            | 1   |                 |  |
| 4   | 105E18500 | POWER SUPPLY (100/120V)      | 1   | Power Unit (PU) |  |
|     | 105E18510 | POWER SUPPLY (220/240V)      | 1   | Power Unit (PU) |  |
| 5   | 802K94020 | RACK TERMINAL ASSY           | 1   |                 |  |
| 6   |           | SHIELD                       | 1   |                 |  |
| 7   |           | SHIELD                       | 1   |                 |  |

| Key    | Part No.  | Description                  | Qty | Comments |
|--------|-----------|------------------------------|-----|----------|
| 8      | 105E18520 | HIGH VOLTAGE POWER<br>SUPPLY | 1   | HV Board |
| 9      | 110E19910 | POWER-SWITCH (S1)            | 1   |          |
| 10     |           | BRACKET                      | 1   |          |
| 11     | 110E19920 | FUSING SAFEY SWITCH (S3)     | 1   |          |
| a<br>b | 604K35500 | Part of Hardware Kit         |     |          |

### P17 Electrical Components Parts List Table (Continued)

# P18 Paper Take-Up Section

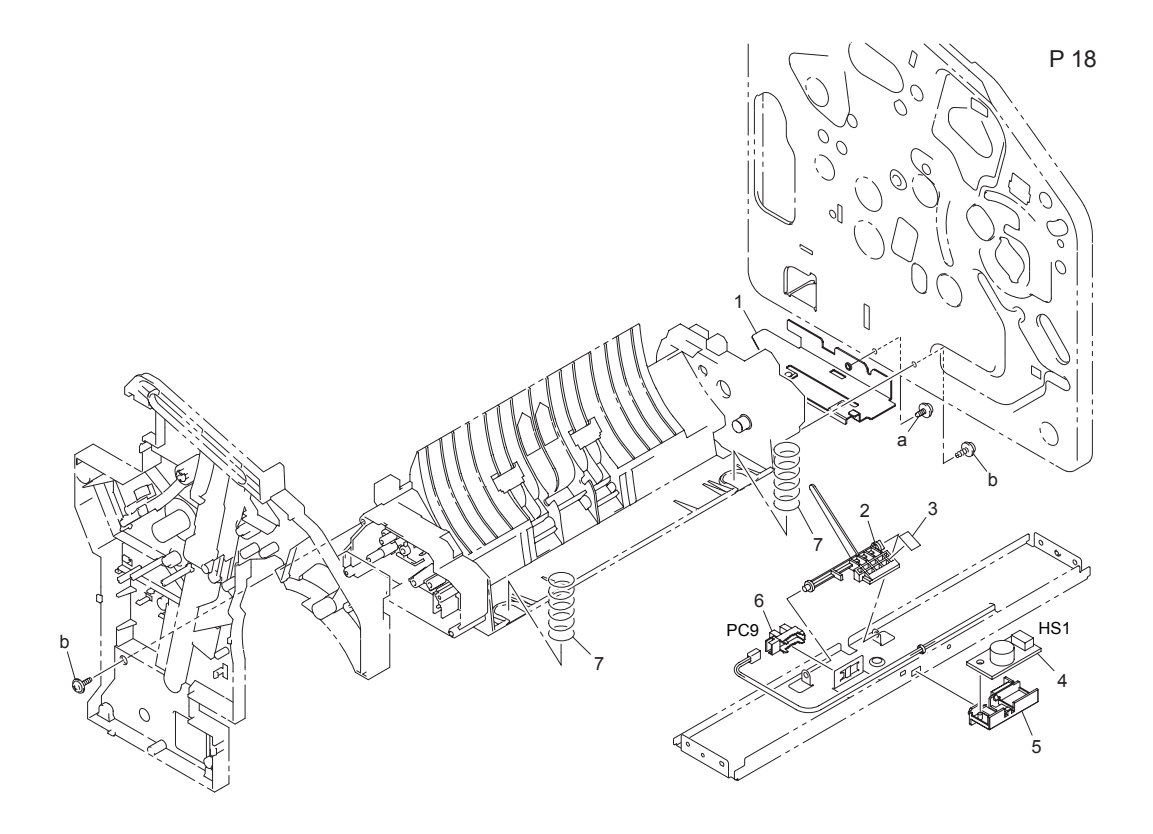

### P18 Paper Take-Up Section Parts List Table

| Key | Part No.  | Description                   | Qty | Comments                 |
|-----|-----------|-------------------------------|-----|--------------------------|
| 1   |           | BRACKET                       | 1   |                          |
| 2   | 120E29300 | ACTUATOR                      | 1   | TRAY 1 EMPTY SENSOR      |
| 3   |           | BRACKET                       | 1   |                          |
| 4   | 130E11840 | TEMP/HUMIDITY SENSOR<br>(HS1) | 1   | Does not include holder. |
| 5   |           | HOLDER                        | 1   |                          |
| 6   | 130E11800 | TRAY 1 EMPLTY SENSOR<br>(PC9) | 1   |                          |
| 7   | 809E71920 | PRESSURE SPRING               | 2   | TRAY 1                   |
| а   | 604K35500 | Part of Hardware Kit          |     |                          |

# P19 Paper Take-Up Section 2

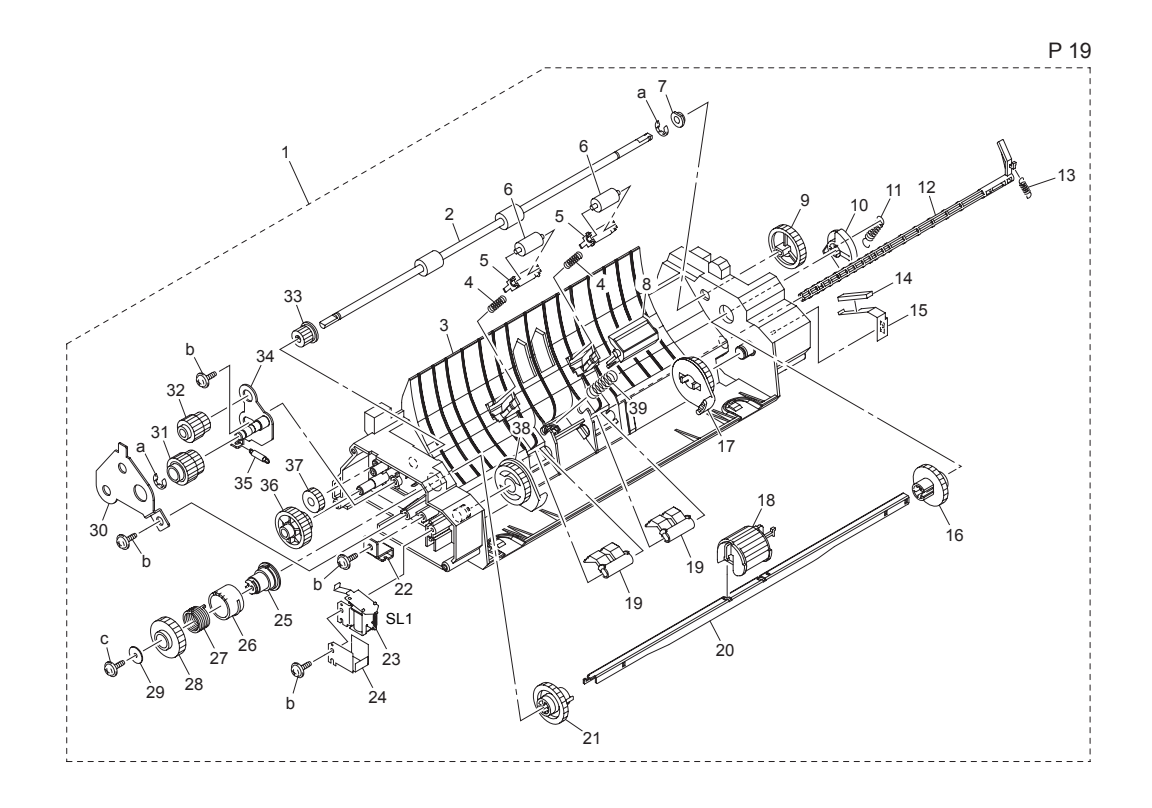

### P19 Paper Take-Up Section 2 Parts List Table

| Кеу | Part No.  | Description         | Qty | Comments                                        |
|-----|-----------|---------------------|-----|-------------------------------------------------|
| 1   | 130K74270 | PAPER TAKE-UP ASSY  | 1   | Includes all parts shown with the dotted lines. |
| 2   |           | ROLLER              | 1   |                                                 |
| 3   |           | GUIDE               | 1   |                                                 |
| 4   |           | PRESSURE SPRING     | 2   |                                                 |
| 5   |           | HOLDER              | 2   |                                                 |
| 6   |           | ROLL                | 2   |                                                 |
| 7   |           | BUSHING             | 1   |                                                 |
| 8   | 019K13070 | FRICTION SHEET ASSY | 1   | Does not include spring.                        |
| 9   |           | GEAR 28T            | 1   |                                                 |
| 10  |           | САМ                 | 1   |                                                 |
| 11  |           | TENSION SPRING      | 1   |                                                 |
| 12  |           | LEVER               | 1   |                                                 |

| Key         | Part No.  | Description                         | Qty | Comments |
|-------------|-----------|-------------------------------------|-----|----------|
| 13          |           | TENSION SPRING                      | 1   |          |
| 14          |           | FRICTION SHEET                      | 1   |          |
| 15          |           | PLATE SPRING                        | 1   |          |
| 16          |           | GEAR 27T                            | 1   |          |
| 17          |           | CAM                                 | 1   |          |
| 18          | 059E05460 | ROLLER                              | 1   |          |
| 19          |           | STOPPER                             | 2   |          |
| 20          |           | SHAFT                               | 1   |          |
| 21          |           | GEAR 27T                            | 1   |          |
| 22          |           | BRACKET                             | 1   |          |
| 23          | 121E20250 | TRAY 1 PAPER PICK<br>SOLENOID (SL1) | 1   |          |
| 24          |           | SHIELD                              | 1   |          |
| 25          |           | DRUM                                | 1   |          |
| 26          |           | RATCHET                             | 1   |          |
| 27          |           | TORSION SPRING                      | 1   |          |
| 28          |           | GEAR 35T                            | 1   |          |
| 29          |           | WASHER                              | 1   |          |
| 30          |           | BRACKET                             | 1   |          |
| 31          |           | GEAR 21/25T                         | 1   |          |
| 32          |           | GEAR 14/20T                         | 1   |          |
| 33          |           | GEAR 14T                            | 1   |          |
| 34          |           | LEVER ASSY                          | 1   |          |
| 35          |           | TENSION SPRING                      | 1   |          |
| 36          |           | GEAR 17/26T                         | 1   |          |
| 37          |           | GEAR 20T                            | 1   |          |
| 38          |           | CAM                                 | 1   |          |
| 39          |           | PRESSURE SPRING                     | 1   |          |
| a<br>b<br>c | 604K35500 | Part of Hardware Kit                |     |          |

## P19 Paper Take-Up Section 2 Parts List Table (Continued)

# P20 Paper Take-Up Section 3

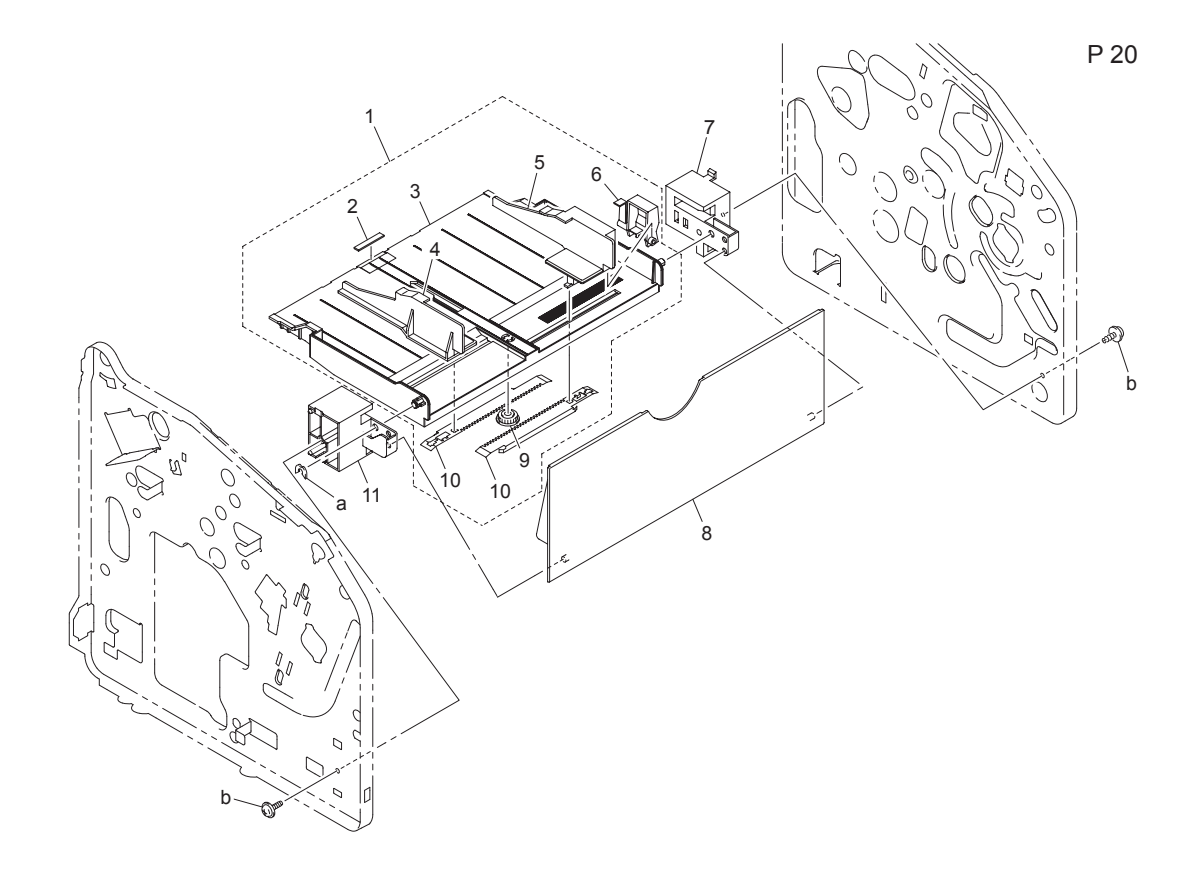

#### P20 Paper Take-Up Section 3 Parts List Table

| Key | Part No.  | Description      | Qty | Comments                                                                  |
|-----|-----------|------------------|-----|---------------------------------------------------------------------------|
| 1   | 053K04740 | TRAY 1           | 1   | Includes all parts within the dotted lines.<br>Regulating plate assembly. |
| 2   |           | FRICTION SHEET   | 1   |                                                                           |
| 3   |           | LIFTING PLATE    | 1   |                                                                           |
| 4   |           | REGULATING PLATE | 1   |                                                                           |
| 5   |           | REGULATING PLATE | 1   |                                                                           |
| 6   |           | LEVER            | 1   |                                                                           |
| 7   | 019E74420 | HOLDER           | 1   |                                                                           |
| 8   | 050E23360 | TRAY 1 COVER     | 1   |                                                                           |
| 9   |           | GEAR 14T         | 1   |                                                                           |
| 10  |           | RACK             | 2   |                                                                           |

| Key    | Part No.  | Description          | Qty | Comments |
|--------|-----------|----------------------|-----|----------|
| 11     | 019E74430 | HOLDER               | 1   |          |
| a<br>b | 604K35500 | Part of Hardware Kit |     |          |

### P20 Paper Take-Up Section 3 Parts List Table (Continued)

## P21 Wiring

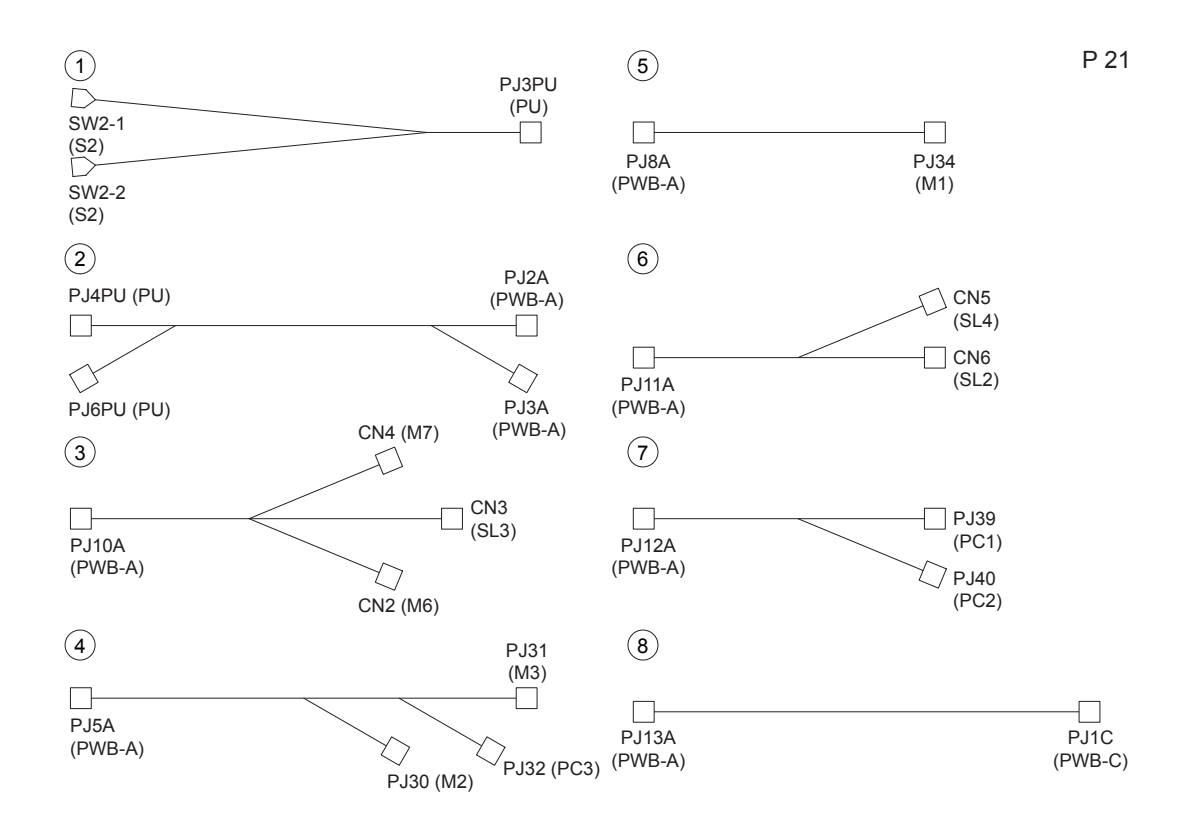

#### P21 Wiring Parts List Table

| Key | Part No.  | Description       | Qty | Comments          |
|-----|-----------|-------------------|-----|-------------------|
| 1   | 962K49990 | WIRE HARNESS ASSY | 1   |                   |
| 2   | 962K50000 | WIRE HARNESS ASSY | 1   |                   |
| 3   | 962K50010 | WIRE HARNESS ASSY | 1   |                   |
| 4   | 962K50020 | WIRE HARNESS ASSY | 1   |                   |
| 5   | 962K50030 | WIRE HARNESS ASSY | 1   |                   |
| 6   | 962K50040 | WIRE HARNESS ASSY | 1   | PWBA=IMAGING UNIT |
| 7   | 962K50050 | WIRE HARNESS ASSY | 1   |                   |
| 8   | 962K50060 | WIRE HARNESS ASSY | 1   |                   |

## P22 Wiring

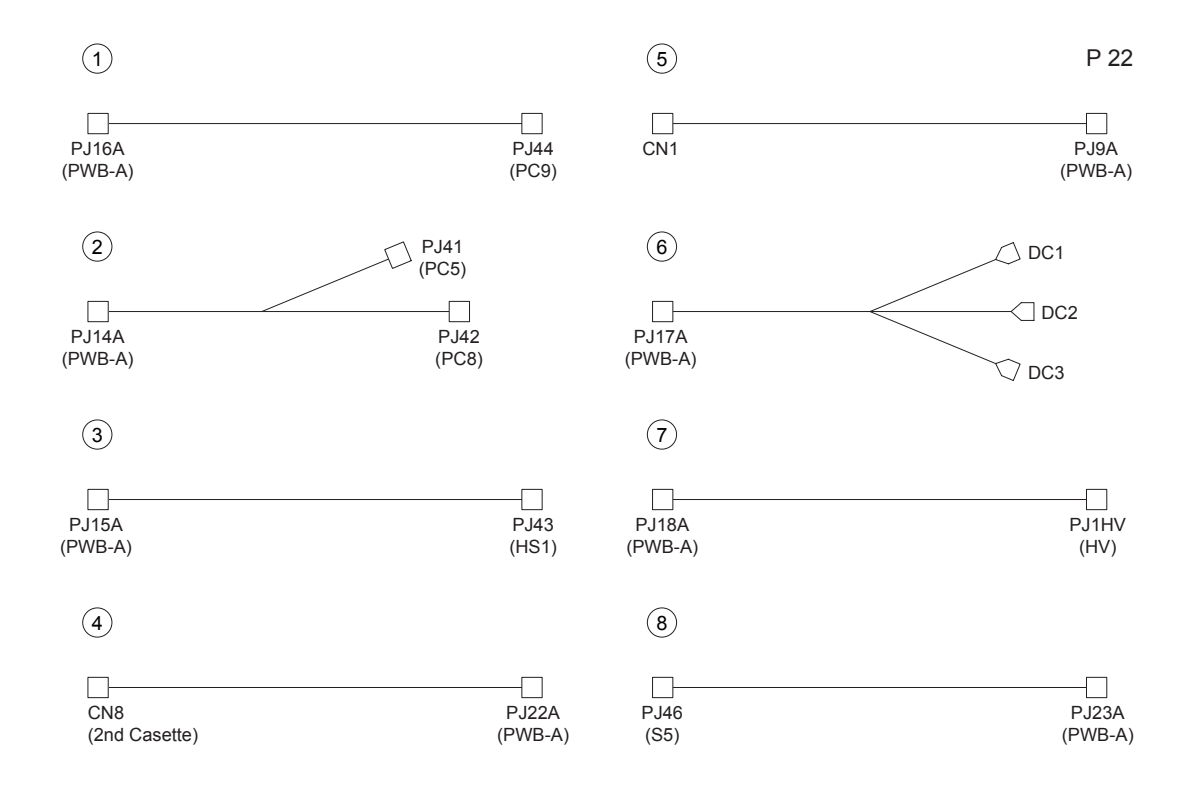

| Key | Part No.  | Description       | Qty | Comments             |
|-----|-----------|-------------------|-----|----------------------|
| 1   | 962K50070 | WIRE HARNESS ASSY | 1   |                      |
| 2   | 962K50080 | WIRE HARNESS ASSY | 1   |                      |
| 3   | 962K50090 | WIRE HARNESS ASSY | 1   |                      |
| 4   |           | WIRE HARNESS ASSY | 1   |                      |
| 5   | 962K50100 | WIRE HARNESS ASSY | 1   |                      |
| 6   | 962K50110 | WIRE HARNESS ASSY | 1   | PWB-A<=>IMAGING UNIT |
| 7   | 962K50120 | WIRE HARNESS ASSY | 1   |                      |
| 8   | 962K50130 | WIRE HARNESS ASSY | 1   |                      |

#### P22 Wiring Parts List Table

\*Items 1-8 included in the hardware kit.

# P23 Wiring

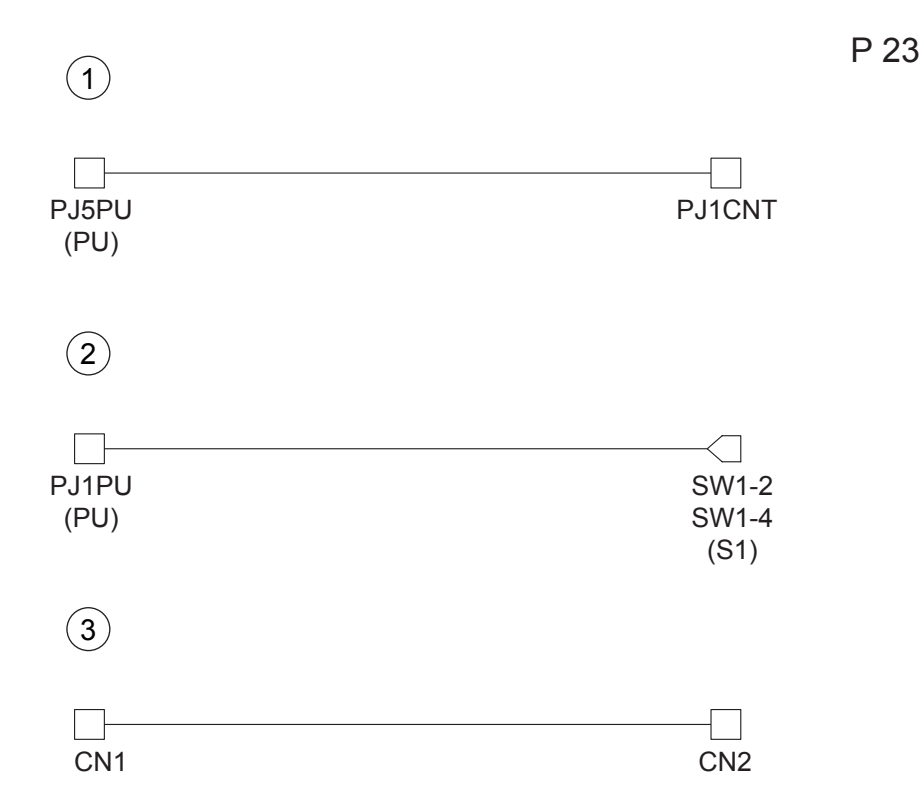

### P23 Wiring Parts List Table

| Key | Part No.  | Part No. Description |   | Comments         |
|-----|-----------|----------------------|---|------------------|
| 1   | 962K50140 | WIRE HARNESS ASSY    | 1 | PU<=>OP PANEL    |
| 2   |           | WIRE HARNESS ASSY    | 1 |                  |
| 3   | 962K50150 | WIRE HARNESS ASSY    | 1 | PWB-P<=>OP PANEL |

# P24 Wiring Accessories

| 7.3             | 6<br>C L=104         | 11 | 16 | 21 | 26 |
|-----------------|----------------------|----|----|----|----|
| 2<br>5.2<br>5.2 | 7<br>\$\$ 11.5<br>28 | 12 | 17 | 22 | 27 |
| 3.6             | 8                    | 13 | 18 | 23 | 28 |
| 4               | 9                    | 14 | 19 | 24 | 29 |
| 5 889           | 10                   | 15 | 20 | 25 | 30 |

#### P24 Wiring Parts List Table

| Key | Part No. | Description         | Qty | Comments |
|-----|----------|---------------------|-----|----------|
| 1   |          | WIRING SADDLE       | 4   |          |
| 2   |          | WIRING SADDLE 5.2H  | 6   |          |
| 3   |          | WIRING SADDLE 18.5H | 3   |          |
| 4   |          | WIRING SADDLE 14.4H | 4   |          |
| 5   |          | WIRING SADDLE 8.0H  | 1   |          |
| 6   |          | CABLE TIE 104L      | 2   |          |
| 7   |          | SO CLIP             | 1   |          |

\*Items 1-7 included in the hardware kit.
# **P25 Accessories**

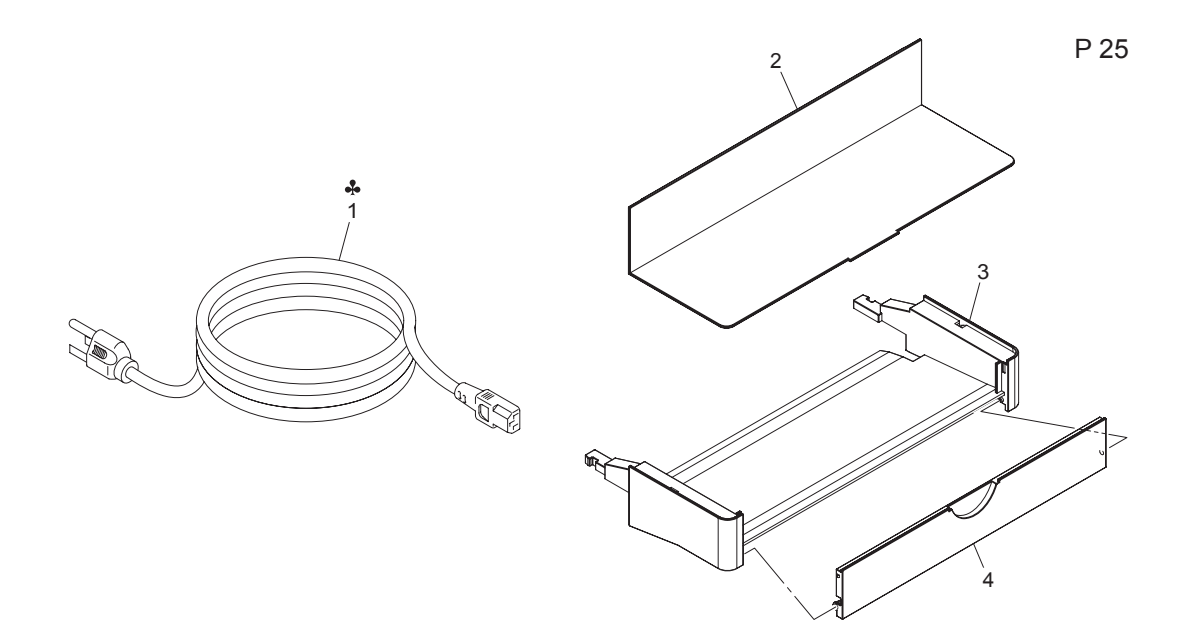

#### P25 Accessories Parts List Table

| Key | Part No.  | Description        | Qty | Comments |
|-----|-----------|--------------------|-----|----------|
| 1   | 117E29050 | POWER CORD (120 V) | 1   |          |
| 2   | 802E99630 | COVER              | 1   |          |
| 3   | 050E23370 | TRAY               | 1   |          |
| 4   | 802E99640 | COVER              | 1   |          |

# Miscellaneous Parts, Consumables, Maintenance Parts, and Options

| Key | Part No.  | Description                                  | Qty | Comments               |
|-----|-----------|----------------------------------------------|-----|------------------------|
|     | 604K35500 | HARDWARE KIT                                 |     |                        |
|     | 117E29060 | CABLE ASSEMBLY, 3, 18AWG, 115V, 98, 0L       |     |                        |
|     | 117E29070 | CABLE, PWR, EURO, 220V,<br>99L9              |     |                        |
|     | 117E29080 | CABLE, PWR, U.K., 240V, 96L                  |     |                        |
|     | 117E29090 | CABLE, PWR, AUST, 24OV, 96L                  |     |                        |
|     | 117E29100 | CABLE, PWR, SWISS, 220/<br>24OV, 50 HZ       |     |                        |
|     | 117E29110 | CABLE ASSEMBLY, PWR,<br>DANISH, 250V         |     |                        |
|     | 117E29120 | CABLE ASSEMBLY, PWR PRC                      |     |                        |
|     | 117E29130 | POWER, 240, ARGENTINA                        |     |                        |
|     | 084K3550  | DUPLEX UNIT                                  |     | Includes 128 MB memory |
|     | 059K51210 | OPTIONAL LTA (500 SHEET<br>FEEDER, LETTER)   |     |                        |
|     | 059K51290 | OPTIONAL LTA (500 SHEET<br>FEEDER, A4-SIZE)  |     |                        |
|     | 121K44630 | HARD DISK                                    |     |                        |
|     | 133K25150 | 128MB MEMORY                                 |     |                        |
|     | 113R00689 | CYAN STANDARD CAPACITY<br>TONER CARTRIDGE    |     |                        |
|     | 113R00690 | YELLOW STANDARD<br>CAPACITY TONER CARTRIDGE  |     |                        |
|     | 113R00691 | MAGENTA STANDARD<br>CAPACITY TONER CARTRIDGE |     |                        |
|     | 113R00692 | BLACK HIGH CAPACITY<br>TONER CARTRIDGE       |     |                        |
|     | 113R00693 | CYAN HIGH CAPACITY TONER<br>CARTRIDGE        |     |                        |
|     | 113R00694 | YELLOW HIGH CAPACITY<br>TONER CARTRIDGE      |     |                        |
|     | 113R00695 | MAGENTA HIGH CAPACITY<br>TONER CARTRIDGE     |     |                        |

| Key | Part No.  | Description     | Qty | Comments |
|-----|-----------|-----------------|-----|----------|
|     | 108R00691 | IMAGING UNIT    |     |          |
|     | 059E05450 | TRANSFER ROLLER |     |          |
|     | 023E30890 | TRANSFER BELT   |     |          |
|     | 126K23190 | FUSER (120 V)   |     |          |
|     | 126K23200 | FUSER (220 V)   |     |          |
|     | 695K23070 | REPACK KIT      |     |          |

# Print Engine Theory of Operation

#### This section contains:

- Parts of the Printer on page 7-2
- Printer Paper Path on page 7-3
- Imaging Section on page 7-6
- Paper Feed Section on page 7-40
- Image Stabilization Control (Density) and Output Process on page 7-54
- **Fan Airflow on page 7-57**
- Temperature/ Humidity Sensor on page 7-59

# Parts of the Printer

### **Cross Section**

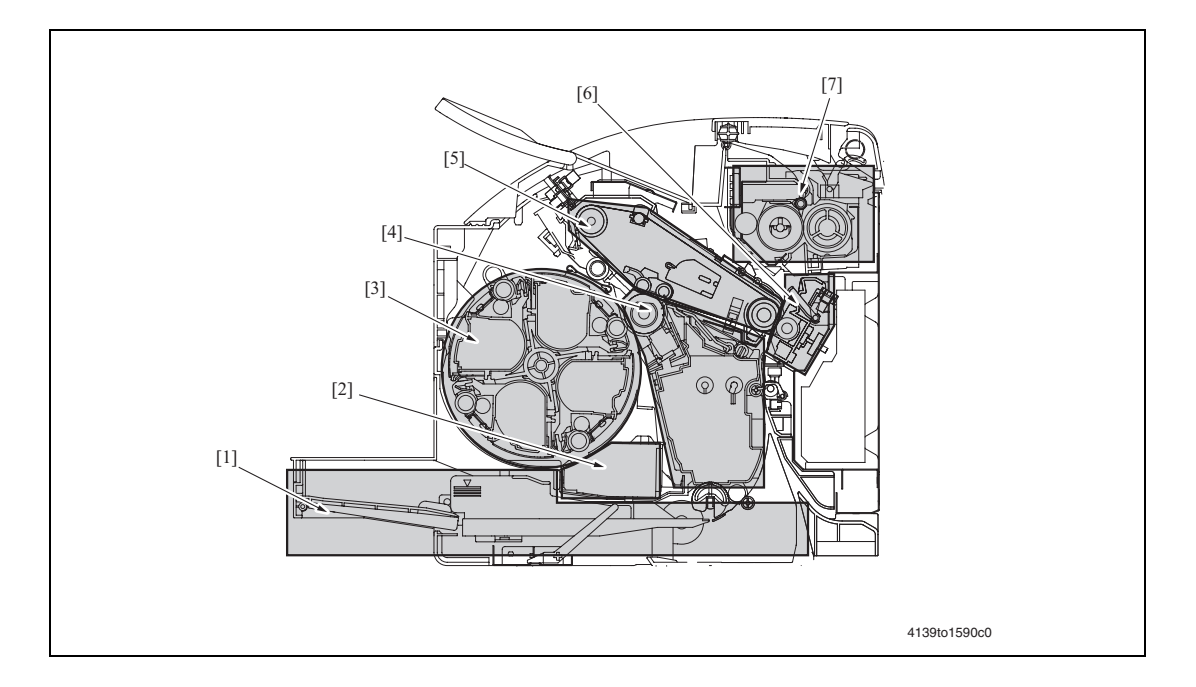

- [1] Paper Feed Section
- [2] Write Section
- [3] Toner Cartridge Section
- [4] Imaging Unit Section
- [5] Transfer Belt (1st Transfer) Section
- [6] Transfer Roller (2nd Transfer) Section
- [7] Fusing section

# **Printer Paper Path**

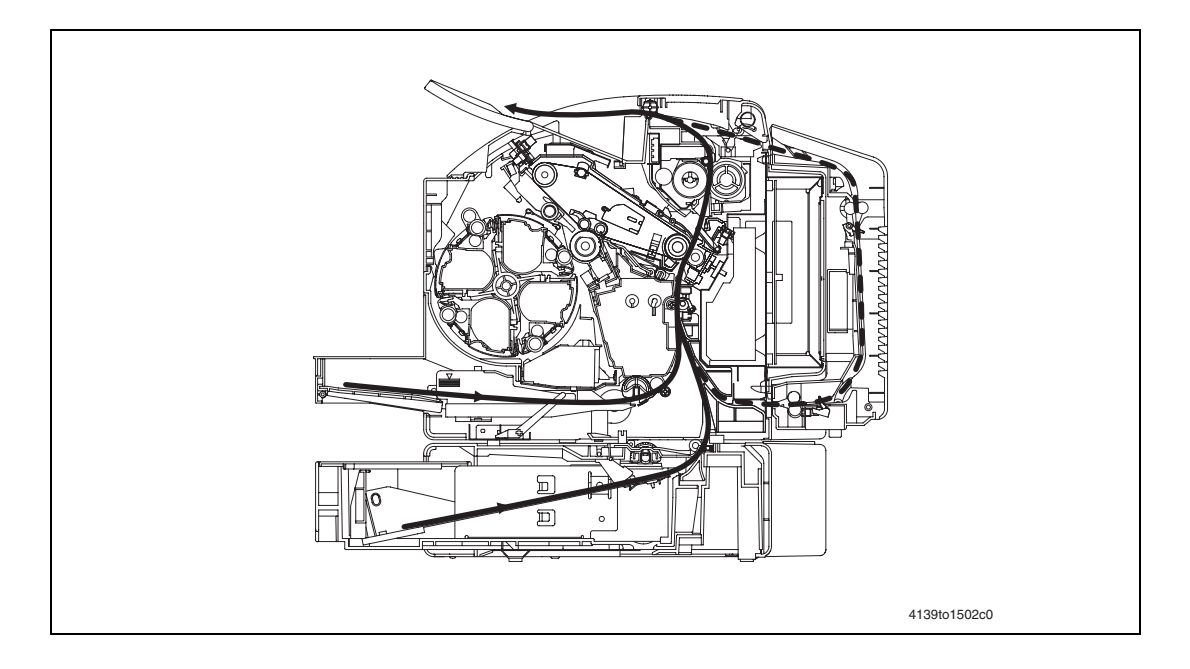

## **Image Creation Process**

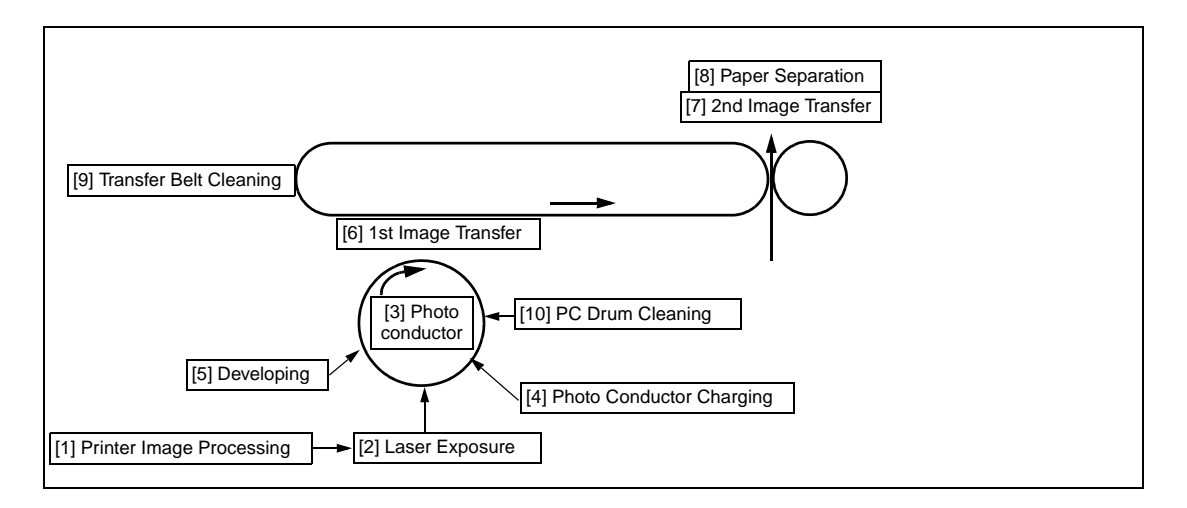

| Key | Name                        | Function/System                                                                                                    |
|-----|-----------------------------|----------------------------------------------------------------------------------------------------|
| [1] | Printer Image<br>Processing | The intensity of the laser light is controlled by the image signal sent from the image processor board.                     |
| [2] | Laser Exposure              | The surface of the Photo Conductor is irradiated with the laser light and an electrostatic latent image is thereby formed.  |
| [3] | Photo Conductor             | The image projected onto the surface of the Photo Conductor and is converted to a corresponding electrostatic latent image. |
| [4] | Photo Conductor Charging    | A negative Imaging Unit charge layer is formed on the surface of the Photo Conductor.                                       |

| Key  | Name                               | Function/System                                                                                                    |
|------|------------------------------------|----------------------------------------------------------------------------------------------------|
| [5]  | Developing                         | The toner, negatively charged in the Hopper, is attracted onto the electrostatic latent image formed on the surface of the Photo Conductor. It is thereby changed to a visible, developed image.                        |
|      |                                    | A Imaging Unit negative bias voltage is applied to the Developing<br>Roller, thereby preventing toner from sticking to the background<br>image portion.                                                                 |
| [6]  | 1st Image Transfer                 | A Imaging Unit positive voltage is applied to the backside of the<br>Transfer Belt, thereby allowing the visible, developed image on the<br>surface of the Photo Conductor to be transferred onto the Transfer<br>Belt. |
| [7]  | 2nd Image Transfer                 | A Imaging Unit positive voltage is applied to the backside of the paper, thereby allowing the visible, developed image on the surface of the Transfer Belt to be transferred onto the paper.                            |
| [8]  | Paper Separation                   | The paper, which has undergone the 2nd image transfer process, is neutralized.                                                                                                    |
| [9]  | Transfer Belt Cleaning             | A charge is applied to the Transfer Belt. By potential difference, residual toner on the surface of the Transfer Belt is collected for cleaning.                                                                        |
| [10] | Photo Conductor (Drum)<br>Cleaning | The residual toner left on the surface of the Photo Conductor is scraped off.                                                                                                    |

### **Operation Sequence**

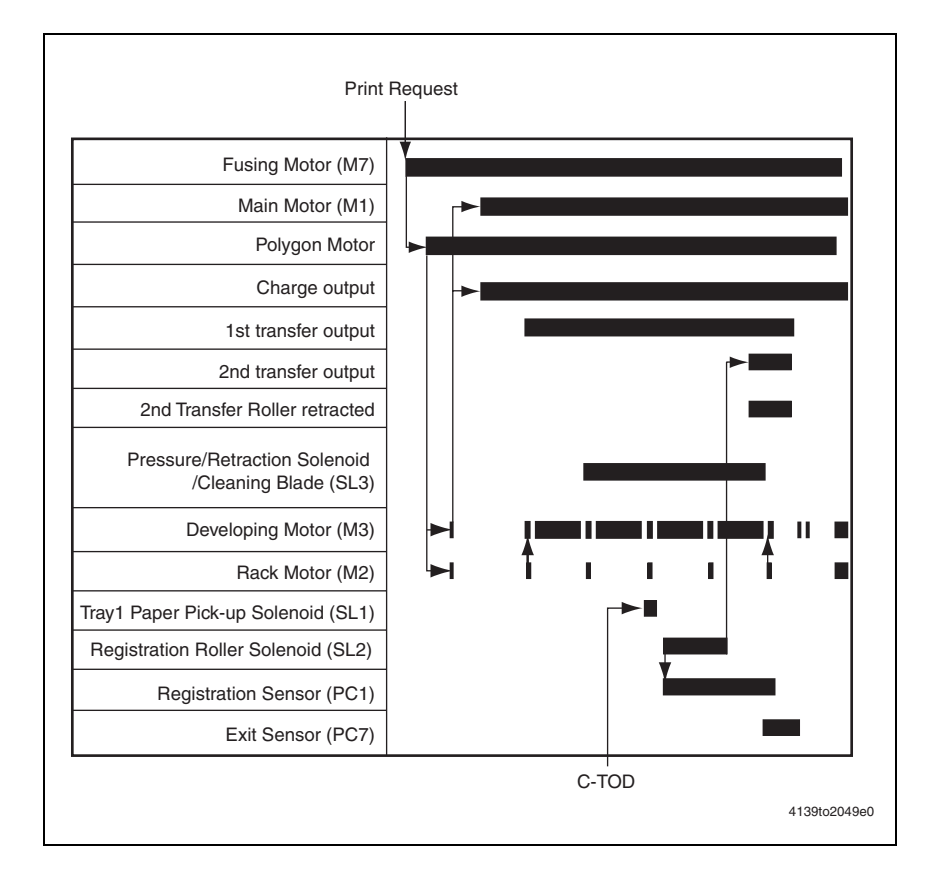

### **Control Block Diagram**

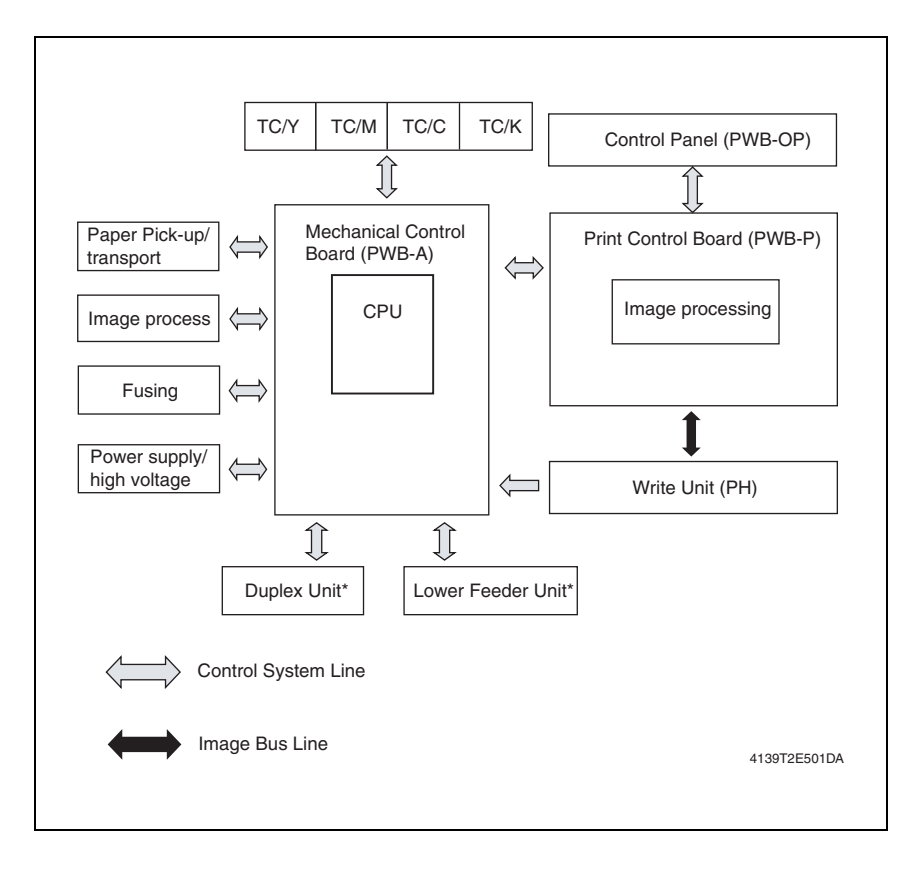

# **Imaging Section**

### **Toner Cartridge**

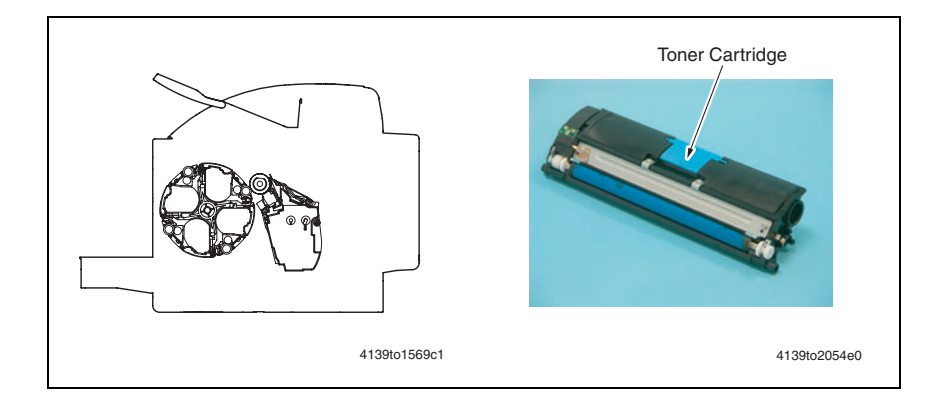

### **Toner Cartridge Drive**

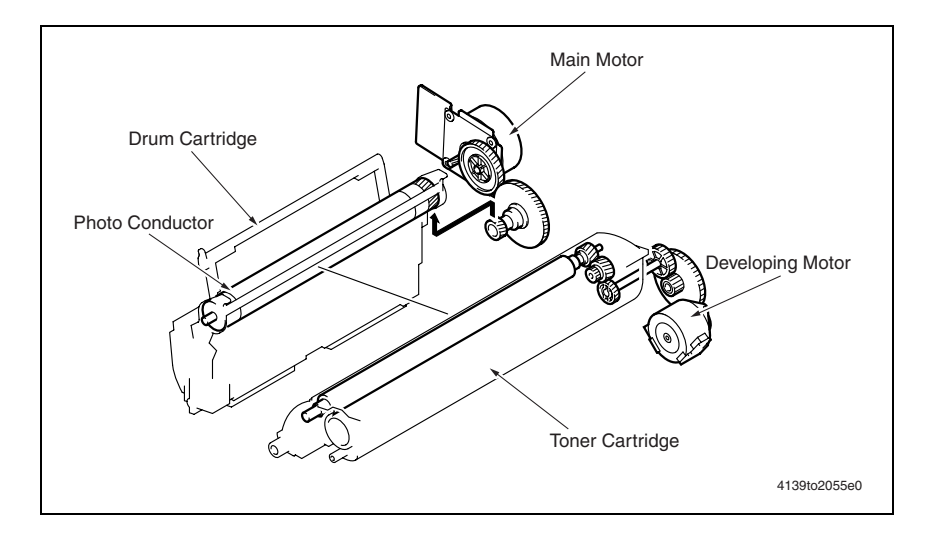

### Drum Cartridge (Imaging Unit) Life Control

The Imaging Unit offers the following life controls:

- Detecting a new Imaging Unit
- Resetting the life counter

### **New Imaging Unit Detection**

- The machine attempts to perform a new Imaging Unit detection sequence when the Power Switch is turned OFF and ON, or the Front Door is closed.
- If no new Imaging Unit is detected, the image stabilization sequence is not carried out.
- If a new Imaging Unit is detected, the image stabilization sequence is carried out.

- There is a fuse inside the Imaging Unit and upon first use the life counter detects the blown fuse and resets.
- The image stabilization sequence is carried out upon detection of a new imaging unit.

#### **Reaching End of Life**

- The life counter is reset when a new Imaging Unit is detected.
- The machine gives a warning message when the life value is reached (printing will be continued). When the waste toner inside the Imaging Unit reaches its full level, the initiation of any new print cycle will be prohibited. The machine then prompts the user to replace the Imaging Unit.

### Toner Cartridge (TC) Life Control

#### Toner Cartridge Detection and New Cartridge Detection Timing

The machine attempts to perform a detection sequence when the Front Door is closed.

#### **Toner Cartridge Detection**

The machine accesses the TC Detection Board (CSIC or CRUM) to check for data stored in it. Using that data, the machine determines whether or not a Toner Cartridge is loaded.

#### New Toner Cartridge Detection

After a Toner Cartridge has been detected, the machine determines whether it is new or not based on the data acquired from the CRUM.

#### Toner Cartridge Near Empty and Empty Condition Detection

The amount of toner consumed is calculated from the number of dots produced for one printed page by the controller. A toner near empty condition and a toner empty condition are thereby detected.

#### [CMYK] LOW

The machine determines that there is a toner near empty condition when the image counter and dot counter reach the life value.

#### [CMYK] EMPTY

The machine determines that there is a toner empty condition when a predetermined number of printed pages are produced after the toner near empty condition has been detected.

## Imaging Unit (DC)

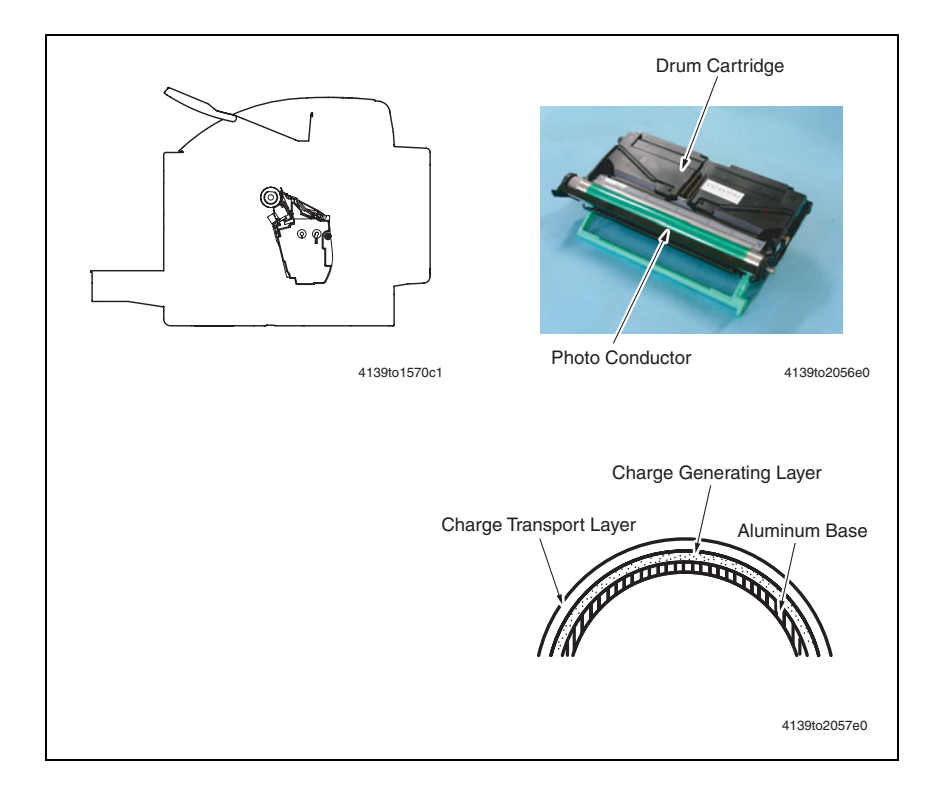

### **Imaging Unit Drive**

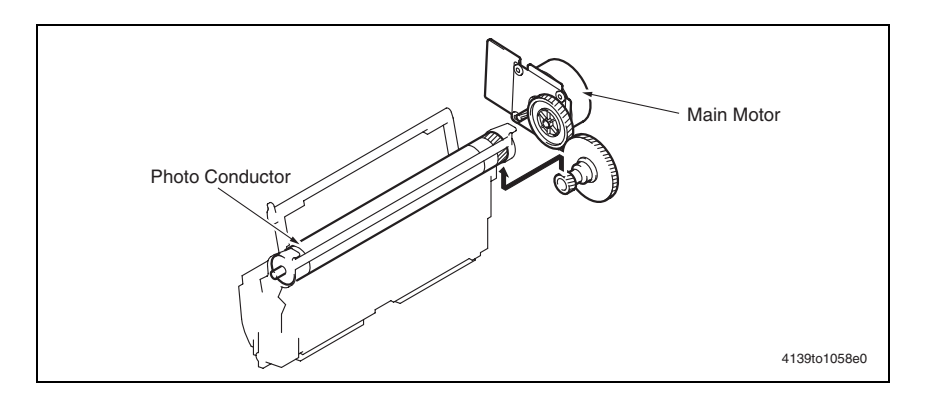

### **Imaging Unit (DC) Control**

#### Photo Conductor (OPC Drum) Drive Mechanism

- The Photo Conductor is driven by the Main Motor (M1).
- When the Main Motor (M1) is energized, it turns the drive gear, which in turn rotates the Photo Conductor.

#### Photo Conductor Cleaning Mechanism

- The Cleaning Blade is pressed up against the surface of the Photo Conductor, scraping residual toner off the surface.
- The toner scraped off the surface of the Photo Conductor is collected in the waste toner bin inside the Imaging Unit.

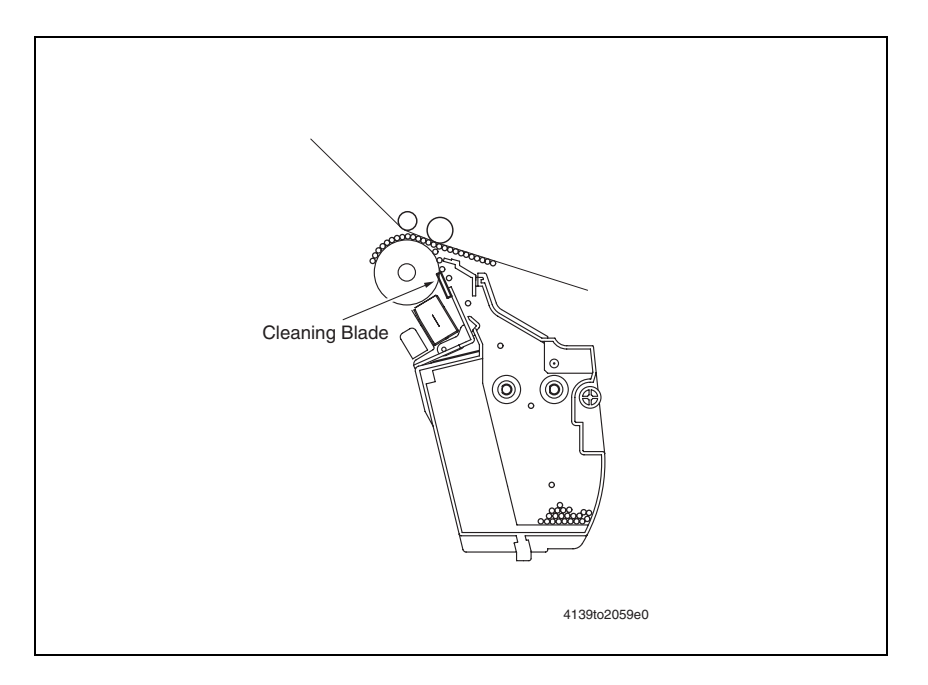

# Imaging Unit Charge

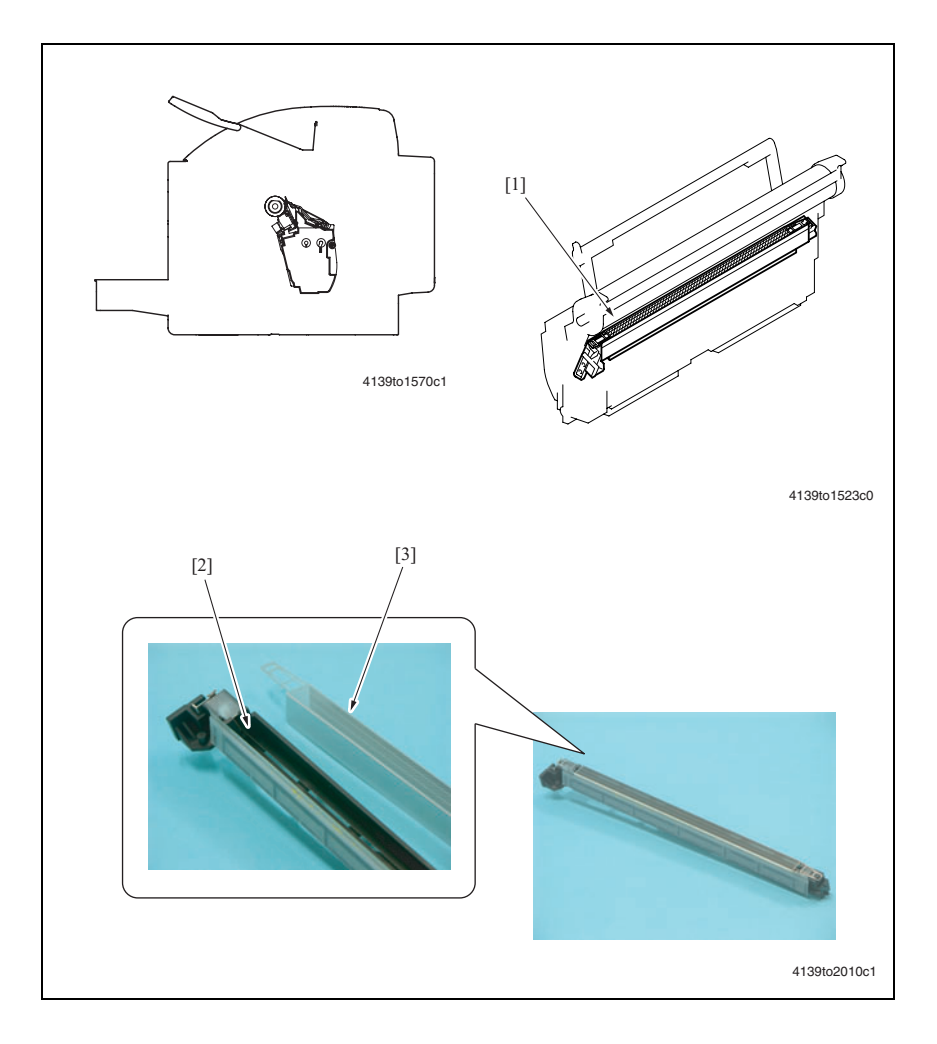

| Key | Name      | Function/System                                                                                                    |
|-----|-----------|----------------------------------------------------------------------------------------------------|
| [1] | Charge    | <ul> <li>Deposits a charge to the surface of the Photo Conductor.</li> </ul>                                                                                   |
|     |           | <ul> <li>Imaging Unit comb electrode Scorotron system</li> </ul>                                                                                               |
| [2] | Electrode | <ul> <li>Imaging Unit comb electrode Scorotron system</li> </ul>                                                                                               |
|     |           | <ul> <li>Using the comb electrode ensures that the charge is concentrated on the<br/>grid mesh, thus reducing the amount of ozone produced.</li> </ul>         |
| [3] | Grid Mesh | <ul> <li>Evens out the charge deposited from the Electrode to make the surface<br/>potential uniform throughout the surface of the Photo Conductor.</li> </ul> |
|     |           | <ul> <li>The grid voltage is applied to the Grid Mesh.</li> </ul>                                                                                              |

### Charge Corona Unit ON/OFF Control

The grid voltage (Vg) is applied to the grid mesh and is controlled by image stabilization control.

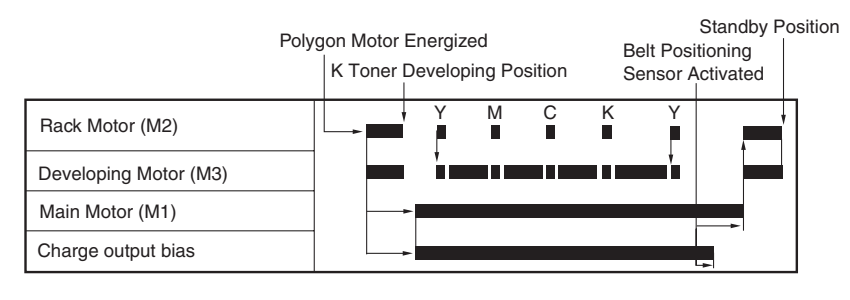

4139to2060e0

## Laser (PH)

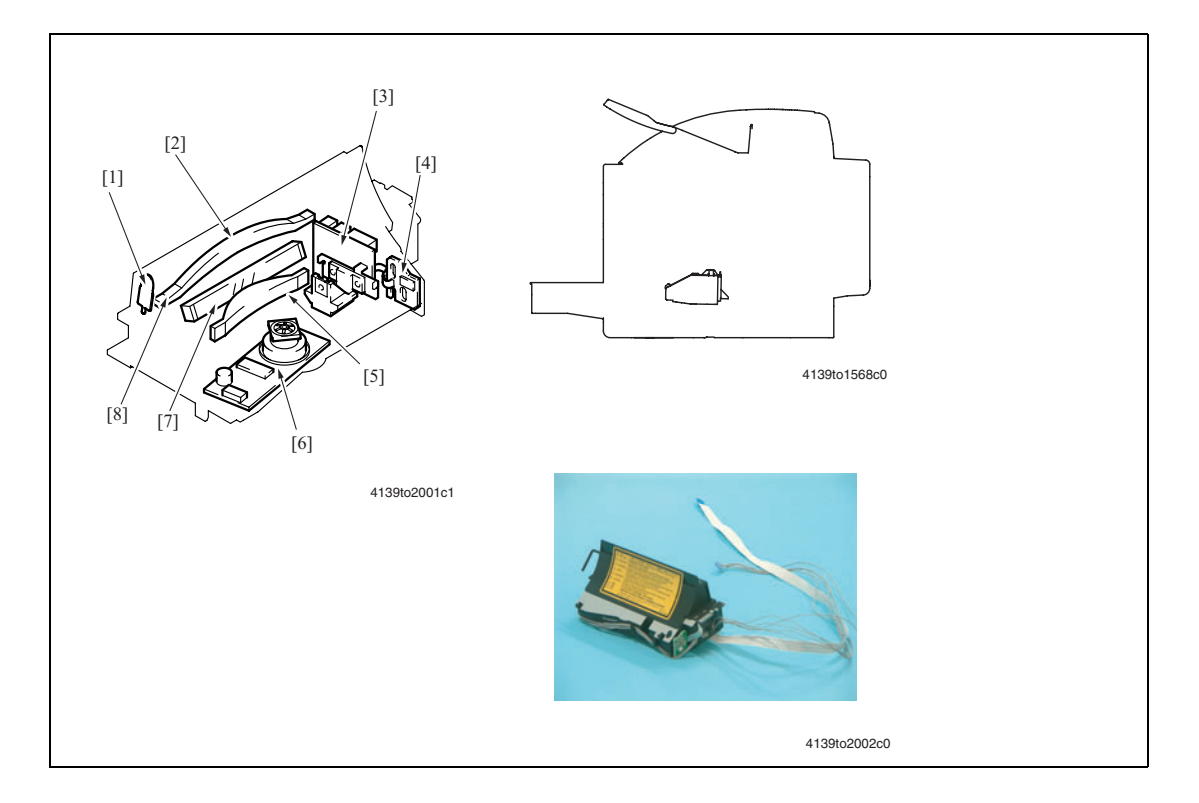

| Key | Name                | Function/System                                                                                                    |
|-----|---------------------|----------------------------------------------------------------------------------------------------|
| [1] | SOS Mirror          | Condenses the incident laser light onto the SOS Sensor.                                                             |
| [2] | G2 Lens             | Condenses the incident laser light, with which the Photo Conductor is irradiated.                                   |
| [3] | Semiconductor Laser | <ul> <li>Emits a laser light.</li> </ul>                                                                            |
|     |                     | Two-beam array LD                                                                                                   |
| [4] | SOS Sensor          | Produces an SOS signal using the incident laser light.                                                              |
| [5] | G1 Lens             | Corrects the condensing angle of the incident laser light.                                                          |
| [6] | Polygon Mirror      | <ul> <li>Scans the incident laser light in the main scan direction and<br/>reflects it onto the G1 Lens.</li> </ul> |
|     |                     | Four-face polygon mirror                                                                                            |
| [7] | Return Mirror       | Reflects the laser light condensed by the G1 Lens onto the G2 Lens.                                                 |
| [8] | G2 Lens (SOS Lens)  | Condenses the incident laser light onto the SOS Sensor.                                                             |

**Warning:** The Laser Assembly is spared as one component. DO NOT disassemble the Laser Assembly or personal injury can result.

#### Laser Operation

- The surface of the Photo Conductor is irradiated with a laser light and an electrostatic latent image is thereby formed.
- The Polygon Mirror has four faces. The machine uses a two-beam array Laser Diode (LD) to inhibit the speed of the Polygon Mirror.
- The two-beam array LD consists of two LD elements arranged vertically. Two lines are scanned with two laser beams emitted from these two LD elements through a single face of the Polygon Mirror.

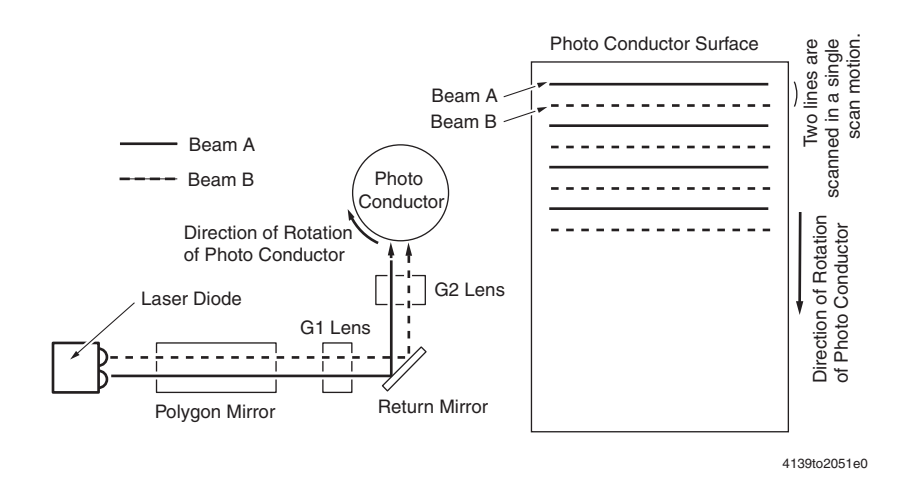

#### Laser Exposure Process

- **1.** The laser light emitted from the Semiconductor Laser strikes the Polygon Mirror.
- 2. The Polygon Mirror with four faces is rotated at high speed by the Polygon Motor.
- **3.** The SOS Sensor ensures that the laser light emission start timing remains constant for each line of the main scan.

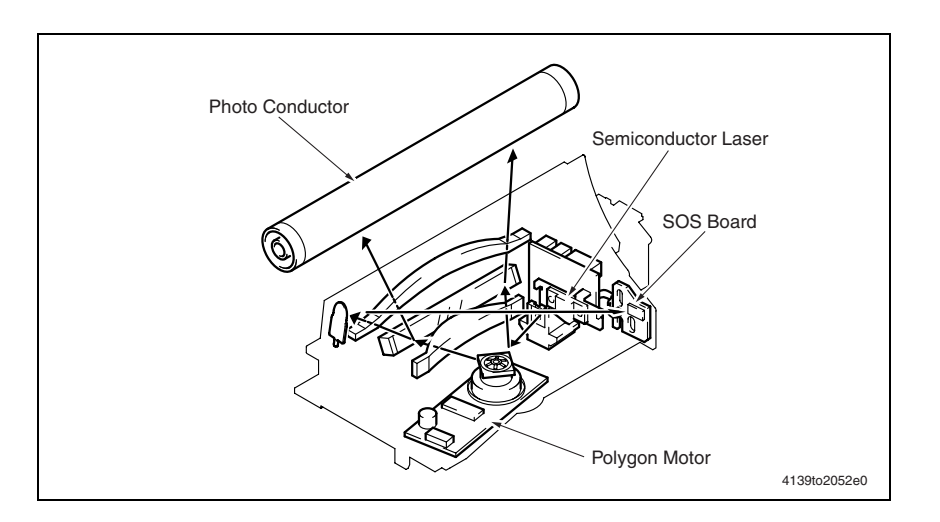

#### Laser Timing

- When a Ready signal is detected, a Laser ON signal is output from the PWB-P (Image Processor Board).
- The Laser ON signal triggers the firing of each laser Diode which illuminates the SOS Board via the Polygon Mirror, G1 Lens, Return Mirror, G2 Lens (SOS Lens), and SOS Mirror. This generates an SOS (Start of Scan) signal.
- This SOS signal unifies the timing at which the laser lights are irradiated for each main scan line.

#### Laser Area

#### Main Scan Direction (CD)

- The print start position in the CD (or scan) direction is determined by the CD print start signal (/HSYNC) that is output from the PWB-P (Image Processor Board) and the width of the paper.
- The laser emission area is determined by the paper size. An area of 4 mm on both edges of the paper is the image area boundary or margin.

#### Sub Scan Direction (FD or Feed Direction)

- The print start position in the FD direction is determined by the image write start signal (/TOD) that is output from the PWB-P (Image Processor Board) and the length of the paper.
- The laser emission area is determined by the paper size. An area of 4 mm on both the leading and trailing edges of the paper is the void image area.

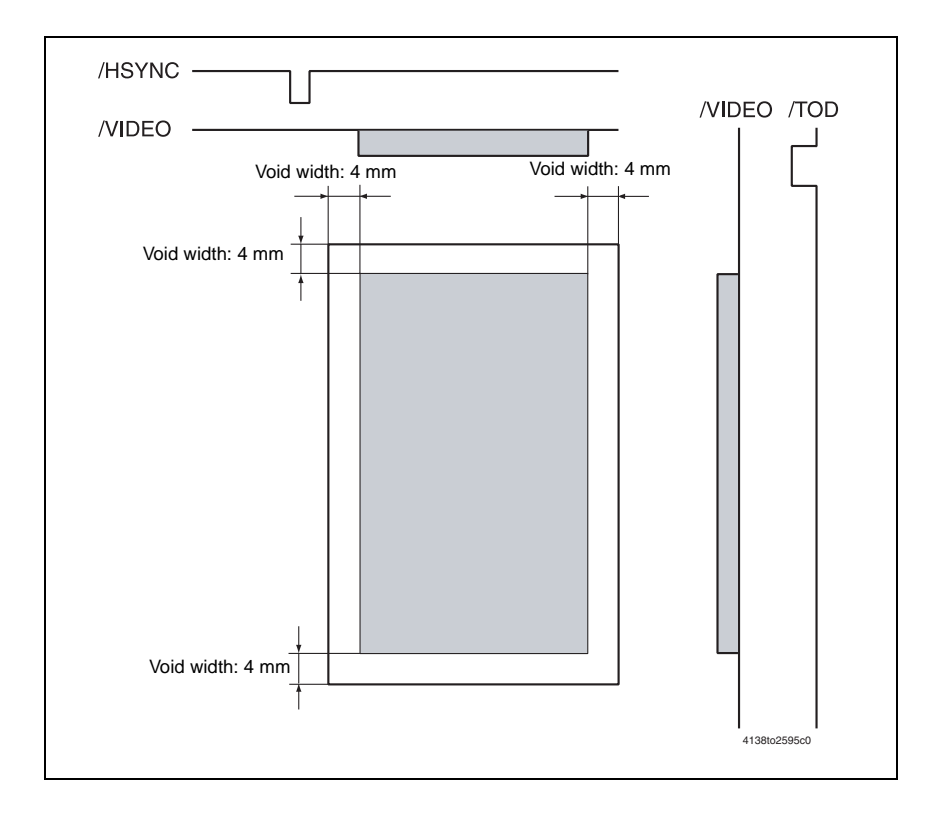

# Developing

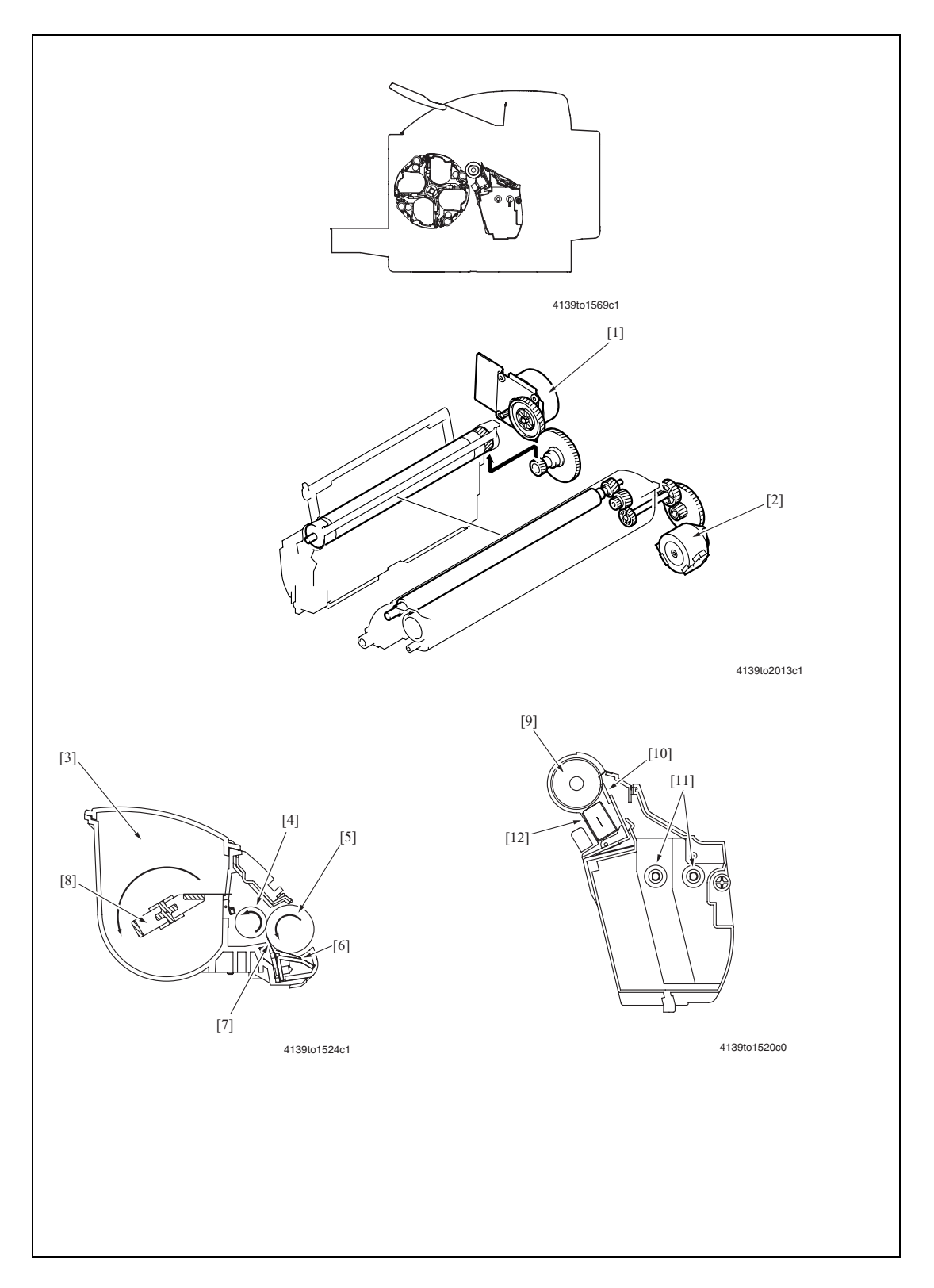

| Key  | Name                           | Function/System                                                                                                    |  |
|------|--------------------------------|----------------------------------------------------------------------------------------------------|--|
| [1]  | Main Motor (M1)                | <ul> <li>Drives the Photo Conductor.</li> </ul>                                                                                                    |  |
|      |                                | <ul> <li>Driven by the PWB-A (Engine Control Board).</li> </ul>                                                                                                    |  |
|      |                                | <ul> <li>Brushless DC Motor.</li> </ul>                                                                                                    |  |
| [2]  | Developing Motor               | <ul> <li>Drives the Developing Roller.</li> </ul>                                                                                                    |  |
|      | (M3)                           | Stepper motor.                                                                                                    |  |
| [3]  | Hopper                         | <ul> <li>Loaded with toner that is conveyed onto the Developing Unit by way of<br/>the Conveyance Pipe.</li> </ul>                                                                |  |
| [4]  | Supply Roller                  | Supplies toner fed off from the Hopper to the Developing Roller.                                                                                                    |  |
| [5]  | Developing Roller              | <ul> <li>Supplies toner fed by the Supply Roller to the surface of the Photo<br/>Conductor.</li> </ul>                                                                            |  |
|      |                                | <ul> <li>Conveys toner to the surface of the Photo Conductor through voltage<br/>potential difference.</li> </ul>                                                                 |  |
|      |                                | <ul> <li>The developing bias voltage is applied to this roller.</li> </ul>                                                                                                    |  |
|      |                                | <ul> <li>Single component developing system.</li> </ul>                                                                                                    |  |
| [6]  | Regulator Blade/2nd            | <ul> <li>Regulates the height of toner on the surface of the Developing Roller.</li> </ul>                                                                                        |  |
| [7]  | Regulator Blade/1st            | The blade bias voltage is applied to the blade.                                                                                                    |  |
| [8]  | Agitating Blade                | Agitates toner in the Hopper.                                                                                                    |  |
| [9]  | Photo Conductor                | <ul> <li>The drum surface on which an image of each color of toner is formed<br/>for subsequent transfer of the image to the Transfer Belt.</li> </ul>                            |  |
|      |                                | OPC drum.                                                                                                    |  |
| [10] | Cleaning Blade                 | Scrapes residual toner off the surface of the Photo Conductor.                                                                                                    |  |
| [11] | Waste Toner Agitating<br>Screw | Evens out waste toner scraped off by the Cleaning Blade and that<br>scraped off by the Cleaning Blade of the Image Transfer Belt so that the<br>waste toner can be stored evenly. |  |
| [12] | Charge Corona                  | <ul> <li>Deposits a charge to the surface of the Photo Conductor.</li> </ul>                                                                                                    |  |
|      |                                | <ul> <li>Imaging Unit comb electrode Scorotron system.</li> </ul>                                                                                                    |  |

### Drive

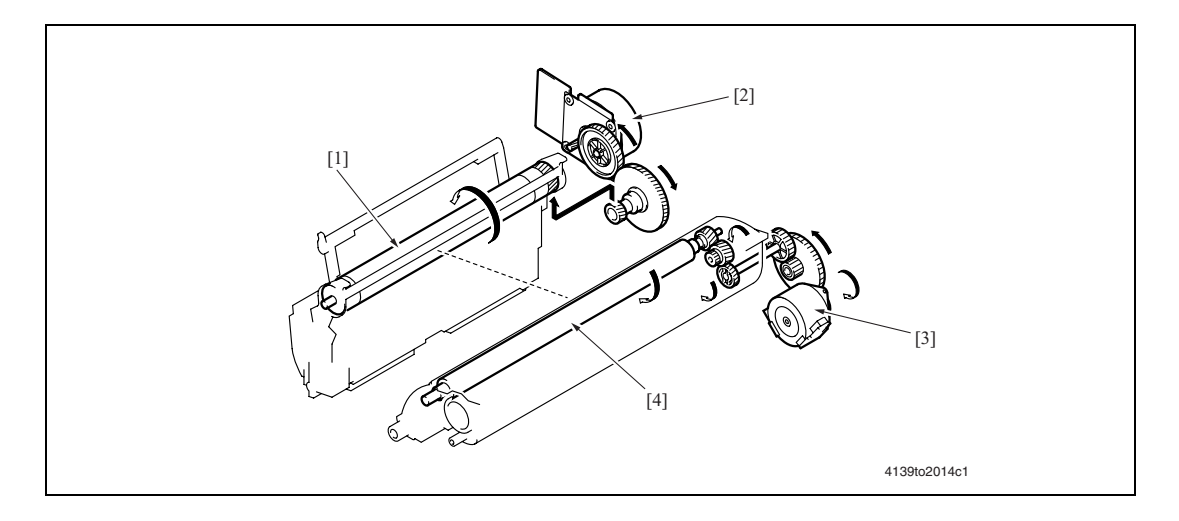

- [1] Photo Conductor
- [3] Developing Motor (M3)
- [2] Main Motor (M1)
- [4] Developing Roller

#### **Developing Roller Drive**

- The Developing Roller is driven by the Developing Motor (M3) and Intermediate Gear.
- When the Toner Cartridge Rack is stationery at the developing position, the Developing Roller Drive Gear comes into mesh with the Intermediate Gear. The Developing Roller is then rotated through the drive provided by the Developing Motor (M3) and Intermediate Gear.

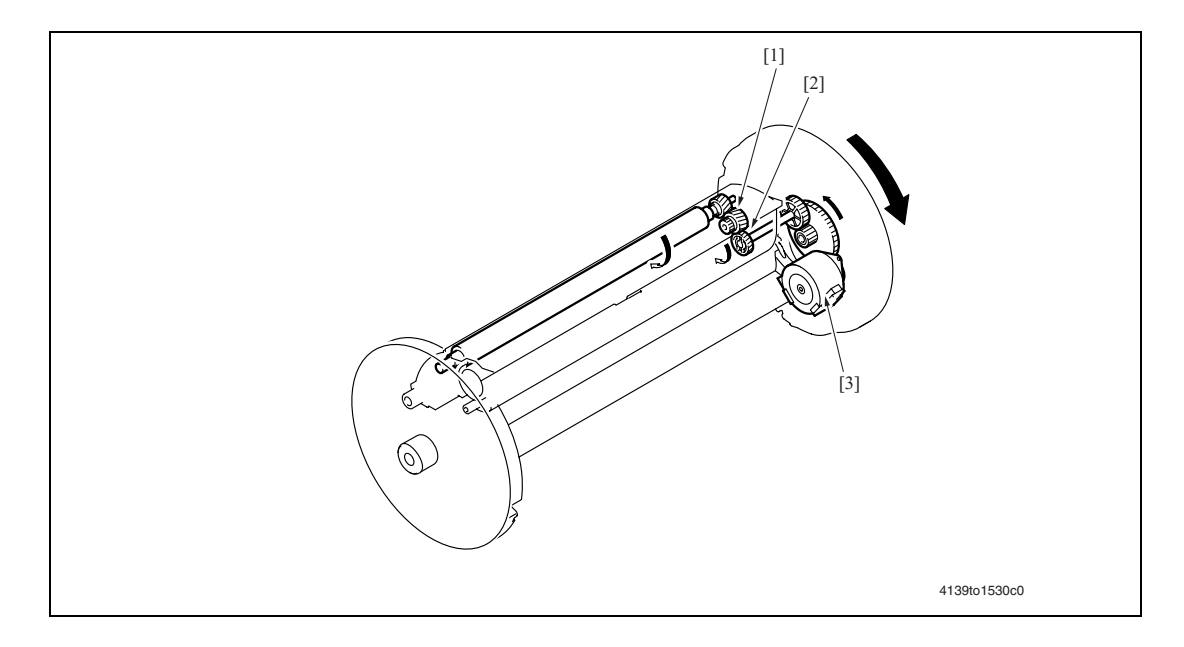

- [1] Developing Roller Drive Gear
- [3] Developing Motor (M3)
- [2] Intermediate Gear

#### **Developing Drive Control**

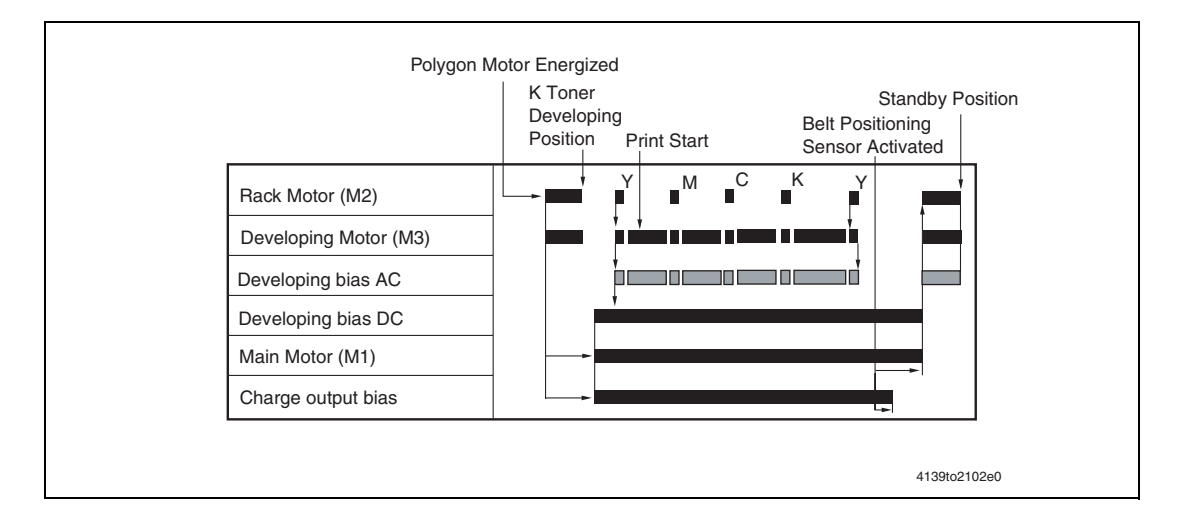

#### **Toner Flow**

- 1. Toner stored in the Hopper is agitated by the Agitating Blade and conveyed into the Toner Supply Portion by the Conveyance Blade fitted to the leading edge of the Agitating Blade.
- **2.** The toner conveyed into the Toner Supply Portion is conveyed by the Supply Roller onto the Developing Roller.
- **3.** At this time, Regulator Blade/1st and /2nd regulate the height of toner on the surface of the Developing Roller.
- **4.** Toner then sticks to the electrostatic latent image formed on the surface of the Photo Conductor. Any part of toner left on the surface of the Developing Roller is returned to the Toner Supply Portion.

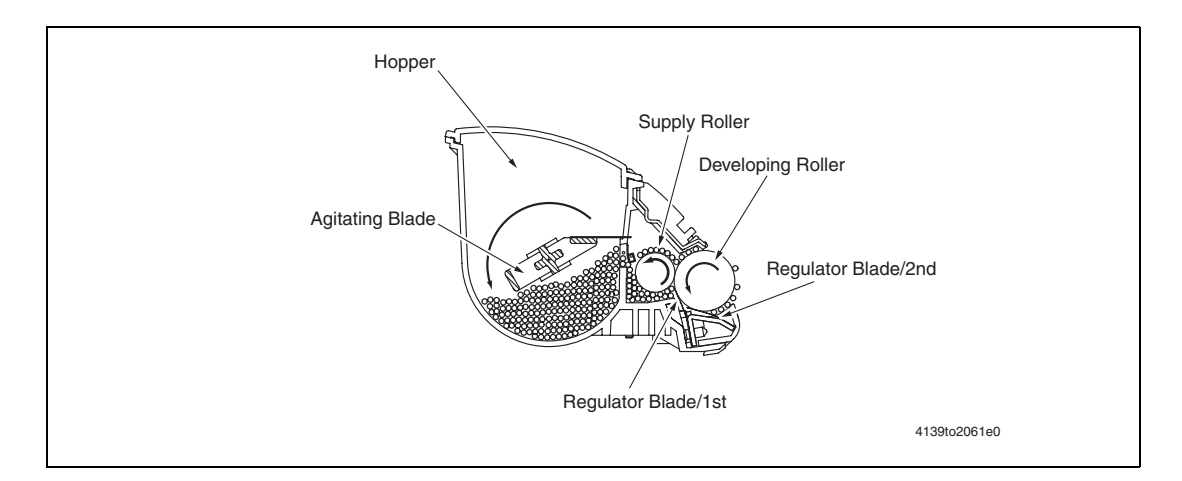

#### **Developing Bias**

- The developing bias voltage (Vb) is applied to the Developing Roller so that an adequate amount of toner is attracted onto the surface of the Photo Conductor.
- To allow toner to transfer to the Photo Conductor easily, Imaging Unit + AC developing bias voltage (Vb) is applied to the Developing Roller during development. This AC component of the developing bias voltage is applied only during development. At any time other than the development, only the Imaging Unit (-) component of the developing bias voltage is applied.
- The developing bias voltage (Vb) is supplied by the High Voltage Unit (HV).

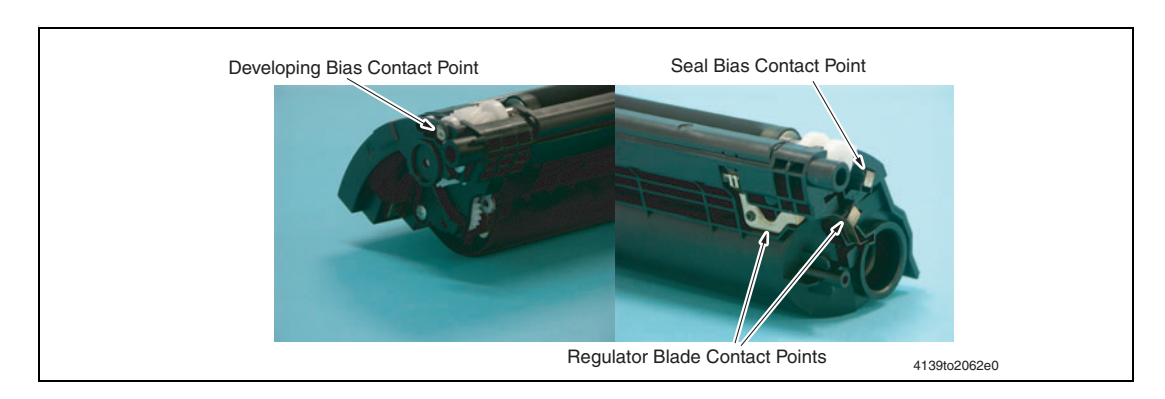

#### **Developing System**

- The machine employs the single-component, non-contact developing system.
- In the non-contact, single-component developing system, the magnetic brush does not rub the surface of the Photo Conductor (or the image). This prevents a foggy image from occurring and the Photo Conductor from being worn.

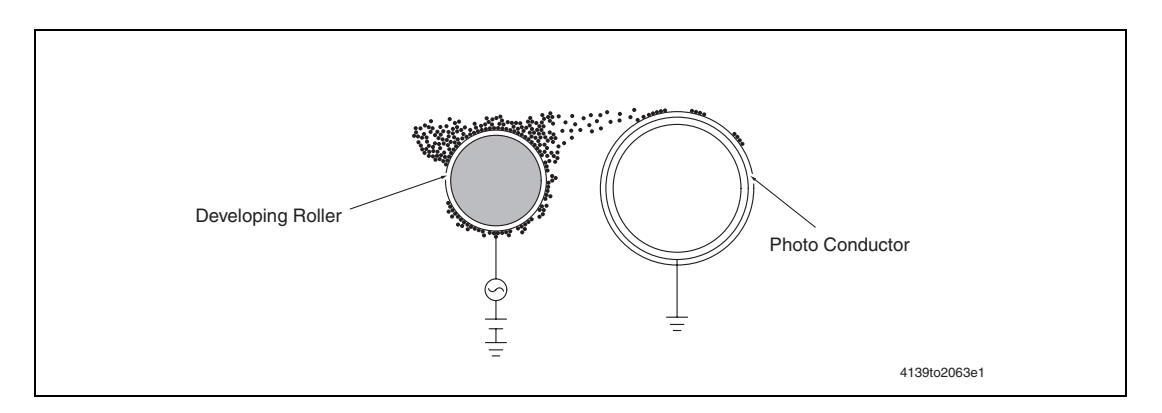

#### Toner Cartridge Rack (Carousel)

- The Toner Cartridge Rack is mounted with four Toner Cartridges. The rack employs a rotary system.
- Development of the image of each color of toner is performed by rotating the Toner Cartridge Rack.

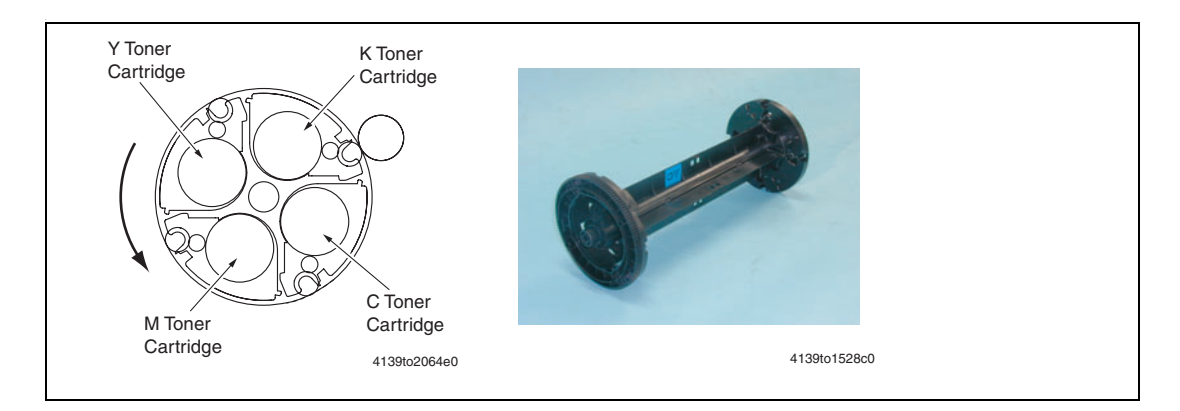

#### Toner Cartridge Rack Drive

Rack Motor

4139to2065e0

The Toner Cartridge Rack is driven by the Rack Motor (M2).

#### **Toner Cartridge Rack Stop Position**

- The Toner Cartridge Rack must be brought to a stop so that the Toner Cartridge of each color of toner is located at its correct position. To accomplish this task, three stop positions are established: the standby (reference) position, the developing position, and the cartridge replacement position. For additional information regarding rack positioning, see Toner Cartridge Rack Stop Position Detection on page 7-23.
- The standby position refers to the position at which the Toner Cartridge Rack is stationary when the machine is in the Ready state. The Toner Cartridge Rack is located at this standby position when the machine completes a warm-up cycle or waits for a print command.
- The development position refers to the position at which the Toner Cartridge Rack stops during development of a specific color of toner.
- The cartridge replacement position refers to the position at which the Toner Cartridge Rack is stopped for replacement of the Toner Cartridge of a specific color of toner.

#### Standby (Reference) Position

The standby position is 45° before the developing position of the K Toner Cartridge.

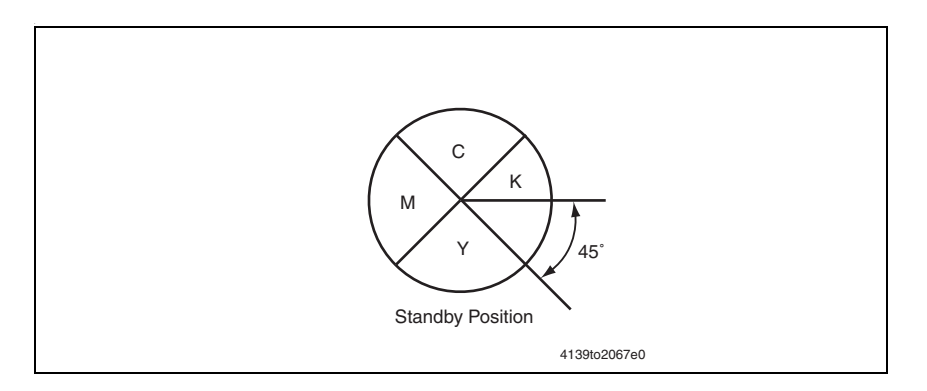

#### **Developing Position**

The developing position is where the Toner Cartridge Rack is rotated  $45^{\circ}$  from the standby position.

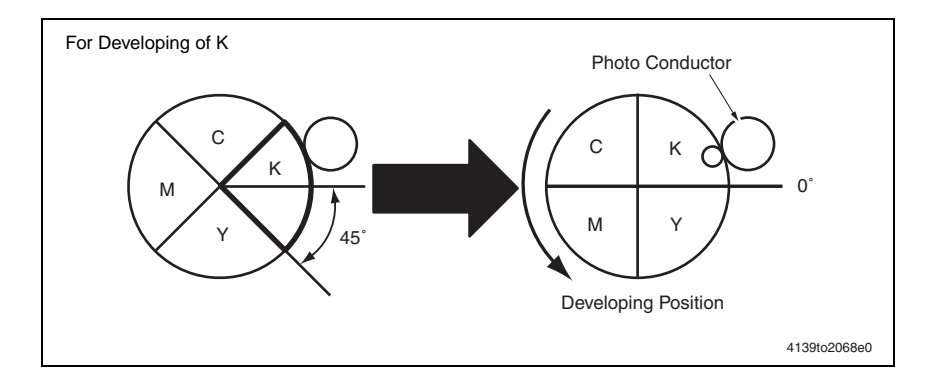

#### **Cartridge Replacement Position**

The cartridge replacement position is where the Toner Cartridge Rack is rotated  $70^{\circ}$  from the developing position.

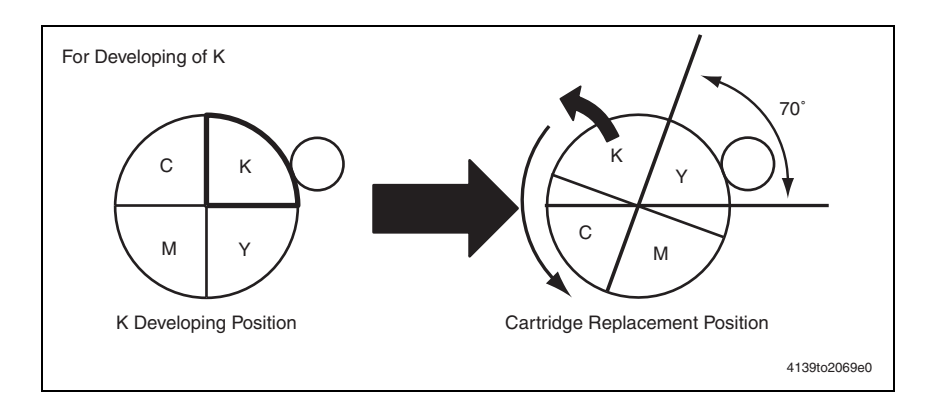

### **Monochrome Printing Process**

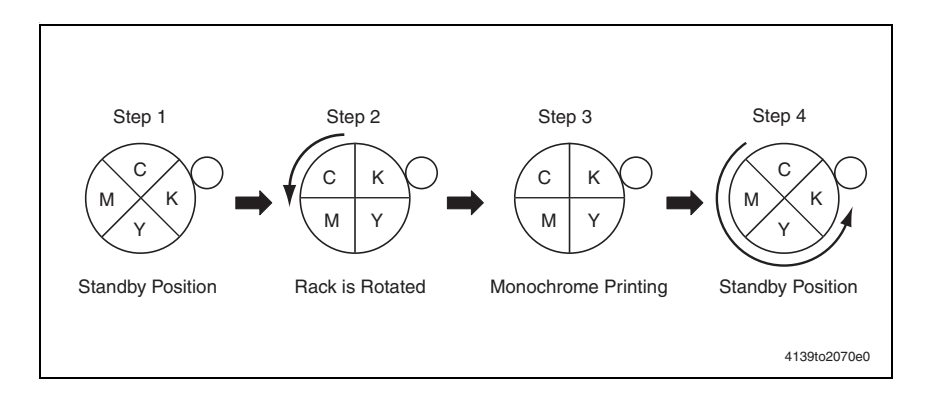

#### **Operation Sequence**

- 1. The Toner Cartridge Rack is stationary at the standby position.
- **2.** When a print request is received from the controller, the Toner Cartridge Rack is rotated to bring the K Toner Cartridge to its developing position.
- **3.** Development of monochrome printing is started.
- **4.** When the development is completed, the Toner Cartridge Rack is rotated and brought to a stop at the standby position.

#### **Color Printing Process**

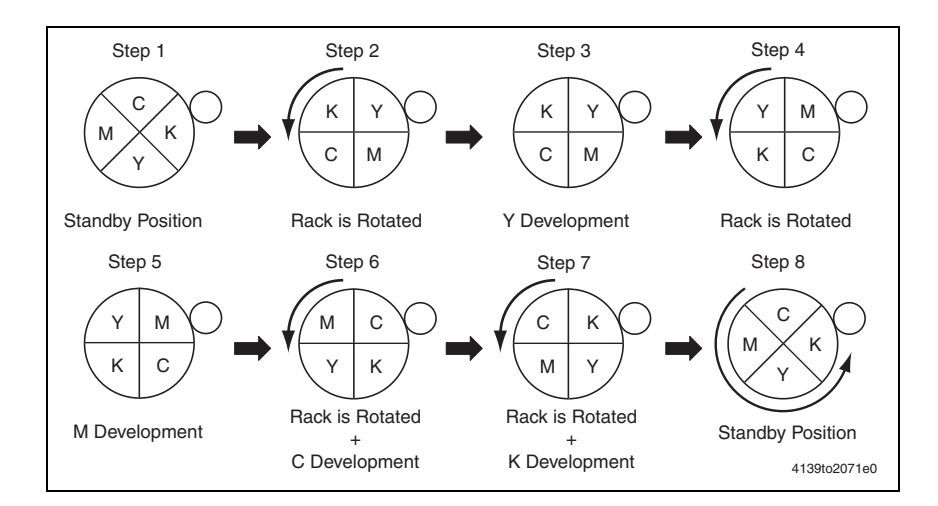

#### **Operation Sequence**

- 1. The Toner Cartridge Rack is stationary at the standby position.
- 2. When a print request is received from the controller, the Toner Cartridge Rack is rotated to bring the Y Toner Cartridge to its developing position.
- **3.** Development of Y is carried out.
- **4.** When development of Y is completed, the Toner Cartridge Rack is rotated to bring the M Toner Cartridge to its developing position.
- 5. Development of M is carried out.

- 6. Similarly, the Toner Cartridge Rack is rotated and development of C is carried out.
- 7. Similarly, the Toner Cartridge Rack is rotated and development of K is carried out.
- **8.** When the development of K is completed, the Toner Cartridge Rack is rotated and brought to a stop at the standby position.

#### **Toner Cartridge Rack Stop Position Detection**

- The Toner Cartridge Rack stop position for each color of toner is detected by the Rack Motor (M2) and the Rack Positioning Sensor (PC3).
- The Toner Cartridge Rack is provided with slits, each for a specific color of toner. When the rack rotates, the Rack Positioning Sensor (PC3) is blocked and unblocked. A specific stop position is detected when the Rack Positioning Sensor (PC3) is blocked and unblocked.

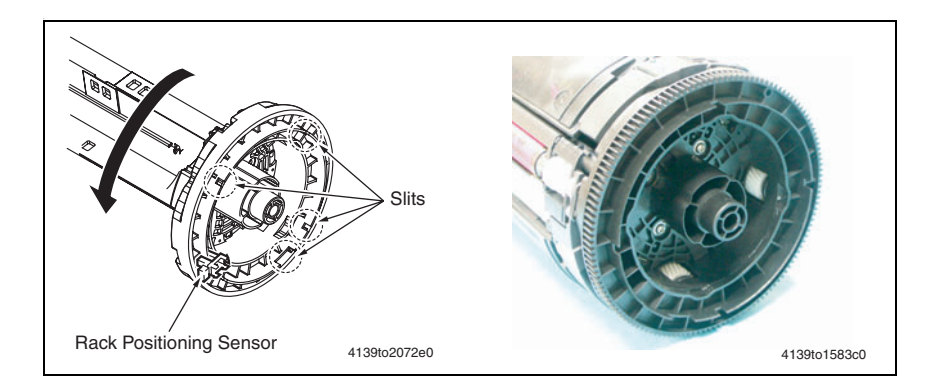

#### Toner Cartridge Rack Standby Position

- The standby position is 45 ° before the developing position of the K Toner Cartridge. The Y Toner Cartridge is therefore provided with a slit for detecting the K developing position.
- When the Toner Cartridge Rack is rotated, the Rack Positioning Sensor (PC3) moves past the slit for detecting the K developing position. This allows the machine to determine that the current development is for K. Through pulse control of the Rack Motor, the machine then successfully brings the Toner Cartridge Rack to its standby position

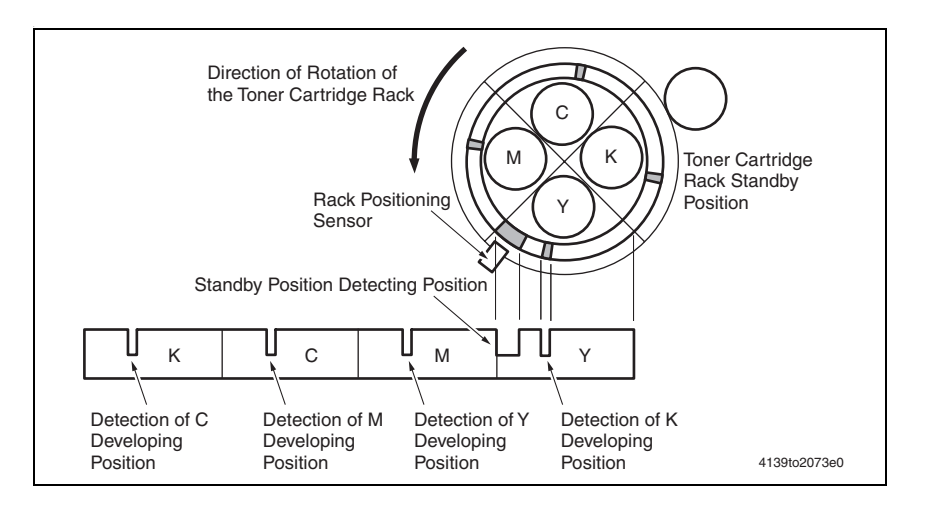

#### **Toner Cartridge Rack Developing Position**

To bring the Toner Cartridge Rack to a stop at the corresponding developing position, the rack is rotated from the standby position  $45^{\circ}$  through pulse control of the Rack Motor.

#### **Cartridge Replacement Position**

When a request is made for replacing the Toner Cartridge of a specific color of toner (by means of an input from the control panel, upon a toner empty condition, or through an input made via the controller board), the Toner Cartridge Rack is rotated 70° from the developing position through pulse control of the Rack Motor.

# Image Transfer

### **1st Transfer**

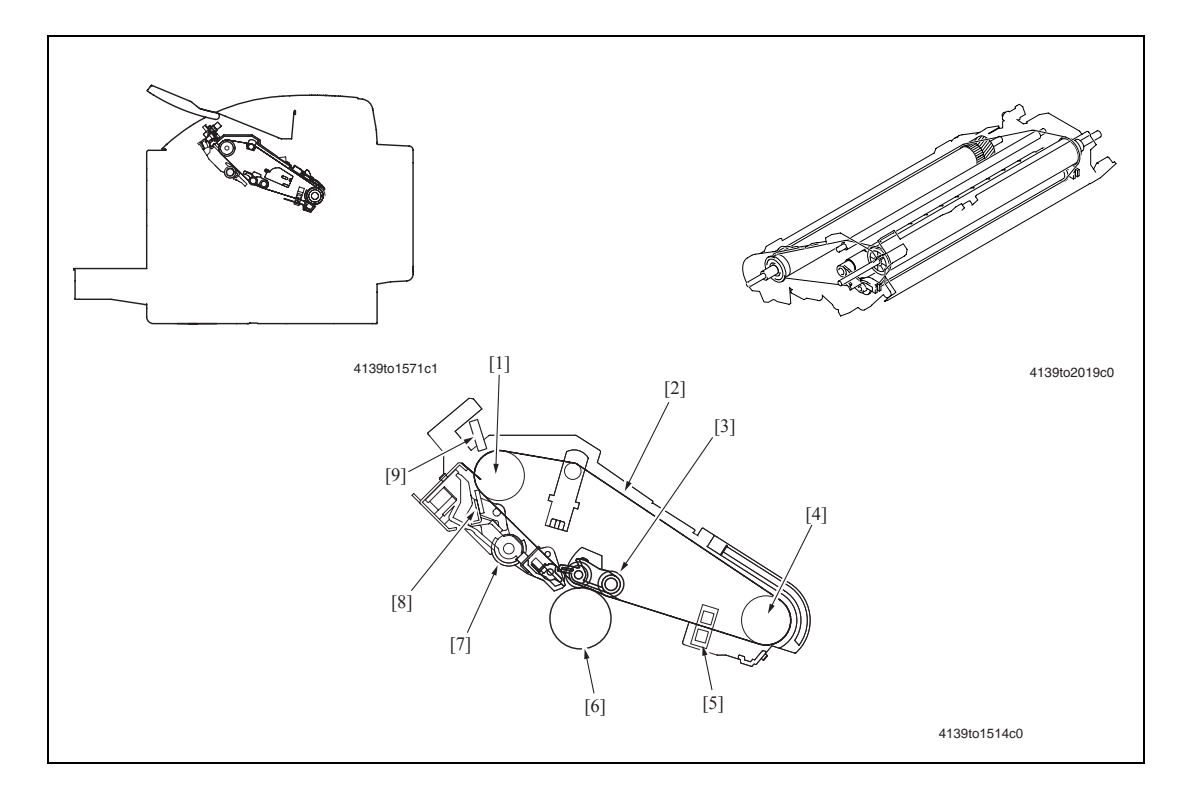

| Key | Name                  | Function/System                                                                                                    |
|-----|-----------------------|----------------------------------------------------------------------------------------------------|
| [1] | Driven Roller         | Rotated as driven by the Transfer Belt.                                                                                                    |
| [2] | Transfer Belt         | The image of each color of toner is transferred from the 1st Transfer<br>Roller to this Transfer Belt in the order of Y, M, C, and K, thereby forming<br>a full color toner image. |
| [3] | 1st Transfer Roller   | Transfers the toner image from the Photo Conductor to the Transfer Belt (1st transfer).                                                                                            |
|     |                       | The 1st transfer voltage (T1) is applied.                                                                                                    |
|     |                       | No mechanism is provided for retracting and pressing the 1st Transfer Roller.                                                                                                    |
| [4] | Transfer Belt Drive   | Drives the Transfer Belt.                                                                                                    |
|     | Roller                | Driven by the Main Motor (M1).                                                                                                    |
| [5] | Belt Positioning      | Detects the position of the Transfer Belt as the sensor is blocked/                                                                                                    |
|     | Sensor (PC4)          | unblocked by a hole for detecting the Transfer Belt position provided in the Transfer Belt.                                                                                        |
| [6] | Photo Conductor       | The drum surface on which an image of each color of toner is formed for subsequent transfer of the image to the Transfer Belt.                                                     |
| [7] | Toner Collecting      | Conveys toner scraped off by the Cleaning Blade onto the Imaging Unit.                                                                                                    |
|     | Screw (auger)         |                                                                                                    |
| [8] | Cleaning Blade        | Scrapes residual toner off the surface of the Transfer Belt.                                                                                                    |
| [9] | Density Sensor (AIDC) | Detects the toner density on the Image Transfer Belt.                                                                                                    |

#### **Transfer Drive**

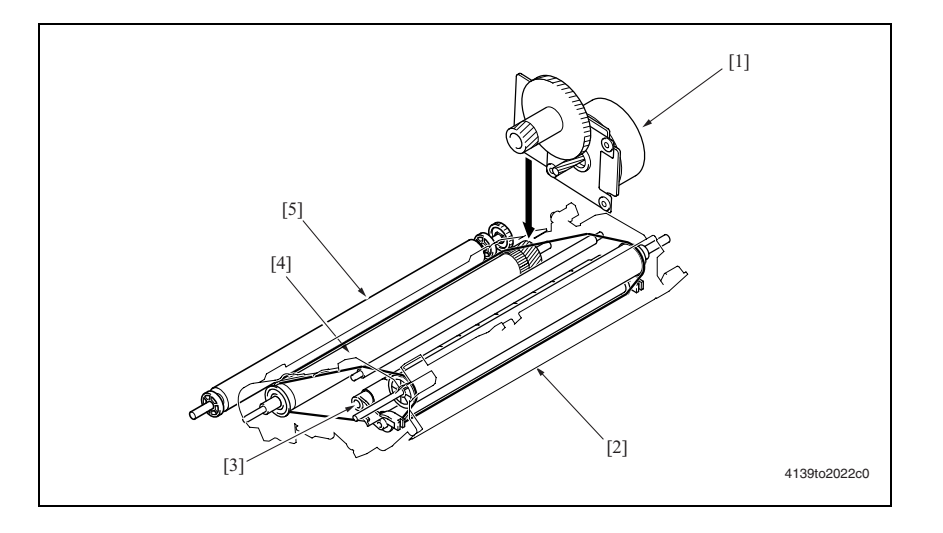

[1] Main Motor (M1)

[2]

[3]

- [4] Transfer Belt Drive Roller
- [5] 2nd Transfer Roller

#### **Transfer Belt Cleaning Mechanism**

Image Transfer Belt

1st Transfer Roller

- A cleaning blade is used to remove residual toner from the surface of the transfer belt.
- The Cleaning Blade is pressed up against the Transfer Belt, thereby scraping residual toner off the surface of the Transfer Belt.
- The Toner Collecting Screw conveys toner scraped off by the Cleaning Blade onto the Imaging Unit

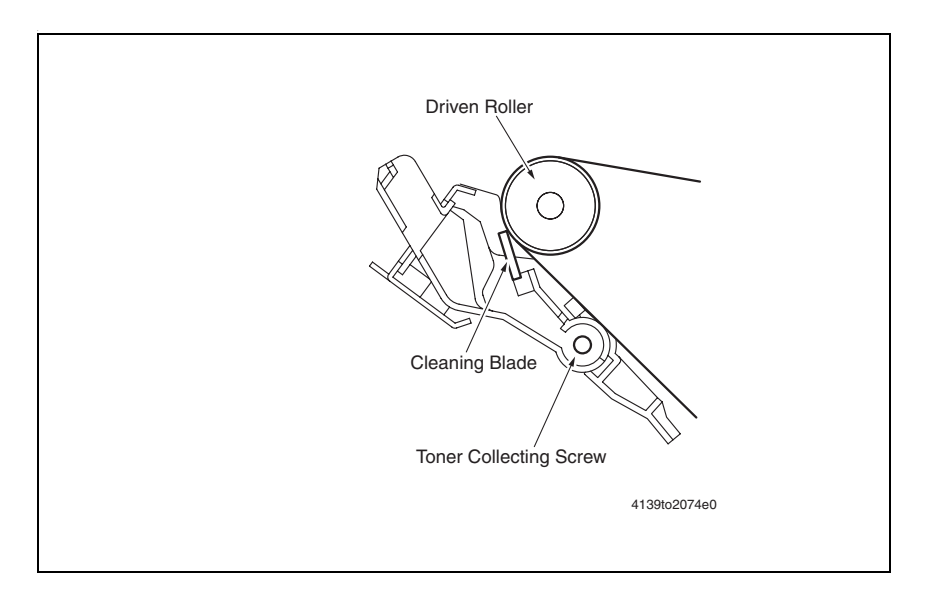

#### Cleaning Blade Pressure/Retraction Mechanism

- During color printing, an image is formed on the Transfer Belt for each color of toner. The Cleaning Blade is therefore provided with a pressure/retraction mechanism. that moves the cleaning blade and applies pressure at the correct time.
- In monochrome printing, no retraction sequence is carried out.
- The Cleaning Blade is normally in contact with the Transfer Belt.

#### **Pressure/Retraction Operation**

- The Cleaning Blade pressure/retraction operations are performed by the Main Motor (M1), Pressure/Retraction Solenoid /Cleaning Blade (SL3), pressure cam, lever, and Retraction Position Sensor /Cleaning Blade (PC6).
- When the Pressure/Retraction Solenoid /Cleaning Blade (SL3) is energized, drive from the Main Motor (M1) is transmitted to the pressure cam.

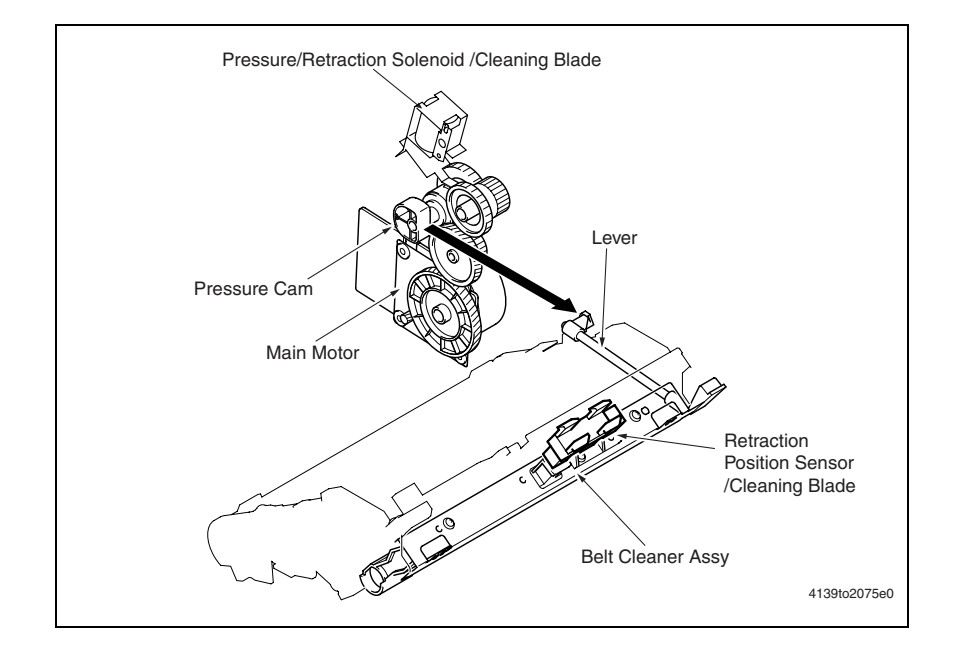

#### **Transfer Timing Operation**

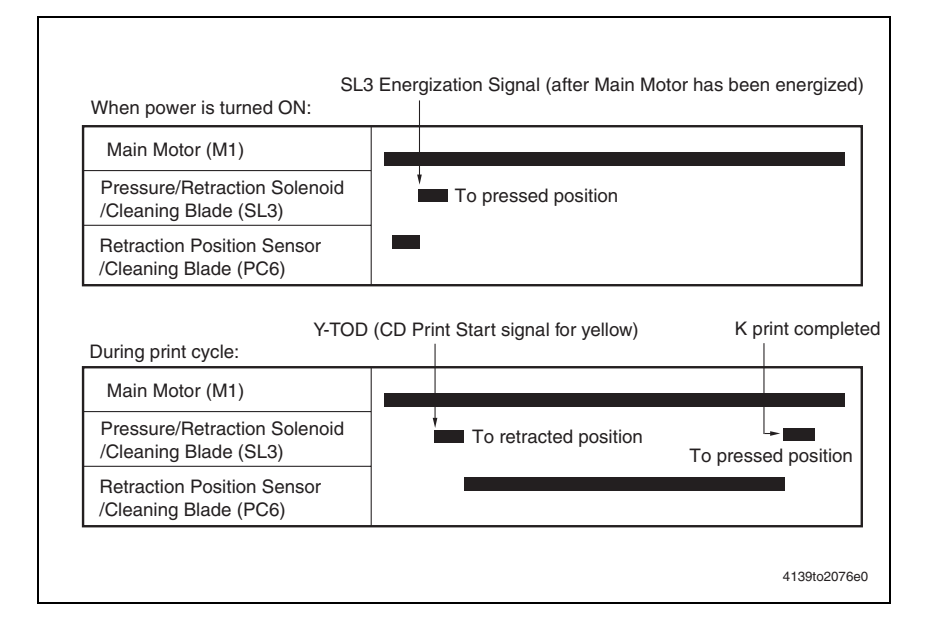

#### **Retraction Sequence**

- **1.** Drive from the Main Motor (M1) is transmitted to the drive gear.
- 2. Rotation of the drive gear is transmitted to the pressure cam.
- **3.** When the Pressure/Retraction Solenoid /Cleaning Blade (SL3) is energized, the half-moon-shaped pressure cam rotates a half turn to push the lever forward.
- 4. When the lever is pushed forward, the Cleaning Blade is retracted.
- 5. When the Cleaning Blade is retracted, it results in the Cleaning Blade being retracted from the Transfer Belt.
- **6.** During this time, the Retraction Position Sensor /Cleaning Blade (PC6) detects whether or not the Cleaning Blade is retracted from the Transfer Belt

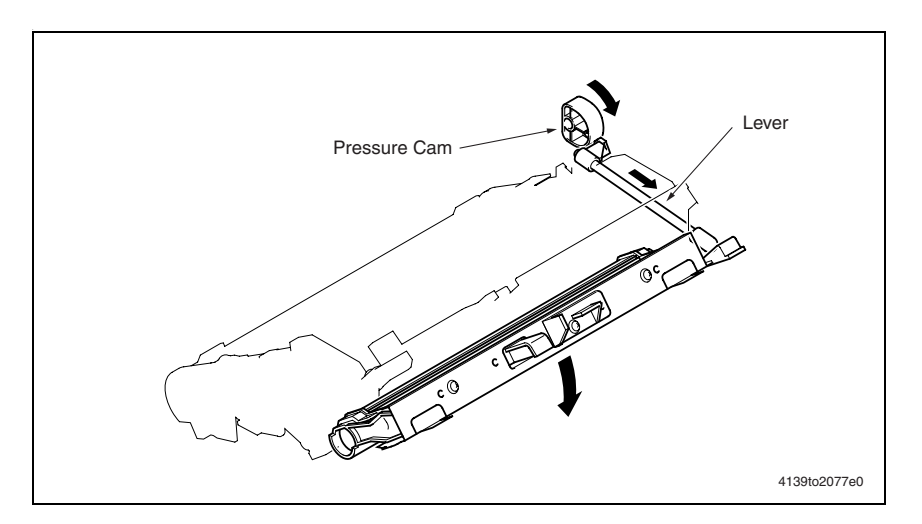

#### **Pressure Sequence**

- 1. When the Pressure/Retraction Solenoid /Cleaning Blade (SL3) is energized in the condition, in which the Cleaning Blade is retracted from the Transfer Belt, the pressure cam rotates a half turn. This pushes the lever backward.
- 2. When the lever is pushed backward, the Cleaning Blade is returned. Then, the Cleaning Blade is pressed against the Transfer Belt.

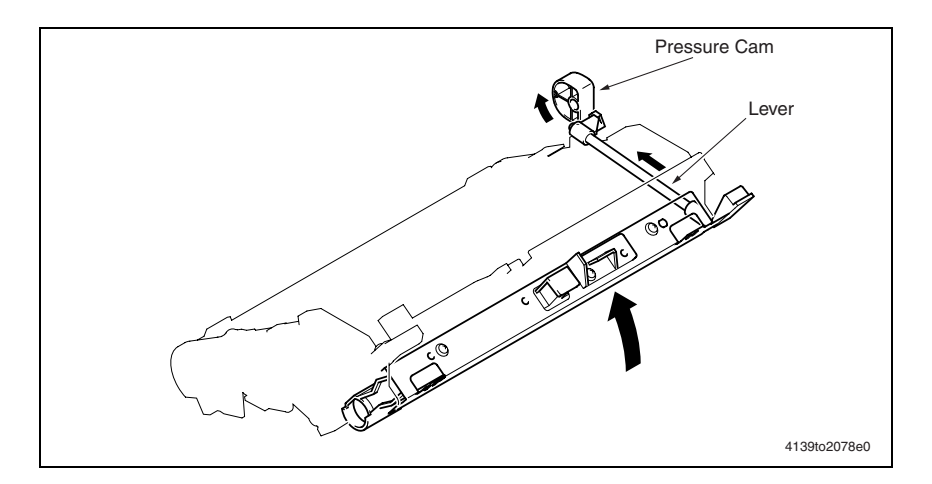

#### **Home Position Detection**

- The position of the Cleaning Blade is unknown when the Power Switch is turned ON or the cover is opened and closed, the machine performs a home position detection sequence during a warm-up cycle.
- During the warm-up cycle, the Pressure/Retraction Solenoid /Cleaning Blade (SL3) is energized to start a pressure/retraction sequence. When the Retraction Position Sensor / Cleaning Blade (PC6) is blocked, the Pressure/Retraction Solenoid /Cleaning Blade (SL3) is de-energized.

#### 1st Transfer Roller Voltage ON/OFF Control

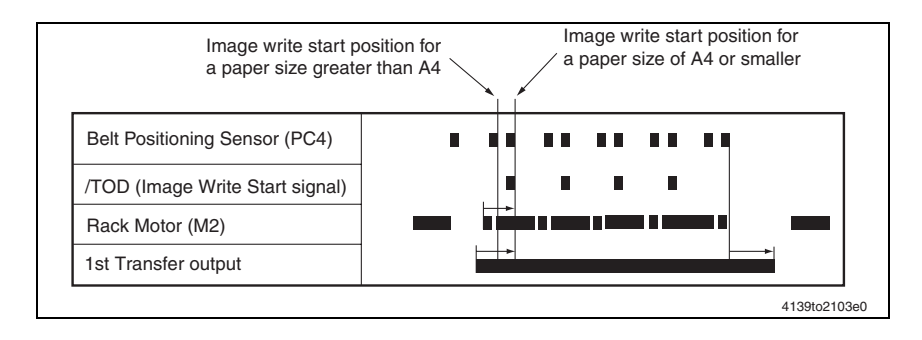

### **2nd Transfer Section**

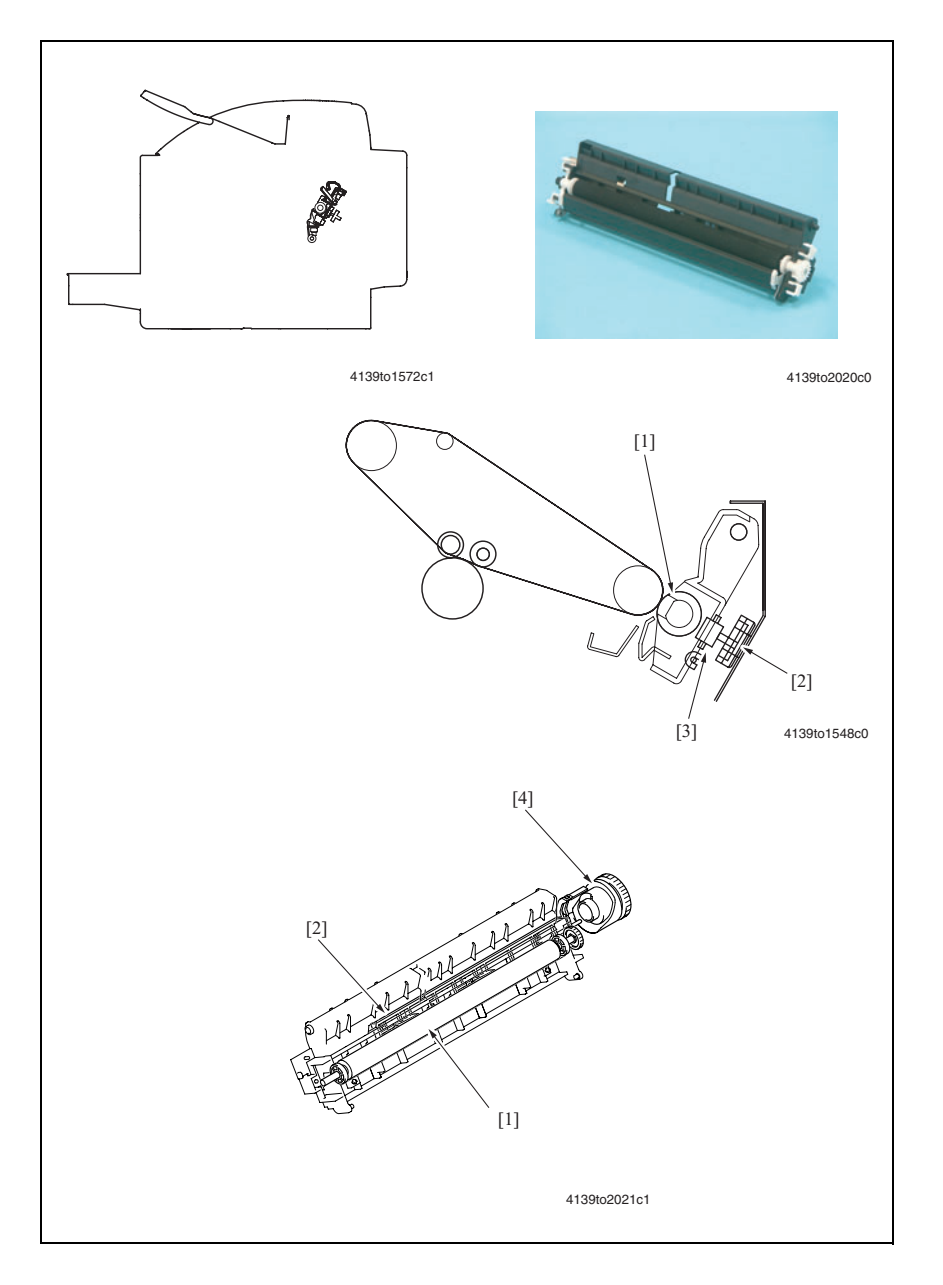

| Key | Name                          | Function/system                                                                                                    |  |
|-----|-------------------------------|----------------------------------------------------------------------------------------------------|--|
| [1] | 2nd Transfer Roller           | Driven to rotate by the Transfer Belt.                                                                                    |  |
| [2] | Pressure/Retraction Slider    | Moves via a gear coupled to it when the Pressure/Retraction Solenoid/2nd Image Transfer (SL4) is energized.               |  |
| [3] | Pressure/Retraction Roller    | When the Pressure/Retraction Slider moves, it comes into contact with this roller, which presses the 2nd Transfer Roller. |  |
| [4] | Pressure/Retraction<br>Clutch | <ul> <li>Transmits the driving force of the Main Motor (M1) to the<br/>pressure cam.</li> </ul>                           |  |
|     |                               | <ul> <li>Mechanical clutch</li> </ul>                                                                                     |  |

#### 2nd Transfer Roller Pressure/Retraction Mechanism

- During color printing, the toner image of each color of toner is transferred to the Transfer Belt (a total of four times, once for each color). Pressure/retraction control with respect to the Transfer Belt is provided for the 2nd Transfer Roller.
- In the standby state, the 2nd Transfer Roller is in a position retracted from the Transfer Belt.

#### **Pressure/Retraction Operation**

- The pressure/retraction operation is performed by the Main Motor (M1), Pressure/ Retraction Solenoid /2nd Image Transfer (SL4), and Pressure/Retraction Clutch.
- When the Pressure/Retraction Solenoid /2nd Image Transfer (SL4) is energized, drive from the Main Motor (M1) is transmitted to the Pressure/Retraction Clutch.

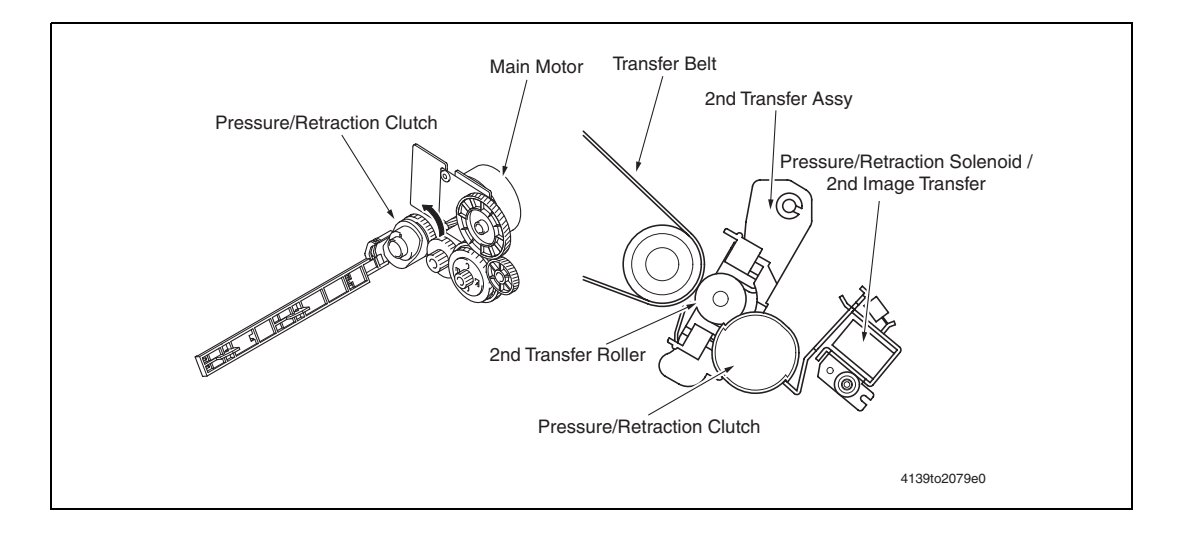

#### Pressure Sequence

- Drive from the Main Motor (M1) is transmitted to the drive gear.
- Rotation of the drive gear is transmitted to the Pressure/Retraction Clutch.
- When the Pressure/Retraction Solenoid /2nd Image Transfer (SL4) is energized, the Pressure/Retraction Clutch rotates a half turn. This moves the Pressure Slider.
- When the Pressure Slider is moved, ribs on the Pressure Slider push up the 2nd Transfer Assembly.

• When the 2nd Transfer Assy is pushed up, the 2nd Transfer Roller is pressed up against the Transfer Belt.

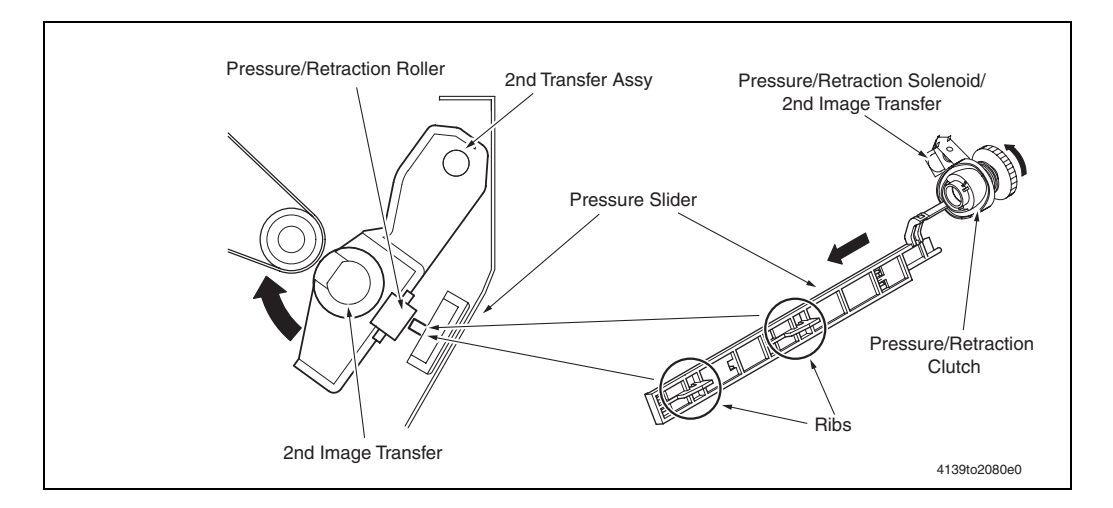

#### **Retraction Sequence**

- 1. When the Pressure/Retraction Solenoid /2nd Image Transfer (SL4) is energized in the condition in which the 2nd Transfer Roller is pressed against the Transfer Belt, the Pressure/Retraction Clutch rotates a half turn. This moves the Pressure Slider.
- **2.** When the Pressure Slider is moved, the 2nd Transfer Assy, which has been pushed up by the ribs on the Pressure Slider, lowers.
- **3.** When the 2nd Transfer Assy lowers, it allows the 2nd Transfer Roller to be retracted from the Transfer Belt.

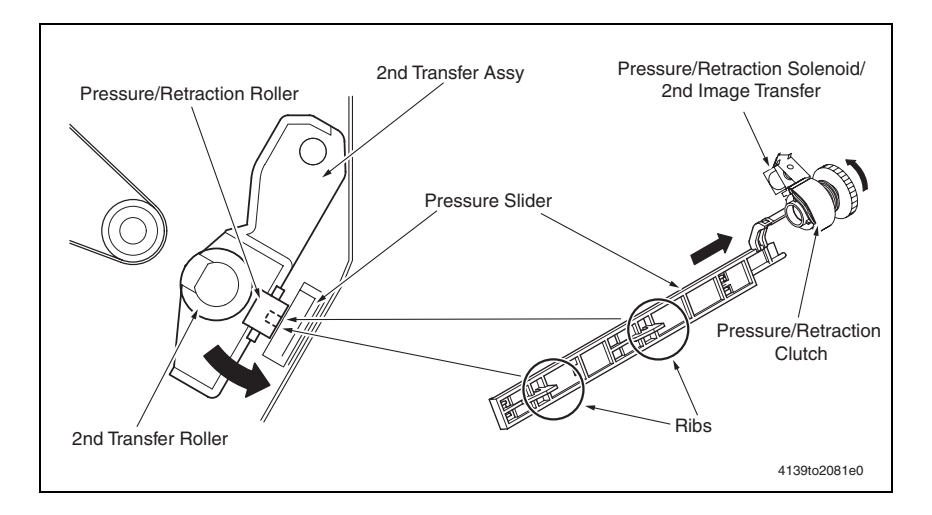
#### 2nd Transfer Roller Cleaning

- Imaging Unit positive and negative transfer bias voltages are alternately applied to the 2nd Transfer Roller. This allows toner residue on the surface of the 2nd Transfer Roller to be transferred back to the Transfer Belt, thus cleaning the 2nd Transfer Roller.
- The toner transferred back to the Transfer Belt is collected by the Cleaning Blade.

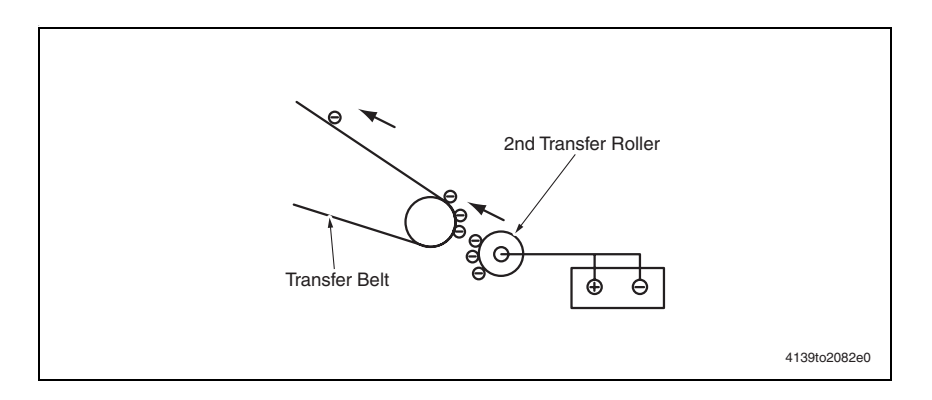

#### **Operation Timing**

Г

The 2nd Transfer Roller cleaning sequence is carried out under any of the following conditions:

- Power Switch is turned ON.
- Cover is opened and closed.
- A media error occurs during a print cycle.
- A paper empty condition occurs during a print cycle.
- A paper size error occurs during a print cycle.

| After                                                      | Transfer Belt cleaning |              |
|------------------------------------------------------------|------------------------|--------------|
| Pressure/Retraction Solenoid /<br>2nd Image Transfer (SL4) | Pressed                | Retracted    |
| 2nd transfer cleaning bias                                 |                        |              |
|                                                            |                        | 4139to2083e0 |

#### Neutralization and Separation of Paper (De-Tack)

To neutralize the paper that has undergone the 2nd transfer process, a Charge Neutralizing Cloth is provided for the guide plate after the 2nd Transfer Roller.

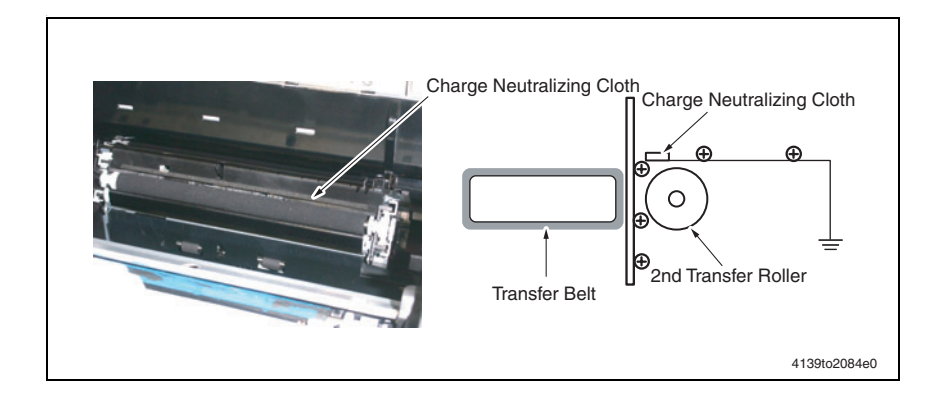

#### **Belt Positioning Sensor**

- When development takes place in this machine, the image of each color of toner is formed on the surface of the Transfer Belt. The leading edge of the image of each color of toner must therefore be aligned correctly with each other on the surface of the Transfer Belt.
- The position of the Transfer Belt is detected when the Belt Positioning Sensor (PC4) detects detection holes provided in the Transfer Belt.
- There are two detection holes provided in the Transfer Belt. The image write start position is varied according to the paper size. For a paper size of A4 or smaller, the image write start position is aligned with detection hole A. For a paper size greater than A4, detection hole B serves as the reference for the image write start position.

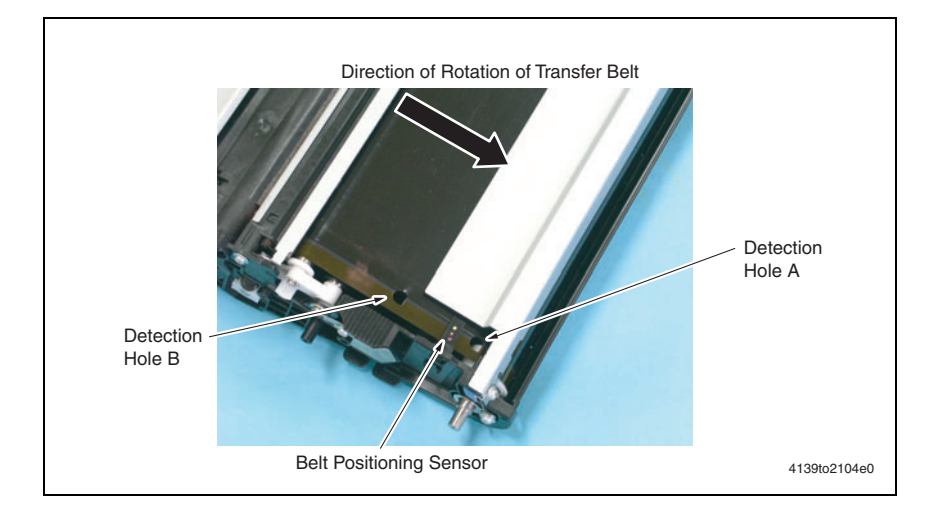

#### ATVC (Auto Transfer Voltage Control)

The ATVC, or Auto Transfer Voltage Control, is for optimizing the transfer output. A constant current is made to flow through each of the Transfer Rollers. From the detected voltage, the resistance of each of the 1st Transfer Roller, 2nd Transfer Roller, and Transfer Belt is measured. The ATVC then automatically adjusts the appropriate image transfer output voltage to be applied to the 1st Transfer Roller and the 2nd Transfer Roller during the print cycle.

#### **Overview of ATVC Operation**

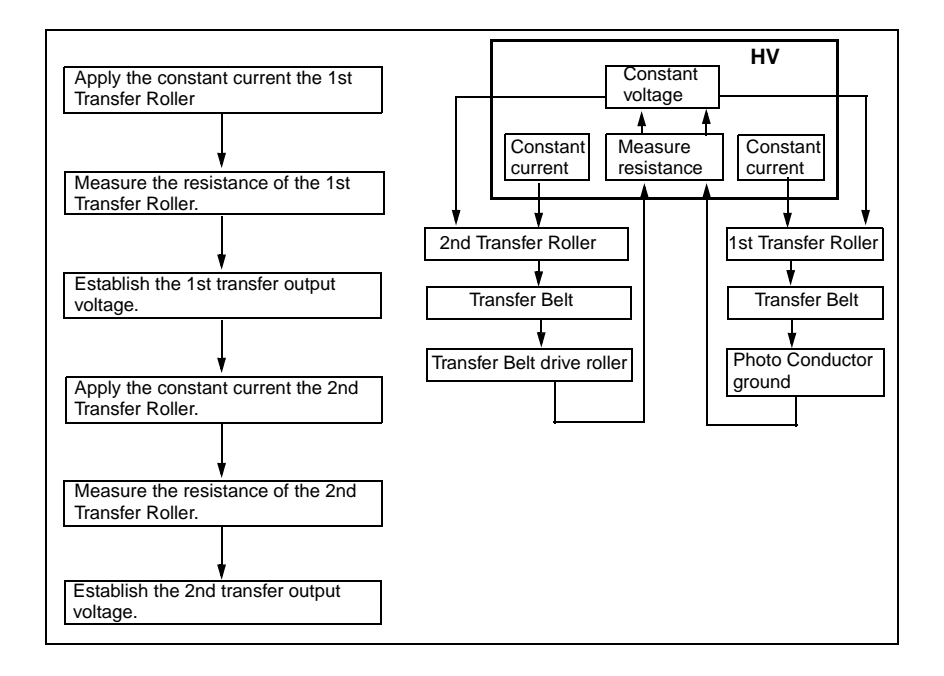

#### **1st Transfer ATVC Operation**

- 1. On the 1st transfer, the constant current for each color of toner output from the High Voltage Unit (HV) is fed back to the High Voltage Unit via the 1st Transfer Roller, Transfer Belt, and the Photo Conductor ground. The resistance of the Transfer Belt is then measured.
- 2. Based on the measured resistance value, the optimum 1st transfer voltage is established.

#### 2nd Transfer ATVC Operation

- 1. On the 2nd transfer, the constant current output from the High Voltage Unit (HV) is fed back to the High Voltage Unit via the 2nd Transfer Roller, Transfer Belt, and the Transfer Belt drive roller. The resistance of the Transfer Belt is then measured.
- **2.** Based on the measured resistance value and in conjunction with the environmental conditions and print color, the optimum 2nd transfer voltage is established.

# **Toner Collecting**

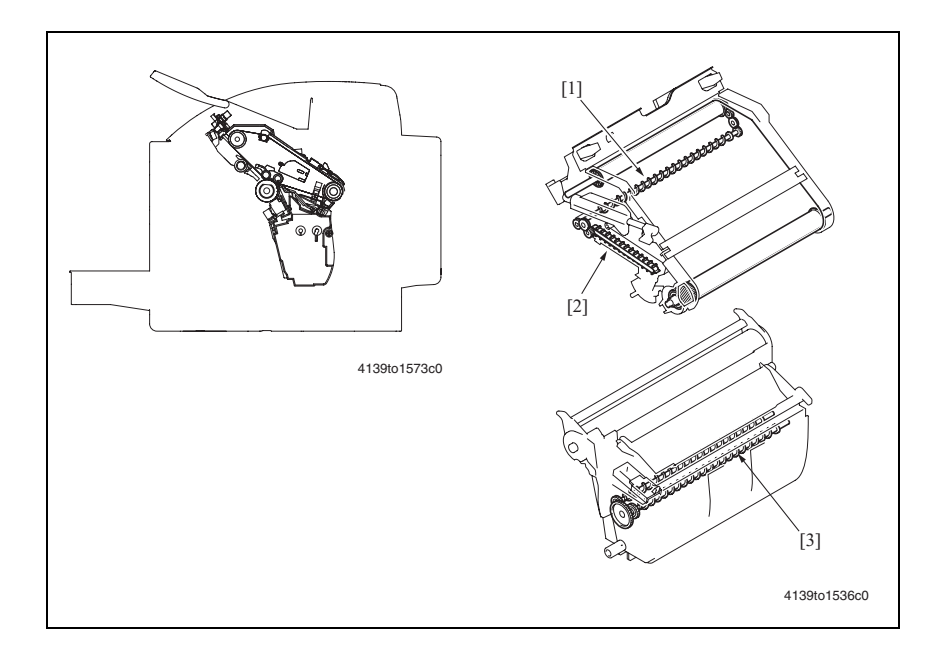

| Key | Name                           |   | Function/System                                                                                                    |
|-----|--------------------------------|---|----------------------------------------------------------------------------------------------------|
| [1] | Toner Collecting Screw (auger) |   | Conveys waste toner scraped off by the Cleaning Blade to the Waste Toner Conveyance Unit.                                                                                         |
| [2] | Waste Toner Conveyance Unit    |   | Conveys the waste toner fed by the Toner Collecting Screw into the Imaging Unit.                                                                                                  |
| [3] | Toner Agitating Screw (auger)  | • | Evens out waste toner scraped off by the Cleaning Blade<br>and that scraped off by the Cleaning Blade of the Image<br>Transfer Belt so that the waste toner can be stored evenly. |

#### Waste Toner Bin Drive Mechanism

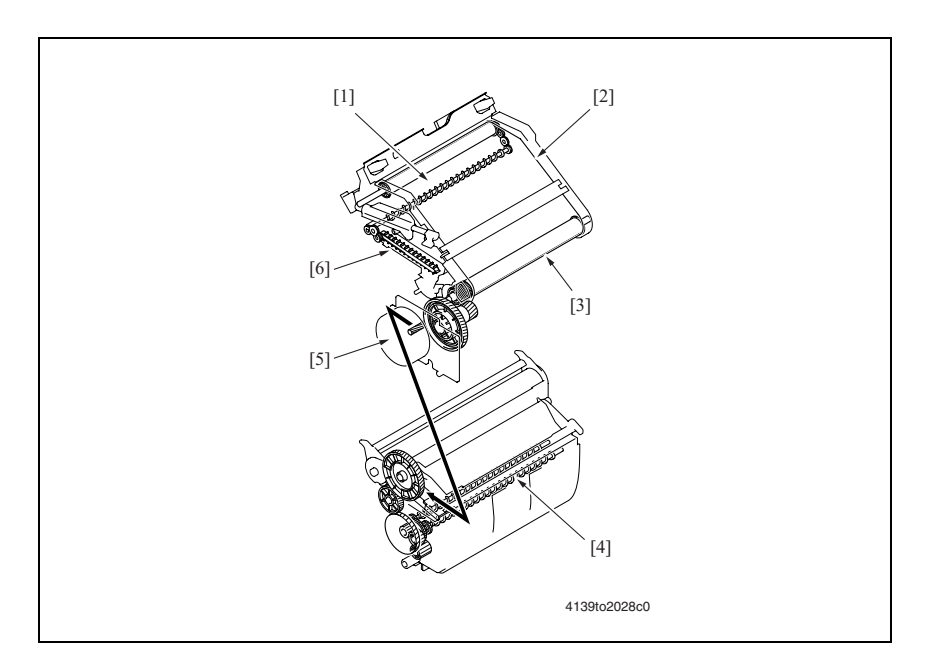

- [1] Toner Collecting Screw
- [2] Transfer belt
- [3] Driven Roller

- [4] Toner Agitating Screw
- [5] Main Motor (M1)
- [6] Waste Toner Conveyance Unit

#### **Toner Collecting Mechanism**

Waste toner scraped off the transfer belt by the cleaning blade and scraped off by the Cleaning Blade of the Photo Conductor are conveyed by each of the Toner Collecting Screws into the Imaging Unit Waste Bin.

#### **Image Transfer Belt Unit**

- Waste toner scraped off by the Cleaning Blade is collected by the Toner Collecting Screw for Transfer Belt.
- The waste toner collected by the Toner Collecting Screw is conveyed to the Imaging Unit by way of the Waste Toner Conveyance Unit.

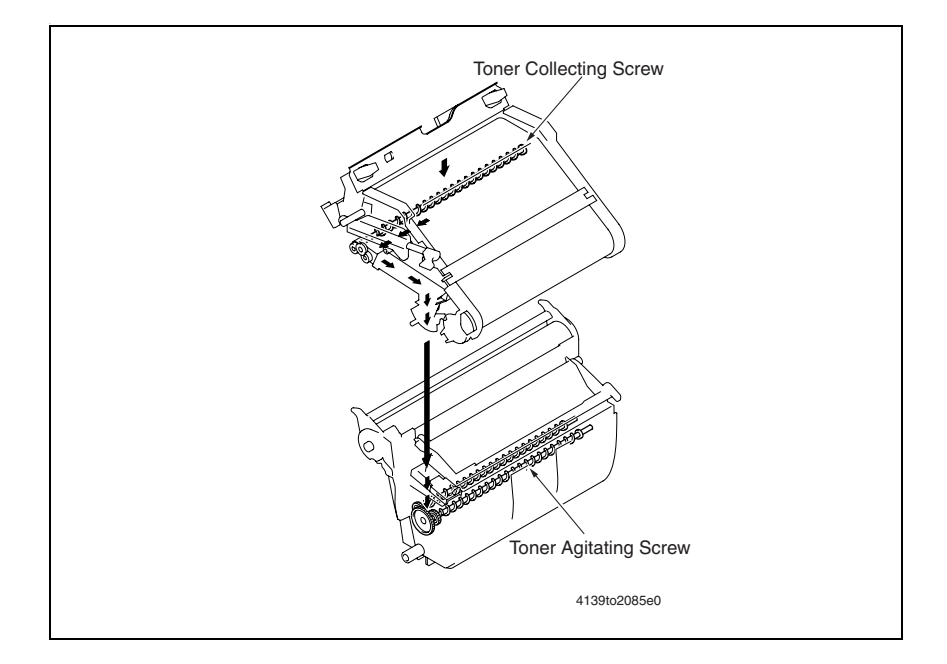

#### Waste Toner Full Detection System

- A waste toner near full condition is detected using the output state of the Waste Toner Near Full Detection Board (PWB-C).
- A waste toner near full condition is detected by letting the light emitted from the LED mounted on the Waste Toner Near Full Detection Board (PWB-C) travel through the light guide.

• To prevent false detection, the Imaging Unit is provided with the Toner Agitating Screw that ensures that the waste toner is evenly stored.

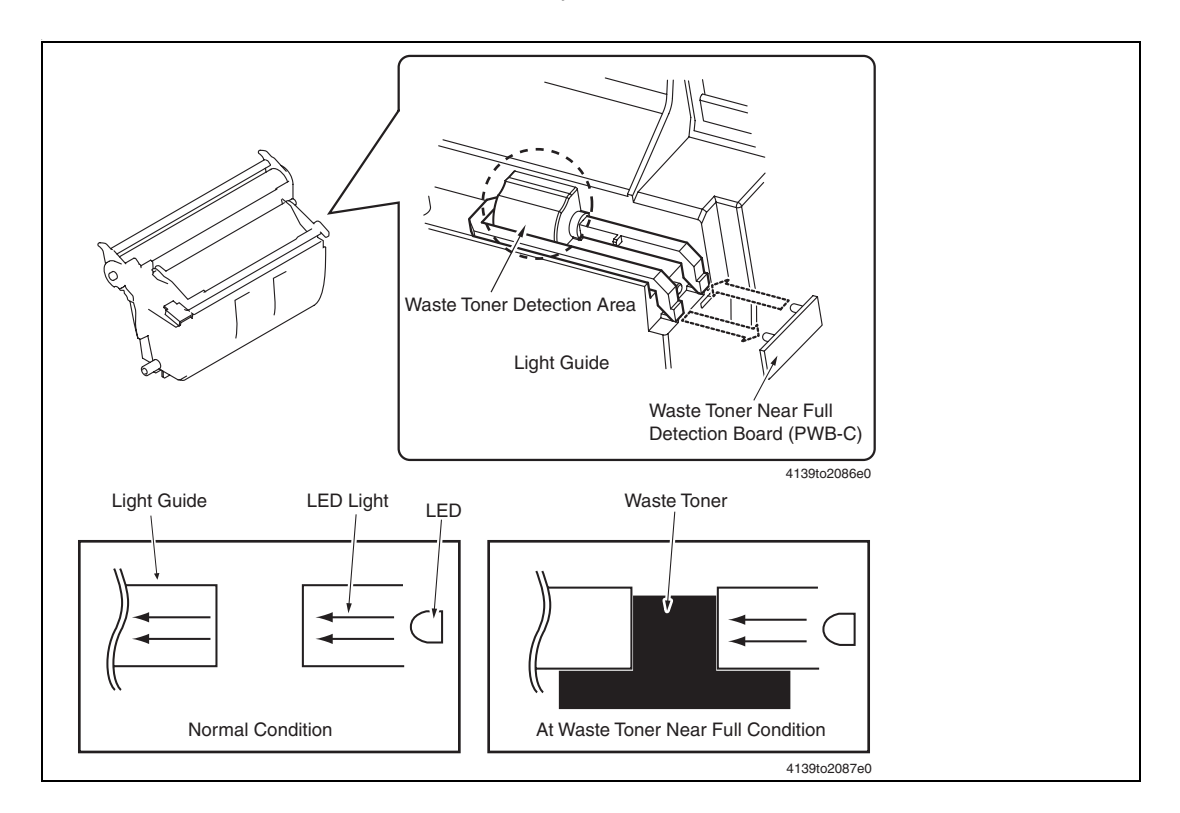

#### Waste Toner Near Full Condition Detection Control

- Light emitted from the LED mounted on the Waste Toner Near Full Detection Board (PWB-C) is made to travel through the light guide. This light is blocked if the waste toner reaches an upper limit, which allows the machine to determine that there is a waste toner near full condition.
- To prevent false detection, the Imaging Unit is provided with the Toner Agitating Screw that ensures that the waste toner is evenly stored.

#### Waste Toner Full Detection Control

- The machine determines that there is a waste toner full condition when 200 images\* are reached after a waste toner near full condition has been detected. (\* The initiation of any new print cycle is prohibited when 50 full-color printed pages are produced after the waste toner near full condition has been detected.)
- When light of the LED on the Waste Toner Near Full Detection Board (PWB-C) is unblocked after the Imaging Unit has been replaced, the waste toner full condition is reset.

# **Paper Feed Section**

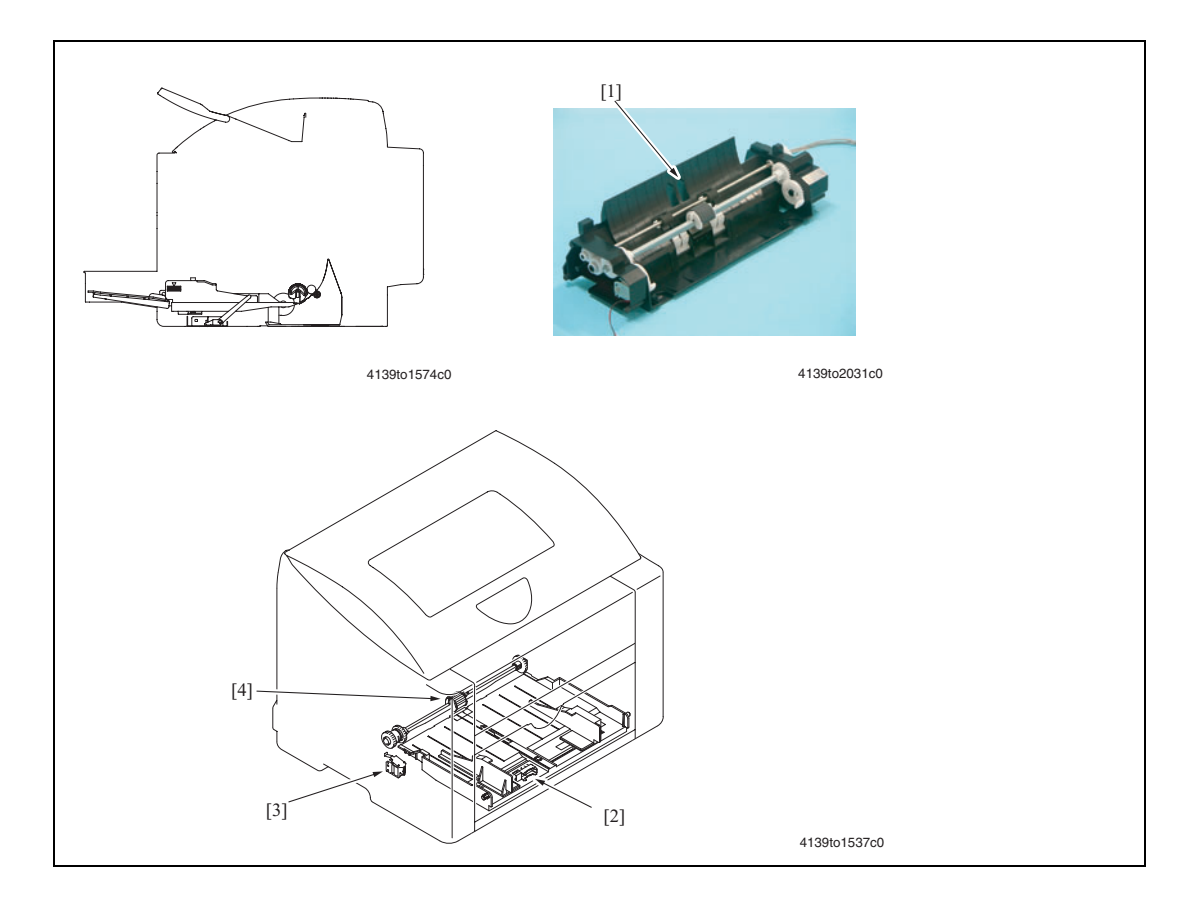

| Key | Name                                  | Function/System                                                                                                    |
|-----|---------------------------------------|----------------------------------------------------------------------------------------------------|
| [1] | Paper Pick-Up Unit                    | <ul> <li>Tray1 paper tray, in which a paper stack is loaded</li> </ul>                                                                                                    |
|     |                                       | <ul> <li>Max. paper capacity</li> <li>Plain paper: 200 sheets</li> <li>Thick stock, OHP film, postcards, glossy stock, labels: 50</li> <li>sheets</li> <li>Envelopes: 10</li> </ul> |
| [2] | Tray1 Paper Empty Sensor<br>(PC9)     | <ul> <li>Detects the last sheet of paper was used.</li> </ul>                                                                                                    |
| [3] | Tray1 Paper Pick-up<br>Solenoid (SL1) | <ul> <li>Controls drive from the Main Motor (M1).</li> </ul>                                                                                                    |
| [4] | Pick-up Roller                        | <ul> <li>Pick-up paper from Tray 1.</li> </ul>                                                                                                    |

#### Paper Feed Drive

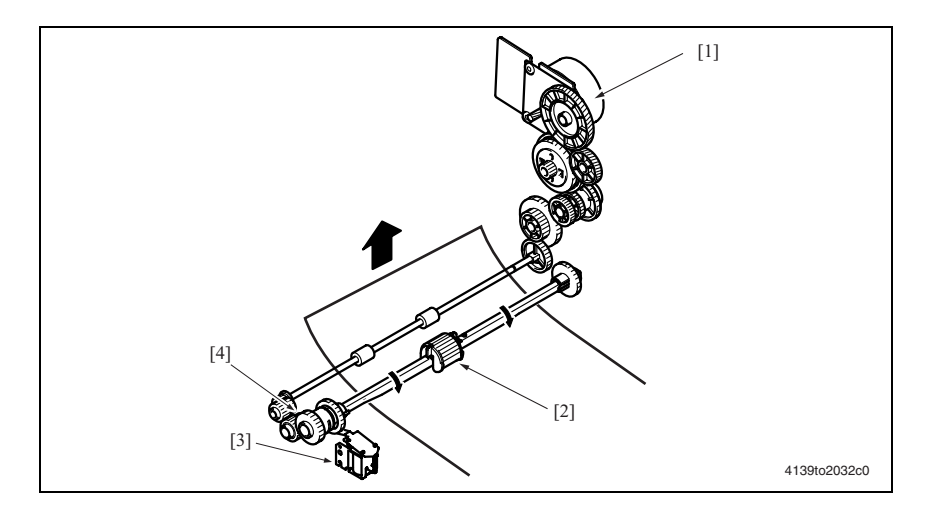

[1] Main Motor (M1)

[3]

- Tray1 Paper Pick-up Solenoid
- [2] Pick-up Roller
- (SL1)
- [4] Paper Pick-up Clutch

#### Paper Feed Control

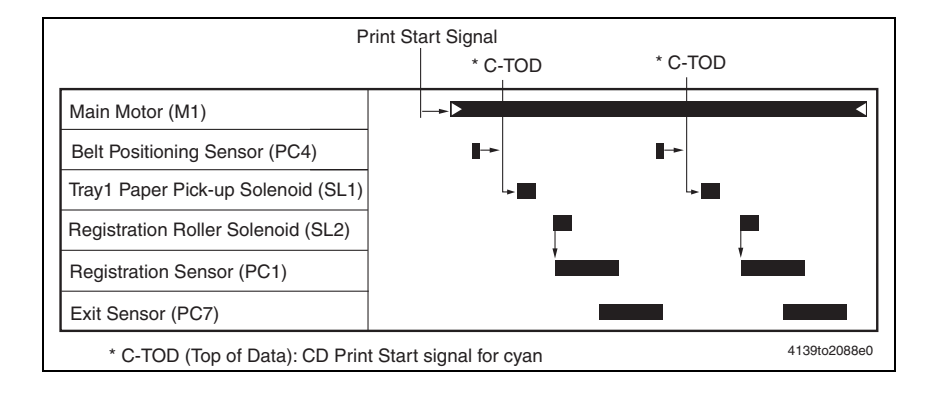

#### Paper Feed Speed Control

- The Conveyance Roller and Registration Roller are driven by the Main Motor (M1).
- The appropriate paper feed and conveyance speed are selected according to the type of paper.

| Media Type                                   | Main Motor (mm/sec) |
|----------------------------------------------|---------------------|
| Plain paper, letterhead                      | 126.78 mm/5 in.     |
| Thick stock, postcards, labels, glossy stock | 63.39 mm/2.5 in.    |
| OHP film, envelopes                          | 42.26 mm/1.6 in.    |

#### Paper Feed Mechanism

- When the Tray1 Paper Pick-up Solenoid (SL1) is energized, drive from the Main Motor (M1) is transmitted to the Pick-up Roller via the Paper Pick-up Clutch. The Pick-up Roller is then rotated.
- At the same time, the Lift Cam is rotated, which raises the Paper Lift Plate. This allows the paper to be taken up or picked, and then fed by the Pick-up Roller.

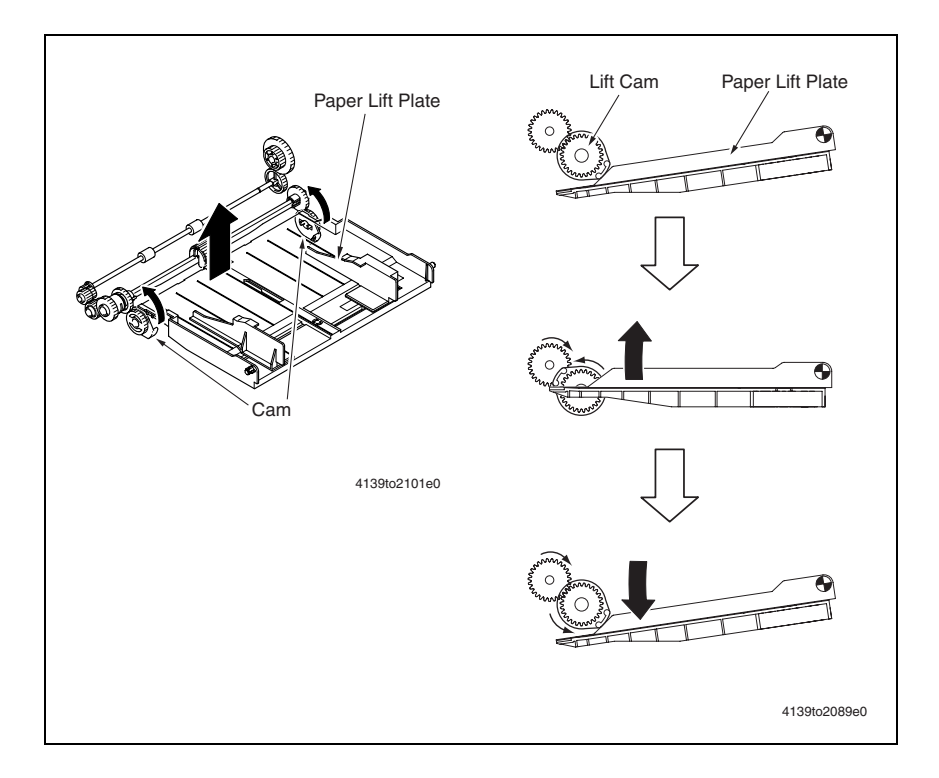

#### **Double Feed Prevention Mechanism**

The fixed Separation Pad system plus the Claw Stoppers are used for paper separation. This ensures that only the first sheet of paper is taken up and fed in.

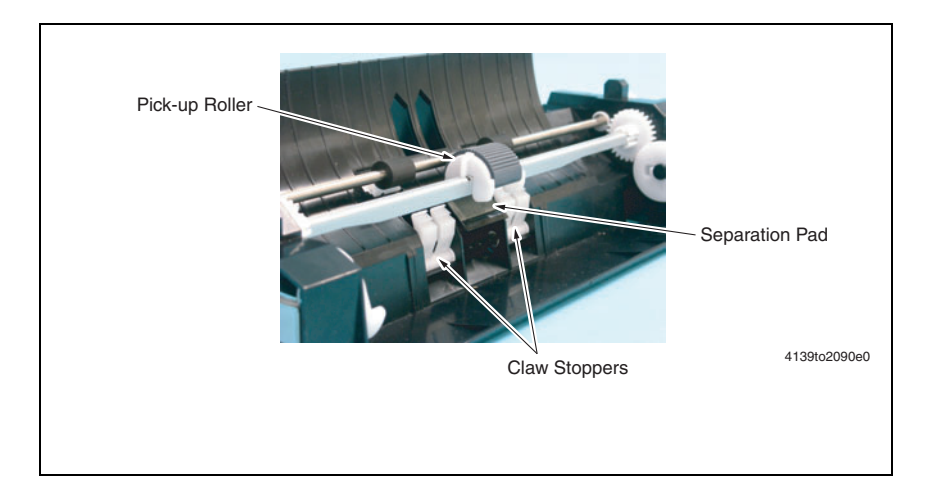

#### Paper Empty Condition Detection

- The Tray1 Paper Empty Sensor (PC9) is located on the underside of Tray1, detecting the paper loaded in the tray.
- When there is paper loaded in the tray, the actuator drops into the tray, unblocking the sensor light.
- When paper runs out, the actuator is raised, blocking the sensor light.

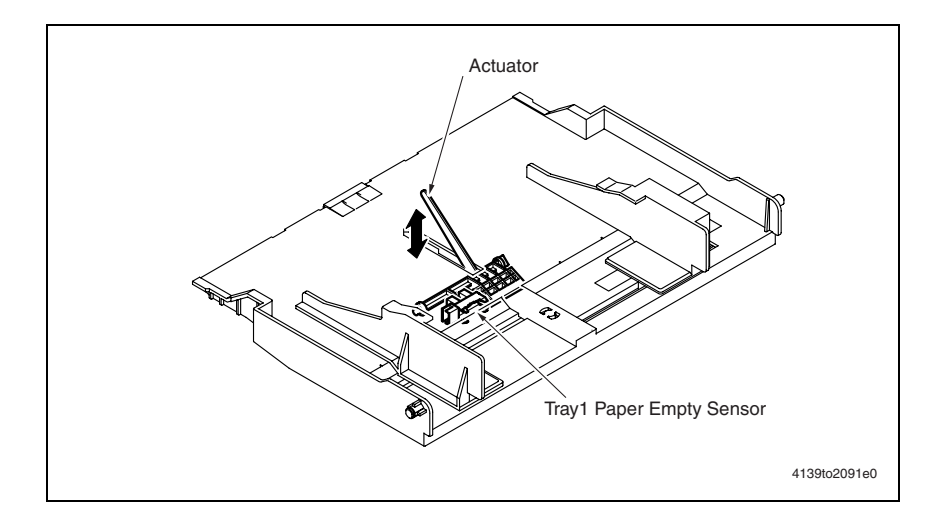

#### Paper Feed Retry Function

To reduce the number of paper misfeeds detected due to failure to take up and feed in paper properly, another paper feed sequence is carried out if the Registration Sensor (PC1) is not unblocked and blocked within a predetermined period of time.

# **Registration Roller**

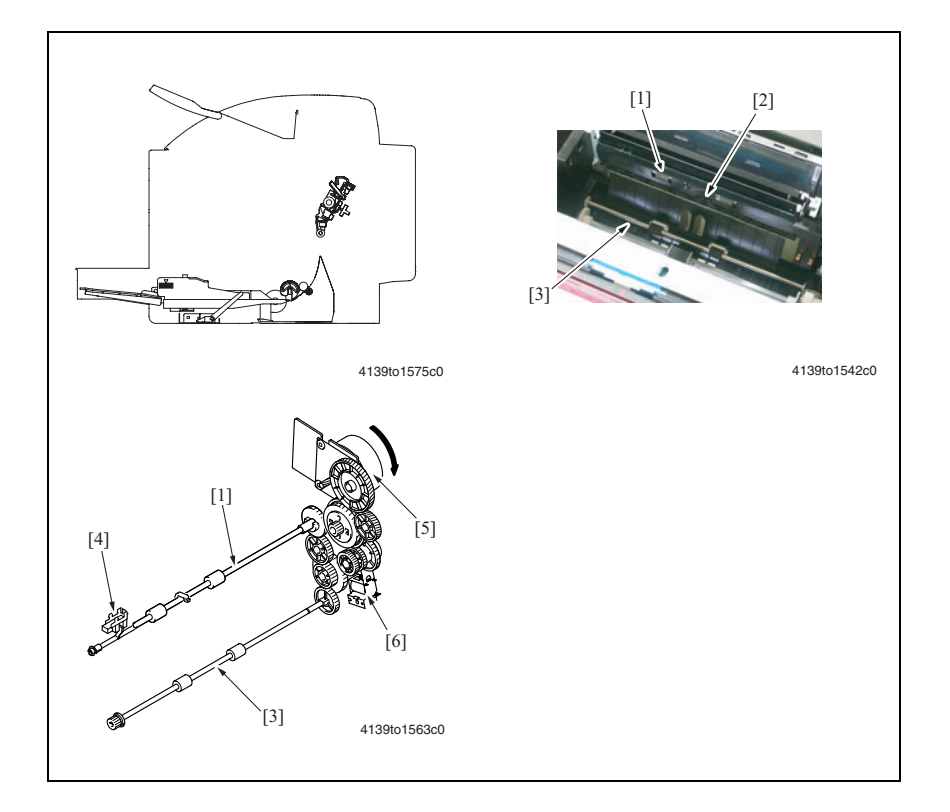

| Key | Name                               | Function/system                                                                    |
|-----|------------------------------------|------------------------------------------------------------------------------------|
| [1] | Registration roller                | Moves the paper from the transport (or conveyance) roller to the transfer section. |
| [2] | OHP Sensor (PC2A)                  | Detects whether or not there is OHP film.                                          |
| [3] | Conveyance roller                  | Conveys paper from Tray1 to the Registration Roller.                               |
| [4] | Registration Sensor (PC1)          | Detects the leading edge of the paper conveyed from the Pick-up Roller.            |
| [5] | Main Motor (M1)                    | Drives the Conveyance Roller.                                                      |
|     |                                    | Driven by the PWB-A (Engine Control Board).                                        |
| [6] | Registration Roller Solenoid (SL2) | Controls drive of the Registration Roller and Conveyance Roller.                   |

#### **Registration Roller Drive**

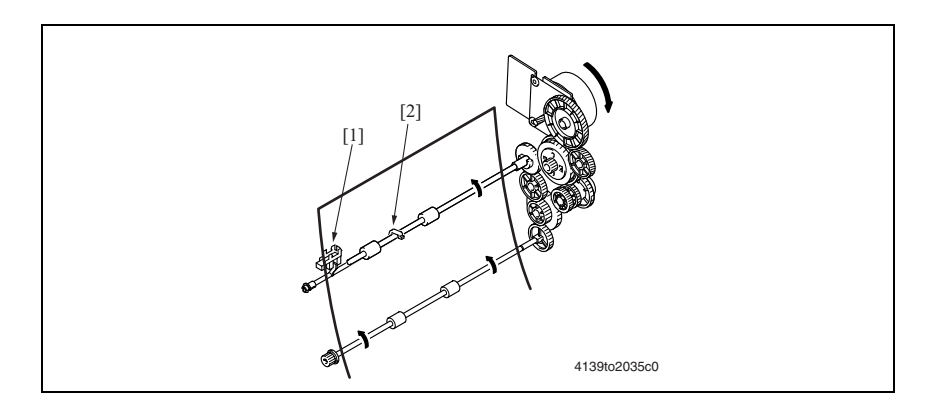

[1] Registration Sensor (PC1) [2] Actuator

#### **Registration Roller Control**

- The Registration Sensor (PC1) detects whether or not the paper has reached the Conveyance Section.
- Conveyance of paper is restarted by synchronizing the paper conveyed with the image.
- Since the Conveyance Roller and Registration Roller are synchronized with each other, no loop is formed in the paper at the Registration Roller.

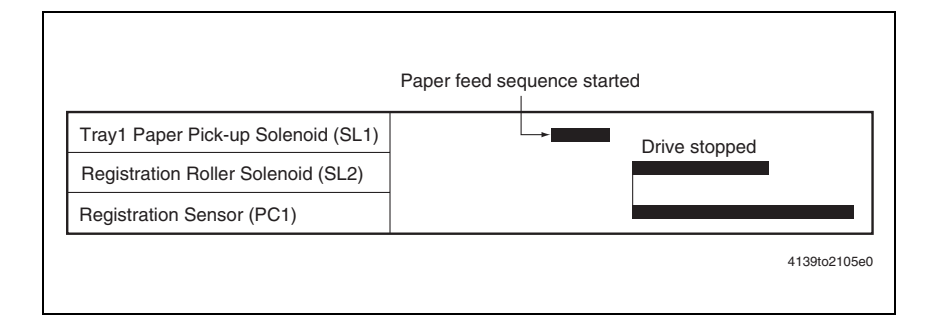

#### **OHP Film Detection**

To ensure that the correct paper type is being used, the OHP Sensor (PC2A) detects the presence of OHP or paper. When the Registration Sensor (PC1) is activated, the OHP Sensor (PC2A) is also activated and the type of paper being conveyed is determined if it is OHP film or any type other than OHP. If the OHP Sensor (PC2A) is not deactivated, the machine determines that the paper is a type other than OHP film. If the OHP Sensor (PC2A) is activated, the machine determines that the paper is that the paper is OHP film. If the paper type specified by the

controller when a print request is made does not match the results of OHP Sensor (PC2A) detection, the machine suspends the print cycle and displays a corresponding message on the control panel.

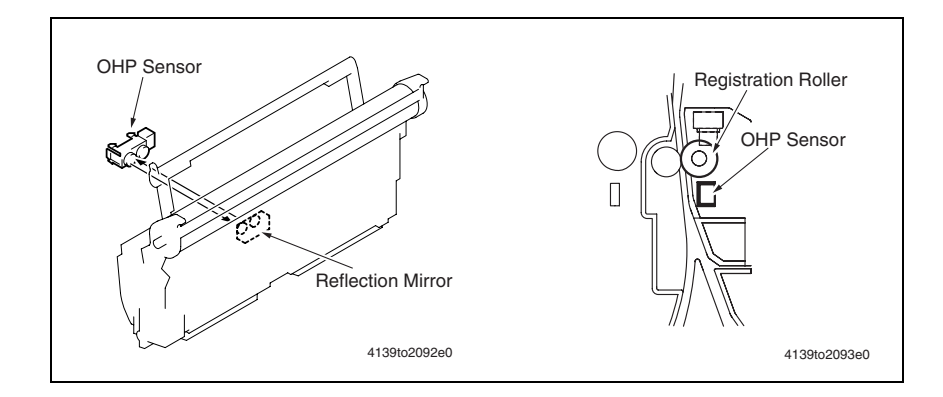

#### Size Error Detection Control

- To prevent incorrect printed pages, the size of the paper being conveyed is detected using the Registration Sensor (PC1).
- The length of the paper is detected based on the value calculated using the period of time that begins when the sensor is activated and ends when it is deactivated.
- If the paper size specified by the controller does not match the paper size detected by the Registration Sensor (PC1), the machine displays a corresponding message on the control panel.
- The paper that has caused the size error is processed through the printer. Subsequent sheets of paper are stopped until the size error is corrected or the job is cancelled.

# **Fusing Section**

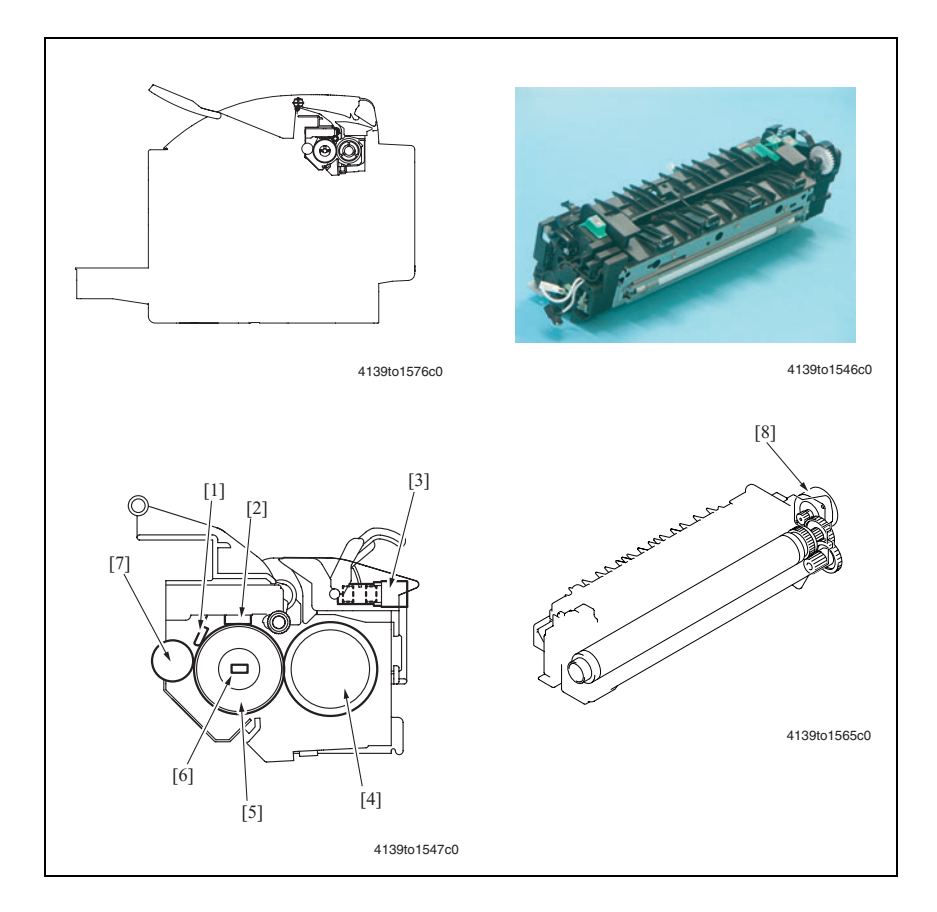

| Key | Name              | Function/system                                                               |
|-----|-------------------|-------------------------------------------------------------------------------|
| [1] | Thermistor (TH1)  | Detects the temperature of the Heating Roller.                                |
| [2] | Thermostat (TS1)  | Detects an abnormally high temperature of the Heating Roller.                 |
| [3] | Exit Sensor (PC7) | Detects the paper conveyed from the Fusing Pressure Roller and Fusing Roller. |
| [4] | Pressure Roller   | Applies pressure to the toner so that it is fused into the paper.             |
| [5] | Heating Roller    | Applies heat and pressure to the toner so that it is fused into the paper.    |
| [6] | Heater Lamp (H1)  | <ul> <li>Heats the Heating Roller.</li> </ul>                                 |
|     |                   | <ul> <li>Heater Lamp power: 760 W</li> </ul>                                  |
| [7] | Cleaning Roller   | Removes paper dust from the Heating Roller.                                   |
| [8] | Fusing Motor (M7) | Drives the Heating Roller.                                                    |

#### **Fuser Drive**

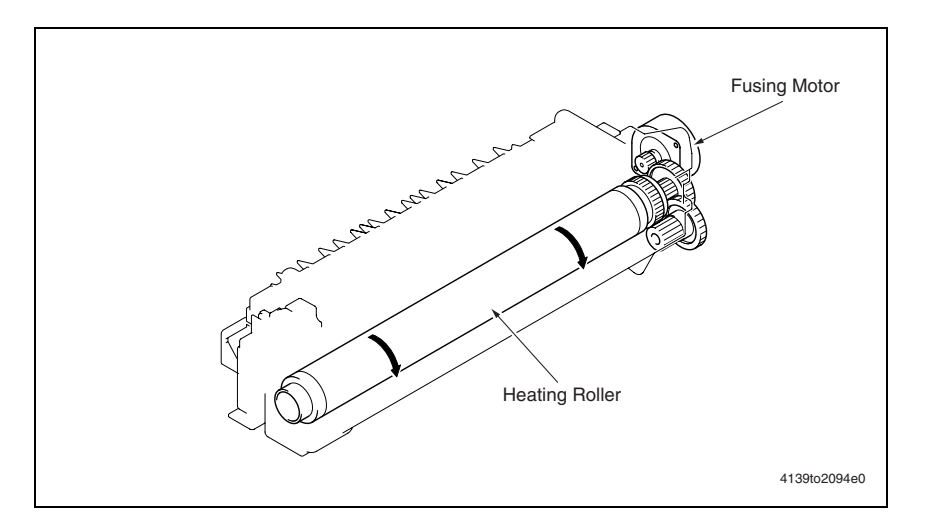

#### **Heating Roller Drive Control**

#### **Speed Change Control**

- Drive for the Heating Roller is provided by the Fusing Motor (M7).
- To prevent fusing failure, the fusing speed is changed according to the media type in use.

#### **Speed Stabilization**

- To prevent ghosting or smearing, the difference between the fusing speed and paper transport speed during image transfer is corrected.
- The fusing speed is changed in two steps relative to the system speed, either at high speed (which is +2% of the system speed) or low speed (which is -2.5% of the system speed).
- The Fusing Motor (M7) is controlled to achieve this speed change in two steps.

#### **Fuser Sequence**

- 1. The initial fusing speed is set to the low speed, thereby forming a loop in the paper between the 2nd Transfer Roller and Fusing Rollers.
- 2. The Fusing Paper Loop Sensor (PC8) is activated (blocked) when the loop is formed.
- **3.** While the Fusing Paper Loop Sensor (PC8) remains activated, the fusing speed is kept at the high level.
- **4.** When the Fusing Paper Loop Sensor (PC8) is deactivated, the fusing speed is immediately switched to the low level.

**5.** The sequence of these operations is repeated so that the fusing speed is changed automatically according to the loop length. This effectively makes for the difference between the fusing speed and paper conveyance speed during image transfer.

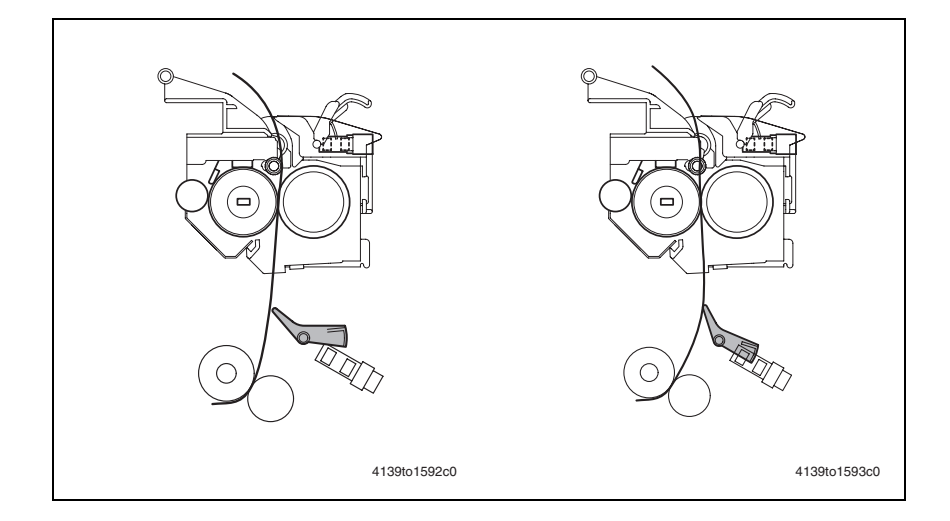

#### **Fusing Temperature Control**

A thermistor is used to detect the surface temperature of the Heating Roller. The Heater Lamp (H1) is then turned ON and OFF as necessary to achieve the set temperature.

#### Warm-Up

- The lamp is on until the Heating Roller temperature reaches 178° C.
- This control is performed when the Power Switch is turned ON, a malfunction or paper misfeed is reset, the Energy Saver mode is canceled, or the door is opened and closed.

#### Ready

The fusing temperature in the Ready (or standby) state is maintained at a constant temperature.

#### **During Print Cycle**

To ensure good fusing performance, the set temperature of each roller is varied according to the paper type and environment.

#### **Energy Saver Mode**

Heater control is suspended when a malfunction or paper misfeed occurs or in the Energy Saver mode.

#### Protection Against Abnormally High Temperature

The machine provides protection at three different stages to prevent abnormally high temperature of the Fusing Unit.

Soft Protection (Warning) If the Thermistor (TH1) detects a temperature exceeding a predetermined value, the malfunction code representing abnormally high temperature is displayed. At this time, the Heater Lamp (H1) is turned OFF forcibly and the initiation of any new print cycle is prohibited (abnormally high temperature detection control).

- Hard Protection (Hard Stop) Circuitry within the PWB-A Controls a relay that shuts down the power supply to the Heater Lamp (H1) when an abnormal temperature is detected.
- Thermostat Protection

If neither the soft protection nor hard protection can detect an abnormally high temperature due to a defective Thermistor (TH1) or other reason, the Thermostat (TS1) operates at the specified temperature. This shuts down the power supply to the Heater Lamp (H1), thus forcibly turning it OFF.

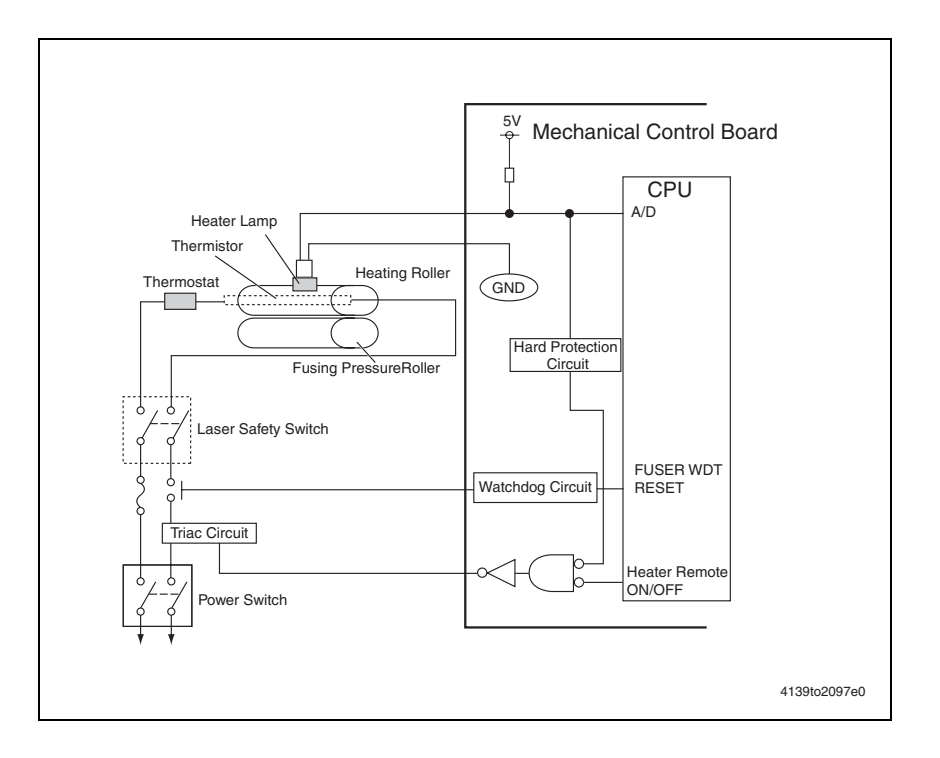

#### PPM (Pages Per Minute) Control

- PPM control is provided to prevent the temperature on edges of the Heating Roller from increasing during a multi-print cycle using plain paper of a small size.
- The distance between sheets of paper is widened according to the number of printed pages set to be produced and the paper length. This evens out the temperature of the Heating Roller and thus stabilizes fusing performance of the printed toner image.
- To perform the PPM control, the number of printed pages per minute is established for each paper size.

#### Monochrome Ordinary/Low Environment

The low temperature environment refers to the condition, in which the Temperature/Humidity Sensor (HS1) detects a temperature of less than  $20^{\circ}$  C.

|       |               | Length |               |                |                 |
|-------|---------------|--------|---------------|----------------|-----------------|
|       |               | 210 mm | 211 - 216 mm  | 217 - 257 mm   | 258 - 297 mm    |
|       |               | (8.2") | (8.3" - 8.5") | (8.6" - 10.1") | (10.2" - 11.7") |
| Width | 92 - 138 mm   | 14/12  | 14/12         | 14/12          | 14/12           |
|       | (3.6" - 5.4") |        |               |                |                 |
|       | 139 - 147 mm  | 18/15  | 18/15         | 14/12          | 14/12           |
|       | (5.5" - 5.8") |        |               |                |                 |
|       | 148 - 181 mm  | 19/16  | 18/15         | 14/12          | 14/12           |
|       | (5.9" - 7.1") |        |               |                |                 |
|       | 182 - 209 mm  | 20/17  | 20/17         | 20/17          | 14/12           |
|       | (7.2" - 8.2") |        |               |                |                 |
|       | 210 - 216 mm  | 20/20  | 20/20         | 20/20          | 20/20           |
|       | (8.3" - 8.5") |        |               |                |                 |

#### **Color Environment**

|       |               | Length |               |                |                 |
|-------|---------------|--------|---------------|----------------|-----------------|
|       |               | 210 mm | 211 - 216 mm  | 217 - 257 mm   | 258 - 297 mm    |
|       |               | (8.2") | (8.3" - 8.5") | (8.6" - 10.1") | (10.2" - 11.7") |
| Width | 92 - 138 mm   | 3      | 3             | 3              | 3               |
|       | (3.6" - 5.4") |        |               |                |                 |
|       | 139 - 147 mm  | 5      | 5             | 3              | 3               |
|       | (5.5" - 5.8") |        |               |                |                 |
|       | 148 - 181 mm  | 5      | 5             | 3              | 3               |
|       | (5.9" - 7.1") |        |               |                |                 |
|       | 182 - 209 mm  | 5      | 5             | 5              | 3               |
|       | (7.2" - 8.2") |        |               |                |                 |
|       | 210 - 216 mm  | 5      | 5             | 5              | 5               |
|       | (8.3" - 8.5") |        |               |                |                 |

# Paper Exit

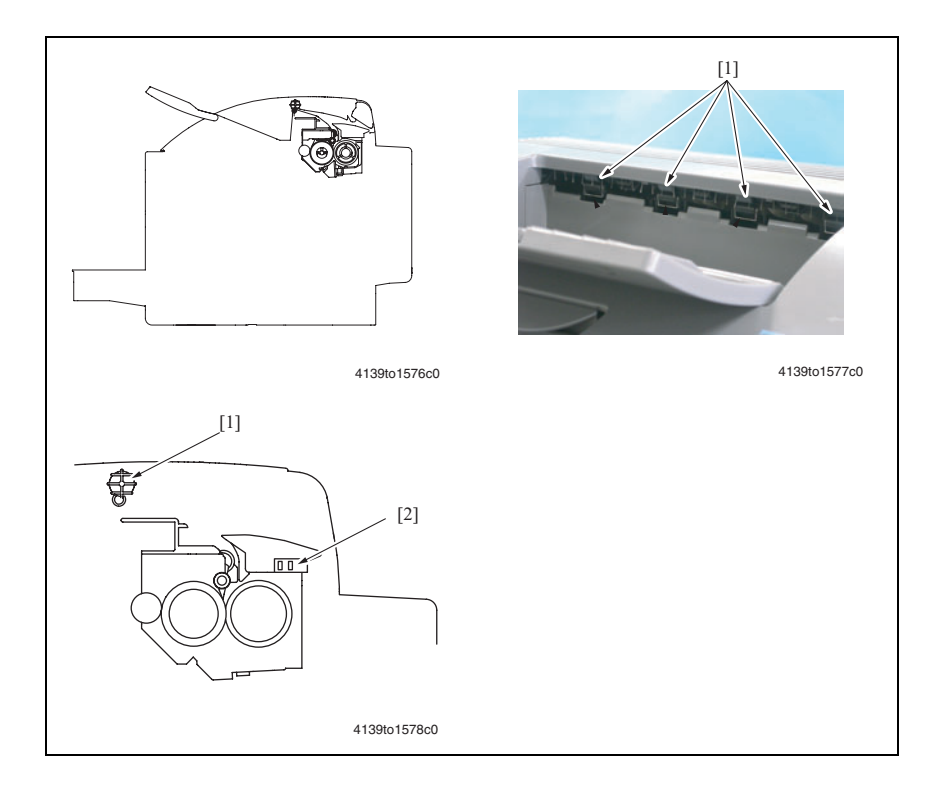

| Key | Name              | Function/System                                                                                                    |
|-----|-------------------|----------------------------------------------------------------------------------------------------|
| [1] | Paper Exit Roller | <ul><li>Feeds paper out of the machine onto the Paper Exit Tray.</li><li>Driven by the Fusing Motor (M7).</li></ul> |
| [2] | Exit Sensor (PC7) | <ul> <li>Detects a sheet of paper fed from the Heating Roller and<br/>Fusing Pressure Roller.</li> </ul>            |

#### Paper Exit Drive

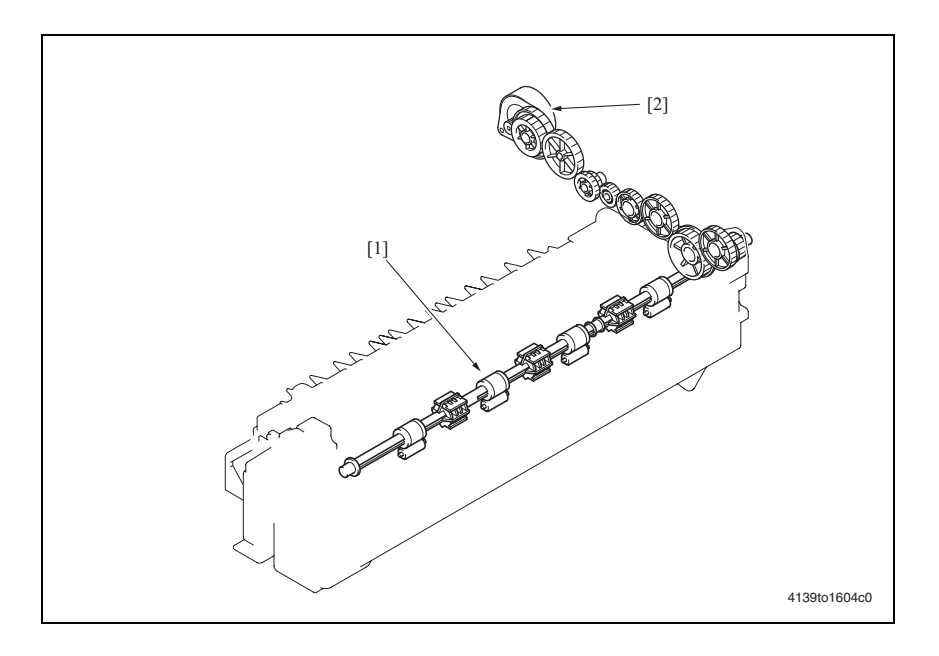

[1] Paper exit roller [2] Fusing Motor (M7)

## Image Stabilization Control (Density) and Output Process

To ensure that a stabilized output image is produced at all times, the following image stabilization controls are provided

| Purpose                                                                    | Control                                                                                                    | Detection                                               |
|----------------------------------------------------------------------------|----------------------------------------------------------------------------------------------------|---------------------------------------------------------|
| To ensure stabilized<br>transfer<br>output                                 | <ul><li>ATVC</li><li>See the Transfer section on page 7-22.</li></ul>                                                                                                    | Temperature/Humidity Sensor (HS1)                       |
| To ensure stabilized image<br>density; to ensure good<br>tone reproduction | <ul> <li>AIDC control (Density)</li> <li>Leak detection control</li> <li>AIDC intensity control</li> <li>Reflectance measurement control</li> <li>Control of the maximum amount<br/>of toner sticking</li> <li>Laser intensity adjustment control</li> </ul> | AIDC Sensor (AIDC)<br>Temperature/Humidity Sensor (HS1) |

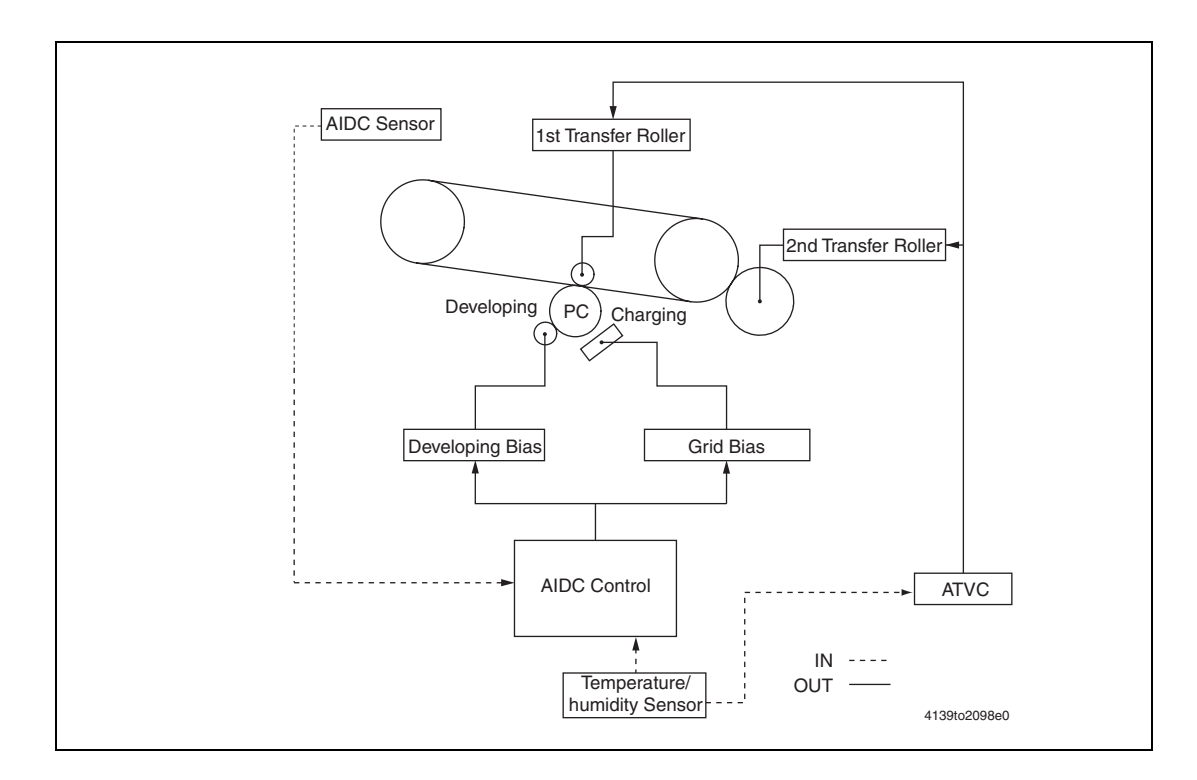

#### Leak Detection Control

For the clearance between the Photo Conductor and Developing Roller, an optimum developing bias voltage is established that does not result in a light image or uneven density.

#### AIDC Sensor LED Intensity Control

The following adjustment is made to correct any changes in characteristics occurring due to change with time and contamination of the AIDC Sensor (AIDC): the intensity of the LED is adjusted for the surface of the Transfer Belt on which no toner sticks, so that the output value of the AIDC Sensor (AIDC) becomes constant.

#### **Reflectance Measurement Control**

- The reflectance of the Image Transfer Belt is measured using the ADIC Sensor (AIDC). One measurement is taken for one complete turn of the Image Transfer Belt.
- The measured value is corrected during the laser intensity adjustment control.

#### Control of the Maximum Amount of Toner Sticking

The developing bias setting value is adjusted to keep constant the amount of toner sticking to the surface of the Photo Conductor.

#### Laser Intensity Adjustment Control

Characteristics of the Photo Conductor, developing, and charging change as affected by changes with time and in environment. The intensity of the laser light is adjusted so that fine lines and gradations of a predetermined level are reproduced at all times.

#### **Density Correction Control**

A gradation pattern is produced on the surface of the Image Transfer Belt. The AIDC Sensor (AIDC) measures the density of the pattern and sends the measured result to the controller for gradation adjustment.

#### Image Stabilization Timing

| Mode   | Operation Timing                                                                                                    |
|--------|----------------------------------------------------------------------------------------------------|
| Mode 1 | <ul> <li>The environment in which the Power Switch is turned ON is different from the<br/>environment the machine was in when the Power Switch was turned OFF last.</li> </ul>      |
|        | <ul> <li>The environment in which the Energy Saver mode is canceled is different from the<br/>environment the machine was in when it entered the Energy Saver mode last.</li> </ul> |
|        | <ul> <li>The Power Switch is turned OFF and ON or the Energy Saver mode is canceled after<br/>a predetermined number of printed pages have been produced.</li> </ul>                |
|        | <ul> <li>A new Imaging Unit or Toner Cartridge is detected.</li> </ul>                                                                                                    |
| Mode 2 | The Power Switch is turned OFF and ON or the Energy Saver mode is canceled after a predetermined number of printed pages have been produced.                                        |

#### Flowchart

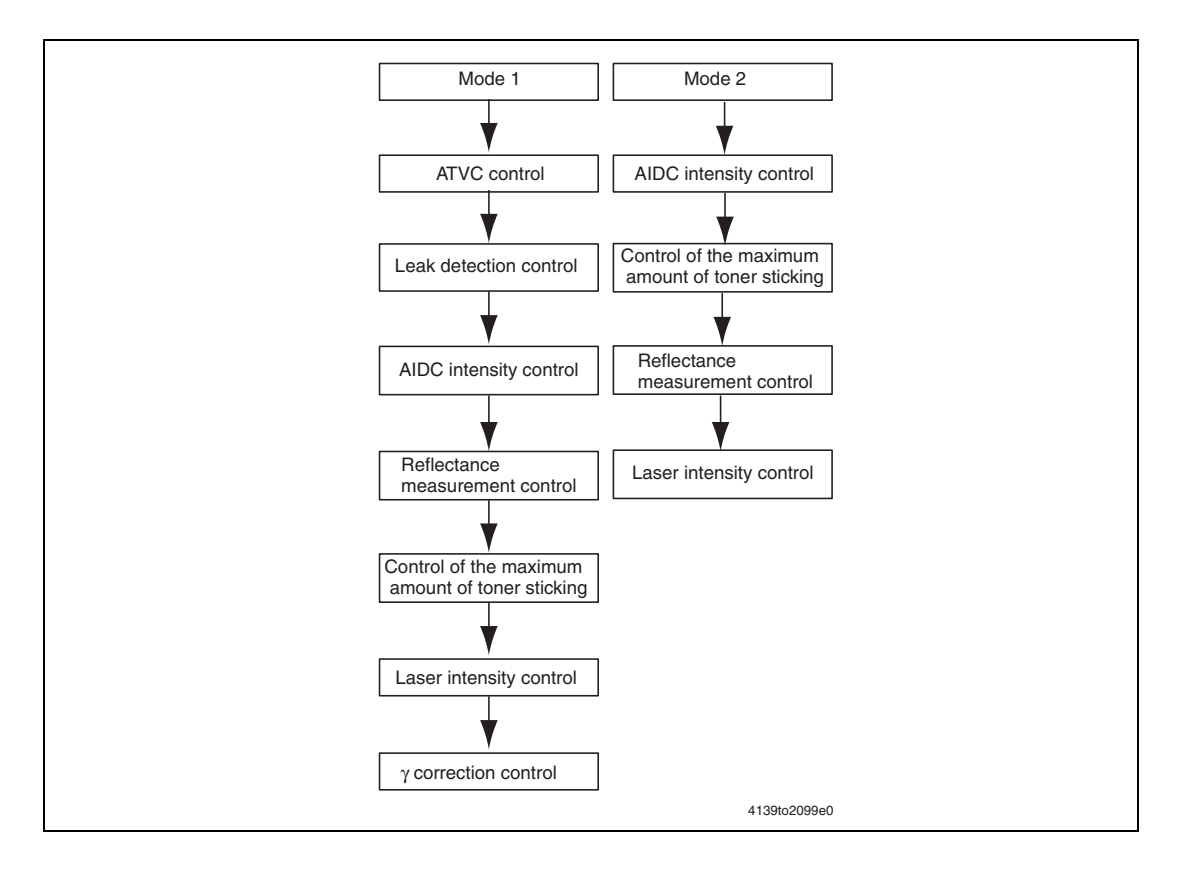

## **Fan Airflow**

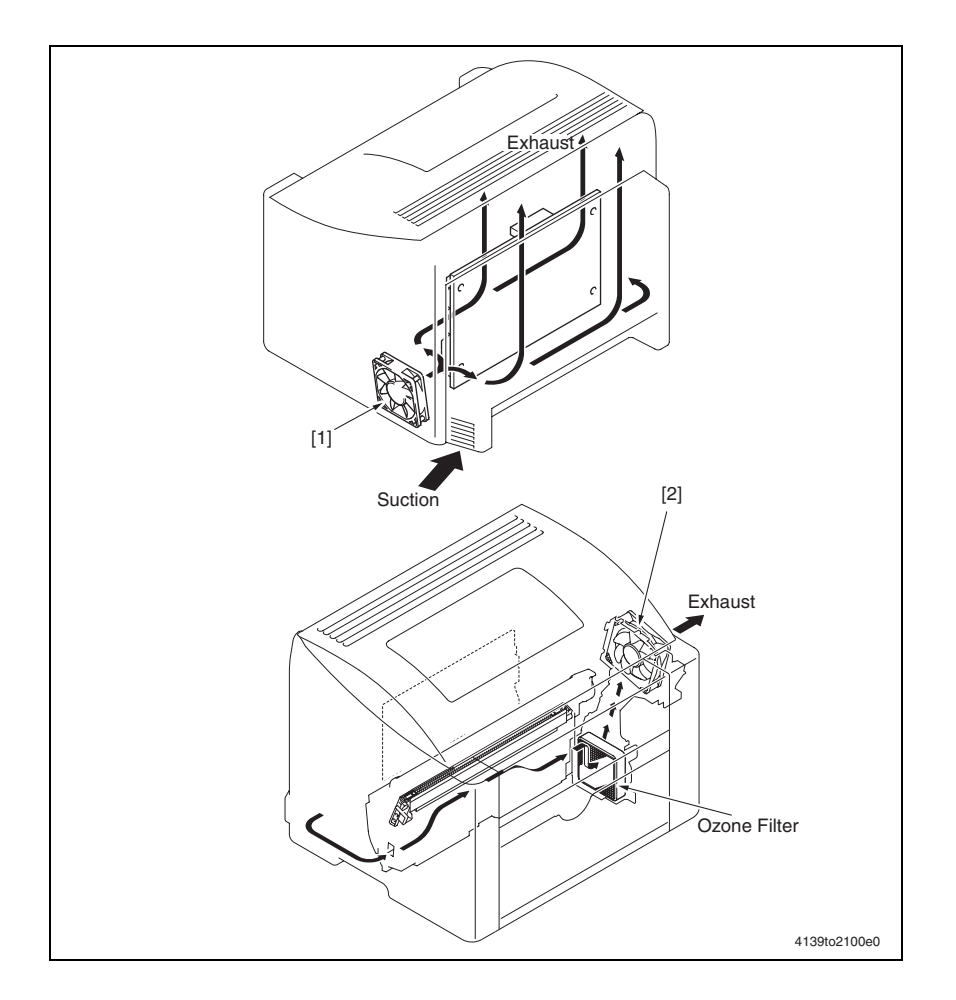

| Key | Name                                   | Function/System                                                                           |
|-----|----------------------------------------|-------------------------------------------------------------------------------------------|
| [1] | Power Supply Cooling Fan<br>Motor (M4) | Cools the Power Unit (PU) and draws in outside air.                                       |
| [2] | Ventilation Fan Motor (M6)             | Uses the Ozone Filter that removes ozone from the air drawn by this motor to the outside. |

## **Fan Control**

#### Power Supply Cooling Fan Motor

#### <Full-speed conditions>

- For the predetermined period of time after the Power Switch has been turned ON
- For the specified period of time up to the end of Energy Saver mode
- At the start of a print cycle (full-speed rotation after the lapse of a predetermined period of time of half-speed rotation). No full-speed rotation is performed if the print cycle is completed during half-speed rotation.

#### <Half-speed conditions>

- At the end of a print cycle (half-speed rotation after the lapse of a predetermined period of time of full-speed rotation)
- Half-speed rotation under any condition other than above

#### <Stop conditions>

- In Energy Saver mode
- The Power Supply Cooling Fan Motor (M4) develops a malfunction.

#### **Ventilation Fan Motor**

#### <Full-speed condition>

• While the Main Motor (M1) remains energized.

#### <Stop conditions>

- The lapse of a predetermined period of time after the Main Motor (M1) has been deenergized.
- Stop under any condition other than above.

#### <Forced stop condition>

• A door is opened, a paper misfeed has occurred, or a malfunction has occurred.

## Temperature/ Humidity Sensor

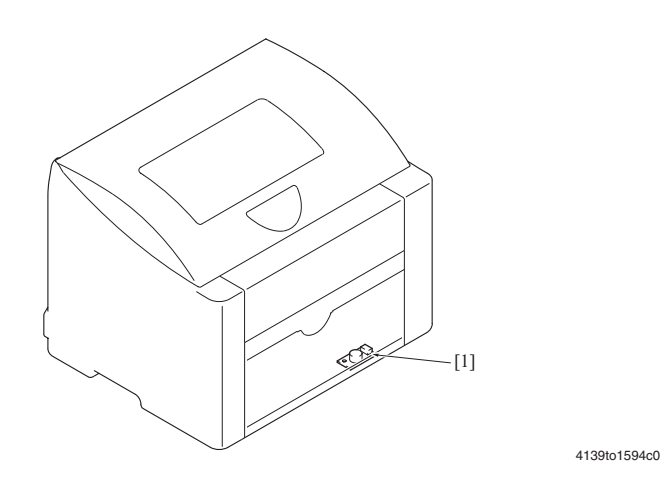

KeyNameFunction/System[1]Temperature/ Humidity Sensor<br/>(HS1)• Measures the temperature and humidity inside the<br/>machine.• Used for image stabilization control, ATVC, and fusing<br/>temperature control.

Print Engine Theory of Operation

# Optional Lower Tray Unit (500-Sheet Feeder)

This section contains:

- General Information and Specifications on page 8-2
- Maintenance on page 8-3
- Service Parts Disassembly on page 8-4
- **Troubleshooting on page 8-10**
- Theory of Operation on page 8-13
- Lower Feeder Unit Parts List on page 8-16

# **General Information and Specifications**

## **Option Specifications**

#### **Media Specifications**

| Paper Size | A4/Letter                                                                  |
|------------|----------------------------------------------------------------------------|
| Paper Type | <ul> <li>Plain paper: 60 to 90 g/m<sup>2</sup> (16 to 24 lb)</li> </ul>    |
|            | <ul> <li>Recycled paper: 60 to 90 g/m<sup>2</sup> (16 to 24 lb)</li> </ul> |
| Capacity   | 500 sheets of 20 lbs.                                                      |

#### **Machine Specifications**

| Power Requirements        | DC 24 V $\pm$ 10% (supplied from the main unit)                  |  |
|---------------------------|------------------------------------------------------------------|--|
|                           | DC 5 V ±5%                                                       |  |
| Max. Power<br>Consumption | 12 W                                                             |  |
| Dimensions                | 430 (W)× 500 (D)× 138 (H) mm<br>16.9" (W) × 19.6" (H) × 5.4" (D) |  |
| Weight                    | Approx. 4.6 kg (10.1 lb)                                         |  |

#### **Operating Environment**

| Temperature | 10 to 35° C / 50 to 95° F (with a fluctuation of 10° C / 18° F or less per hour) |
|-------------|----------------------------------------------------------------------------------|
| Humidity    | 15% to 80% (with a fluctuation of 20%/h)                                         |

## Maintenance

## **Maintenance Parts**

#### **Pick-Up Roller**

#### **Cleaning Procedure**

- **1.** Remove the Lower Feeder Unit from the main unit.
- 2. Wipe the Pick-up Roller [1] clean of dirt using a soft cloth dampened with water.

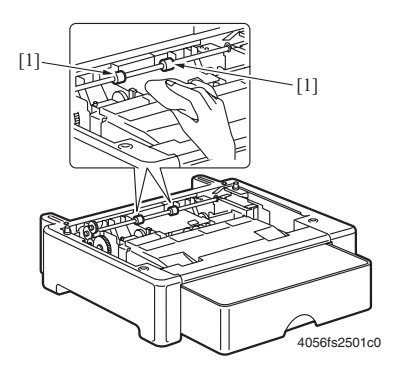

#### **Removal Procedure**

- 1. Remove the Lower Feeder Unit from the main unit.
- **2.** Remove two Pick-up Rollers [1].

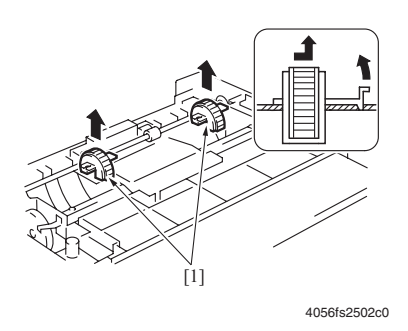

# **Service Parts Disassembly**

#### Variable Resistors on Board

Do not turn the variable resistors on boards for which no adjusting instructions are given in Adjustment/Setting.

#### **Removal of PWBs**

- When removing a circuit board or other electrical component, refer to "Handling of PWBs" and follow the corresponding removal procedures.
- The removal procedures given in the following omit the removal of connectors and screws securing the circuit board support or circuit board.
- Where it is absolutely necessary to touch the ICs and other electrical components on the board, be sure to ground yourself.

#### **Disassembly Index**

| No | Section        | Part name                           | Ref. page |
|----|----------------|-------------------------------------|-----------|
| 1  |                | Lower Feeder Unit                   | page 8-5  |
| 2  | Exterior parts | Tray                                | page 8-5  |
| 3  |                | Lower Feeder Unit Rear Cover        | page 8-5  |
| 4  | Unit           | Lower Feeder Paper Pick-up Unit     | page 8-6  |
| 5  | Board and etc  | Lower Feeder Board                  | page 8-7  |
| 6  | Others         | Lower Feeder Paper Pick-up Solenoid | page 8-8  |
| 7  |                | Lower Feeder Paper Size Switch      | page 8-9  |

## Lower Feeder Unit

**Note:** Whenever removing or reinstalling the Lower Feeder Unit, be sure first to unplug the power cord of the printer from the power outlet.

**1.** Lift the printer main body and then remove the Lower Feeder Unit [1] from the printer.

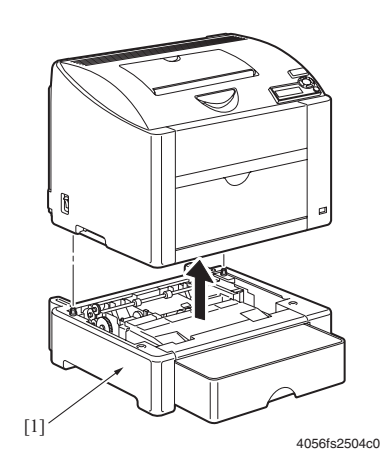

## Tray

- **1.** Remove the Lower Feeder Unit from the main unit.
- **2.** Slide out the Tray [1].

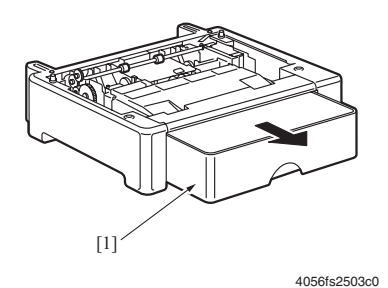

## Lower Feeder Rear Cover

- **1.** Slide out the Tray, see Tray on page 8-5.
- 2. Remove four screws [1], and remove the Lower Feeder Unit Rear Cover [2].

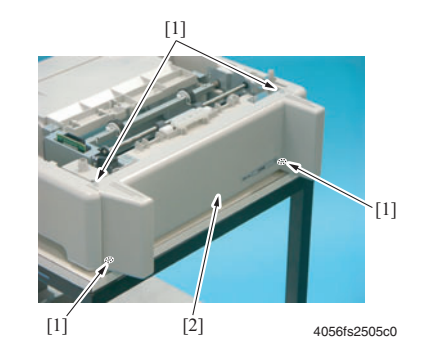

## Lower Feeder Paper Pick-Up Unit

- 1. Remove the Lower Feeder Unit Rear Cover, see Lower Feeder Rear Cover on page 8-6.
- **2.** Unlock two tabs [1] and remove the Cover [2].

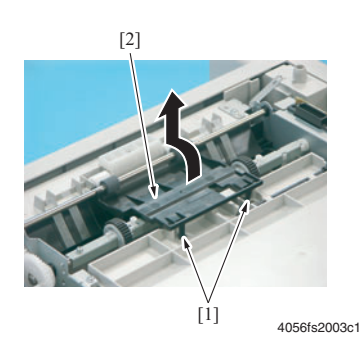

**3.** Remove the Actuator [3].

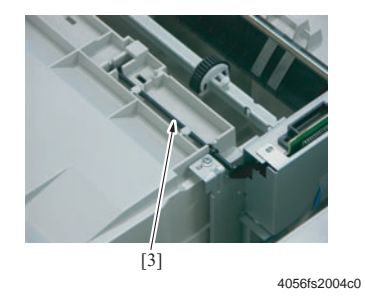

**4.** Remove one screw [4] and the metal plate [5].

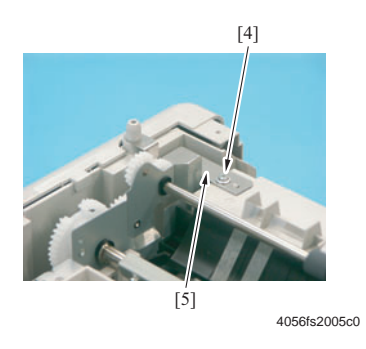

5. Remove five screws [6] and the Lower Feeder Paper Pick-up Unit [7].

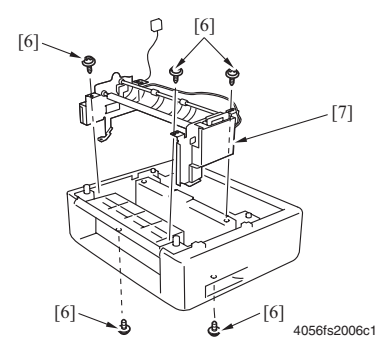

## Lower Feeder Board (PWB-A PF)

- 1. Remove the Lower Feeder Paper Pick-up Unit, see Lower Feeder Paper Pick-Up Unit on page 8-6.
- **2.** Disconnect two connectors [1] from the Lower Feeder Board.
- **3.** Remove one screw [2] and the PWB Protective Cover [3].

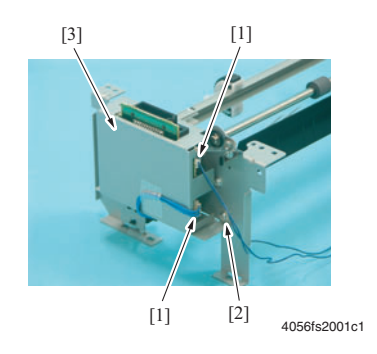

Phaser® 6120 Color Laser Printer Service Manual 8-7 **4.** Remove two screws [4] and the Lower Feeder Board [5].

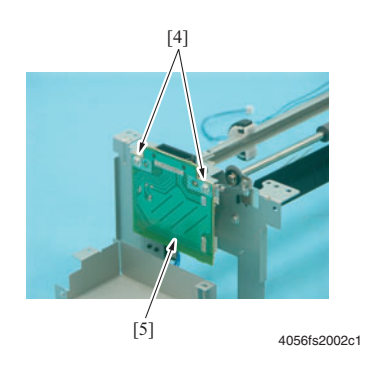

## Lower Feeder Paper Pick-Up Solenoid (SL7 PF)

- 1. Remove the Lower Feeder Paper Pick-up Unit, see Lower Feeder Paper Pick-Up Unit on page 8-6.
- **2.** Disconnect one connector [1].
- **3.** Remove one screw [2] and the Protective Cover [3].

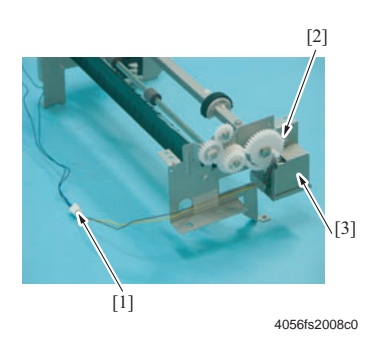

4. Remove one screw [3] and the Lower Feeder Paper Pick-up Solenoid [4].

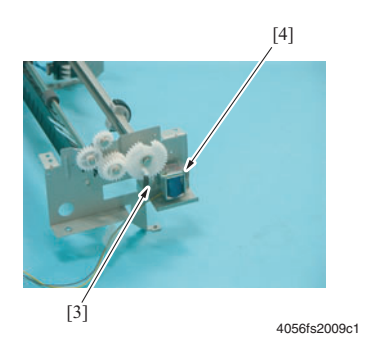
# Tray Set Detecting Switch (S4 PF)

- 1. Remove the Lower Feeder Paper Pick-up Unit, see Lower Feeder Paper Pick-Up Unit on page 8-6.
- **2.** Unlock two tabs [1], disconnect one connector [2] and remove the Tray Set Detecting Switch [3].

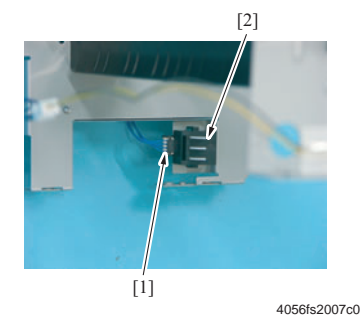

# Troubleshooting

## Jam and Misfeed Messages

#### Jam and Misfeed Display

When a paper jam or misfeed occurs a message is displayed on the Control Panel display.

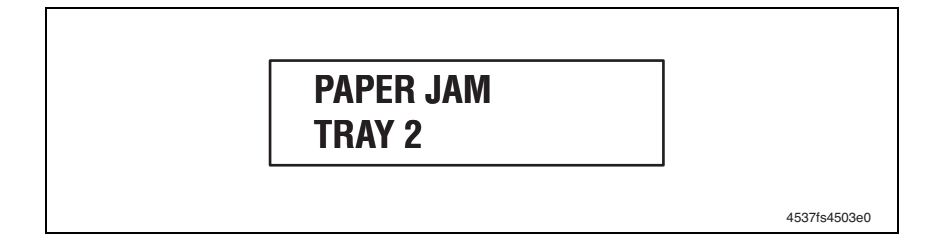

| Display   | Misfeed location          | Misfeed clearing<br>location | Ref. page |
|-----------|---------------------------|------------------------------|-----------|
| PAPER JAM | Tray 2 paper feed section | Tray 2                       | page 8-12 |
| TRAY 2    |                           |                              |           |

#### Jam Clearing Steps

- Open the relevant door.
- Clear the sheet of misfed paper.
- Close the door.

# Sensor layout Diagram

#### (shown with the optional Lower Feeder Unit and Duplex Unit)

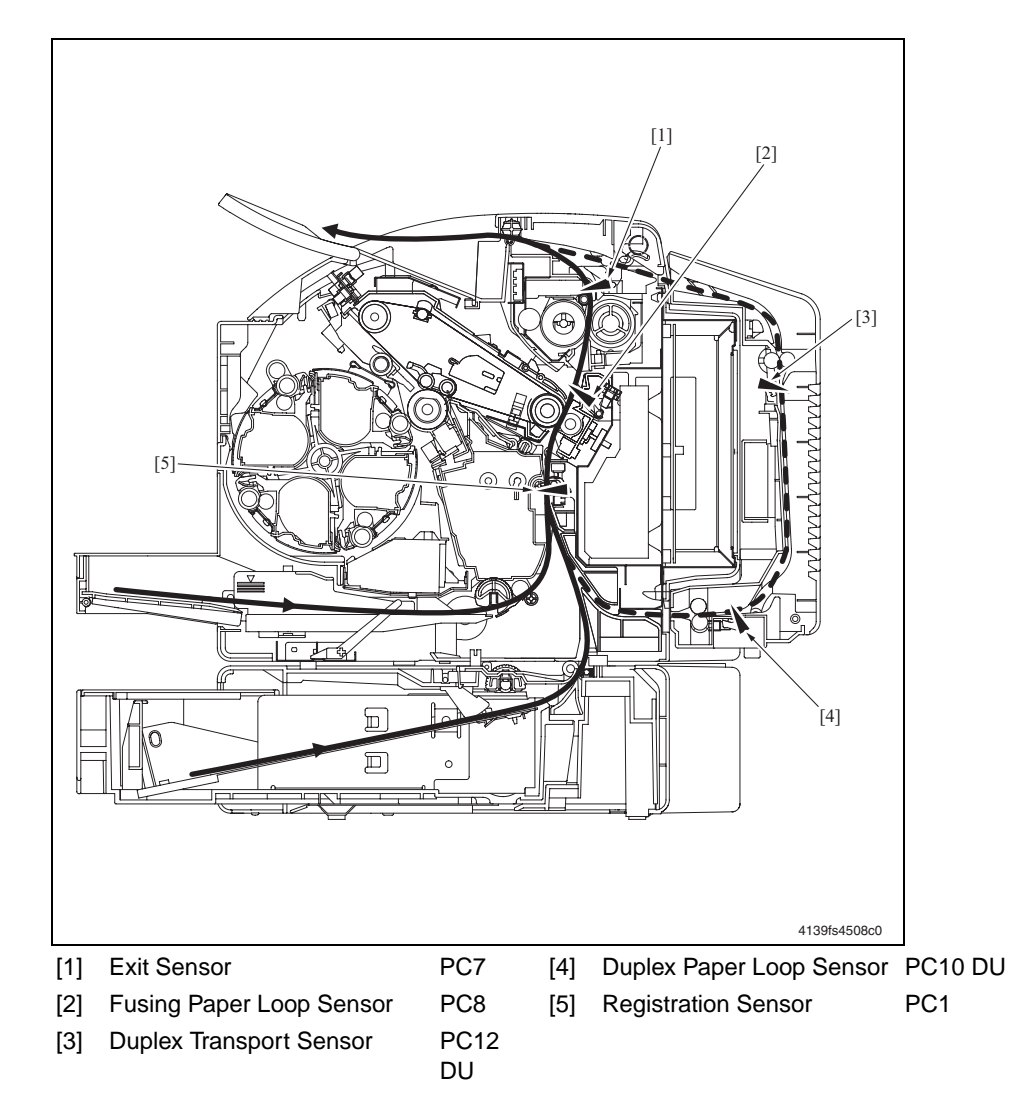

## Jam and Misfeed Troubleshooting Procedures

#### **Initial Actions**

When a paper misfeed occurs, first check the following.

| Check Item                                                                                  | Action                                      |
|---------------------------------------------------------------------------------------------|---------------------------------------------|
| Does the paper meet product specifications?                                                 | Change the paper.                           |
| Is paper curled, wavy, or damp?                                                             | Change the paper.                           |
|                                                                                             | Instruct the user in correct paper storage. |
| Is a foreign object present along the paper path, or is the paper path deformed or worn?    | Clean or change the paper path.             |
| Are the rolls/rollers dirty, deformed, or worn?                                             | Clean or change the defective roll/roller.  |
| Are the Edge Guide and Trailing Edge Stop at the correct position to accommodate the paper? | Set as necessary.                           |
| Are the actuators and sensors operational when checked for correct operation?               | Correct or change the defective actuator.   |

## Jam at Tray 2

#### **Detection Timing**

| Туре                                                    | Description                                                                                                    |
|---------------------------------------------------------|----------------------------------------------------------------------------------------------------|
| Detection of misfeed<br>at Tray 2 paper feed<br>section | The leading edge of the paper does not block the Registration Sensor (PC1) even after the lapse of a predetermined period of time after the Lower Feeder Paper Pick-up Solenoid (SL7 PF) has been energized. |

#### Actions

| Relevant Electrical Parts                    |                              |  |  |  |
|----------------------------------------------|------------------------------|--|--|--|
| Registration Sensor (PC1)                    | PWB-A (Engine Control Board) |  |  |  |
| Lower Feeder Paper Pick-up Solenoid (SL7 PF) |                              |  |  |  |

|      |                                                                           | WIRING DIAGRAM               |                                       |  |
|------|---------------------------------------------------------------------------|------------------------------|---------------------------------------|--|
| Step | Action                                                                    | Control Signal               | Location<br>(Electrical<br>Component) |  |
| 1    | Check the initial check items.                                            | -                            | -                                     |  |
| 2    | Check the PWB-A connector for proper connection and correct as necessary. | -                            | -                                     |  |
| 3    | Check the PC1 sensor.                                                     | PWB-A PJ12A-3 (ON)           | 2-C<br>(Main Unit)                    |  |
| 4    | Check the Pick-Up Solenoid (SL7) for correct operation.                   | PWB-A PF<br>PJ22A PF-2 (REM) | 4-E                                   |  |
| 5    | Change PWB-A.                                                             | -                            | -                                     |  |

# **Theory of Operation**

#### Lower Feeder Unit Drive

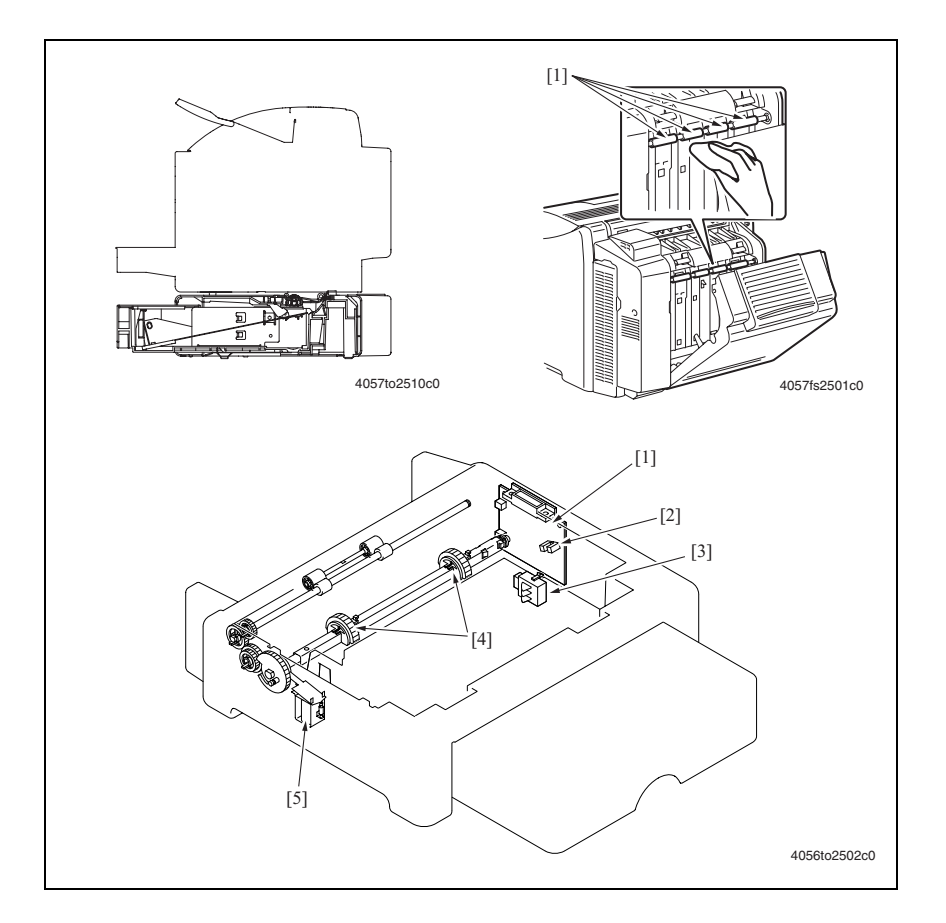

| Key | Name                                            | Function/system                                                                  |
|-----|-------------------------------------------------|----------------------------------------------------------------------------------|
| [1] | Lower Feeder Board (PWB-A PF)                   | Controls the Lower Feeder Unit.                                                  |
| [2] | Lower Feeder Paper Empty Sensor<br>(PC13 PF)    | Detects the level of the paper still available for use in the Lower Feeder Unit. |
| [3] | Tray Set Detecting Switch (S4 PF)               | Detects whether or not Tray 2 is installed.                                      |
| [4] | Pick-up Roller                                  | Takes up and Pick-up paper from the tray.                                        |
| [5] | Lower Feeder Paper Pick-up Solenoid<br>(SL7 PF) | Transmits drive from the Main Motor to the Pick-up Roller.                       |

#### Lower Feeder Unit Drive

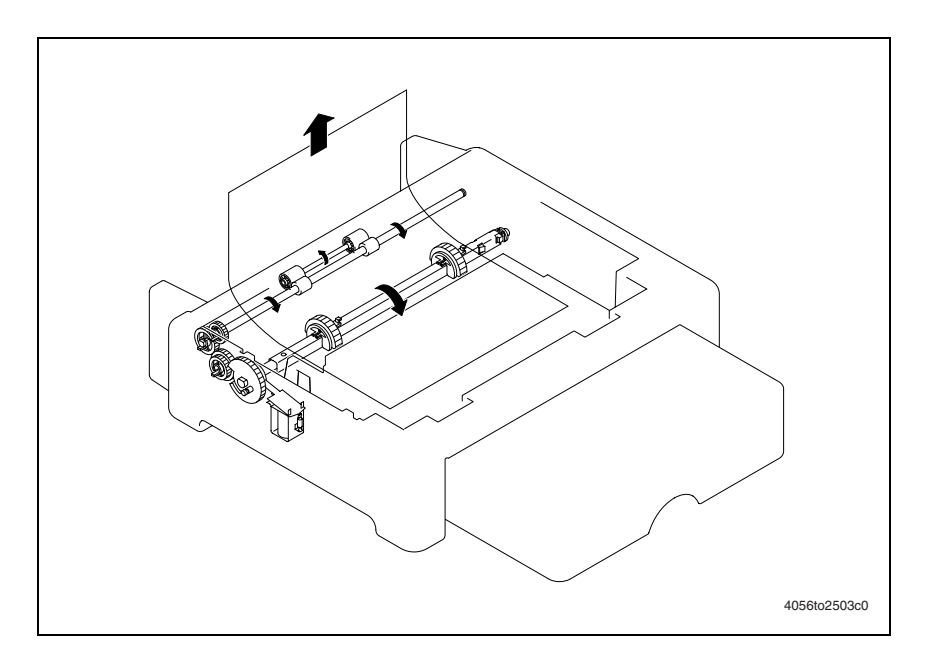

#### **Conveyance Drive Mechanism**

- The Lower Feeder Unit is not provided with any drive motor. The driving force for paper feeding and conveyance (drive from M1) is transmitted through a coupling gear from the printer.
- The paper separation mechanism uses separation claws installed in the unit and elasticity of the paper. It ensures that only one sheet of paper is fed in at time.
- The Lower Feeder Paper Pick-up Solenoid (SL7 PF) is controlled from the printer side through the Lower Feeder Board (PWB-A PF) mounted in the Lower Feeder Unit.

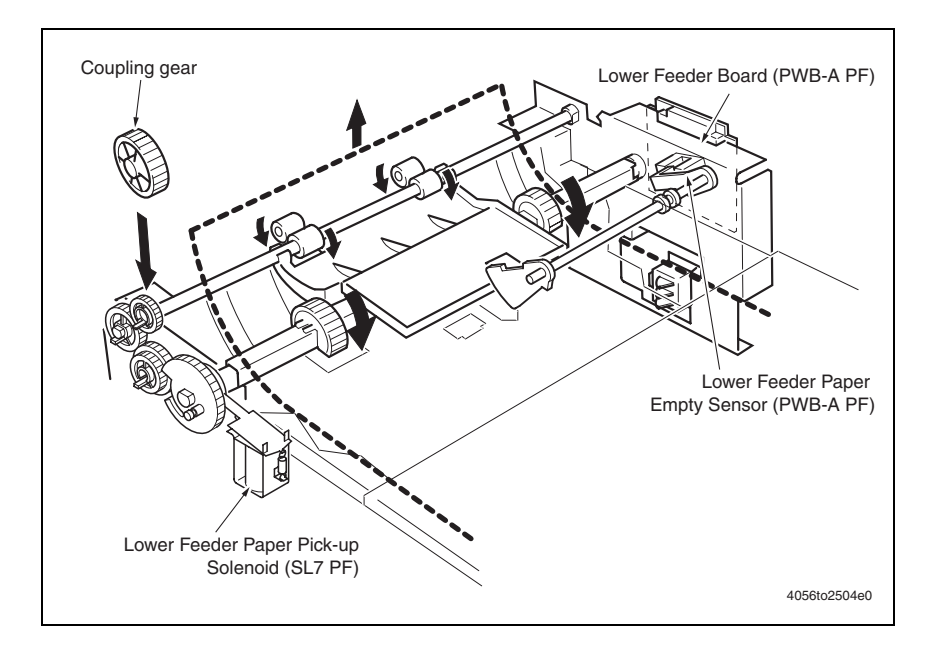

#### **Paper Empty Detection**

- The Lower Feeder Paper Empty Sensor (PC13 PF) of the Lower Feeder Board (PWB-A PF) detects a paper empty condition in the Lower Feeder Unit.
- When there is paper loaded in the Lower Feeder Unit, the actuator is raised, which unblocks the sensor.
- When there is no paper, the actuator drops into the slit in the Paper Lift Plate, thus blocking the sensor.

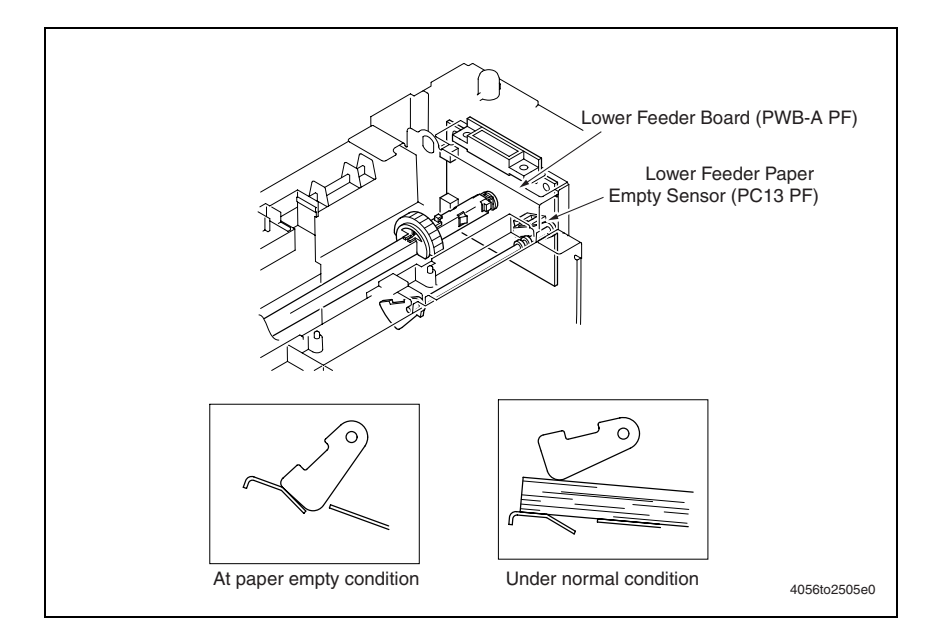

#### **Tray Set Detection**

- The Lower Feeder Unit is provided with a Tray Set Detecting Switch (S4 PF) that is attached with a segment lever.
- When Tray 2 is inserted, the switch actuator on the right-hand side of Tray 2 pushes the lever. This turns ON the Tray Set Detecting Switch (S4 PF).

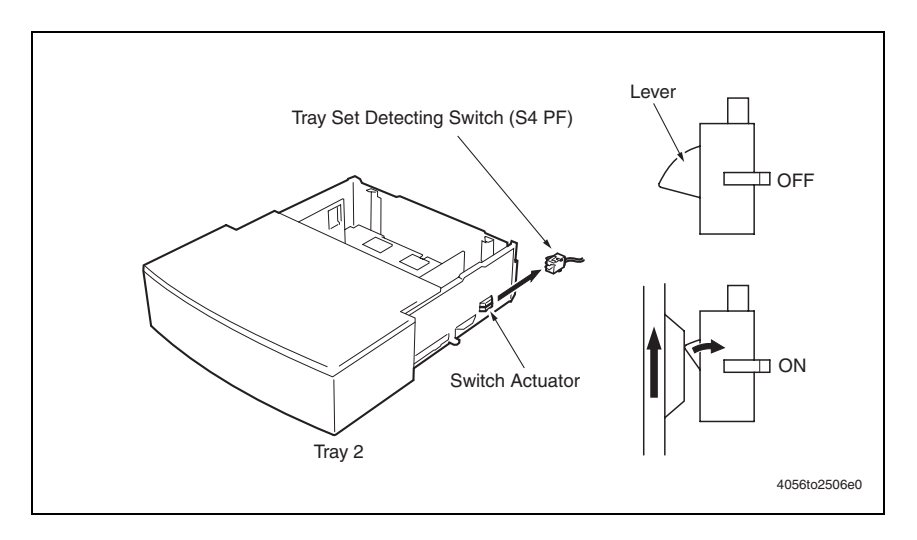

# Lower Feeder Unit Parts List

## **Using the Parts List**

Changes to Xerox products are made to accommodate improved components as they become available. As improvements are made, part numbers may change from those appearing in this section. To get the latest part, provide the following information when ordering:

- Component's part number
- Product type or configuration number
- Serial number of the printer

Only those parts listed with part numbers are available for order. Parts listed without part numbers are only available as part of a parent assembly or Service Kit.

- 1. Key: The callout number from the exploded part diagram.
- 2. Part No: The material part number used to order specific parts.
- **3. Description:** Name of the part and number supplied per order.
- **4. Qty:** This column lists the quantity of this part in the printer, for example a quantity of "2" means there are two of these parts, however, when ordering the part you will only receive one part.
- **5.** Comments: The comments column is used for clarification.

# P1 Housing

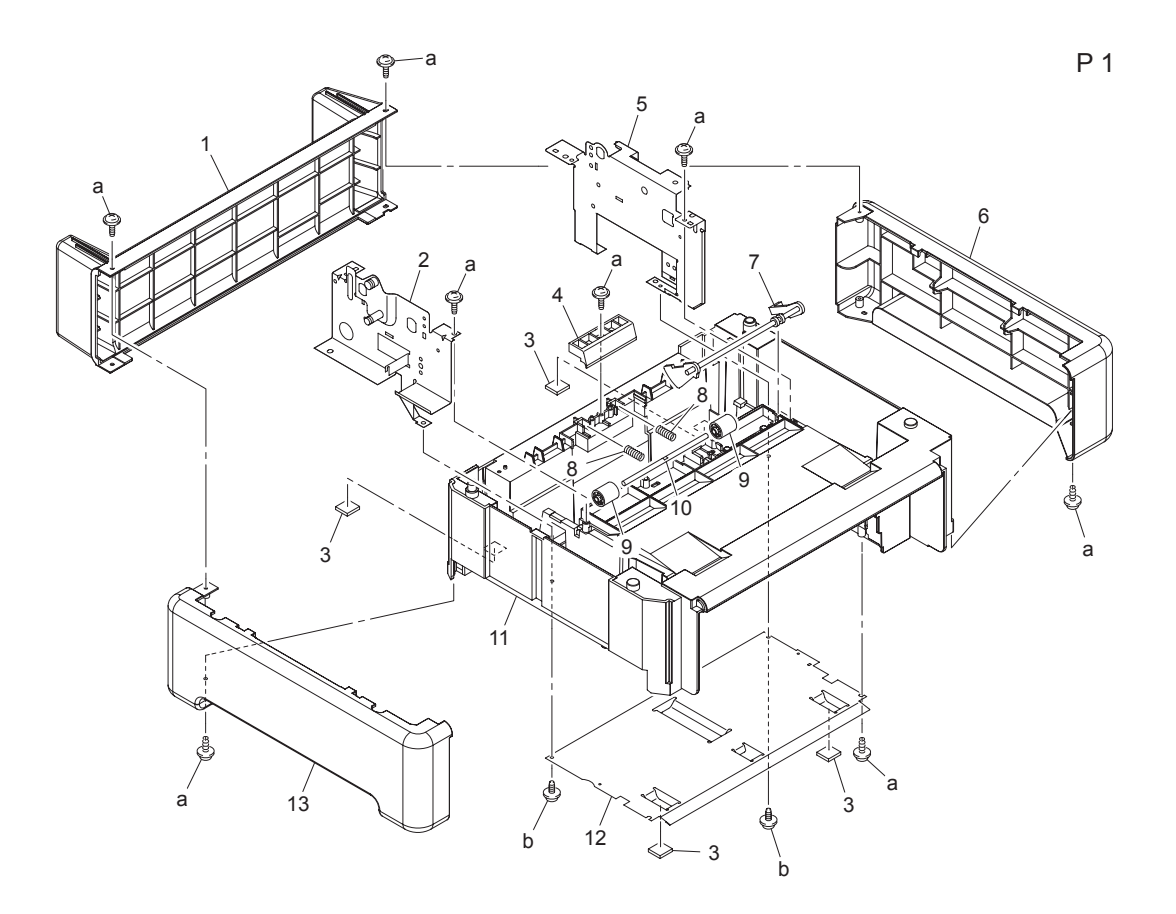

#### P1 Housing Parts List Table

| Key | Part No.  | Description     | Qty | Comments          |
|-----|-----------|-----------------|-----|-------------------|
| 1   |           | REAR COVER      | 1   |                   |
| 2   |           | BRACKET ASSY    | 1   |                   |
| 3   | 107E11450 | RUBBER FOOT     | 4   | 1 per part number |
| 4   |           | BRACKET         | 1   |                   |
| 5   |           | FRAME           | 1   |                   |
| 6   |           | RIGHT COVER     | 1   |                   |
| 7   |           | ACTUATOR        | 1   |                   |
| 8   |           | PRESSURE SPRING | 2   |                   |
| 9   |           | ROLL            | 2   |                   |
| 10  |           | SHAFT           | 1   |                   |

| Key    | Part No.  | Description          | Qty | Comments |
|--------|-----------|----------------------|-----|----------|
| 11     |           | BASE FRAME           | 1   |          |
| 12     |           | PLATE                | 1   |          |
| 13     |           | LEFT COVER           | 1   |          |
| a<br>b | 604K35500 | Part of Hardware Kit |     |          |

#### P1 Housing Parts List Table (Continued)

# P2 Paper Take-Up Section

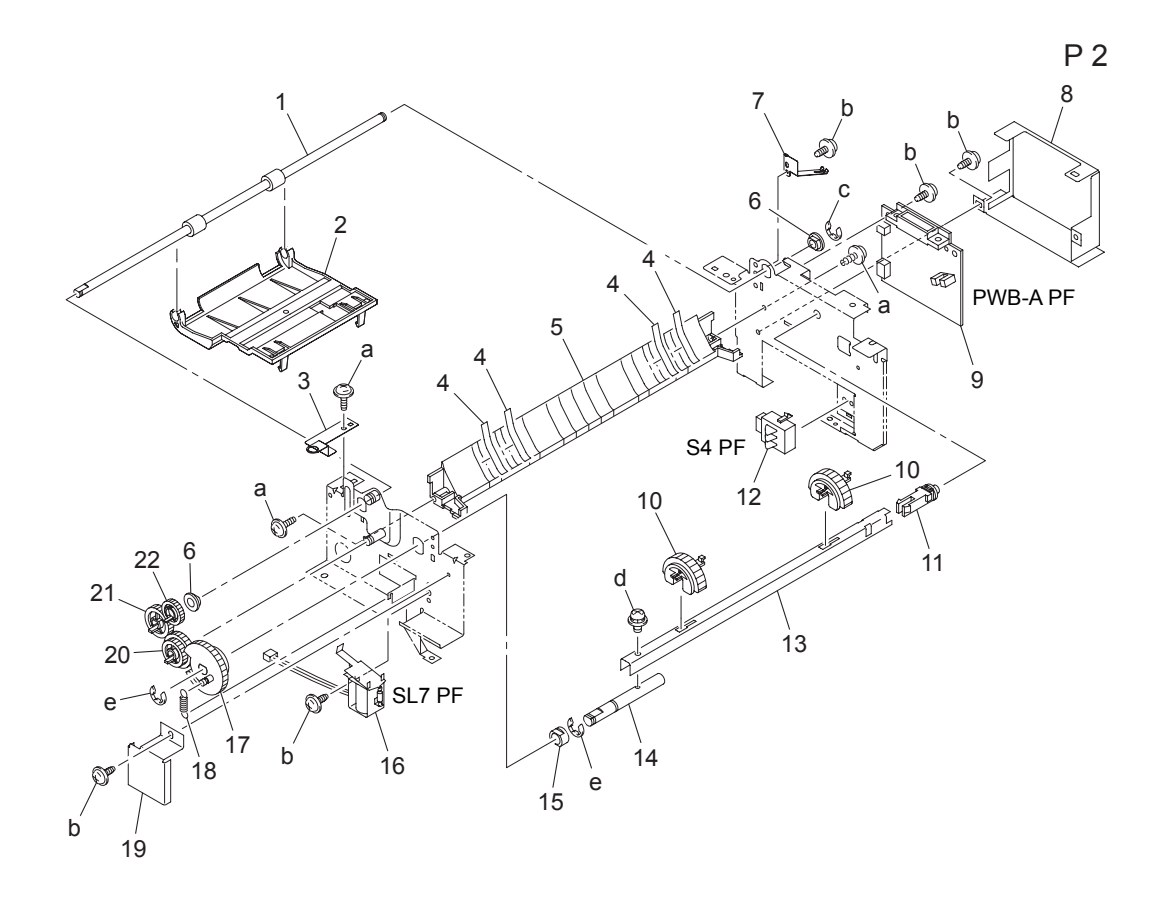

#### P2 Paper Take-Up Section Parts List Table

| Key | Part No.  | Description  | Qty | Comments |
|-----|-----------|--------------|-----|----------|
| 1   |           | ROLLER       | 1   |          |
| 2   |           | GUIDE        | 1   |          |
| 3   |           | EARTH GROUND | 1   |          |
| 4   |           | GUIDE        | 4   |          |
| 5   |           | GUIDE        | 1   |          |
| 6   |           | BUSHING      | 2   |          |
| 7   |           | EARTH GROUND | 1   |          |
| 8   |           | COVER        | 1   |          |
| 9   | 960K25600 | PWB-A PF     | 1   |          |

| Key | Part No.  | Description                      | Qty | Comments                                                            |
|-----|-----------|----------------------------------|-----|---------------------------------------------------------------------|
| 10  | 059E05470 | PICK ROLLER                      | 2   | 1 per part number Always<br>order a quantity of 2 for this<br>part. |
| 11  |           | SHAFT                            | 1   |                                                                     |
| 12  | 110E19930 | SWITCH (DETECT) S4               | 1   |                                                                     |
| 13  |           | BRACKET                          | 1   |                                                                     |
| 14  |           | SHAFT                            | 1   |                                                                     |
| 15  |           | BUSHING                          | 1   |                                                                     |
| 16  | 121E20310 | TRAY 2 PICK-UP SOLENOID<br>(SL7) | 1   |                                                                     |
| 17  |           | GEAR 38T                         | 1   |                                                                     |
| 18  |           | TENSION SPRING                   | 1   |                                                                     |
| 19  |           | COVER                            | 1   |                                                                     |
| 20  |           | GEAR 20/26T                      | 1   |                                                                     |
| 21  |           | GEAR 22T                         | 1   |                                                                     |
| 22  | 807E17790 | GEAR 17T                         | 1   |                                                                     |
| а   | 604K35500 | Part of Hardware Kit             |     |                                                                     |
| b   |           |                                  |     |                                                                     |
| с   |           |                                  |     |                                                                     |
| d   |           |                                  |     |                                                                     |
| е   |           |                                  |     |                                                                     |

#### P2 Paper Take-Up Section Parts List Table (Continued)

# **P3 Paper Cassette Section**

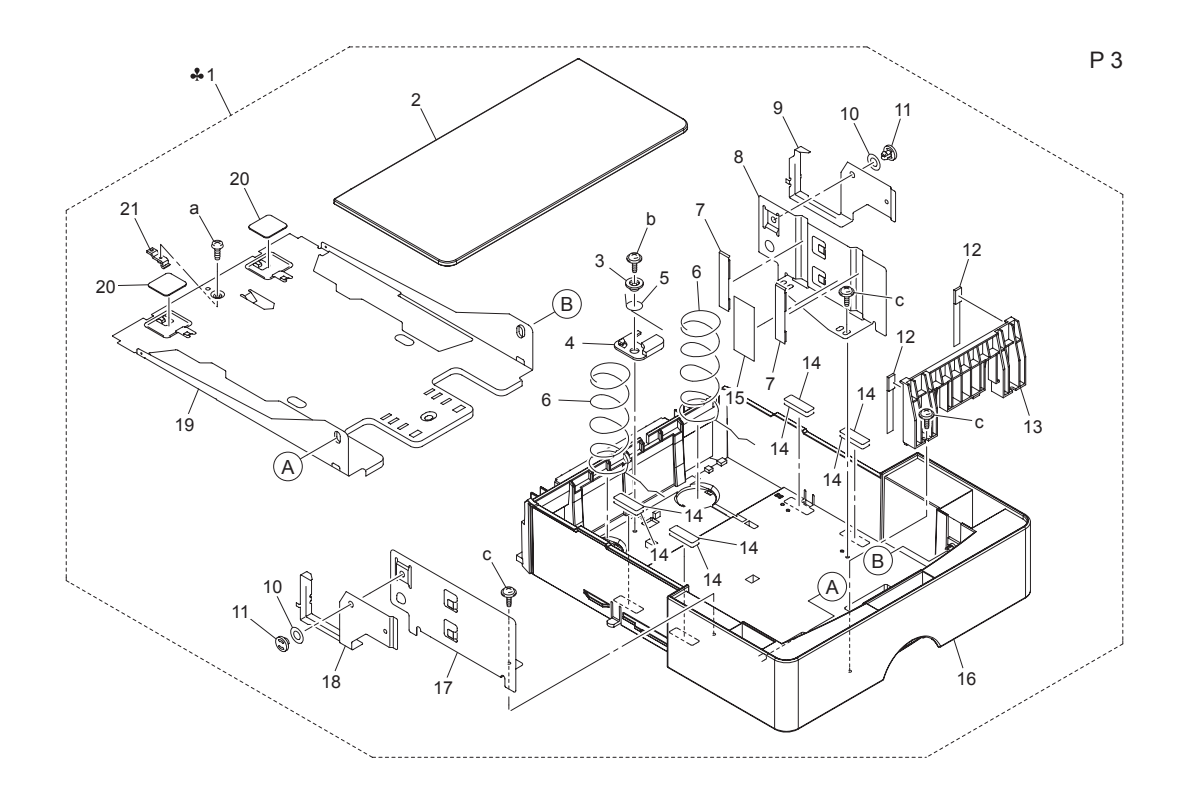

#### P3 Paper Cassette Section Parts List Table

| Key | Part No.  | Description           | Qty | Comments |
|-----|-----------|-----------------------|-----|----------|
| 1   | 050E23380 | CASSETTE (A4)         | 1   |          |
|     | 050E23390 | CASSETTE (A3, Letter) |     |          |
| 2   |           | COVER                 | 1   |          |
| 3   |           | COLLAR                | 1   |          |
| 4   |           | САМ                   | 1   |          |
| 5   |           | TORSION SPRING        | 1   |          |
| 6   |           | PRESSURE SPRING       | 2   |          |
| 7   |           | CUSHION               | 2   |          |
| 8   |           | GUIDE                 | 1   |          |
| 9   |           | SEPARATOR             | 1   |          |
| 10  |           | WASHER                | 2   |          |
| 11  |           | PIN                   | 2   |          |

| Part No.  | Description          | Qty                                                                                                    | Comments                                                                                                    |
|-----------|----------------------|----------------------------------------------------------------------------------------------------|----------------------------------------------------------------------------------------------------|
|           | CUSHION              | 2                                                                                                    |                                                                                                    |
|           | REGULATING PLATE     | 1                                                                                                    |                                                                                                    |
|           | SPACER               | 8                                                                                                    |                                                                                                    |
|           | LABEL                | 1                                                                                                    |                                                                                                    |
|           | CASSETTE             | 1                                                                                                    |                                                                                                    |
|           | GUIDE                | 1                                                                                                    |                                                                                                    |
|           | SEPARATOR            | 1                                                                                                    |                                                                                                    |
|           | LIFTING PLATE        | 1                                                                                                    |                                                                                                    |
|           | FRICTION PLATE       | 2                                                                                                    |                                                                                                    |
|           | LOCK LEVER           | 1                                                                                                    |                                                                                                    |
| 604K35500 | Part of Hardware Kit |                                                                                                    |                                                                                                    |
|           |                      |                                                                                                    |                                                                                                    |
|           | Part No.             | Part No.DescriptionCUSHIONCUSHIONREGULATING PLATESPACERLABELCASSETTEGUIDESEPARATORLIFTING PLATEFRICTION PLATELOCK LEVER604K35500Part of Hardware Kit | Part No.DescriptionQtyCUSHION2REGULATING PLATE1SPACER8LABEL1CASSETTE1GUIDE1SEPARATOR1LIFTING PLATE1FRICTION PLATE2LOCK LEVER1604K35500Part of Hardware Kit |

#### P3 Paper Cassette Section Parts List Table (Continued)

# P4 Wiring

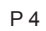

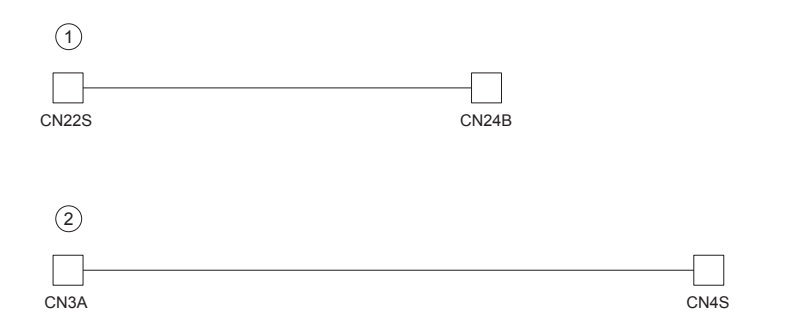

#### P4 Wiring Parts List Table

| Key | Part No. | Description       | Qty | Comments |
|-----|----------|-------------------|-----|----------|
| 1   |          | WIRE HARNESS ASSY | 1   |          |
| 2   |          | WIRE HARNESS ASSY | 1   |          |

# **P5** Accessories

#### P5 Accessories Parts List Table

| Key | Part No.  | Description          | Qty | Comments        |
|-----|-----------|----------------------|-----|-----------------|
| 1   | 604K35500 | Part of Hardware Kit | 4   | WIRING SADDLE   |
| 2   | 604K35500 | Part of Hardware Kit | 7   | EDGE COVER 8.5H |

# **9** Duplex Unit

This section contains the following:

- General Information and Specifications on page 9-2
- Maintenance on page 9-3
- Service Parts Disassembly on page 9-4
- Sensor Layout on page 9-14
- Jam and Misfeed Troubleshooting on page 9-15
- Error Code Troubleshooting on page 9-18
- Theory of Operation on page 9-20
- Parts List Duplex Unit Option on page 9-29

# **General Information and Specifications**

# **Product Specifications**

#### **Media Specifications**

| Paper Size                                               | A4/Letter                                                                                                    |
|----------------------------------------------------------|----------------------------------------------------------------------------------------------------|
| Paper Type                                               | Plain paper: 60 to 90 g/m <sup>2</sup> (16 to 24 lb.)                                                                                        |
|                                                          | <b>Note:</b> Duplex Unit: Only plain paper and recycled paper weighing 75 to 90 g/m <sup>2</sup> (20 to 24 lb.) can be fed through the unit. |
| Recycled paper: 60 to 90 g/m <sup>2</sup> (16 to 24 lb.) |                                                                                                    |

#### Machine Specifications

| Power Requirements        | DC 24 V $\pm$ 10% (supplied from the main unit)                                        |  |
|---------------------------|----------------------------------------------------------------------------------------|--|
|                           | DC 5 V $\pm$ 5% (supplied from the main unit)                                          |  |
| Max. Power<br>Consumption | 42 W                                                                                   |  |
| Dimensions                | 370 (W) × 153 (D) × 327 (H) mm<br>14.6" (W) × 6.0" (D) × 12.9" (H)                     |  |
| Memory Requirements       | For full duplex printing capabilities, an additional 128 MBytes of memory is required. |  |
|                           | (The duplex option comes with one stick of 128 MBytes of RAM included).                |  |
| Weight                    | Approx. 2.3 kg (5.1 lb.)                                                               |  |

#### **Operating Environment**

| Temperature | 10 to 35° C / 50 to 95° F (with a fluctuation of 10° C / 18° F or less per hour) |
|-------------|----------------------------------------------------------------------------------|
| Humidity    | 10% to 80% (with a fluctuation of 20%/h)                                         |

# Maintenance

## **Maintenance Parts**

#### **Transport Roller**

#### **Cleaning Procedure**

- **1.** Open the Duplex Door.
- 2. Using a soft cloth dampened with water, wipe the Transport Roller [1] clean of dirt.

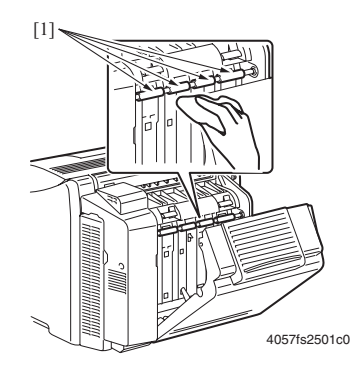

# **Service Parts Disassembly**

#### **Disassembly and Adjustment Notes**

#### Variable Resistors on Board

Do not turn the variable resistors on boards for which no adjusting instructions are given in Adjustment/Setting.

#### **Removal of PWBs**

- When removing a circuit board or other electrical component, refer to "Handling of PWBs" and follow the corresponding removal procedures.
- The removal procedures given in the following omit the removal of connectors and screws securing the circuit board support or circuit board.
- Where it is absolutely necessary to touch the ICs and other electrical components on the board, be sure to ground yourself.

#### **Disassembly Index**

| No | Section        | Part name                    | Ref. page |
|----|----------------|------------------------------|-----------|
| 1  | -              | Duplex Option                | page 9-29 |
| 2  | Exterior parts | Right Cover                  | page 9-8  |
| 3  | Board and etc. | Duplex Board                 | page 9-8  |
| 4  | Others         | Duplex Cooling Fan Motor     | page 9-9  |
| 5  |                | Duplex Transport Motor       | page 9-12 |
| 6  |                | Duplex Reverse Motor         | page 9-12 |
| 7  |                | Duplex Registration Solenoid | page 9-13 |

## **Duplex Unit**

**Note:** Whenever removing or reinstalling the Duplex Unit, be sure first to unplug the power cord of the printer from the power outlet.

- **1.** Open the Duplex Unit Door.
- **2.** Turn the two locking knobs [1] to unlock the Duplex Unit.

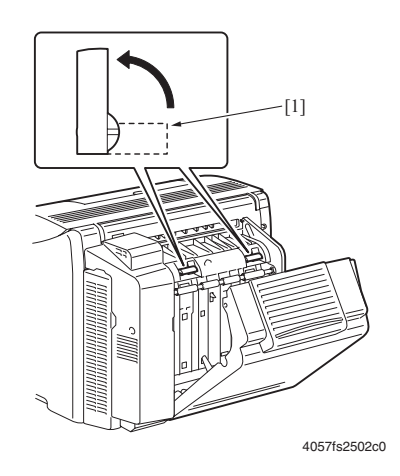

**3.** Remove the Duplex Unit [2].

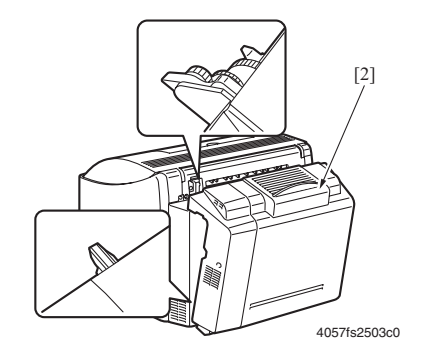

#### **Reinstall Procedure**

1. Open the Duplex Unit Door [1] and turn the two locking knobs [2] to unlock the Duplex Unit.

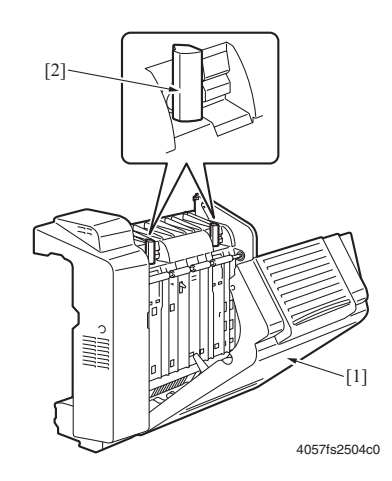

**2.** Mount the Duplex Unit [3] onto the printer main body.

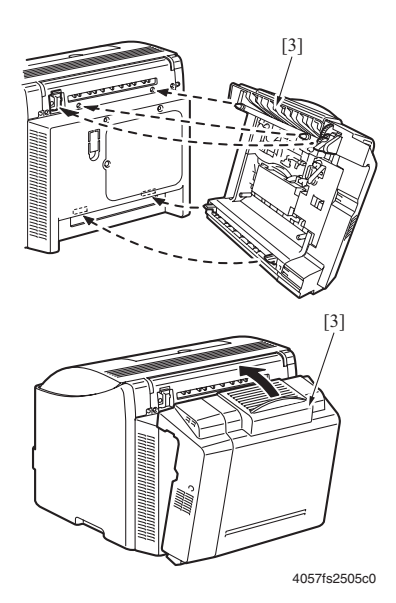

**3.** Turn the two locking knobs [4] to lock the Duplex Unit into position.

**Note:** When locking the Duplex Unit into position, be sure to hold the unit with a hand and, at the same time, press it up against the printer main body.

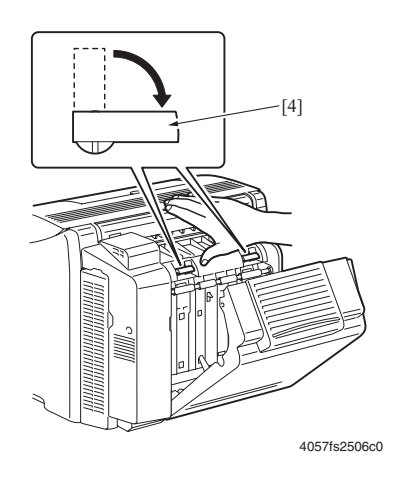

**Note:** After the Duplex Unit has been locked into position, check that the two locking knobs are in the correct locked position.

**4.** Close the Duplex Unit Door [5].

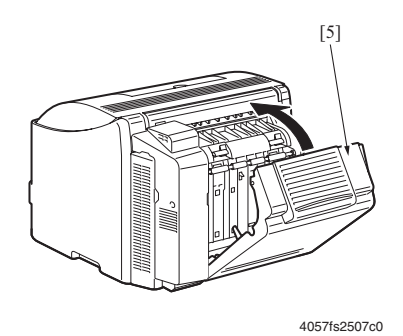

## **Right Cover**

1. Remove one screw [1], unlock three tabs [2] and remove the Right Cover [3].

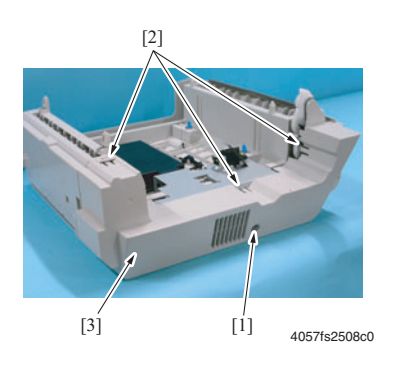

## **Duplex Board (PWB-A DU)**

- 1. Remove the Right Cover. See Right Cover on page 9-8.
- **2.** Remove one screw [1] and the Duplex Board Cover [2].

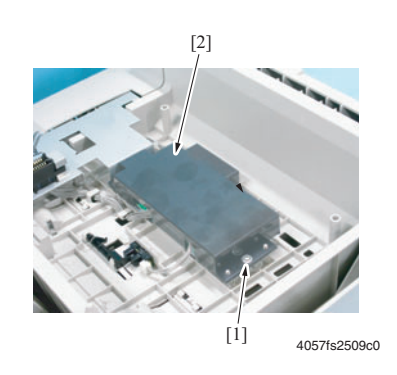

**3.** Disconnect all connectors from the Duplex Board [3].

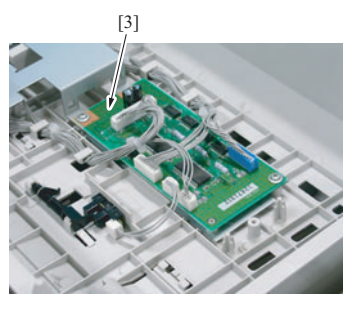

4057fs2510c0

**4.** Remove three screws [4] and the Duplex Board [5].

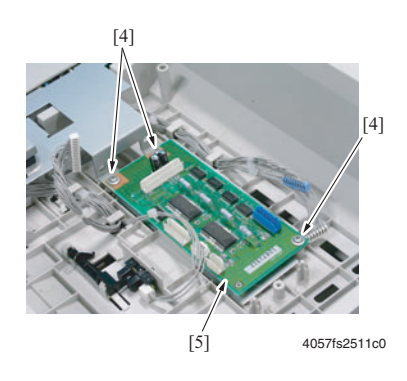

## Duplex Cooling Fan Motor (M10 DU)

- 1. Remove the Right Cover. See Right Cover on page 9-8.
- **2.** Open the Duplex Door [1] and disconnect the connector [2].

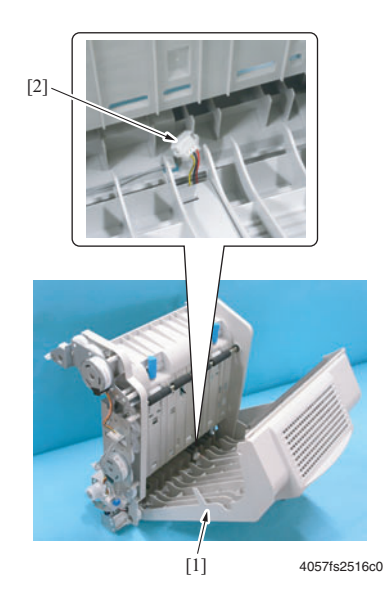

**3.** Remove one screw [3].

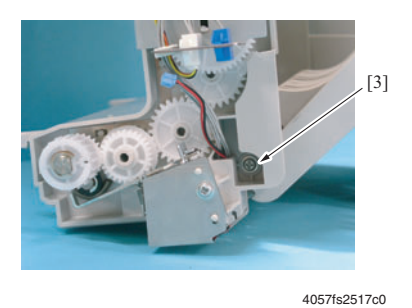

**4.** Unhook the two dowel pins [4] and remove the Duplex Unit Door [5].

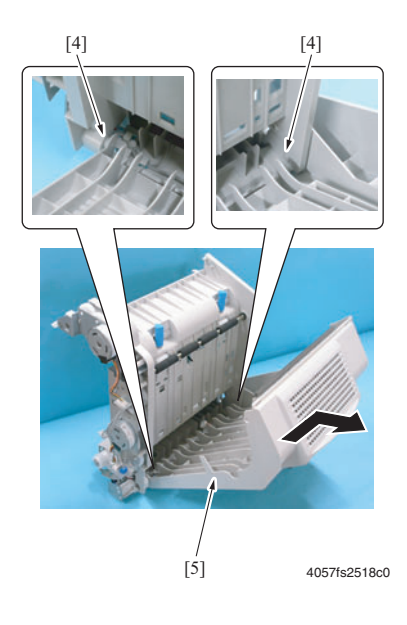

5. Remove one screw [6], unlock one tab [7] and remove the Harness Cover [8].

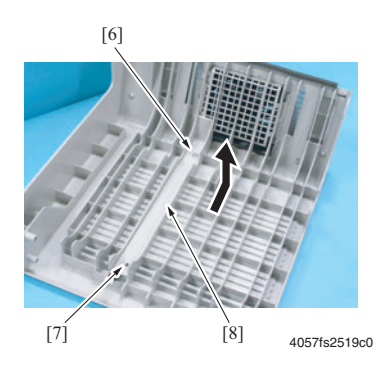

Phaser® 6120 Color Laser Printer Service Manual 9-10 **6.** Remove two screws [9], unlock two tabs [10] and remove the Duplex Door Upper Cover [11].

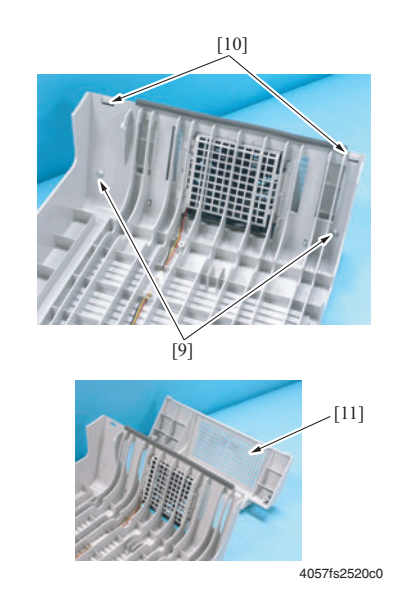

7. Unlock four tabs [12] and remove the Duplex Cooling Fan Motor Assy [13].

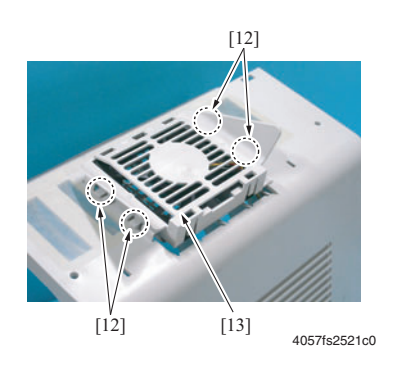

**8.** Remove the Duplex Cooling Fan Motor Cover [14].

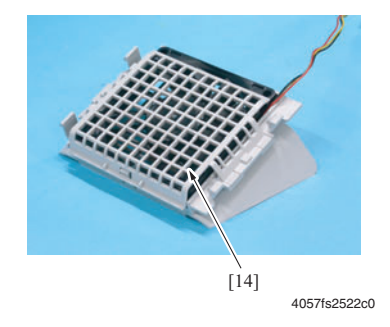

9. Unlock three tabs [15] and remove the Duplex Cooling Fan Motor [16].

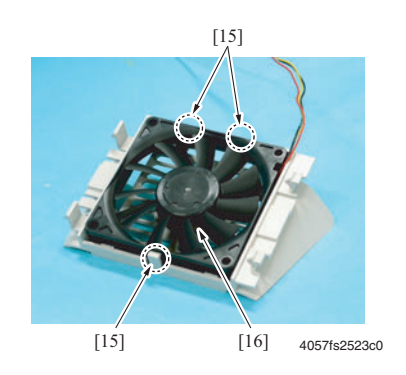

## Duplex Transport Motor (M8 DU)

- 1. Remove the Right Cover. See Right Cover on page 9-8.
- **2.** Remove two screws [1] and disconnect the connector [2].
- **3.** Remove the harness from the harness holder [3] and then remove the Duplex Transport Motor [4].

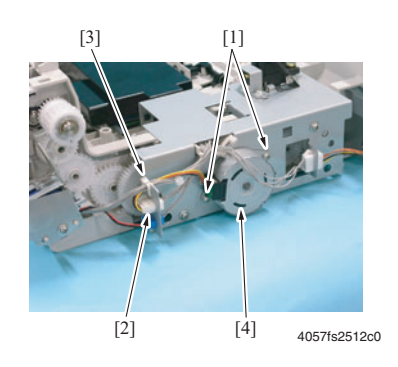

Duplex Reverse Motor (M9 DU)

1. Remove the Right Cover. See Right Cover on page 9-8.

**2.** Remove two screws [1], disconnect the connector [2], and remove the Duplex Reverse Motor [3].

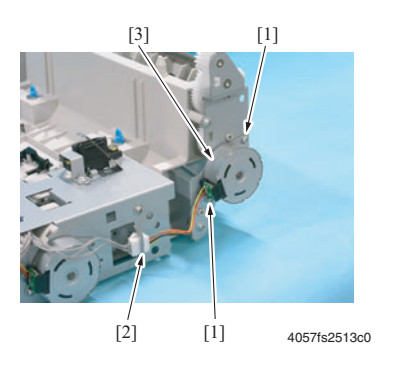

## **Duplex Registration Solenoid (SL6 DU)**

- 1. Remove the Right Cover. See Right Cover on page 9-8.
- **2.** Disconnect the connector [1].
- **3.** Remove one screw [2] and the Protective Cover [3].

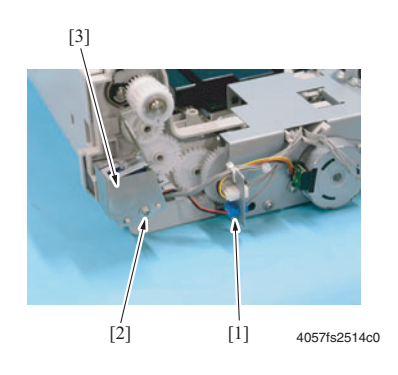

4. Remove the Duplex Registration Solenoid [4].

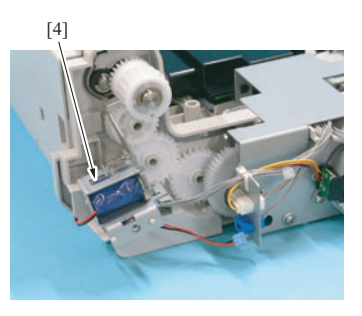

4057fs2515c0

# **Sensor Layout**

#### (shown with the Lower Feeder Unit and Duplex Unit)

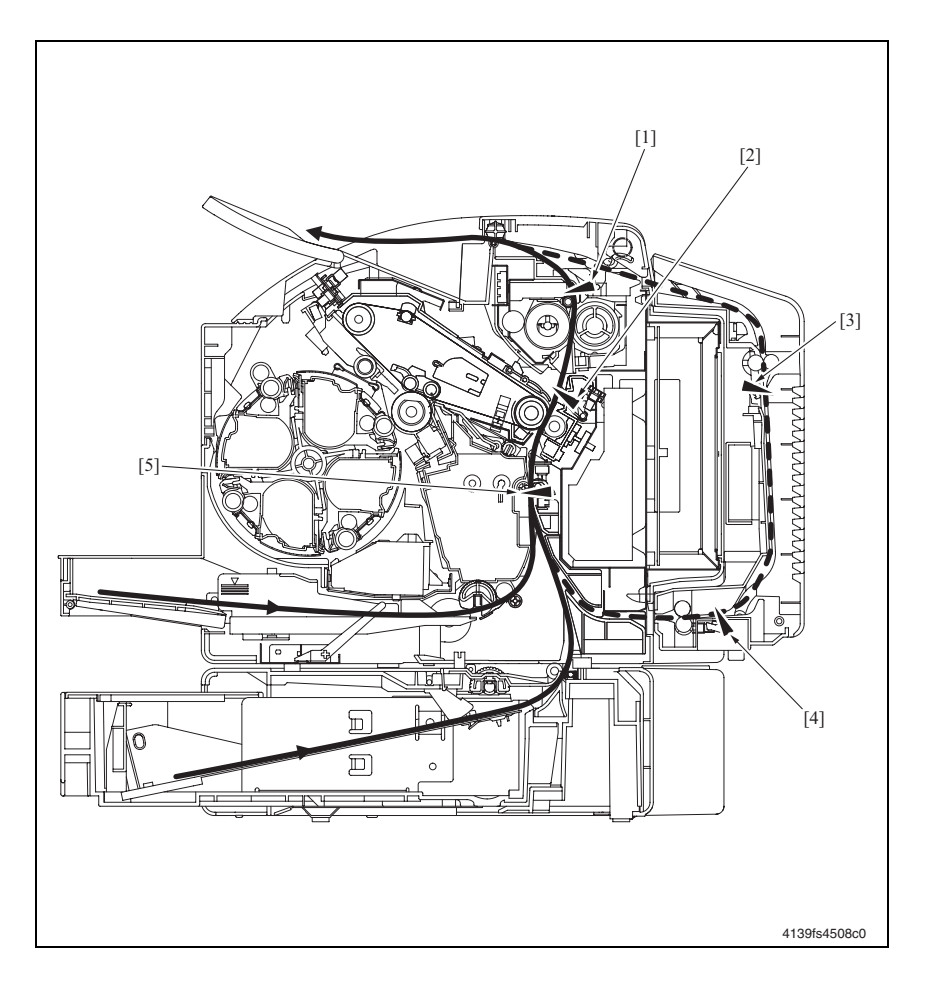

[1] Exit Sensor

PC7

[4] Duplex Paper Loop Sensor PC10 DU

PC1

- [2] Fusing Paper Loop Sensor PC8
- [5] Registration Sensor
- [3] Duplex Transport Sensor PC12 DU

# Jam and Misfeed Troubleshooting

## Jam and Misfeed Messages

#### Jam and Misfeed Display

When a paper misfeed occurs a message is displayed on the Control Panel.

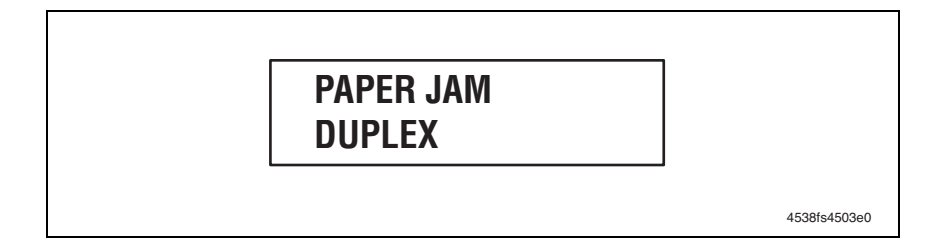

| Display   | Misfeed location                          | Misfeed clearing location | Ref. page |
|-----------|-------------------------------------------|---------------------------|-----------|
| PAPER JAM | Duplex Unit reverse drive/storage section | Duplex Unit Door          | page 9-16 |
| DUPLEX    | Duplex Unit paper feed section            |                           | page 9-17 |

#### Jam Clearing Steps:

- Open the relevant door.
- Clear the sheet of paper.
- Close the door.

## Jam and Misfeed Troubleshooting Procedures

#### **Initial Actions**

When a paper misfeed occurs, first check the following initial check items.

| Check Item                                                                                  | Action                                                           |
|---------------------------------------------------------------------------------------------|------------------------------------------------------------------|
| Does the paper meet product specifications?                                                 | Change the paper.                                                |
| Is paper curled, wavy, or damp?                                                             | Change the paper.<br>Instruct the user in correct paper storage. |
| Is a foreign object present along the paper path, or is the paper path deformed or worn?    | Clean or change the paper path.                                  |
| Are the Paper Separator Fingers dirty, deformed, or worn?                                   | Clean or change the defective Paper Separator Finger.            |
| Are the rolls/rollers dirty, deformed, or worn?                                             | Clean or change the defective roll/roller.                       |
| Are the Edge Guide and Trailing Edge Stop at the correct position to accommodate the paper? | Set as necessary.                                                |
| Are the actuators found operational when checked for correct operation?                     | Correct or change the defective actuator.                        |

# Misfeed at Duplex Unit Reverse Drive/Storage Section

#### **Detection Timing**

| Туре                                                                    | Description                                                                                                    |
|-------------------------------------------------------------------------|----------------------------------------------------------------------------------------------------|
| Detection of misfeed at Duplex<br>Unit reverse drive/storage<br>section | The Duplex Transport Sensor (PC12 DU) is not unblocked within a specified period of time after the Duplex Reverse Motor (M9 DU) has been energized for reverse drive. |

#### Actions

|        | Relevant Electrical Parts          |                              |                         |  |  |
|--------|------------------------------------|------------------------------|-------------------------|--|--|
| Duple> | (Transport Sensor (PC12 DU)        | Duplex Board (PWB-A DU)      |                         |  |  |
| Duole  | (Transport Motor (M8 DU)           | PWB-A (Engine Control Board) |                         |  |  |
| Duple  | Reverse Motor (M9 DU)              |                              |                         |  |  |
|        |                                    | WIRING DIAGRA                | Μ                       |  |  |
|        |                                    |                              | Location<br>(Electrical |  |  |
| Step   | Action                             | Control Signal               | Component)              |  |  |
| 1      | Initial check items.               | -                            | -                       |  |  |
| 2      | Check the PC12 DU sensor.          | PWB-A DU PJ5A DU-3 (ON)      | 3-C                     |  |  |
| 3      | Check M8 DU for correct operation. | PWB-A DU                     | 5~6-C                   |  |  |
|        |                                    | PJ2A DU-1~4 (pulse)          |                         |  |  |
| 4      | Check M9 DU for correct operation. | PWB-A DU                     | 5~6-C~D                 |  |  |
|        |                                    | PJ2A DU-5~8 (pulse)          |                         |  |  |
| 5      | Change PWB-A DU.                   | -                            | -                       |  |  |
| 6      | Change PWB-A.                      | -                            | -                       |  |  |

# Misfeed at Duplex Unit Paper Feed Section

#### **Detection Timing**

| Туре                                                         | Description                                                                                                    |
|--------------------------------------------------------------|----------------------------------------------------------------------------------------------------|
| Detection of misfeed at<br>Duplex Unit paper feed<br>section | The Duplex Paper Loop Sensor (PC10 DU) is not unblocked even after the lapse of a predetermined period of time after a Duplex paper feed sequence has been started. |
|                                                              | The Duplex Paper Loop Sensor (PC10 DU) is not blocked even after the lapse of a predetermined period of time after a Duplex paper feed sequence has been started.   |
|                                                              | The Duplex Transport Sensor (PC12 DU) is not blocked even after the lapse of a predetermined period of time after a Duplex paper feed sequence has been started.    |

#### Actions

| Relevant Electrical Parts          |                              |  |  |
|------------------------------------|------------------------------|--|--|
| Duplex Paper Loop Sensor (PC10 DU) | Duplex Board (PWB-A DU)      |  |  |
| Duplex Transport Sensor (PC12 DU)  | PWB-A (Engine Control Board) |  |  |
| Duolex Transport Motor (M8 DU)     |                              |  |  |

|      |                                    | WIRING DIAGRAM          |                                       |
|------|------------------------------------|-------------------------|---------------------------------------|
| Step | Action                             | Control Signal          | Location<br>(Electrical<br>Component) |
| 1    | Initial check items.               | -                       | -                                     |
| 2    | Check the PC10 DU sensor.          | PWB-A DU PJ3A DU-3 (ON) | 3-G                                   |
| 3    | Check the PC12 DU sensor.          | PWB-A DU PJ5A DU-3 (ON) | 3-C                                   |
| 4    | Check M8 DU for correct operation. | PWB-A DU                | 5~6-C                                 |
|      |                                    | PJ2A DU-1~4 (pulse)     |                                       |
| 5    | Change PWB-A DU.                   | -                       | -                                     |
| 6    | Change PWB-A.                      | -                       | -                                     |

# **Error Code Troubleshooting**

## **Error Code Messages**

#### Verifying an Error Message

When a malfunction occurs, the printer displays the corresponding error indicator and status message on the control panel.

#### **Control Panel Status Message Example**

The printer's CPU performs self-diagnostics that detect a malfunction and displays the corresponding error code on the Control Panel.

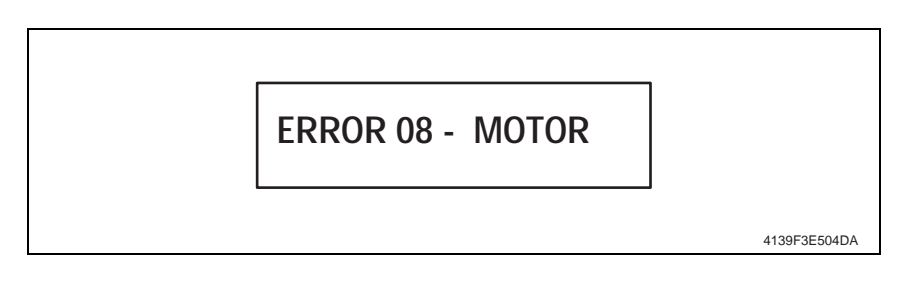

## Error Code Troubleshooting Procedures

#### **OF: Duplex Cooling Fan Motor Malfunction**

| Code | Item                                    | Detection Timing                                                                                                    |
|------|-----------------------------------------|----------------------------------------------------------------------------------------------------|
| 0F   | Duplex Cooling Fan Motor<br>malfunction | The Fan Motor Lock signal remains HIGH for a predetermined consecutive period of time while the Power Supply Cooling Fan Motor remains energized. |

#### Actions

| Relevant Electrical Parts         |                                                                              |   |                         |                                       |  |
|-----------------------------------|------------------------------------------------------------------------------|---|-------------------------|---------------------------------------|--|
| Duplex Cooling Fan Motor (M10 DU) |                                                                              |   | Duplex Board (PWB-A DU) |                                       |  |
|                                   |                                                                              |   | WIRING DIAGRAM          |                                       |  |
| Step                              | Action                                                                       |   | Control Signal          | Location<br>(Electrical<br>Component) |  |
| 1                                 | Check the M10 connector for proper connection and correct as necessary.      | - |                         | -                                     |  |
| 2                                 | Check the fan for possible overload and correct as necessary.                | - |                         | -                                     |  |
| 3                                 | Check the PWB-A DU connector for proper connection and correct as necessary. | - |                         | -                                     |  |
| 4                                 | M10 DU operation check.                                                      | - |                         | -                                     |  |
| 5                                 | Replace the Duplex Cooling Fan.<br>Replace the PWB-A DU                      |   |                         |                                       |  |

# **Theory of Operation**

### **Duplex Unit**

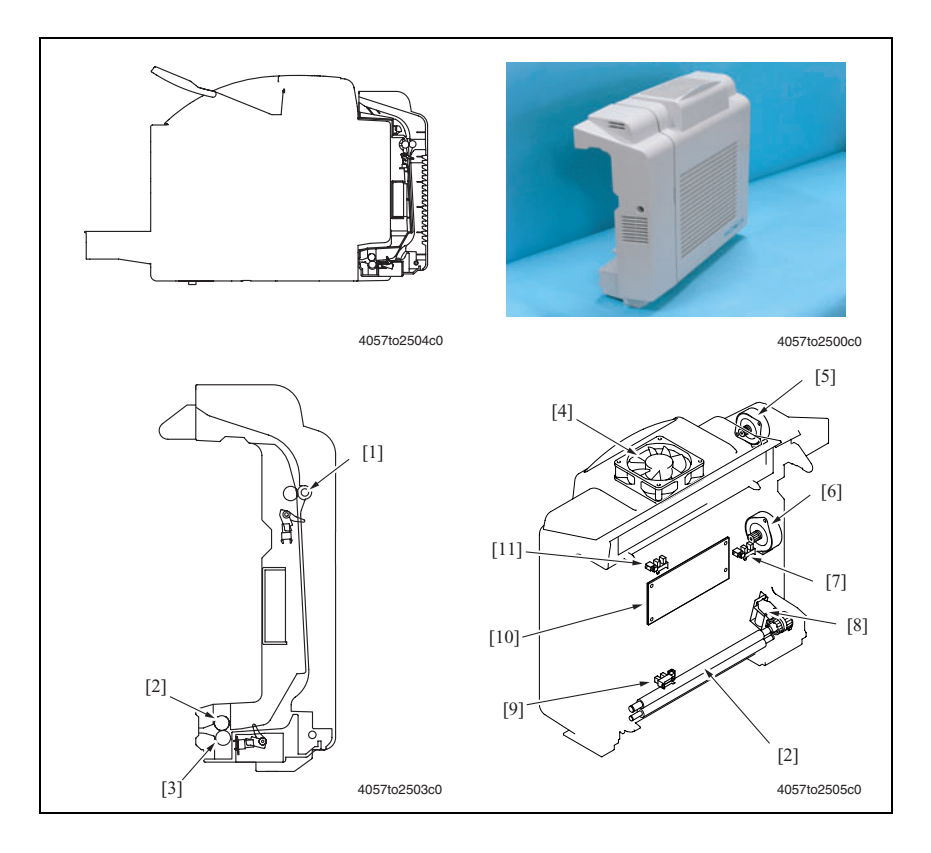

| Key  | Name                                     | Function/System                                                      |
|------|------------------------------------------|----------------------------------------------------------------------|
| [1]  | Duplex Unit Transport Roller 1           | <ul> <li>Conveys paper in the Duplex Unit.</li> </ul>                |
|      |                                          | <ul> <li>Driven by the Duplex Transport Motor.</li> </ul>            |
| [2]  | Duplex Registration Roller               | Starts feeding the paper from the Duplex Unit so that the            |
| [3]  | Duplex Unit Transport Roller 2           | paper is correctly synchronized with the image on the Transfer Belt. |
| [4]  | Duplex Cooling Fan Motor (M10 DU)        | Cools the inside of the Duplex Unit.                                 |
| [5]  | Duplex Reverse Motor (M9 DU)             | <ul> <li>Conveys the paper into the Duplex Unit.</li> </ul>          |
|      |                                          | <ul> <li>Drives the Paper Exit Roller.</li> </ul>                    |
| [6]  | Duolex Transport Motor (M8 DU)           | Conveys paper in the Duplex Unit.                                    |
| [7]  | Duplex Door Sensor (PC11 DU)             | Determines whether the Duplex Door is open or closed.                |
| [8]  | Duplex Registration Solenoid<br>(SL6 DU) | Controls drive of the Duplex Registration Roller.                    |
| [9]  | Duplex Paper Loop Sensor (PC10<br>DU)    | Activated to allow a loop to be formed in the paper.                 |
| [10] | Duplex Board (PWB-A DU)                  | Controls drive of the Duplex Unit.                                   |
| [11] | Duplex Transport Sensor (PC12 DU)        | Detects paper conveyed into the Duplex Unit.                         |
## **Duplex Unit Drive**

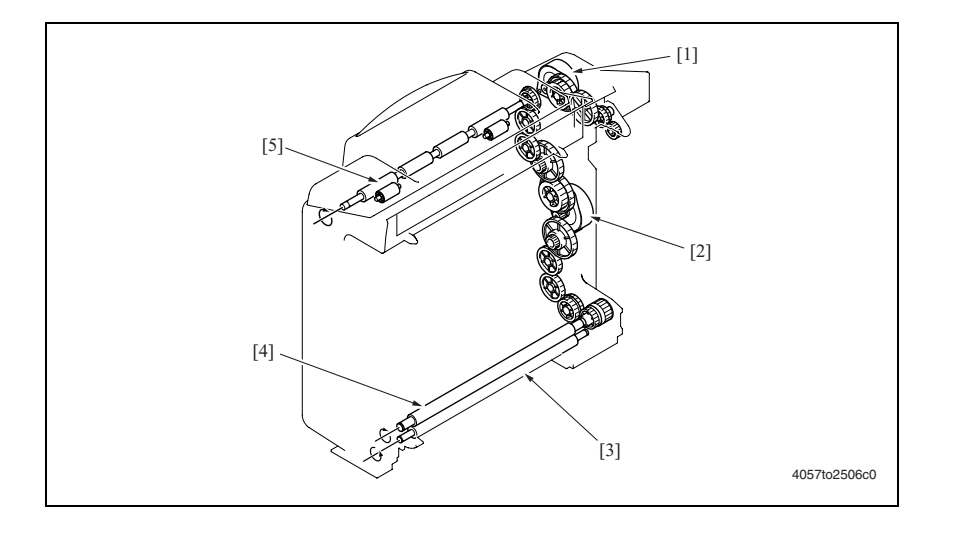

- [1] Duplex Reverse Motor (M9 DU)
- [2] Duplex Transport Motor (M8 DU)
- [3] Duplex Unit Transport Roller 2
- [4] Duplex Registration Roller
- [5] Duplex Unit Transport Roller 1

#### Switchback Mechanism

The Paper Exit Roller of the main unit is used to subject the 1-sided print to a switchback sequence so that the 1-sided print is to be transported through the Duplex Unit.

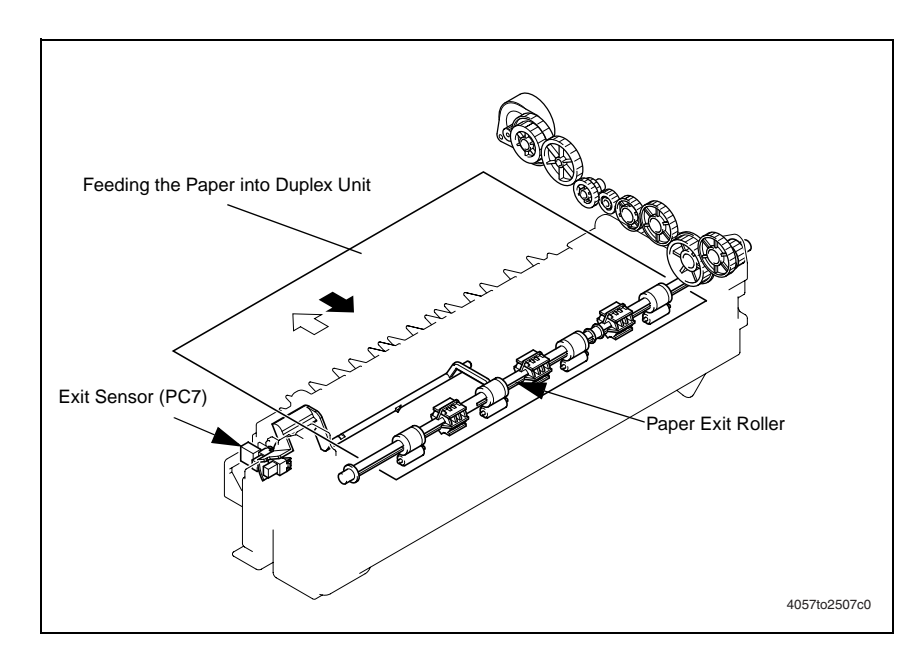

#### Paper Exit Roller Drive Coupling

When the Duplex Unit is mounted, the gear assy of the Fusing Unit is raised by the leading edge of the Duplex Unit lever, thereby disconnecting drive from the machine (Fusing Roller). The Paper Exit Roller is driven by the Duplex Reverse Motor.

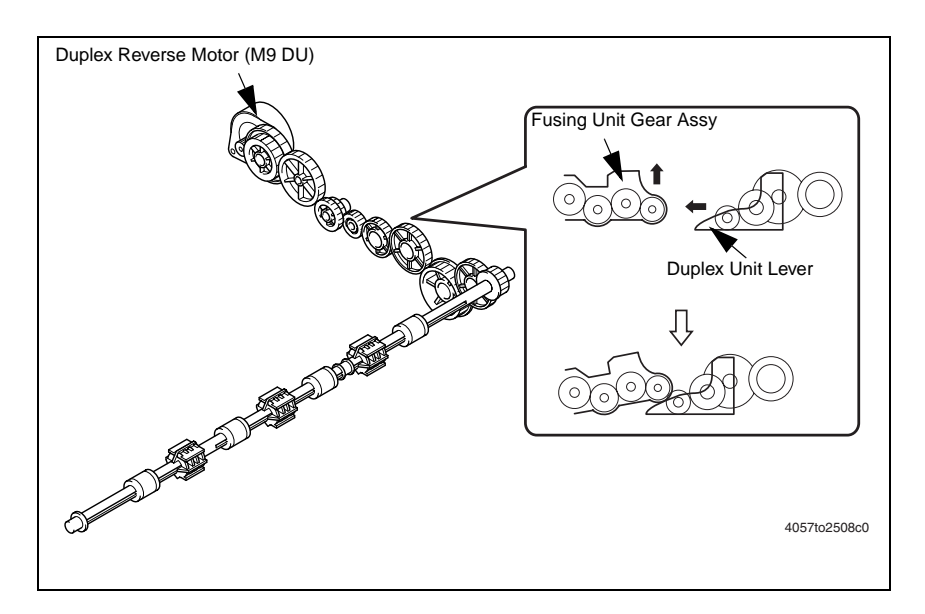

#### Switchback Motor Control

Rotation of the Duplex Reverse Motor (M9 DU) is controlled by the signal output from the Duplex Board (PWB-A DU).

# Transport and Duplex Paper Take-Up Mechanism

#### Transport and Duplex Paper Take-Up Operation

Drive for the Duplex Unit is provided by the Duplex Unit Transport Motor (M8 DU).

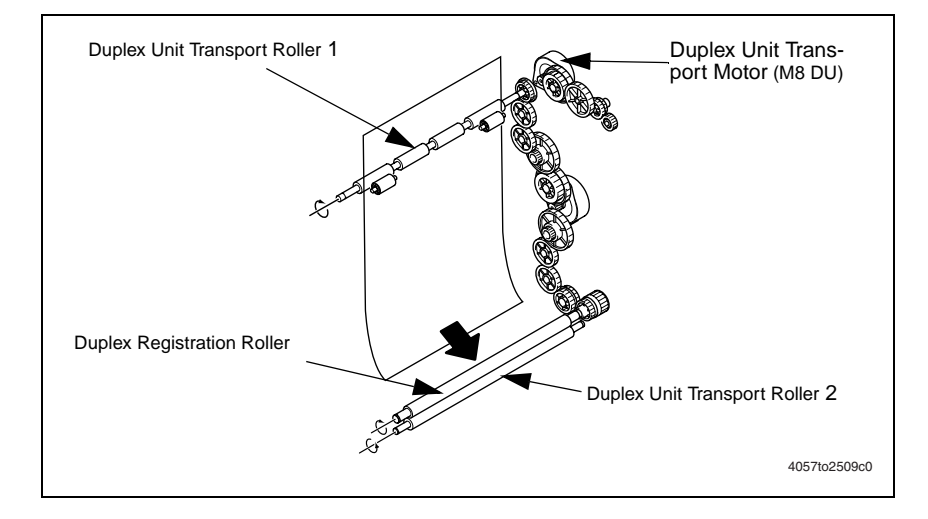

#### **Duplex Unit Transport Motor Control**

Rotation of the Duplex Unit Transport Motor is controlled by the signals output from the Duplex Control Board.

#### **Duplex Unit Loop Correction Control**

- A loop correction mechanism is provided to prevent skew from occurring in the second page.
- The Duplex Registration Solenoid (SL6 DU) is energized after the lapse of a given period of time after the Duplex Paper Loop Sensor (PC10 DU) has been activated. This drives the Duplex Registration Roller. When the Duplex Registration Roller is driven, the paper is conveyed into the machine.

## 2-Sided Printing Method

The following two types of 2-sided printing methods are available.

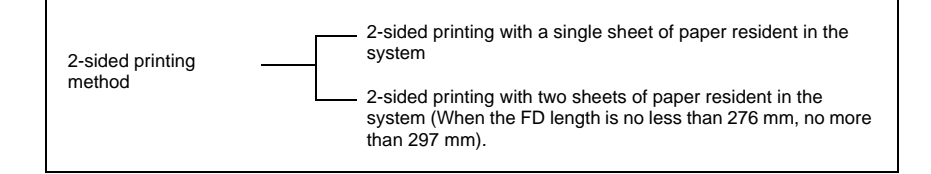

**Note:** Automatic 2-sided printing is not effective when the FD length is less than 276 mm.

#### Operations in 2-sided Printing with a Single Sheet of Paper Resident in the System

#### **Operation 1**

The first sheet of paper is taken up and fed in from the main unit drawer and the main unit starts the first print cycle to produce the print image of the second page of the original.

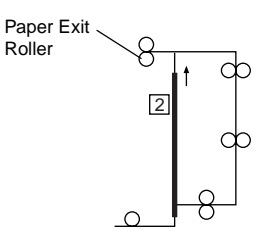

#### **Operation 2**

Immediately before the 1-sided print leaves the Paper Exit Roller, the direction of rotation of the Paper Exit Roller is reversed and the 1-sided print is transported toward and into the Duplex Unit.

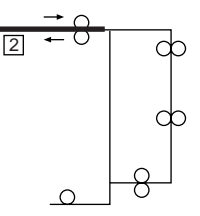

#### **Operation 3**

- The paper conveyed through the Duplex Unit is temporarily stopped at the Duplex take-up position.
- Any skew in the paper is corrected at the Duplex Unit Timing Roller before the paper is taken up and fed by the Duplex Unit.

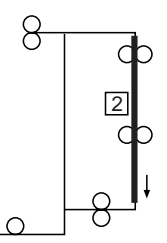

#### **Operation 4**

The main unit carries out the second print cycle to produce the print image of the first page of the original on the other side of the 1-sided print.

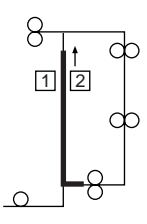

#### **Operation 5**

While feeding the first 2-sided print out of itself, the main unit carries out the first print cycle for the second sheet of paper to produce the print image of the fourth page of the original.

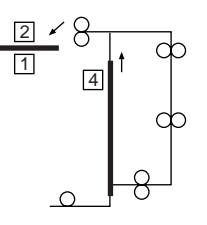

• Steps 2 through 5 are repeated.

#### Two A4 Originals with a Single Sheet of Paper Resident in the System

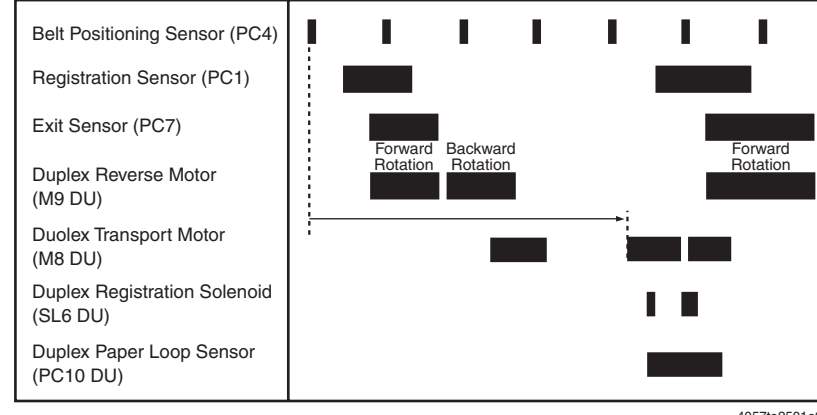

4057to2501e0

#### Operations in 2-Sided Printing with Two Sheets of Paper Resident in the System

#### **Operation 1**

The first sheet of paper is taken up and fed in from the main unit drawer and the main unit starts the first print cycle to produce the print image of the second page of the original.

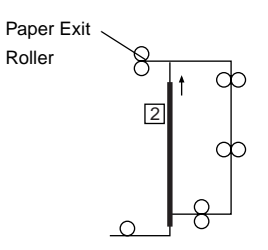

#### **Operation 2**

- Immediately before the first 1-sided print leaves the Paper Exit Roller, the direction of rotation of the Paper Exit Roller is reversed and the first 1-sided print is transported toward and into the Duplex Unit.
- At the same time, the second sheet of paper is taken up and fed into the main unit.

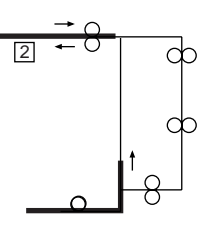

#### **Operation 3**

- The main unit carries out the first print cycle for the second sheet of paper to produce the print image of the fourth page of the original.
- At the same time, the first 1-sided print is transported through the Duplex Unit.

#### **Operation 4**

- The main unit produces the print image of the first page of the original on the first 1-sided print that has been fed through the Duplex Unit.
- At the same time, the second sheet of paper is subjected to a switchback sequence at the exit section and fed into the Duplex Unit.
- At the same time, the third sheet of paper is taken up and fed into the main unit.

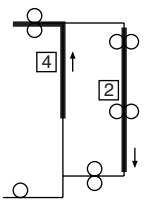

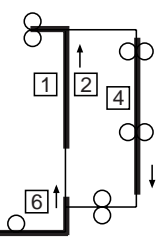

#### **Operation 5**

- While feeding the first 2-sided print out, main unit produces the print image of the 6th page of the original on the third sheet of paper.
- The second sheet of paper waits at the Duplex take-up position until the third sheet of paper is subjected to a switchback sequence.

#### **Operation 6**

- Immediately before the first 1-sided print leaves the Paper Exit Roller, the direction of rotation of the Paper Exit Roller is reversed and the first 1-sided print for the third sheet is transported toward and into the Duplex Unit.
- At the same time, the second sheet of paper is fed into the main unit again.

#### **Operation 7**

- The main unit carries out the first print cycle for the second sheet of paper to produce the print image of the third page of the original.
- At the same time, the first 1-sided print for the third is transported through the Duplex Unit.
- At the same time, the forth sheet of paper is taken up and fed into the main unit.

#### **Operation 8**

- While feeding the second 2-sided print out, main unit produces the print image of the 8th page of the original on the fourth sheet of paper.
- The third sheet of paper waits at the Duplex take-up position until the fourth sheet of paper is subjected to a switchback sequence.
- Steps 6 through 8 are repeated.

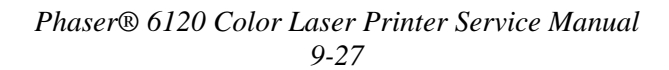

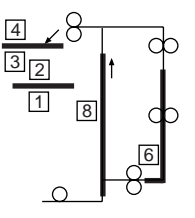

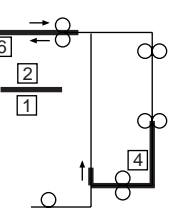

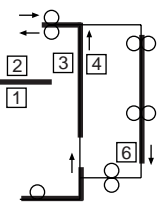

#### 2-sided Printing of Two A4 Originals with Two Sheets of Paper Resident in the System

| Belt Positioning Sensor<br>(PC4)         | • | ·                   | ·                    | •                   | •                    | • | • •                 | • | i.                   | ı.                  | ·                    | ı | ·                   | · | • |
|------------------------------------------|---|---------------------|----------------------|---------------------|----------------------|---|---------------------|---|----------------------|---------------------|----------------------|---|---------------------|---|---|
| Registration Sensor (PC1)                | - | -                   |                      | -                   |                      |   |                     |   |                      |                     |                      |   |                     |   |   |
| Exit Sensor (PC7)                        |   |                     |                      |                     |                      | _ | -                   |   | -                    |                     |                      | _ | -                   |   |   |
| Duplex Reverse Motor<br>(M9 DU)          |   | Forward<br>Rotation | Backward<br>Rotation | Forward<br>Rotation | Backward<br>Rotation | _ | Forward<br>Rotation |   | Backward<br>Rotation | Forward<br>Rotation | Backward<br>Rotation | _ | Forward<br>Rotation | _ | _ |
| Duolex Transport Motor<br>(M8 DU)        |   |                     | -                    | -                   |                      |   |                     |   | -                    |                     |                      | • |                     | • |   |
| Duplex Registration<br>Solenoid (SL6 DU) |   |                     |                      |                     | • •                  |   |                     |   |                      |                     | •                    |   | ••                  |   |   |
| Duplex Paper Loop<br>Sensor (PC10 DU)    |   |                     |                      |                     | _                    |   |                     |   |                      |                     | _                    |   |                     |   |   |

4057to2502e0

# Parts List - Duplex Unit Option

This section covers the following:

- P1 Duplex Unit on page 9-30
- P2 Duplex Unit on page 9-32
- P3 Duplex Unit on page 9-33
- P4 Wiring on page 9-35
- P5 Accessories on page 9-36

## **Using the Parts List**

Changes to Xerox products are made to accommodate improved components as they become available. As improvements are made, part numbers may change from those appearing in this section. To get the latest part, provide the following information when ordering:

- Component's part number
- Product type or configuration number
- Serial number of the printer

Only those parts listed with part numbers are available for order. Parts listed without part numbers are only available as part of a parent assembly or Service Kit.

- **1.** Key: The callout number from the exploded part diagram.
- **2. Part No:** The material part number used to order specific parts.
- **3. Description:** Name of the part and number supplied per order.
- **4. Qty:** This column lists the quantity of this part in the printer, for example a quantity of "2" means there are two of these parts, however, when ordering the part you will only receive one part.
- **5.** Comments: The comments column is used for clarification.

# P1 Duplex Unit

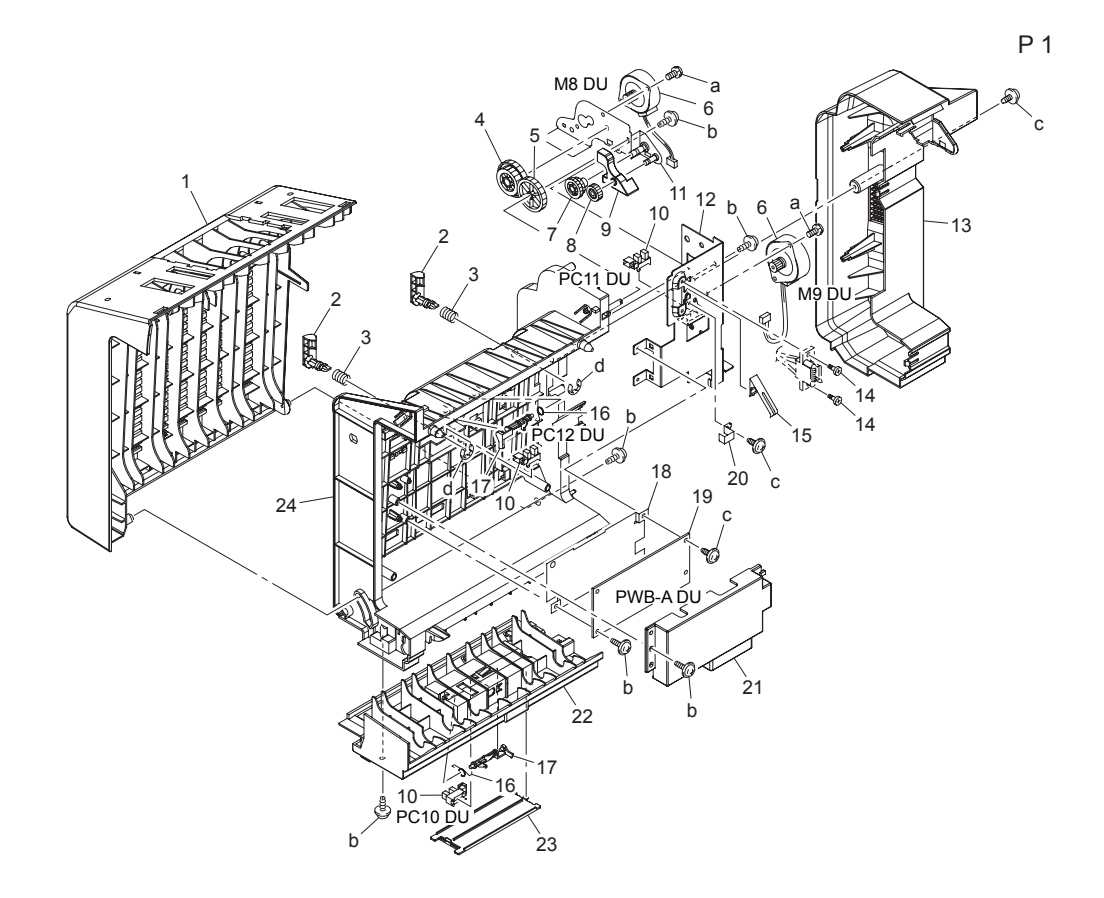

#### P1 Duplex Unit Parts List Table

| Key | Part No.  | Description     | Qty | Comments |
|-----|-----------|-----------------|-----|----------|
| 1   |           | TOP COVER       | 1   |          |
| 2   | 011E20130 | LEVER           | 2   |          |
| 3   |           | PRESSURE SPRING | 2   |          |
| 4   |           | GEAR 33/50T     | 1   |          |
| 5   |           | GEAR 12/47T     | 1   |          |
| 6   | 127E15300 | DUPLEX MOTOR    | 2   | M8/M9 DU |
| 7   |           | GEAR 16/27T     | 1   |          |
| 8   |           | GEAR 16T        | 1   |          |
| 9   |           | COLLAR          | 1   |          |

| <b>P1</b> | <b>Duplex</b> | Unit | Parts | List | Table ( | (Continued) |
|-----------|---------------|------|-------|------|---------|-------------|
|-----------|---------------|------|-------|------|---------|-------------|

| Key              | Part No.  | Description                  | Qty | Comments                                                             |
|------------------|-----------|------------------------------|-----|----------------------------------------------------------------------|
| 10               | 130E11800 | DUPLEX SENSOR (PC10, 11, 12) | 3   | PC10=Paper Loop Sensor<br>PC11=Door Sensor<br>PC12= Transport Sensor |
| 11               |           | BRACKET ASSY                 | 1   |                                                                      |
| 12               |           | BRACKET                      | 1   |                                                                      |
| 13               |           | RIGHT COVER                  | 1   |                                                                      |
| 14               |           | SHOULDER SCREW               | 2   |                                                                      |
| 15               |           | PLATE SPRING                 | 1   |                                                                      |
| 16               |           | TORSION SPRING               | 2   |                                                                      |
| 17               | 120E29310 | ACTUATOR                     | 2   | Paper Loop Sensor                                                    |
| 18               |           | SHIELD                       | 1   |                                                                      |
| 19               | 960K25590 | PWB-A DU (Duplex Board)      | 1   |                                                                      |
| 20               |           | REGULATING PLATE             | 1   |                                                                      |
| 21               |           | COVER                        | 1   |                                                                      |
| 22               |           | LOWER COVER                  | 1   |                                                                      |
| 23               |           | COVER                        | 1   |                                                                      |
| 24               |           | FRAME                        | 1   |                                                                      |
| a<br>b<br>c<br>d | 604K35500 | Part of the Hardware Kit     |     |                                                                      |

# P2 Duplex Unit

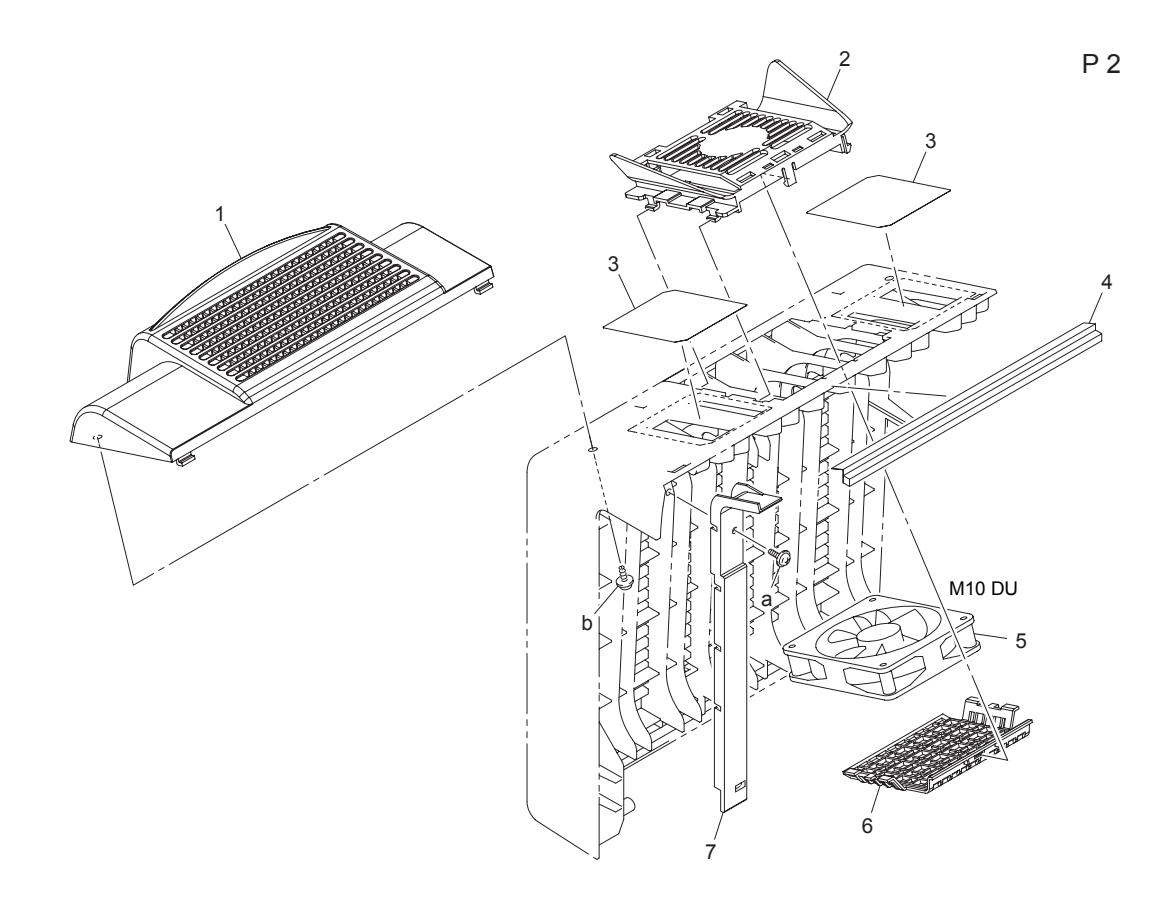

#### P2 Duplex Unit Parts List Table

| Key    | Part No.  | Description              | Qty | Comments |
|--------|-----------|--------------------------|-----|----------|
| 1      |           | COVER                    | 1   |          |
| 2      |           | HOLDER                   | 1   |          |
| 3      |           | SEAL                     | 2   |          |
| 4      |           | SEAL                     | 1   |          |
| 5      | 127E15240 | DUPLEX COOLING FAN       | 1   | M10 DU   |
| 6      |           | COVER                    | 1   |          |
| 7      |           | COVER                    | 1   |          |
| a<br>b | 604K35500 | Part of the Hardware Kit |     |          |

# **P3 Duplex Unit**

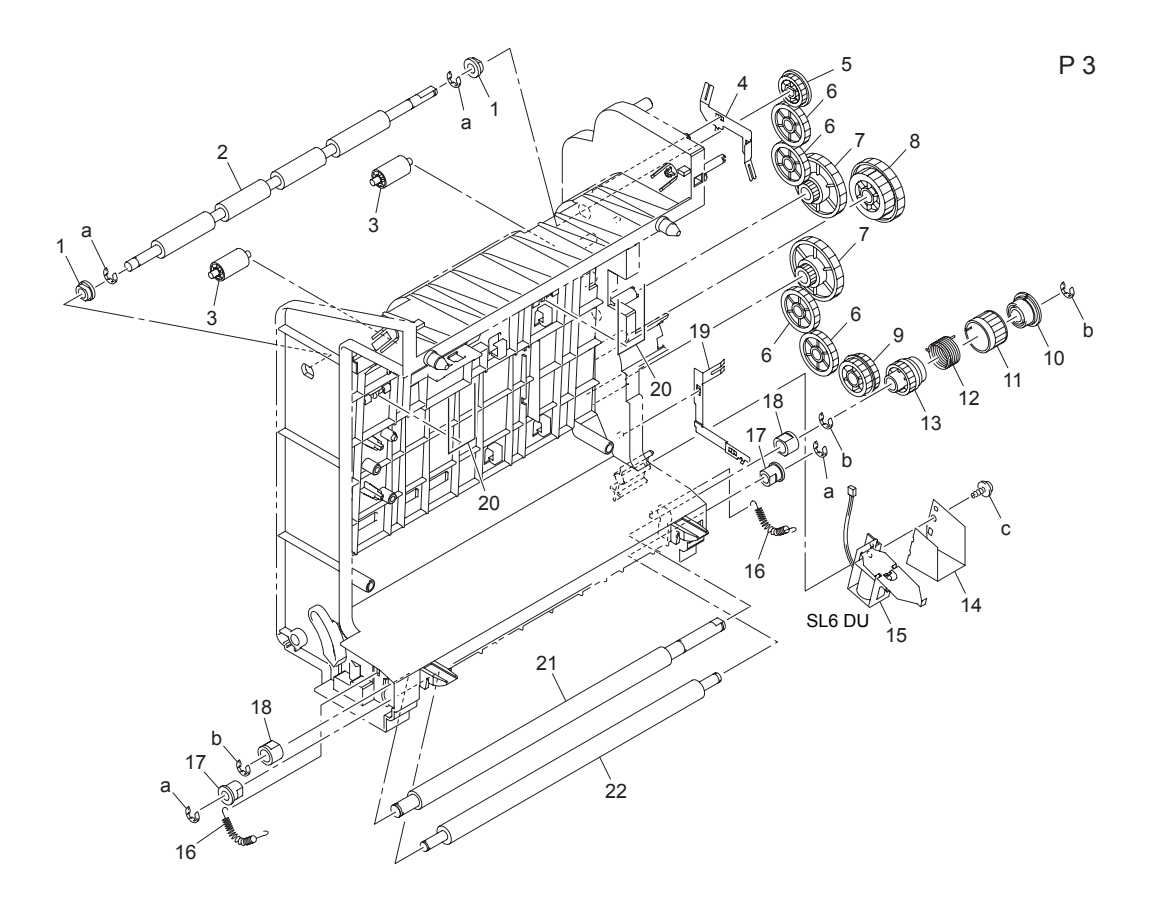

#### P3 Duplex Unit Parts List Table

| Key | Part No. | Description   | Qty | Comments |
|-----|----------|---------------|-----|----------|
| 1   |          | BUSHING       | 2   |          |
| 2   |          | ROLLER        | 1   |          |
| 3   |          | ROLL          | 2   |          |
| 4   |          | PLATE SPRING  | 1   |          |
| 5   |          | GEAR 20T      | 1   |          |
| 6   |          | GEAR 28T      | 4   |          |
| 7   |          | GEAR 13/53T   | 2   |          |
| 8   |          | GEAR 33/50T   | 1   |          |
| 9   |          | GEAR 23/29T   | 1   |          |
| 10  |          | DRUM          | 1   |          |
| 11  |          | RATCHET WHEEL | 1   |          |

| Key         | Part No.  | Description                     | Qty | Comments |
|-------------|-----------|---------------------------------|-----|----------|
| 12          |           | TORSION SPRING                  | 1   |          |
| 13          |           | GEAR 26T                        | 1   |          |
| 14          |           | SHIELD                          | 1   |          |
| 15          | 121E20270 | DUPLEX REGISTRATION<br>SOLENOID | 1   | SL6 DU   |
| 16          |           | TENSION SPRING                  | 2   |          |
| 17          |           | BUSHING                         | 2   |          |
| 18          |           | BUSHING                         | 2   |          |
| 19          |           | PLATE SPRING                    | 1   |          |
| 20          |           | SPRING                          | 2   |          |
| 21          |           | ROLLER                          | 1   |          |
| 22          |           | ROLLER                          | 1   |          |
| a<br>b<br>c | 604K35500 | Part of the Hardware Kit        |     |          |

#### P3 Duplex Unit Parts List Table (Continued)

# **P4 Wiring**

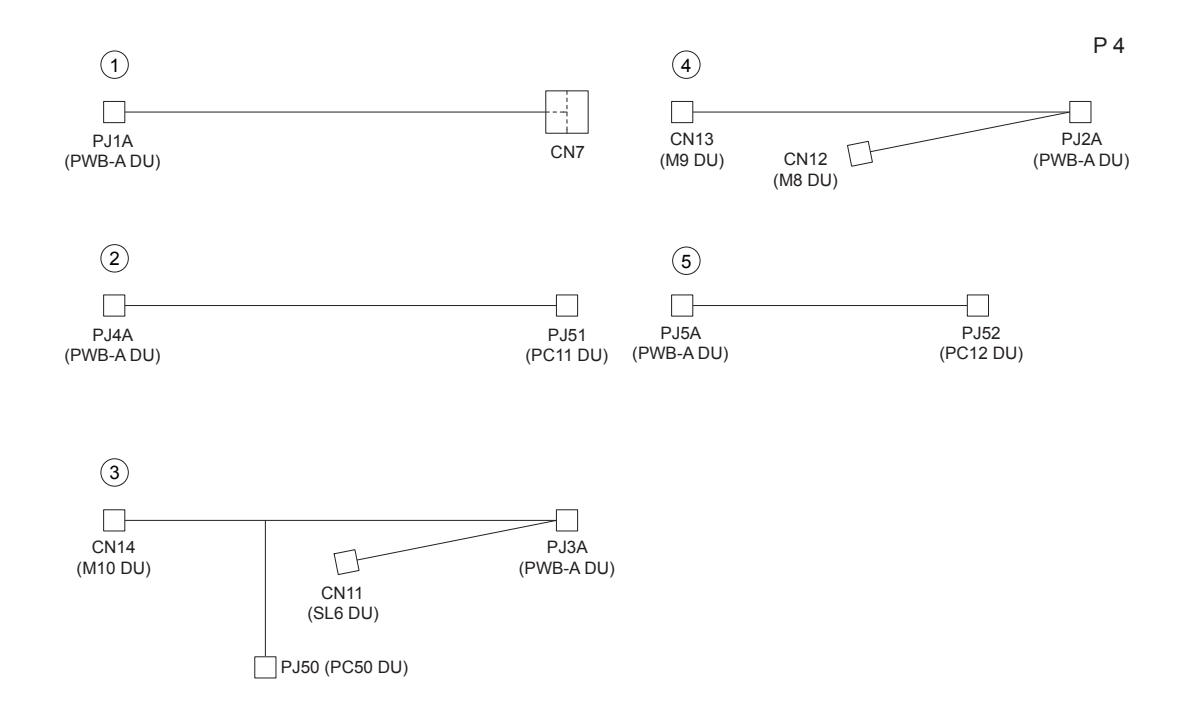

#### P4 Wiring Parts List Table

| Key | Part No. | Description       | Qty | Comments |
|-----|----------|-------------------|-----|----------|
| 1   |          | WIRE HARNESS ASSY | 1   |          |
| 2   |          | WIRE HARNESS ASSY | 1   |          |
| 3   |          | WIRE HARNESS ASSY | 1   |          |
| 4   |          | WIRE HARNESS ASSY | 1   |          |
| 5   |          | WIRE HARNESS ASSY | 1   |          |

# **P5 Accessories**

#### P5 Accessories and Jigs Parts List Table

| Key | Part No. | Description | Qty | Comments        |
|-----|----------|-------------|-----|-----------------|
| 1   |          |             | 4   | WIRING SADDLE   |
| 2   |          |             | 7   | EDGE COVER 8.5H |

# **10** Wiring

This section contains the following:

- Control Block Diagram on page 10-2
- Wiring Diagram Legend on page 10-2
- PWB-A (Engine Control Board) on page 10-4
- PWB-P (Image Processor Board) on page 10-5
- Image Transfer Section on page 10-6
- Fusing, Transport, and Paper Exit Section on page 10-7
- Tray and Developing Toner Replenishing Section on page 10-8
- Power Supply Section on page 10-10
- Duplex/Lower Feed Unit Printer Connections on page 10-11
- Lower Feed Board on page 10-12
- Duplex Unit Board on page 10-13

Use the alpha-numeric grid locators contained in the Overall Wiring Diagram on page 10-3 to locate the specific section needed, and then go to the corresponding pages for larger versions of that section.

## **Control Block Diagram**

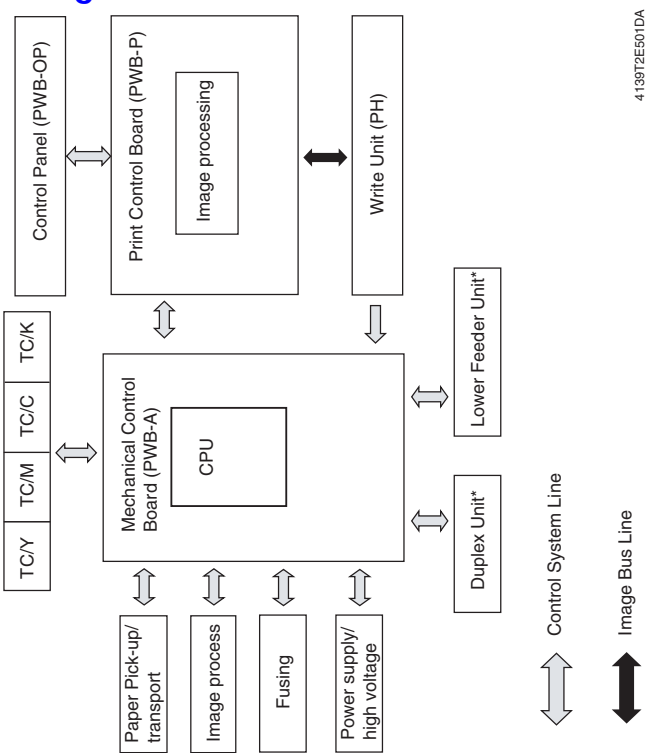

Wiring Diagram Legend

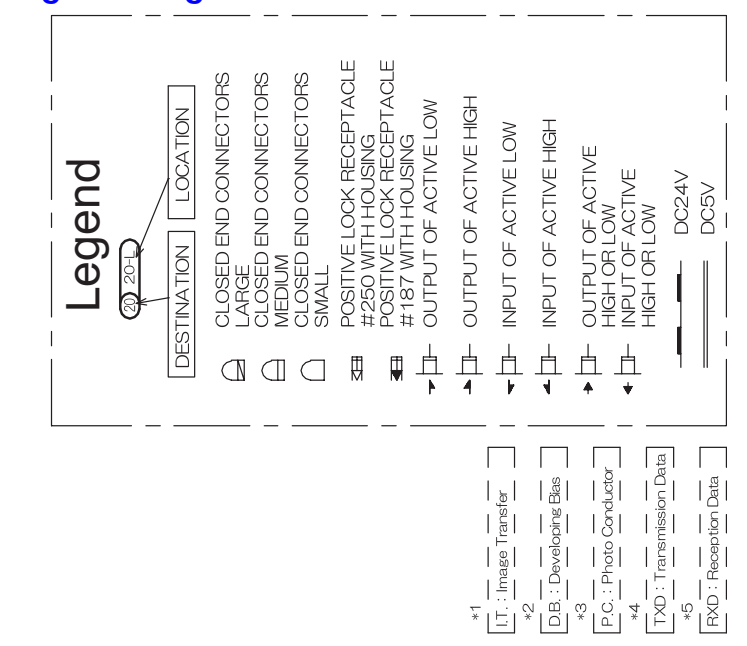

Phaser® 6120 Color Laser Printer Service Manual 10-2

## **Overall Wiring Diagram**

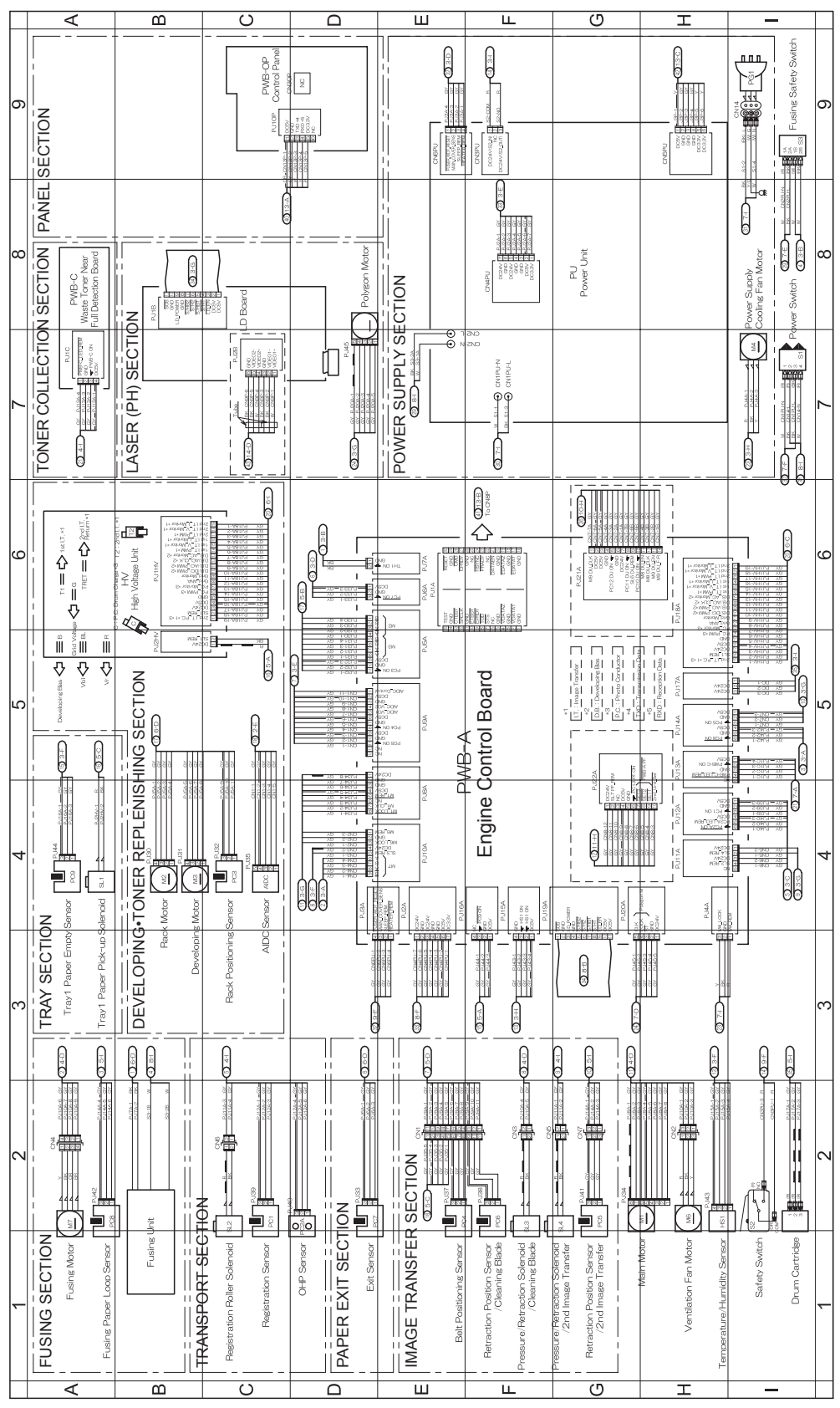

Phaser® 6120 Color Laser Printer Service Manual 10-3

# **PWB-A (Engine Control Board)**

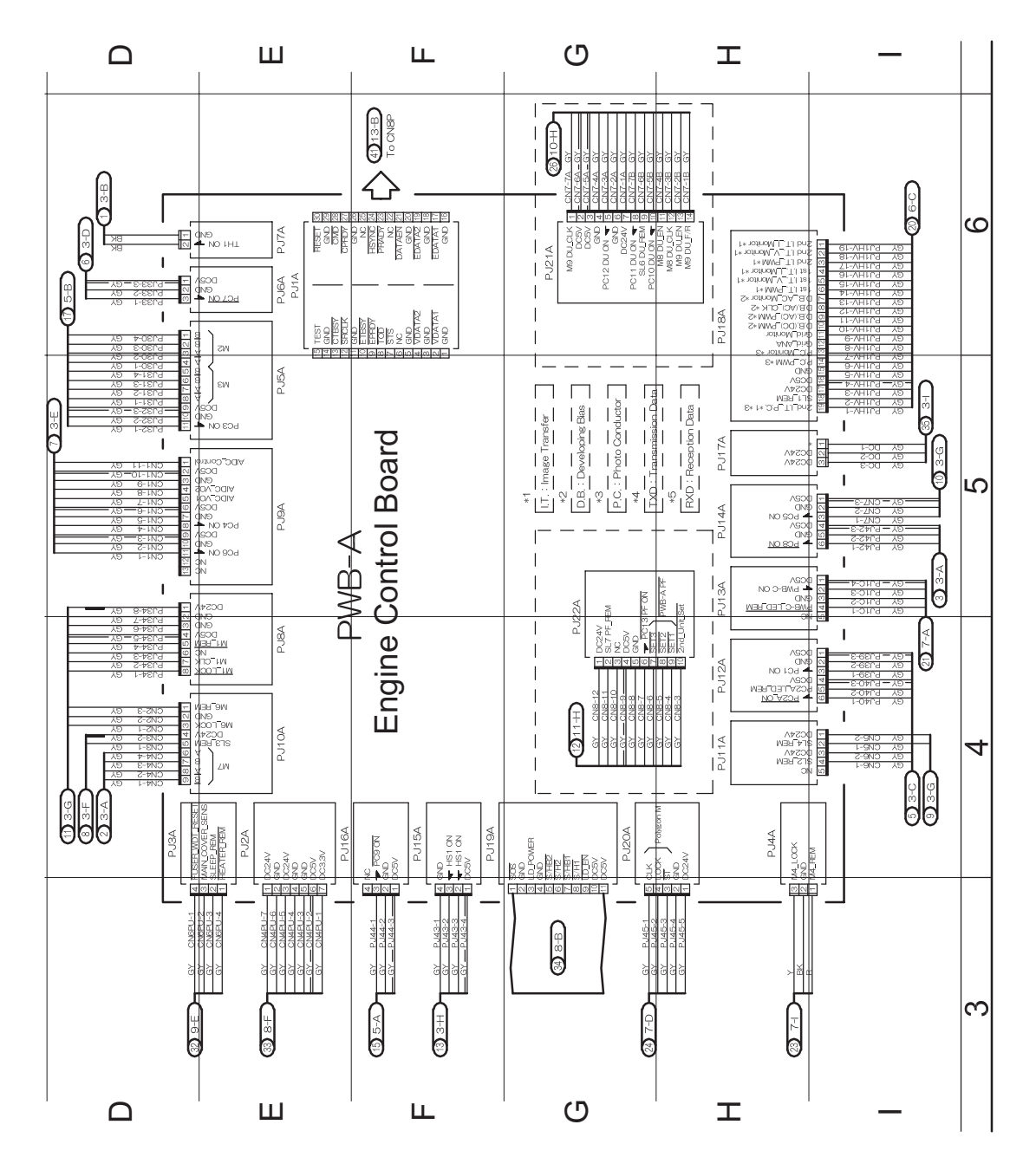

# PWB-P (Image Processor Board)

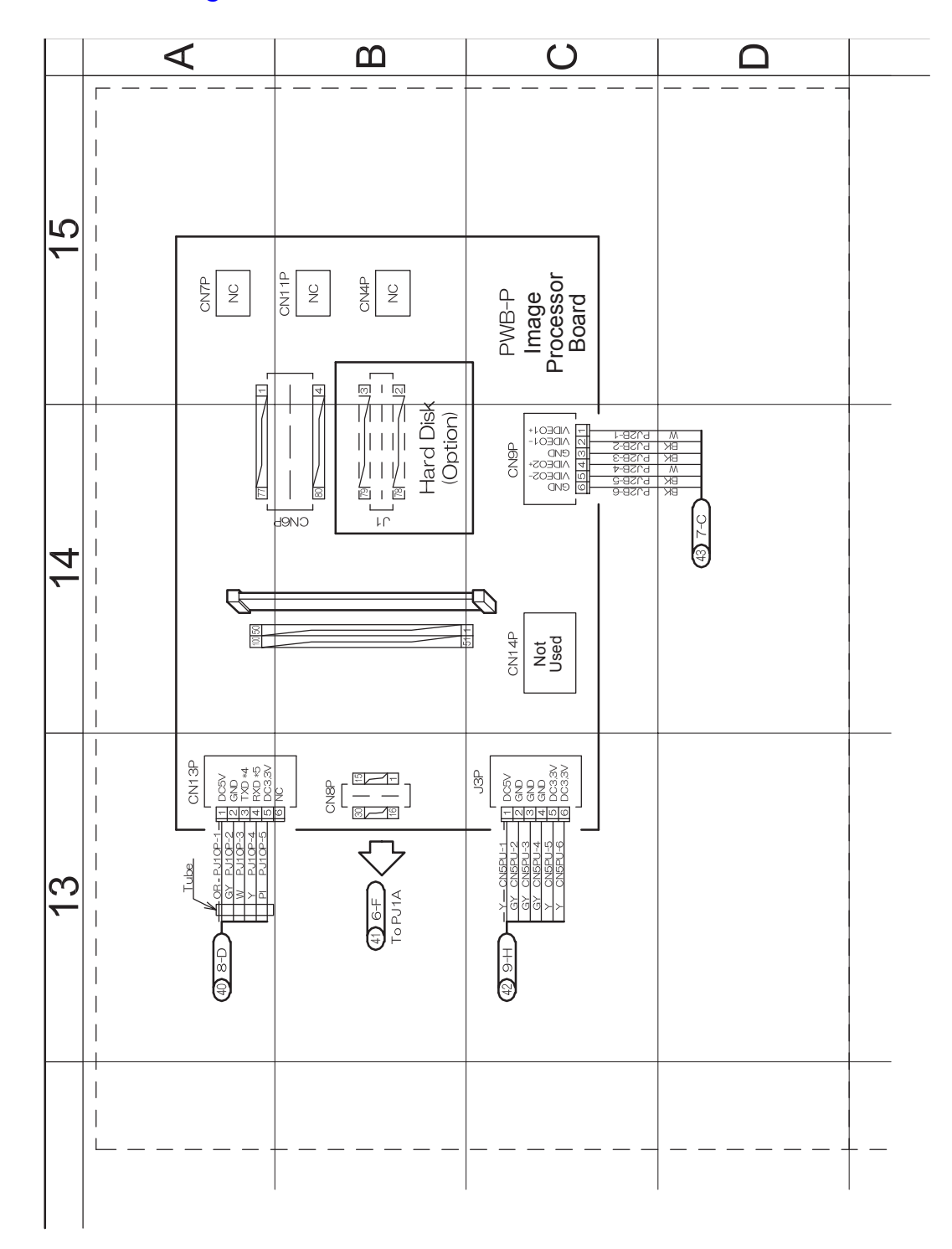

# **Image Transfer Section**

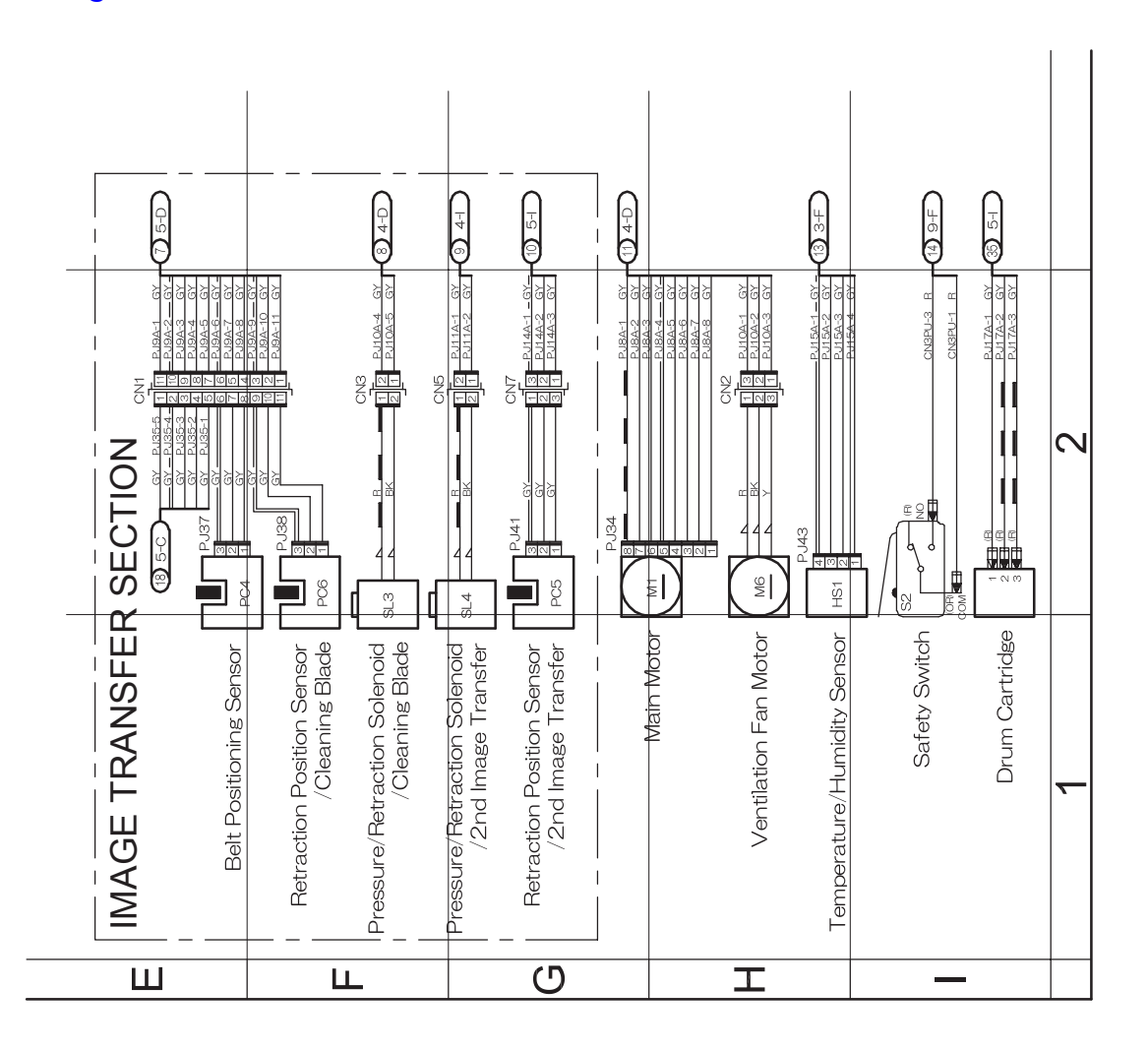

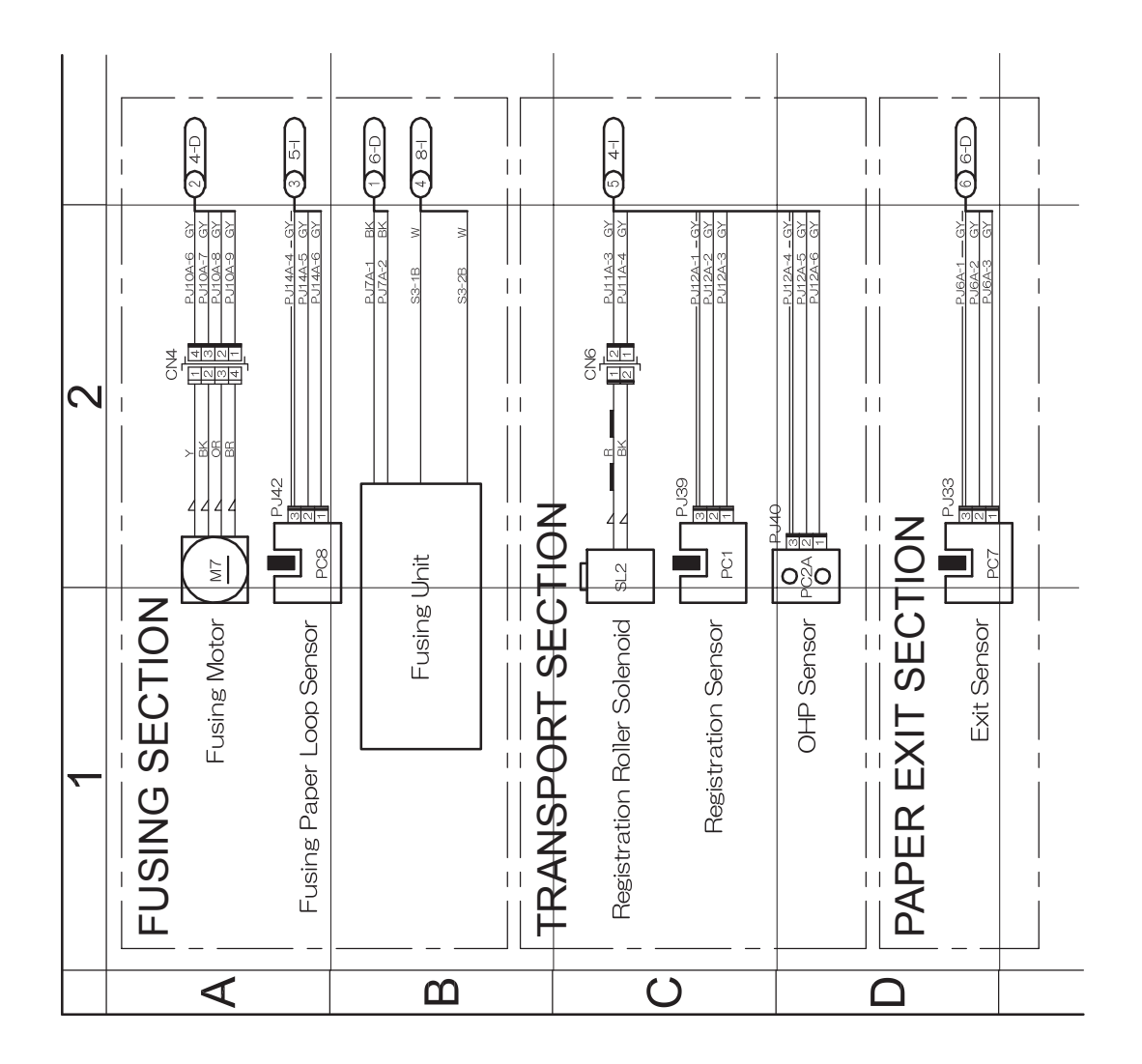

# Fusing, Transport, and Paper Exit Section

# Tray and Developing Toner Replenishing Section

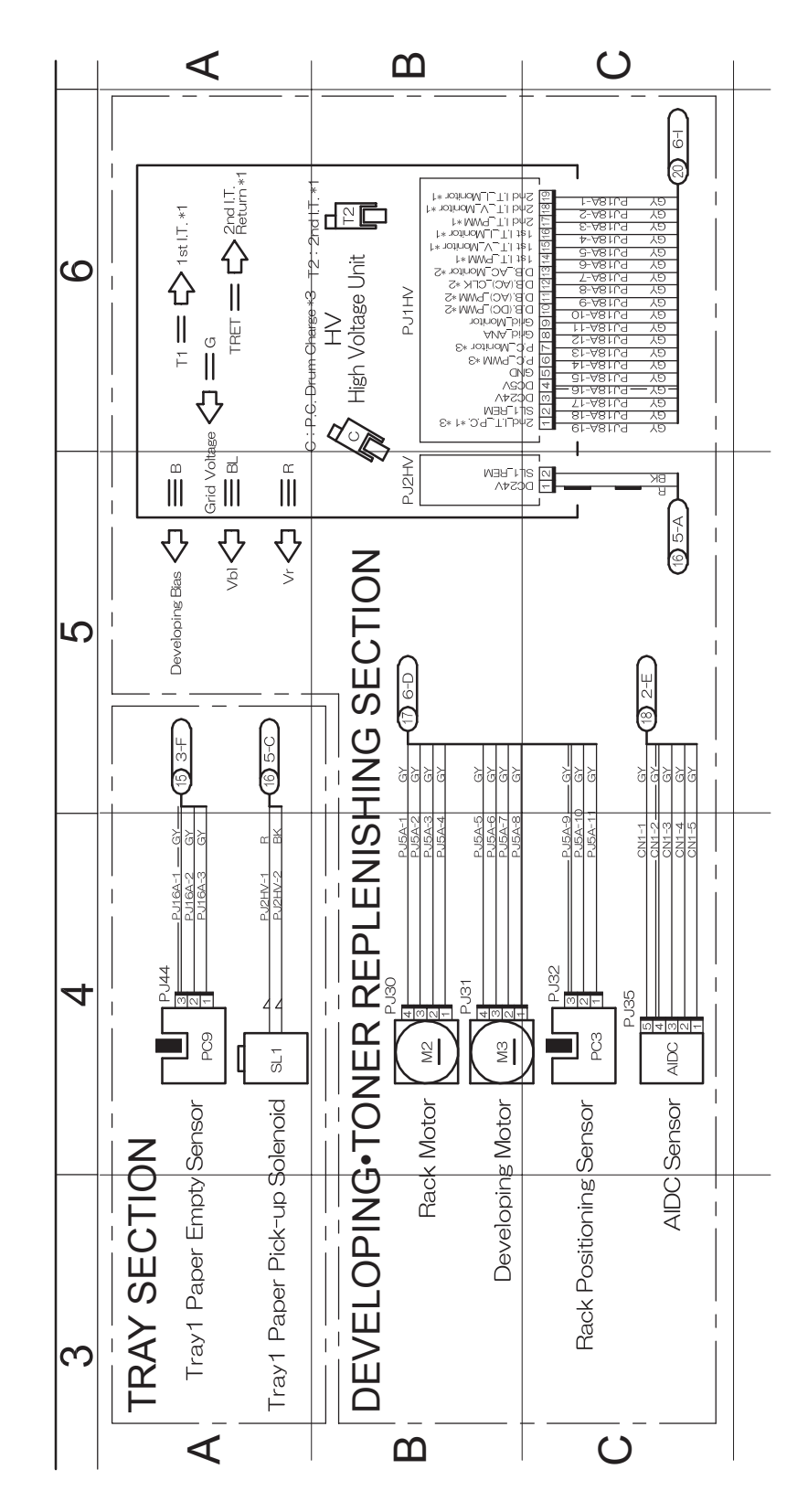

Phaser® 6120 Color Laser Printer Service Manual 10-8

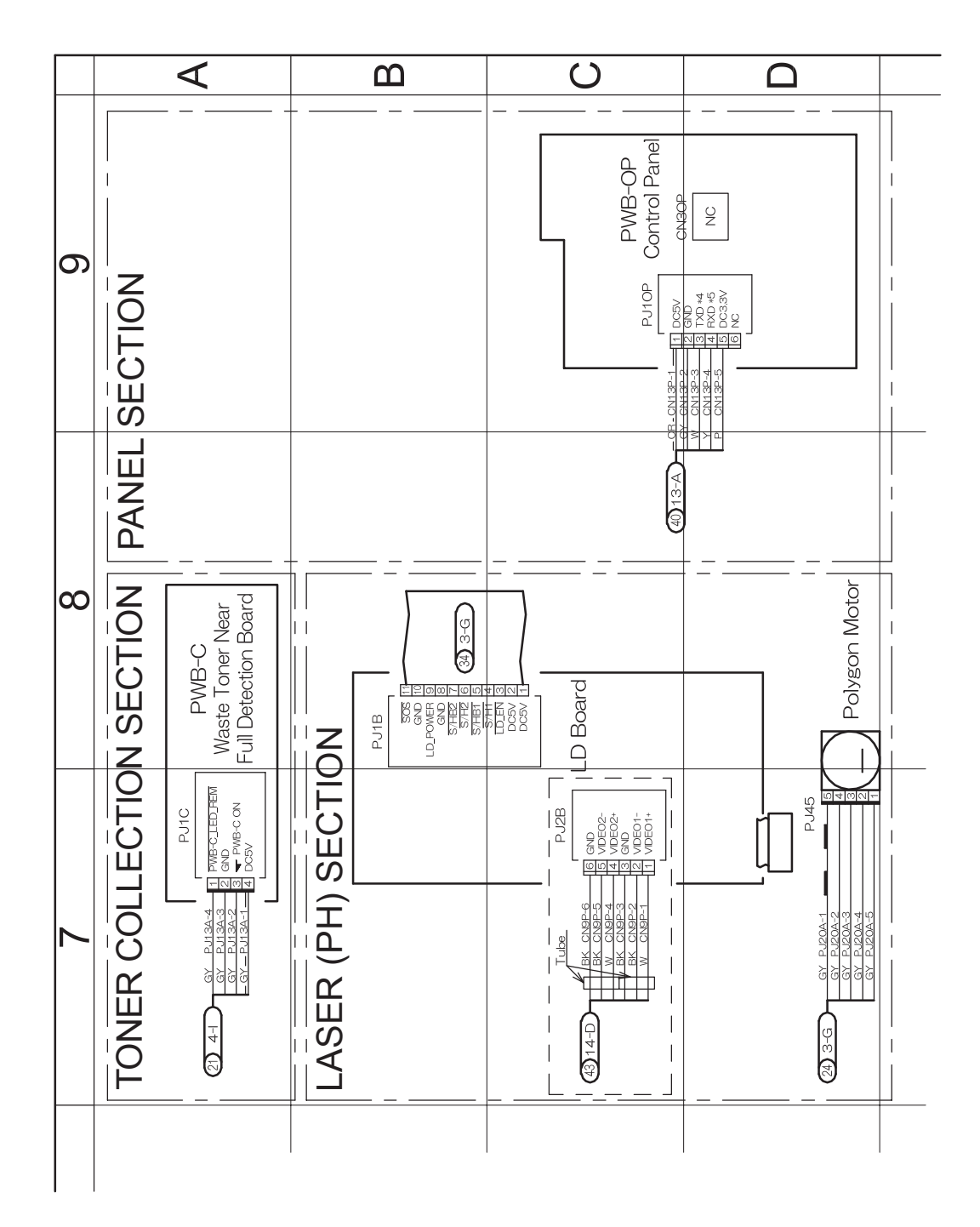

# Toner Collection, Laser, (PH), and Panel Section

# **Power Supply Section**

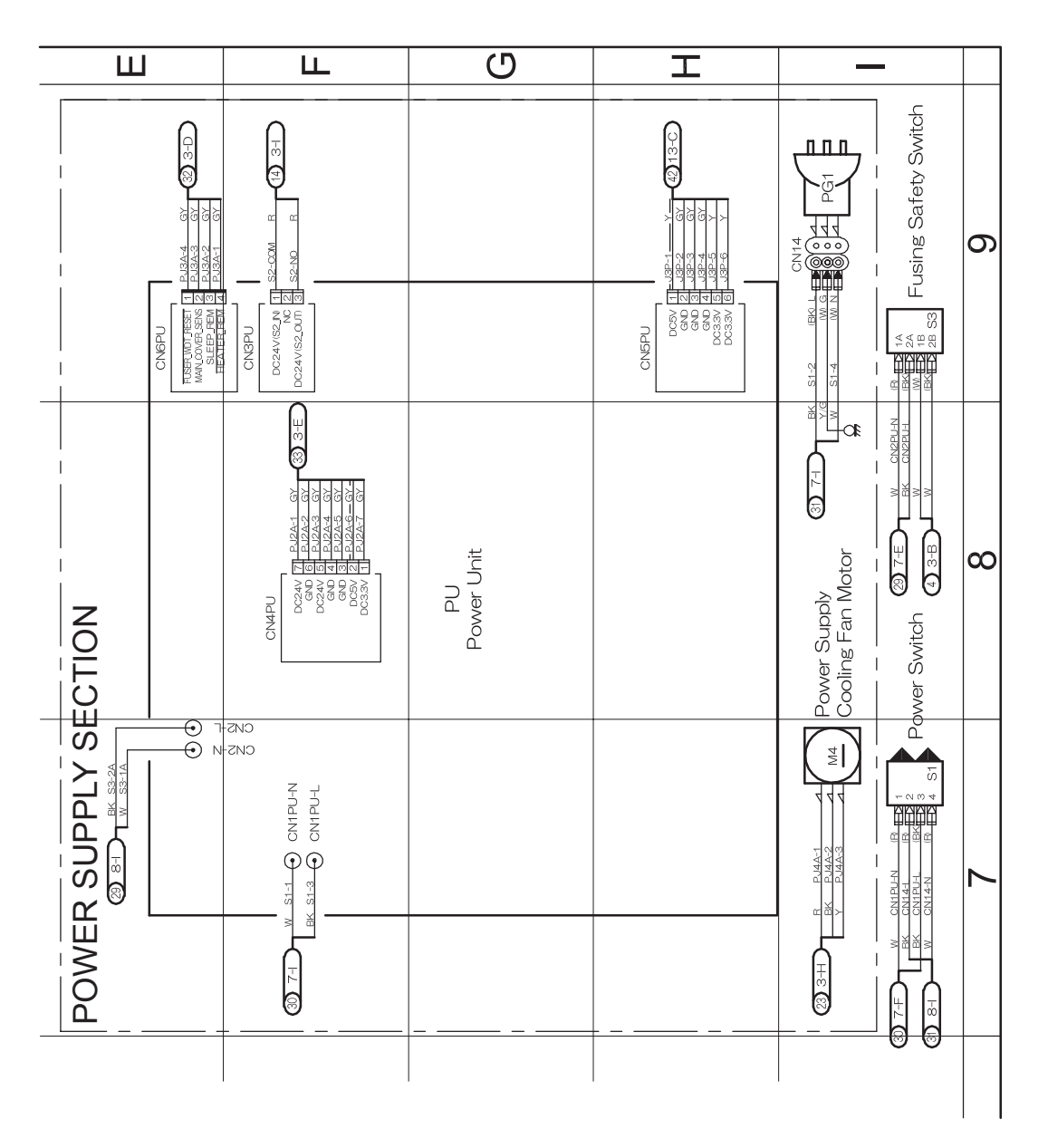

# **Duplex/Lower Feed Unit Printer Connections**

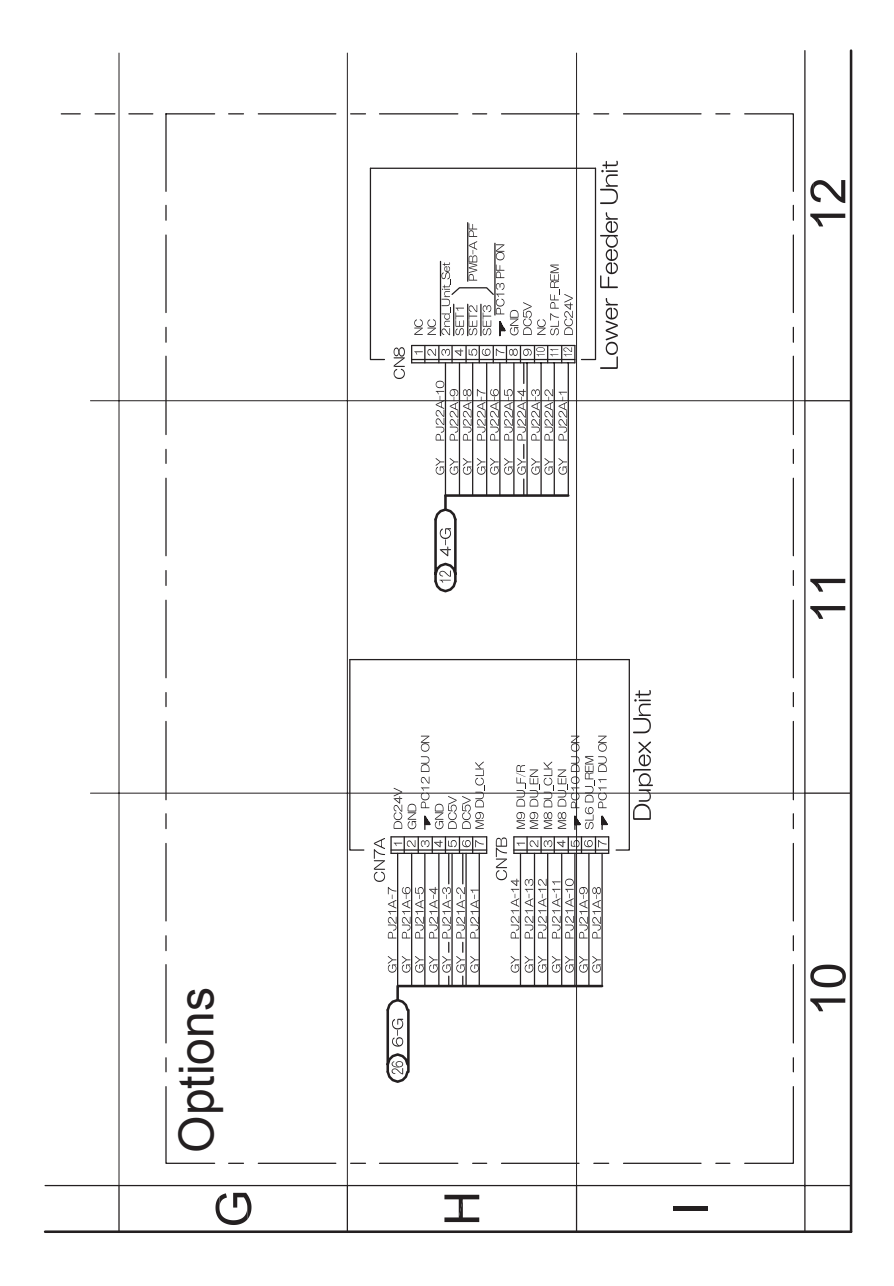

## Lower Feed Board

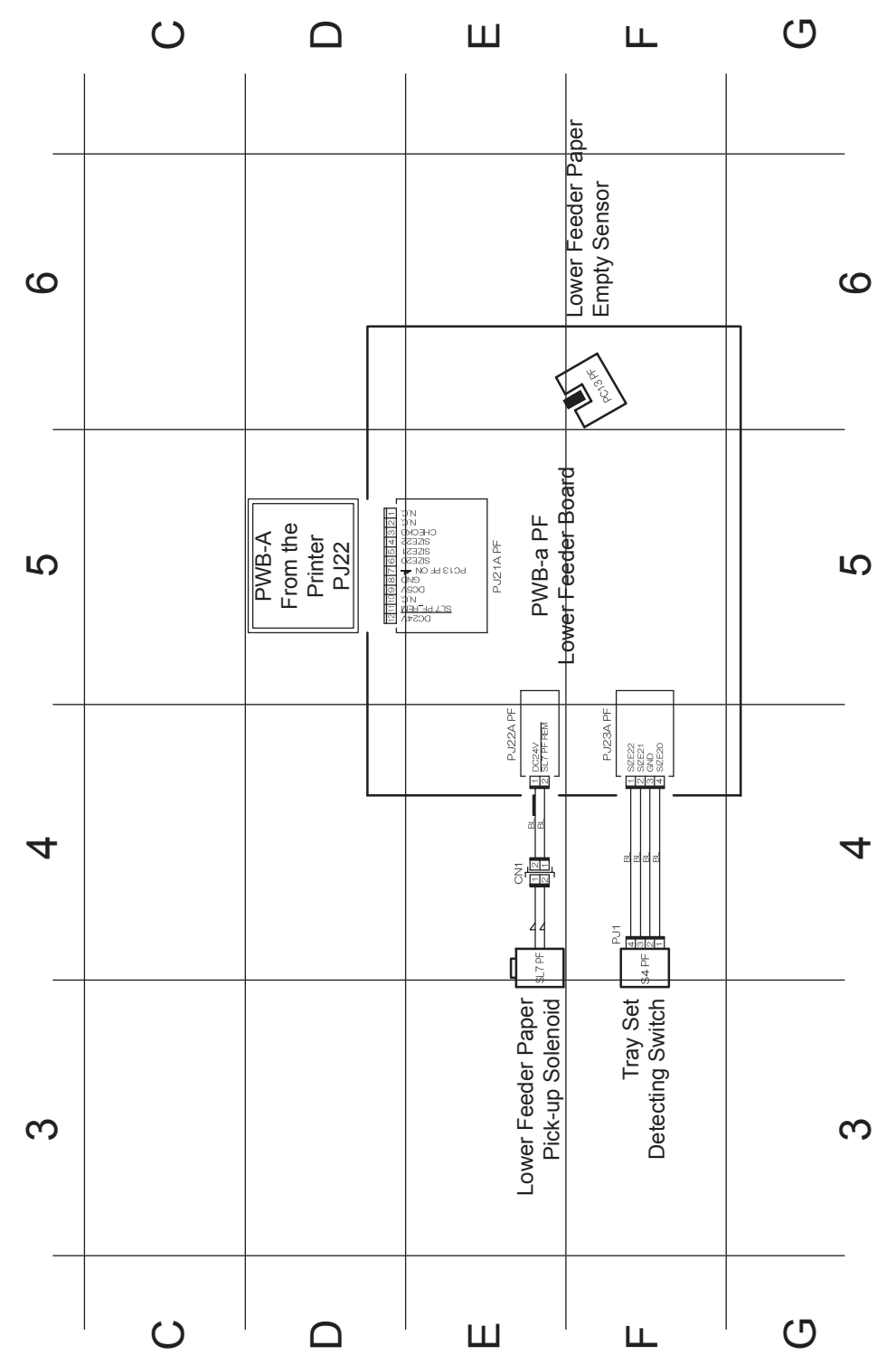

Phaser® 6120 Color Laser Printer Service Manual 10-12

# **Duplex Unit Board**

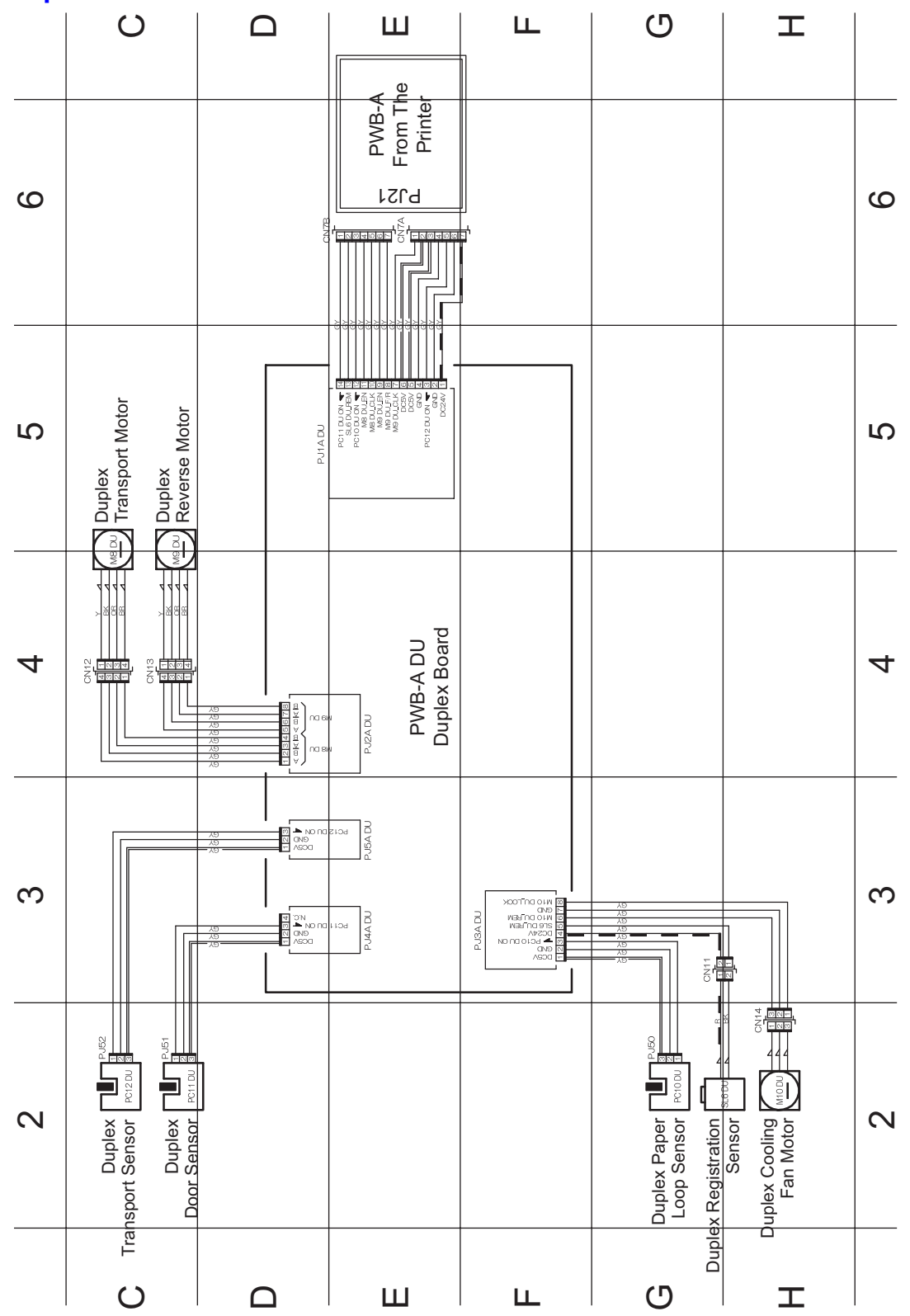

Phaser® 6120 Color Laser Printer Service Manual 10-13

Phaser® 6120 Color Laser Printer Service Manual 10-14

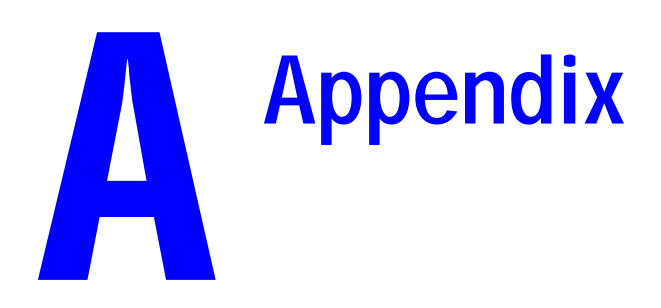

# Parts Layout Drawing

# **Main Unit**

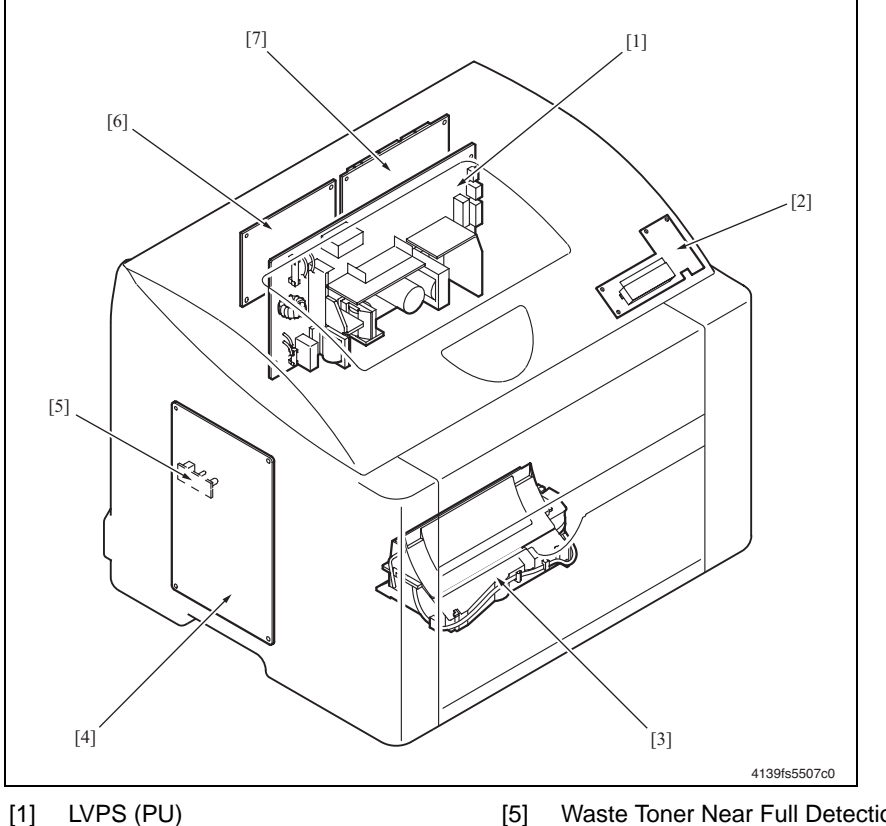

- LVPS (PU) [1]
- [2] Control Panel (PWB-OP)
- Laser (PH) Unit [3]
- [4] High Voltage Unit (HV)

- Waste Toner Near Full Detection Board (PWB-C)
- [6] PWB-P (Image Processor Board)
- PWB-A (Engine Control Board) [7]

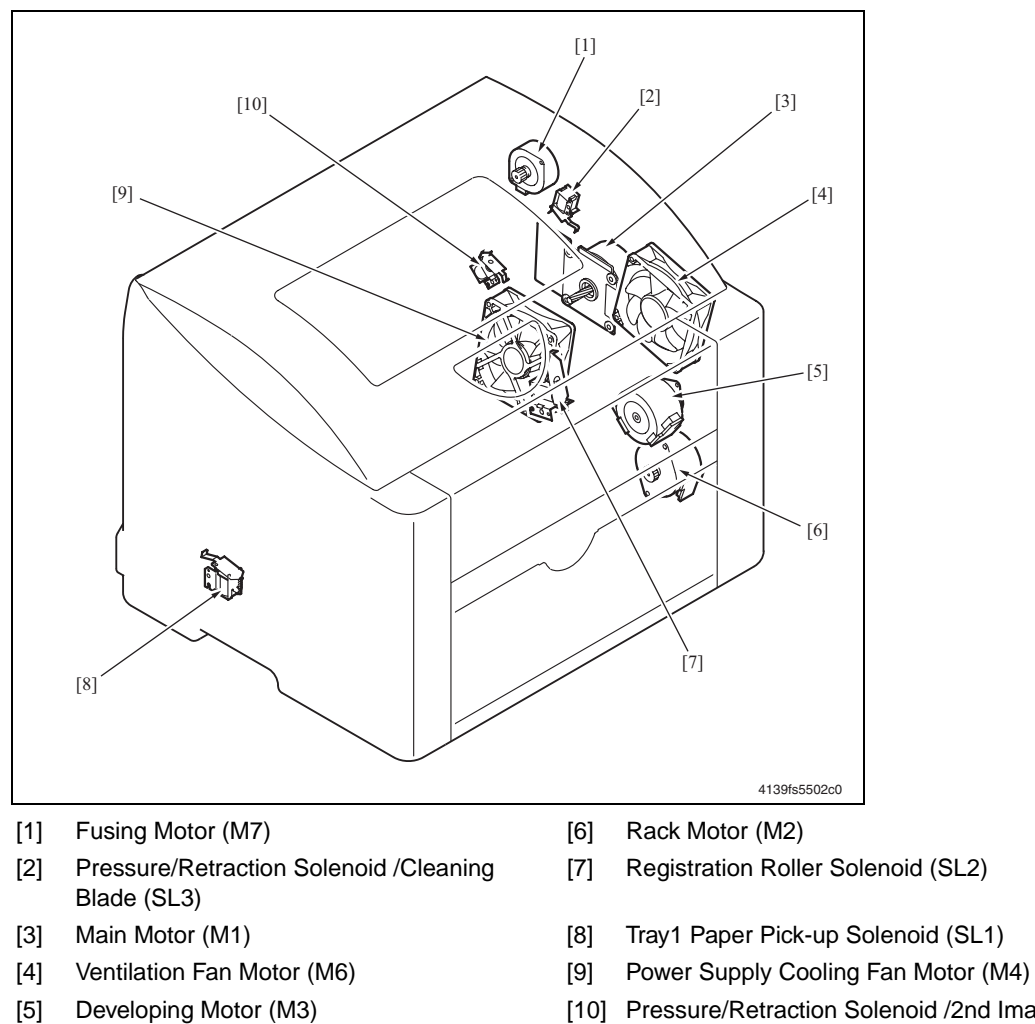

[10] Pressure/Retraction Solenoid /2nd Image Transfer (SL4)

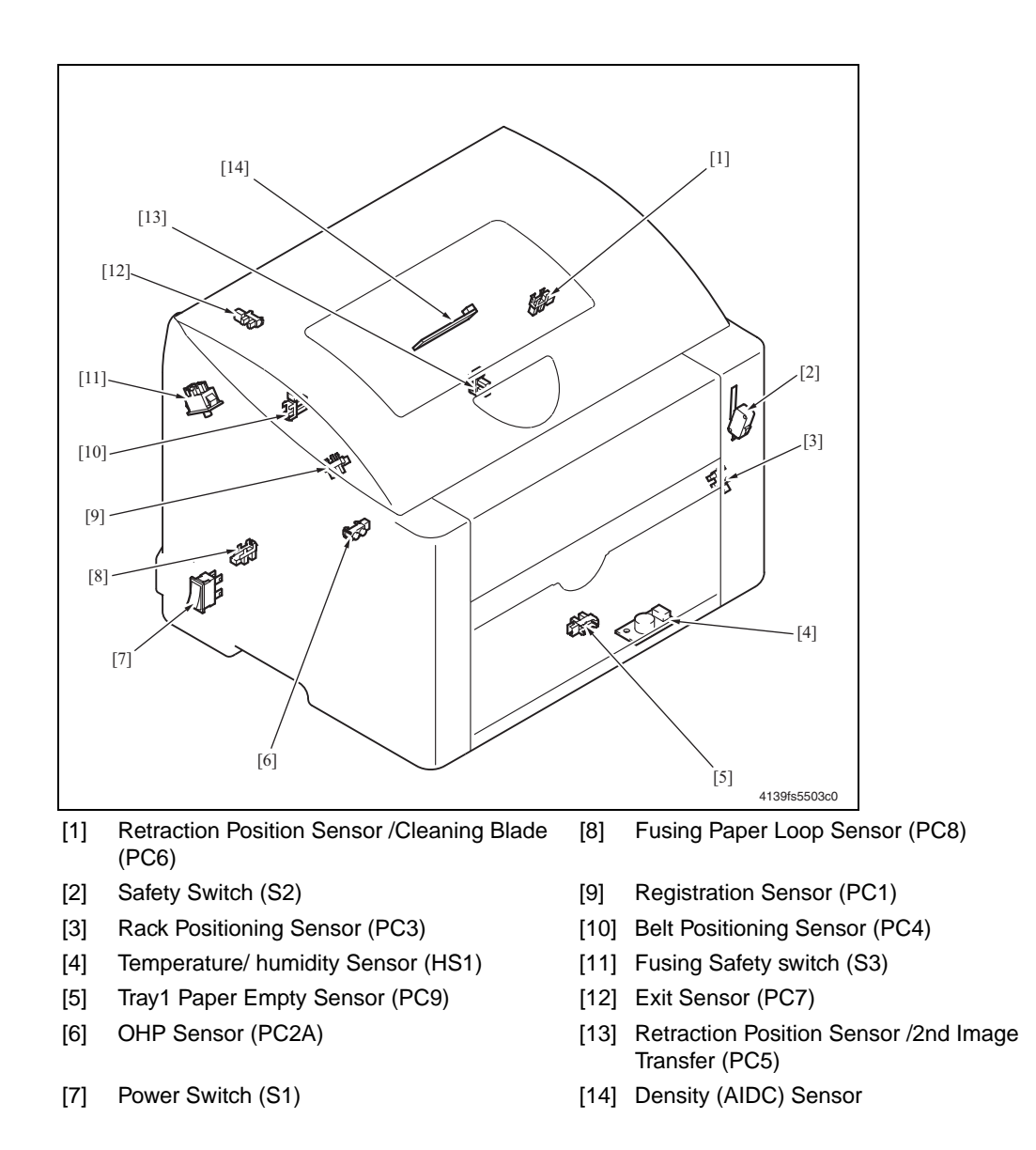

# Lower Feeder Unit (option)

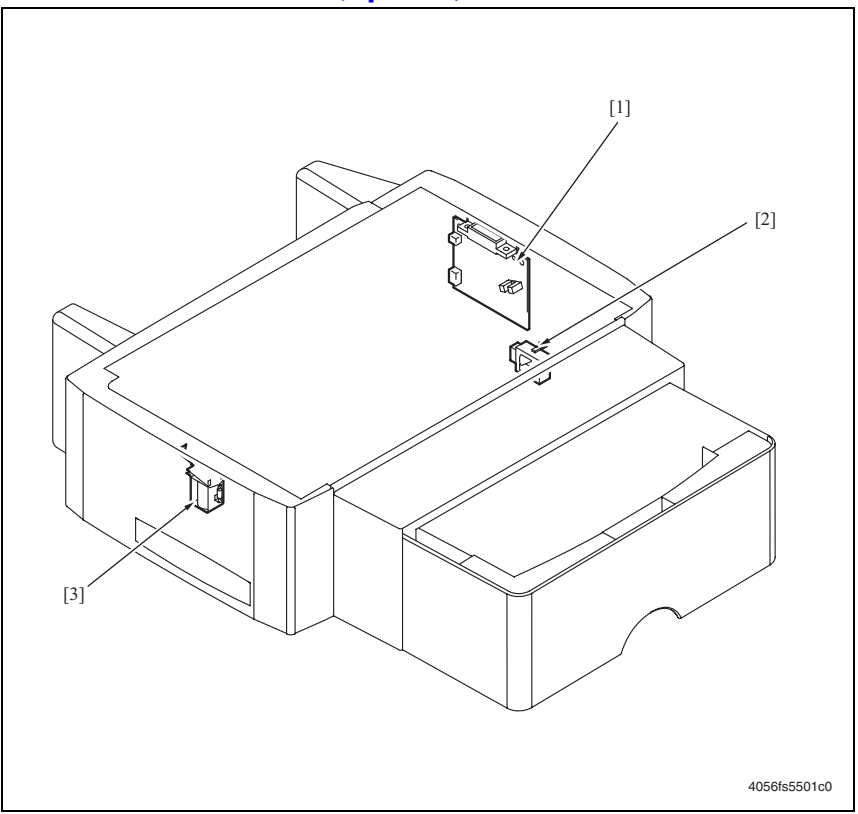

- [1] Lower Feeder Board (PWB-F PF)
- [3] Lower Feeder Paper Pick-up Solenoid (SL7 PF)
- [2] Tray Set Detecting Switch (S4 PF)

## **Duplex Unit (Option)**

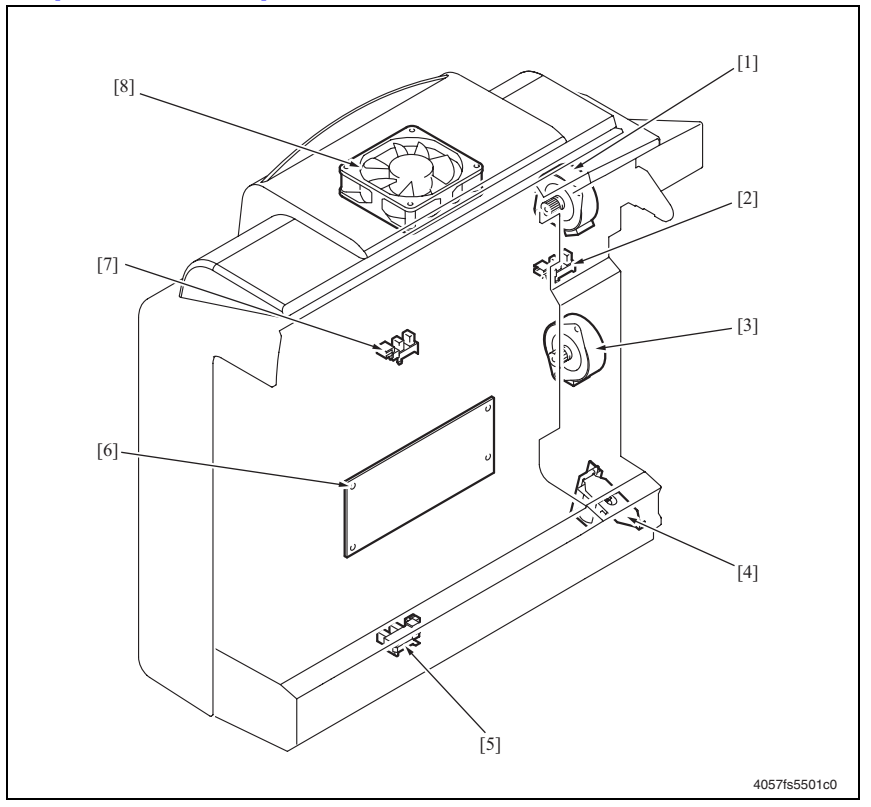

- [1] Duplex Reverse Motor (M9 DU)
- [2] Duplex Door Sensor (PC11 DU)
- [3] Duplex Transport Motor (M8 DU)
- [4] Duplex Registration Solenoid (SL6 DU)
- [5] Duplex Paper Loop Sensor (PC10 DU)
- [6] Duplex Board (PWB-A DU)
- [7] Duplex Transport Sensor (PC12 DU)
- [8] Duplex Cooling Fan Motor (M10 DU)

# **Connector Layout Drawing**

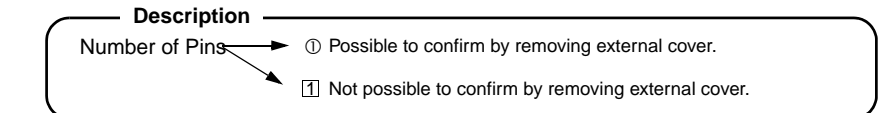

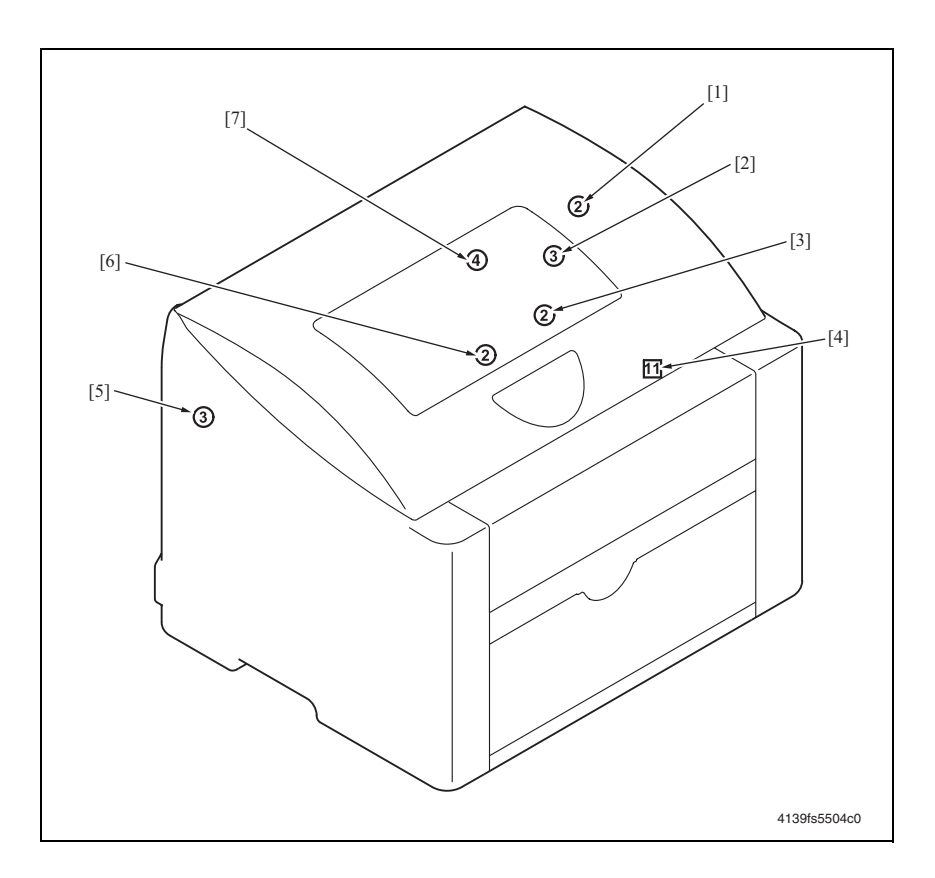

| No. | CN No. | Location | No. | CN No. | Location |
|-----|--------|----------|-----|--------|----------|
| [1] | CN3    | 2-F      | [5] | CN7    | 2-G      |
| [2] | CN2    | 2-H      | [6] | CN6    | 2-C      |
| [3] | CN5    | 2-G      | [7] | CN4    | 2-A      |
| [4] | CN1    | 2-E-F    |     |        |          |
## **Timing Chart**

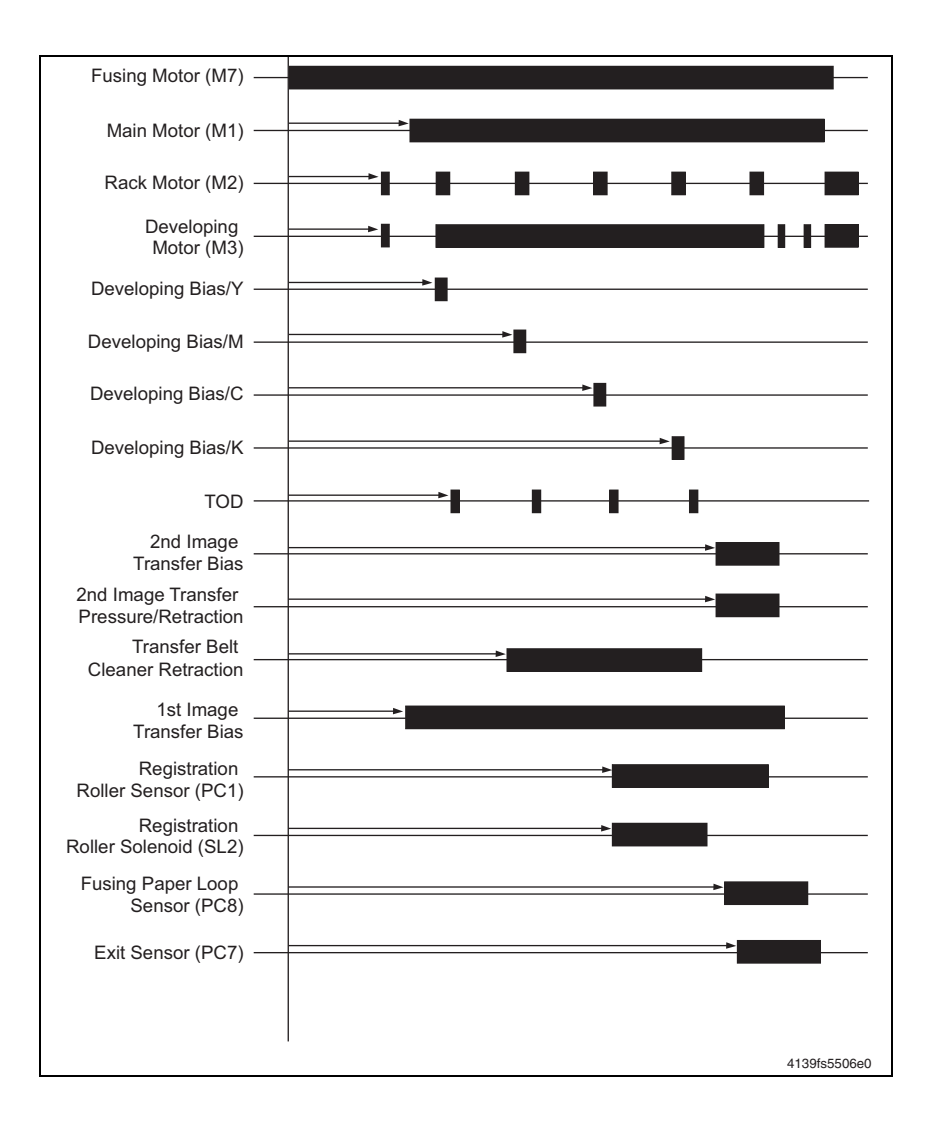

## Acronym and Terminology Definitions Table

| Term           | Definition                                              |
|----------------|---------------------------------------------------------|
| (W)x(D)x(H)    | Width x Depth x Height                                  |
| 1st Transfer   | 1st Image Transfer                                      |
| 2nd Transfer   | 2nd Image Transfer                                      |
| AC             | Alternating Current                                     |
| AIDC           | Density Sensor                                          |
| Assy           | Assembly                                                |
| ATVC           | Auto Transfer Voltage Control                           |
| С              | Celsius                                                 |
| CD             | Scan Direction                                          |
| СМҮК           | Cyan, Magenta, Yellow, Black                            |
| CN             | Connector                                               |
| CRUM           | Customer Replaceable Unit Memory                        |
| DC             | Direct Current                                          |
| DPI            | Dots per inch                                           |
| DRAM           | Dynamic Random Access Memory                            |
| Drum Cartridge | Imaging Unit                                            |
| DU             | Duplex                                                  |
| EEPROM         | Electronically Erasable Programmable Read Only Memory   |
| ESD            | Electromagnetic Static Device                           |
| F              | Farenheit                                               |
| FD             | Feed or Process Direction                               |
| FPOT           | First Page Out Time                                     |
| FRU            | Field Replaceable Unit                                  |
| GND            | Ground                                                  |
| HS#            | Humidity Sensor                                         |
| HV             | High-Voltage                                            |
| IC             | Integrated Circuit                                      |
| IEEE           | Institute of Electrical and Electronics Engineers, Inc. |
| in             | inch                                                    |
| К              | Thousand, (i.e., 6K = 6,000)                            |

| Term                                    | Definition                        |
|-----------------------------------------|-----------------------------------|
| lb.                                     | Pound                             |
| LCD                                     | Liquid Crystal Display            |
| LD                                      | Laser Diode                       |
| LOCK                                    | Motor Off (Bad Motor Failure)     |
| LVPS                                    | Low Voltage Power Supply          |
| M#                                      | Motor                             |
| MB                                      | Megabyte                          |
| MCU                                     | Machine Control Unit              |
| MHz                                     | Megahertz                         |
| mm                                      | Millimeters                       |
| MP                                      | Multiple Page Job                 |
| NIC                                     | Network Interface Card            |
| NVRAM                                   | Non-Volatile Random Access Memory |
| OPC                                     | Organic Photo Conductor           |
| Parameter Chip                          | NVRAM                             |
| PC                                      | Photo Conductor (sensor)          |
| PCL                                     | Printer Command Language          |
| PF                                      | Lower Feeder Unit                 |
| PH Unit                                 | Laser Unit                        |
| PPM                                     | Pages Per Minute                  |
| PS                                      | PostScript                        |
| PU                                      | Power Unit or LVPS                |
| PWB-A or<br>Mechanical Control<br>Board | Engine Control Board              |
| PWB-A DU                                | Duplex Board                      |
| PWB-A-PF                                | Lower Feeder Board                |
| PWB-C                                   | Waste Toner Full Detection Board  |
| PWB-OP                                  | Control Panel                     |
| PWB-P<br>Print Control Board            | Image Processor Board             |
| Qty                                     | Quantity                          |
| RAM                                     | Random Access Memory              |
| REM                                     | Motor On / Solenoid On            |

| Term     | Definition               |
|----------|--------------------------|
| RH       | Relative Humidity        |
| ROM      | Read Only Memory         |
| S4 PF    | Tray Detection Switch    |
| SD or CD | Scan Direction           |
| SL#      | Solenoid                 |
| ТС       | Toner Cartridge          |
| URL      | Uniform Resource Locator |
| USB      | Universal Serial Bus     |
| V        | Volts                    |
| Vb       | Bias Voltage             |
| W        | Watts                    |

701P44028